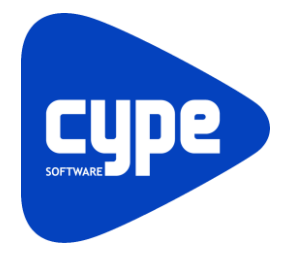

Software para Arquitetura, Engenharia e Construção

# CYPEFIRE Hydraulic Systems

Exemplo prático - Open BIM

Manual do utilizador

IMPORTANTE: ESTE TEXTO REQUER A SUA ATENÇÃO E A SUA LEITURA

A informação contida neste documento é propriedade da CYPE Ingenieros, S.A. e nenhuma parte dela pode ser reproduzida ou transferida sob nenhum conceito, de nenhuma forma e por nenhum meio, quer seja eletrónico ou mecânico, sem a prévia autorização escrita da CYPE Ingenieros, S.A.

Este documento e a informação nele contida são parte integrante da documentação que acompanha a Licença de Utilização dos programas informáticos da CYPE Ingenieros, S.A. e da qual são inseparáveis. Por conseguinte, está protegida pelas mesmas condições e deveres. Não esqueça que deverá ler, compreender e aceitar o Contrato de Licença de Utilização do software, do qual esta documentação é parte, antes de utilizar qualquer componente do produto. Se NÃO aceitar os termos do Contrato de Licença de Utilização, devolva imediatamente o software e todos os elementos que o acompanham ao local onde o adquiriu, para obter um reembolso total.

Este manual corresponde à versão do software denominada pela CYPE Ingenieros, S.A. como CYPEFIRE Hydraulic Systems. A informação contida neste documento descreve substancialmente as características e métodos de manuseamento do programa ou programas informáticos que acompanha. O software que este documento acompanha pode ser submetido a modificações sem prévio aviso.

Para seu interesse, a CYPE Ingenieros, S.A. dispõe de outros serviços, entre os quais se encontra o de Atualizações, que lhe permitirá adquirir as últimas versões do software e a documentação que o acompanha. Se tiver dúvidas relativamente a este texto ou ao Contrato de Licença de Utilização do software, pode dirigir-se ao seu Distribuidor Autorizado Top-Informática, Lda., na direção:

Rua Comendador Santos da Cunha, 304 4700-026 Braga Tel: 00 351 253 20 94 30 http://www.topinformatica.pt

Elaborado pela Top-Informática, Lda. para a © CYPE Ingenieros, S.A. Janeiro 2022

Windows® é marca registada de Microsoft Corporation®

# Índice

| 1. Ajudas                                                                | 7                                                                                                    |
|--------------------------------------------------------------------------|----------------------------------------------------------------------------------------------------|
| 1.1. Ajudas no ecrã                                                      | 7                                                                                                    |
| 1.2. Documentação                                                        | 7                                                                                                    |
| 1.3. Perguntas e respostas                                               | 7                                                                                                    |
| 2. Menus                                                                 | 8                                                                                                    |
| 2.1. Arquivo                                                             | 8                                                                                                    |
| 2.2. Instalação                                                          | 10                                                                                                    |
| 2.2.1. Projeto                                                           | 10                                                                                                    |
| 2.2.2. Cálculo hidráulico                                                |                                                                                                    |
| 2.2.3. Tubagens                                                          |                                                                                                    |
| 2.2.4. Fixação                                                           |                                                                                                    |
| 2.2.5. Planos de referência                                              |                                                                                                    |
| 2.2.6. Edição                                                            |                                                                                                    |
| 2.2.7. Cálculo                                                           |                                                                                                    |
| 2.2.8. Visualização                                                      |                                                                                                    |
| 2.2.9. BIMserver.center                                                  |                                                                                                    |
| 2.2.10. Plantas                                                          |                                                                                                    |
| 2.2.11. Barras de ferramentas                                            |                                                                                                    |
| 2.2.12. Configuração geral                                               |                                                                                                    |
| 2.3. Orçamento                                                           |                                                                                                    |
|                                                                          |                                                                                                    |
| 3. Exemplo prático de um hotel                                           |                                                                                                    |
| <ol> <li>Exemplo prático de um hotel</li> <li>3.1. Introdução</li> </ol> |                                                                                                    |
| <ol> <li>Exemplo prático de um hotel</li></ol>                           |                                                                                                    |
| <ul> <li>3. Exemplo prático de um hotel</li></ul>                        |                                                                                                    |
| <ul> <li>3. Exemplo prático de um hotel</li></ul>                        |                                                                                                    |
| <ol> <li>Exemplo prático de um hotel</li></ol>                           |                                                                                                    |
| <ul> <li>3. Exemplo prático de um hotel</li></ul>                        |                                                                                                    |
| <ul> <li>3. Exemplo prático de um hotel</li></ul>                        |                                                                                                    |
| <ul> <li>3. Exemplo prático de um hotel</li></ul>                        |                                                                                                    |
| <ul> <li>3. Exemplo prático de um hotel</li></ul>                        |                                                                                                    |
| <ul> <li>3. Exemplo prático de um hotel</li></ul>                        |                                                                                                    |
| <ul> <li>3. Exemplo prático de um hotel</li></ul>                        | 33<br>33<br>34<br>34<br>34<br>34<br>34<br>34<br>34<br>34<br>34<br>34<br>34<br>3                                                                                                    |
| <ul> <li>3. Exemplo prático de um hotel</li></ul>                        | 33<br>33<br>34<br>34<br>34<br>34<br>34<br>34<br>34<br>34<br>34<br>34<br>34<br>3                                                                                                    |
| <ol> <li>Exemplo prático de um hotel</li></ol>                           | 33<br>33<br>34<br>34<br>34<br>34<br>34<br>34<br>34<br>34<br>34<br>36<br>38<br>38<br>38<br>38<br>38<br>56<br>57<br>57<br>66<br>57<br>68<br>68<br>68<br>68<br>68<br>68<br>68<br>68<br>68<br>68<br>68                                                                                                    |
| <ol> <li>Exemplo prático de um hotel</li></ol>                           | 33<br>33<br>34<br>34<br>34<br>34<br>34<br>34<br>34<br>34<br>34<br>36<br>38<br>38<br>38<br>38<br>38<br>38<br>38<br>38<br>38<br>38<br>38<br>38<br>38                                                                                                    |
| <ol> <li>Exemplo prático de um hotel</li></ol>                           | 33<br>33<br>34<br>34<br>34<br>34<br>34<br>34<br>34<br>34<br>34<br>36<br>38<br>44<br>56<br>57<br>66<br>57<br>66<br>68<br>68<br>68<br>68<br>68<br>68<br>69<br>69<br>70                                                                                                    |
| <ol> <li>Exemplo prático de um hotel</li></ol>                           | 33<br>33<br>34<br>34<br>34<br>34<br>34<br>34<br>34<br>34<br>36<br>38<br>38<br>44<br>56<br>57<br>57<br>66<br>57<br>66<br>68<br>68<br>68<br>68<br>68<br>68<br>68<br>68<br>70<br>70<br>70<br>73                                                                                                    |
| <ol> <li>Exemplo prático de um hotel</li></ol>                           | 33<br>33<br>34<br>34<br>34<br>34<br>34<br>34<br>34<br>34<br>34<br>34<br>36<br>38<br>38<br>38<br>38<br>38<br>38<br>38<br>38<br>38<br>38<br>38<br>38<br>38                                                                                                    |
| <ol> <li>Exemplo prático de um hotel</li></ol>                           | 33         33         34         34         34         34         34         34         34         34         34         34         34         34         34         34         34         34         34         34         34         34         34         34         34         34         34         34         34         34         34         34         34         34         34         34         35         36         37         38         39         310         3110         3110         3110         3110         3110         3110         3110         3110         3110         3110         3110         3110 |

| 4.2. Descrição da obra                                                         |
|--------------------------------------------------------------------------------|
| 4.3. Modelo arquitetónico                                                      |
| 4.4. Modelo do sistema de extinção automática de incêndios segundo a NFPA13 78 |
| 4.4.1. Introdução da rede no Piso 0                                            |
| 4.4.2. Introdução da rede no Piso 1103                                         |
| 4.4.3. Introdução da rede no Piso 2114                                         |
| 4.4.4. Introdução da rede no Piso 3116                                         |
| 4.4.5. Introdução da rede no Piso 4124                                         |
| 4.5. Cálculo                                                                   |
| 4.5.1. Atualizar resultados / Dimensionar 128                                  |
| 4.5.2. Mostrar/Ocultar mensagens de erro e avisos 128                          |
| 4.5.3. Consultar as verificações realizadas128                                 |
| 4.6. Alteração do modelo arquitetónico e atualização do modelo BIM 129         |
| 4.7. Listagens                                                                 |
| 4.8. Desenhos                                                                  |
| 4.9. Orçamento                                                                 |
| 4.9.1. Exportação em formato BC3139                                            |
| 4.10. Exportação para o BIMserver.center                                       |

# Nota prévia

Devido à implementação de novas funcionalidades e melhorias no CYPEFIRE Hydraulic Systems, é possível que pontualmente surjam imagens ou textos que não correspondam à versão atual. Em caso de dúvida consulte a Assistência Técnica em <u>https://www.topinformatica.pt/</u>.

# Apresentação

O CYPEFIRE Hydraulic Systems é uma aplicação que permite realizar o cálculo e verificação instalações hidráulicas de extinção de incêndios (sprinklers e bocas de incêndio). Inclui o software "EPANET 2" desenvolvido pelo "Water Supply and Water Resources Division of de U.S. Environmental Protection Agency 's National Risk Management Research Laboratory".

Esta aplicação está integrada no fluxo de trabalho Open BIM, através da importação de ficheiros no formato IFC que contêm informação de um modelo BIM definido previamente.

Exporta através de um ficheiro IFC, a informação de toda a instalação do sistema de sprinklers para esta que possa ser introduzida em outros programas que trabalhem com o fluxo de trabalho Open BIM.

Realiza o cálculo hidráulico, faz verificações relativamente ao caudal e pressão mínima nos sprinklers, verificações relativamente à disposição de sprinklers no espaço, dimensionamento do depósito e dimensionamento das tubagens de alimentação às bocas de incêndio.

Geração de fichas justificativas correspondentes às verificações da norma selecionada, nomeadamente de análise aos nós e análise às tubagens.

Geração dos desenhos detalhados da instalação com possibilidade de imprimir diretamente para um periférico ou exportar para diversos formatos (DWG, DXF, PDF e XPS).

Geração da medição apresentando a lista de material a partir dos dados de entrada. Esta medição é conseguida após exportação no formato BC3. O ficheiro exportado pode posteriormente ser importado pelos programas de gestão de obra (Arquimedes ou Arquimedes e Controle de Obra), onde poderá realizar o orçamento. Este orçamento também pode ser realizado através de um ficheiro de mapeamento e um banco de preços parametrizado pelo utilizador no separador orçamento.

Este manual proporciona uma descrição sucinta dos diversos comandos do programa e, através de dois exemplos práticos, apresenta o fluxo de trabalho a realizar para o projeto de uma rede hidráulica de extinção automática de incêndios (Sprinklers), com recurso à plataforma BIMserver.center.

# 1. Ajudas

# 1.1. Ajudas no ecrã

Os programas da CYPE dispõem de ajudas no ecrã, através das quais o utilizador pode obter diretamente informação sobre os comandos e funções.

# 1.2. Documentação

Pode-se consultar e imprimir a documentação do programa, na barra de ferramentas através da opção Ajuda

Na página <u>http://www.topinformatica.pt</u>, em <u>FORMAÇÃO WEBINAR> MANUAIS DO UTILIZADOR</u>, encontrase o manual do utilizador do programa.

# 1.3. Perguntas e respostas

Na página <u>http://www.topinformatica.pt</u>, em <u>SUPORTE ÁREA TÉCNICA> FAQ</u>, encontram-se esclarecimentos adicionais resultantes de consultas prestadas pela Assistência Técnica.

# 2. Menus

Neste capítulo apresentam-se as funções do programa CYPEFIRE Hydraulic Systems.

# 2.1. Arquivo

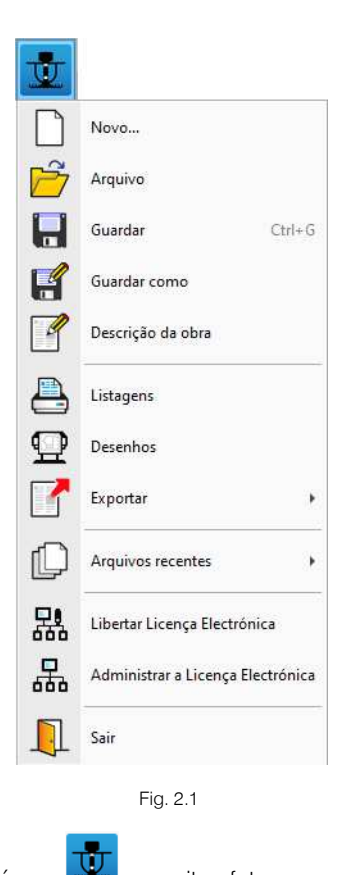

O menu Arquivo, acessível através do ícone *manutenção*, permite efetuar operações de manutenção de ficheiros de obra, impressão e gestão da licença eletrónica. Apresenta-se seguidamente uma breve descrição dos comandos disponíveis.

#### Novo

Ao premir este botão abre-se um diálogo para a criação de um ficheiro. Deve-se escrever um nome e uma descrição do mesmo. Se premir **Pastas** pode colocar o novo ficheiro na pasta que desejar.

#### Arquivo

Permite abrir um ficheiro, criar um novo, copiar, apagar, procurar, comprimir, descomprimir, enviar e partilhar ficheiros de obras.

À esquerda pode ver-se a árvore de pastas do Windows; à direita veem-se todos os ficheiros que estiverem dentro da pasta selecionada.

Pode-se trabalhar em qualquer unidade de disco e ordenar os ficheiros da lista da pasta atual por nome, descrição ou data. Para isso, deve-se premir em Obra, Descrição, Versão ou Data, segundo o critério de ordenação que se deseje estabelecer. Na parte superior da janela podem-se ver as seguintes ferramentas:

# Ś

Abir Abrir. Serve para aceder ao ficheiro selecionado. Esta opção desativa-se quando o ficheiro está protegido contra escrita.

# **Novo** Novo. Ao premir este botão abre-se um diálogo para a criação de um ficheiro. Deve-se escrever um nome e uma descrição do mesmo. Se premir **Pastas** pode-se colocar o novo ficheiro na pasta que desejar.

Copiar Copiar. Com esta opção pode-se duplicar o ficheiro atual em qualquer outra pasta ou unidade de disco. Se modificar o nome da cópia, pode ficar guardado na mesma pasta.

# ٥

 $\square$ 

Apagar Apagar. Elimina o ficheiro selecionado e envia para a reciclagem, o ficheiro que aparece destacado na lista de ficheiros. Se premir esta opção, o programa emitirá uma mensagem de confirmação.

# Procura

Procurar. Permite a localização das obras através de palavras-chave.

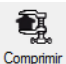

**Comprimir**. Permite a compressão da obra selecionada num ficheiro em formato CYP.

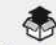

Descomprimir Descomprimir. Permite descomprimir uma obra comprimida, para posteriormente ser possível abrir.

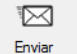

Enviar. Serve para enviar por correio eletrónico uma obra comprimida.

Para enviar a obra para Assistência Técnica, vá a SUPORTE ÁREA TÉCNICA> ASSISTÊNCIA TÉCNICA em <u>www.topinformatica.pt</u>.

# Ċ

Partilhar. Serve para partilhar a obra comprimida em formato CYP (próprio da CYPE Ingenieros) através de internet. A obra será publicada num servidor e estará acessível por terceiros através de uma hiperligação privada. Portanto, só as pessoas que conheçam a referida hiperligação terão acesso à obra.

## Õ

Exemplos Exemplos. Premindo este botão surgem obras exemplo, que poderão ser abertas, calculadas e verificadas.

#### Guardar

Permite gravar a obra em curso.

#### Guardar como

Permite gravar a obra em curso com outro nome, ou com o mesmo, mas noutra pasta.

#### Descrição da obra

Ao premir este botão abre-se um diálogo para alterar a descrição da obra.

#### Listagens

Permite obter as listagens do programa.

#### Desenhos

Permite obter os desenhos dos esquemas de tubagens e dos esquemas das redes.

#### Exportar

Permite exportar a obra para ficheiro com extensão BC3, para posteriormente importar no Arquimedes.

#### Arquivos recentes

Esta opção permite aceder aos últimos ficheiros de obras.

#### Utilizar/Libertar licença eletrónica

Permite a ativação da licença eletrónica caso a possua.

#### Administrar licença eletrónica

Permite administrar a licença eletrónica caso a possua.

#### Sair

Abandonar o programa.

# 2.2. Instalação

## 2.2.1. Projeto

Opções gerais 虊

Permite definir os dados gerais e as bibliotecas a usar no projeto.

| 0            | pções gerais | ×        |
|--------------|--------------|----------|
| Dados gerais |              |          |
| RT S         | 2 🖻          | <u>۱</u> |
| 250 20       | 3 📰 🖓        | <u>ک</u> |
| *            |              | 6        |
| 150          |              | nahan    |
| Ribliotecar  |              | _ ^      |
| bibliotecas  |              |          |
|              |              |          |
|              |              |          |
| ₹            | -#           |          |
| Aceitar      |              | Cancelar |
|              | Fig. 2.2     |          |
|              | B            |          |

Requisitos específicos para cada compartimento

Permite definir opções de cálculo e verificações a realizar. Possui dados pré-definidos para as normas NFPA 13, EN 12845:2016 e CP52:2004.

|                                                                                                    |                                                                                                    | Verificações a                                                                                          | realizar                                                                                                    |                                                                                                    | ×       |
|----------------------------------------------------------------------------------------------------|----------------------------------------------------------------------------------------------------|----------------------------------------------------------------------------------------------------|----------------------------------------------------------------------------------------------------|----------------------------------------------------------------------------------------------------|---------|
| Referência<br>Risco Ligeiro<br>Risco Ordinario (Grupo 1)<br>Risco Ordinario (Grupo 2)<br>Risco Ordinario (Grupo 3)<br>Risco Ordinario (Grupo 4)<br>Risco Extra Processo (Grupo 1)<br>Risco Extra Processo (Grupo 2)<br>Risco Extra Processo (Grupo 3) | Referência Risco Ligeiro<br>Descrição RL inclui actividades com ba<br>126 m² com uma resistencia :<br>Actividades:<br>- Escolas e outras instituiçõe<br>- Escritórios (certas áreas) ve<br>- Prisões | iixa carga de fogo e baixa co<br>ao fogo de pelo menos 30 m<br>s educacionais (certas areas<br>er 6.2.2 | ombustibilidade e com nenhu<br>in. Ver Anexo A da EN 12845<br>s) ver 6.2.2                                        | m dos compartimentos maior de<br>2015 para mais exemplos.                                                                                                    | ~       |
| Aceitar                                                                                                    | Opções de cálculo  Densidade de dimensionamento Pressão minima de trabalho Caudal mínimo de dimensionamento Tempo mínimo de fornecimento de água Área máxima de operação Dentrá Tempo                | Valor fixo<br>Por superficie                                                                            | <ul> <li>✓ E 2.3 mm/min</li> <li>E 0.7000 bar</li> <li>E 20</li> <li>E 30.0 min.</li> <li>✓ E 84.00 m²</li> </ul> | Verificações a realizar nos spr<br>Standard sprinkler<br>Standard sprinkler sidewall<br>Residential sprinkler<br>ESFR sprinkler<br>Verificações a realizar nas BIA<br>Boca de incêndia armada | inklers |

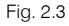

• Dados gerais

Permite definir opções de cálculo, opções relativas a perdas de carga, velocidade máxima nas tubagens e opções relativas aos suportes nas tubagens. É possível também ativar a opção de cálculo sísmico e definir o respetivo coeficiente a usar no cálculo e dimensionamento dos suportes sísmicos.

| Dados gerais                             |      |             | ×                     |  |  |
|------------------------------------------|------|-------------|-----------------------|--|--|
| Opções de cálculo                        |      |             |                       |  |  |
| Equação de cálculo                       | Haze | en-Williams |                       |  |  |
| Gravidade específica                     |      | 1.00        | 0                     |  |  |
| Viscosidade relativa                     |      | 1.00        |                       |  |  |
| Precisão                                 |      | 0.001       | 0                     |  |  |
| Tipo de sistema                          |      | Húmido      | ~                     |  |  |
| Perdas de carga                          |      |             |                       |  |  |
| Coeficiente de majoração                 |      | 1.15        |                       |  |  |
| Geração automática de acessó             | rios |             | <ul> <li>3</li> </ul> |  |  |
| Máxima perda de carga admissível 40.00 % |      |             |                       |  |  |
| Tubagens                                 |      |             |                       |  |  |
| 🗹 Velocidade máxima                      | ₿ [  | 10.00       | m/s                   |  |  |
| Suportes                                 |      |             |                       |  |  |
| ☑ Separação máxima entre supo            | rtes | Ē           | <b></b>               |  |  |
| Diâmetro mínimo do varão ros             | cado | Ē           | D                     |  |  |
| Cálculo sísmico                          |      |             |                       |  |  |
|                                          |      |             |                       |  |  |
| Aceitar                                  |      | Can         | celar                 |  |  |

Fig. 2.4

|                  | 0- <b>0</b> |
|------------------|-------------|
| Dados do projeto |             |

•

Permite introduzir os dados do projeto utilizados na saída listagens.

|                                | Dados do projecto | ×        |
|--------------------------------|-------------------|----------|
| Nome do projecto               |                   |          |
| Localização                    |                   |          |
| Referência do desenho          |                   |          |
| Data                           | 21/04/2017 🗸      |          |
|                                |                   |          |
| Referência da área de operação |                   |          |
| Data                           | 21/04/2017 🗸      |          |
|                                |                   |          |
| Nome do dono da obra           |                   |          |
| Morada                         |                   |          |
| Nº de telefone                 |                   |          |
| Nome do projectista            |                   |          |
| Entidade supervisora           |                   |          |
| Aceitar                        | Г                 | Cancelar |

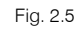

0

# Critérios para a medição de acessórios

Permite definir critérios para a medição de acessórios.

|                     | Critérios par | ra a medição de acessórios     | ×                |          |
|---------------------|---------------|--------------------------------|------------------|----------|
| + 🥖 🖃 🗙             |               |                                |                  |          |
| Referência          |               | Critério                       |                  | ×        |
| Acoplamento, 1" D   |               |                                |                  |          |
| Acoplamento, 1 1/   | Descrição     | Curva 90°, 3" DN 80 mm, de aço |                  | <u>^</u> |
| Acoplamento, 1 1/   |               |                                |                  |          |
| Acoplamento, 2" D   |               |                                |                  |          |
| Acoplamento, 2 1/   |               |                                |                  | $\sim$   |
| Acoplamento, 3" D   | Catálogo de   | tubagens                       | Aco. Schedule 40 | ~        |
| Acoplamento, 4" D   |               |                                | Aço, senedale 40 | -        |
| Acoplamento, 5" D   | Diâmetro      |                                | Ø3 (80 mm)       | ~        |
| Acoplamento, 6" D   | + 🧷 🗙         |                                |                  |          |
| Acoplamento, 8" D   |               |                                |                  |          |
| Acoplamento, 10"    | Agrupamen     | tos de perdas de carga         |                  |          |
| Curva 90°, 1" DN 2  | Curva 90°     |                                |                  |          |
| Curva 90°, 1 1/4" D |               |                                |                  |          |
| Curva 90°, 1 1/2" D |               |                                |                  |          |
| Curva 90°, 2" DN 5  |               |                                |                  |          |
| Curva 90°, 2 1/2" D |               |                                |                  |          |
| Curva 90°, 3" DN 8  | Aceitar       |                                |                  | Cancelar |
| Curva 90°, 4" DN 1  |               |                                |                  |          |
| Curva 90°, 5" DN 12 | 5 mm, de aço  |                                |                  |          |
| Curva 90°, 6" DN 15 | 0 mm, de aço  |                                | ~                |          |
|                     |               |                                |                  |          |
| Aceitar             |               |                                | Cancelar         |          |

Fig. 2.6

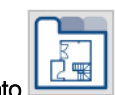

#### Tipos de compartimento

Permite criar, apagar, copiar, editar, importar, atualizar, exportar e importar compartimentos, ativar/desativar a permissão de instalação de sprinklers e definir as verificações a serem feitas em cada tipo de compartimento.

|       | Tipos de         | compartiment | to             | ×                | ٢        |                             |          |
|-------|------------------|--------------|----------------|------------------|----------|-----------------------------|----------|
| + /   | / 🗗 🗙   🚅 🗗 4    | <b>-</b>     |                |                  | _        |                             |          |
|       | Referência       |              |                | T! J             |          |                             | ~        |
| 4     | ARMAZÉM          |              |                | ripos de compa   | artin    | iento (Tipo 9)              | <u> </u> |
| 5     | CORREDOR         | Referência   |                | GARAGEM          |          |                             | -        |
| 6     | ESCADAS          | Referencia   |                | GARAGEM          |          |                             | -        |
| 7     | CÂMARA           | Permite in   | nstalação de s | prinklers        |          |                             | <b>4</b> |
| 8     | SALA DE MÁQUINAS |              |                |                  |          | 1 211 1 1 1 1 1 1           |          |
| 9     | GARAGEM          | verificações | Ordinary Ha    | zard (Group 1) - | - Nor    | ncombustible unobstructed V |          |
| 10    | QUARTO DE HOTEL  | -            |                |                  |          |                             |          |
| 11    | CORREDOR         | Aceitar      |                |                  |          | Car                         | celar    |
| 12    | SALA DE JANTAR   |              |                |                  |          |                             |          |
| · · - |                  |              |                |                  | · _      |                             |          |
| Ac    | eitar            |              |                | Cancela          | <b>r</b> |                             |          |
|       | citor            |              |                | cuncelu          | · .      |                             |          |
|       |                  |              |                |                  |          | -                           |          |
|       |                  |              |                | Fig. 2.7         |          |                             |          |
|       |                  |              |                |                  |          |                             |          |

## Tipos de sprinkler

Permite criar, apagar, copiar e editar tipos de sprinkler. Podem-se importar e exportar sprinklers criados pelo utilizador, assim como importar sprinklers predefinidos.

| Tipos                      | de sprinkler                     | ×               |                    |     |       |
|----------------------------|----------------------------------|-----------------|--------------------|-----|-------|
| + 🥒 🖃 🗙   🚅 😅 🦣            | 1 <u>4</u> 1                     |                 |                    |     |       |
| Referência                 |                                  |                 |                    |     |       |
| 1 Pendent sprinkler, K-80. | Standard coverage                |                 |                    |     |       |
| 2 Upright sprinkler, K-80. | Standard coverage                |                 |                    |     |       |
|                            | Tipos                            | de sprinkler (T | ïpo 1)             |     | ×     |
|                            | Referência Pendent sprinkler, K- | 80. Standard co | werage             |     | +     |
|                            | Características                  |                 |                    |     | 1     |
|                            | Тіро                             |                 | Standard sprinkler | ~   | •     |
| Aceitar                    | Orientação da instalação         |                 | Pendent            | ~   |       |
|                            | Factor-K                         |                 | 80                 | ~   |       |
|                            | Diâmetro de rosca                |                 | 1/2 in             | ~   |       |
|                            | Tipo de resposta                 |                 | Rápida             | ~   |       |
|                            | Aceitar                          |                 |                    | Can | celar |

Fig. 2.8

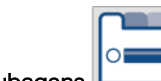

# Catálogo de tubagens

Permite criar, apagar, copiar e editar tipos de material para as tubagens. Pode-se importar, atualizar e exportar tipos de material criados pelo utilizador, assim como importar materiais predefinidos.

|                               | Catálogo de tubagens                     |                                                                                                    |                                            |                                 |                                                           |                     |
|-------------------------------|------------------------------------------|----------------------------------------------------------------------------------------------------|--------------------------------------------|---------------------------------|-----------------------------------------------------------|---------------------|
| / 🗗 🗙   🔺 🔻   🚅 🧭 🛹 🚁   🗲 🕄 🖷 | Referência                               | ico. Schedule 40                                                                                                    |                                            |                                 |                                                           |                     |
| rência                        | Referencia 2                             | iço, senedale 40                                                                                                    |                                            |                                 |                                                           |                     |
| ço, Schedule 40               | Deserieão                                |                                                                                                    |                                            |                                 |                                                           |                     |
| obre, tipo K                  | Descrição                                | Aço, Schedule 40                                                                                                    |                                            |                                 |                                                           |                     |
| ço inoxidável, Schedule 40S   |                                          |                                                                                                    |                                            |                                 |                                                           |                     |
|                               |                                          |                                                                                                    |                                            |                                 |                                                           |                     |
|                               |                                          |                                                                                                    |                                            |                                 |                                                           |                     |
|                               |                                          |                                                                                                    |                                            |                                 |                                                           |                     |
|                               |                                          |                                                                                                    |                                            |                                 |                                                           |                     |
|                               | Coeficiente de                           | e Hazen-Williams                                                                                                    |                                            |                                 |                                                           | 12                  |
|                               | Factor de strit                          | o de Darcy-Weichach                                                                                                    |                                            |                                 |                                                           | 0.030               |
|                               | ractor de atric                          | o de Darcy-Weisbaci                                                                                                    |                                            |                                 |                                                           | 0.050               |
|                               | Material da tu                           | bagem                                                                                                    |                                            |                                 | Aco                                                       | 8                   |
|                               | -                                        |                                                                                                    |                                            |                                 | L                                                         |                     |
|                               | Diâmetros de                             | tubagem                                                                                                    |                                            |                                 |                                                           |                     |
|                               | + 🗗 🗙                                    | • •                                                                                                    |                                            |                                 |                                                           |                     |
|                               | Referência                               | Diâmetro nominal                                                                                                    | Diâmetro exterior (mm)                     | Espessura (mm)                  | Peso (kg/m)                                               | Em utilização \land |
|                               | Ø1/2                                     | 15 mm 🗸                                                                                                    | 21                                         | 3                               | 1.27                                                      |                     |
|                               | Ø%4                                      | 20 mm ~                                                                                                    | 2/                                         | 3                               | 1.69                                                      |                     |
|                               | 01                                       | 25 mm 🗸                                                                                                    | 33                                         | 3                               | 2.50                                                      |                     |
| itar                          | 0174                                     | 32 mm V                                                                                                    | 42                                         | 4                               | 3.39                                                      |                     |
| - ILGI                        | 10172                                    | 40 mm                                                                                                    | 40                                         |                                 | 4.00                                                      |                     |
|                               | 012                                      | 50 mm 🗸                                                                                                    | 60                                         | 4                               | 5.44                                                      |                     |
|                               | Ø2<br>Ø21/2                              | 50 mm ~                                                                                                    | 60.<br>73                                  | 4                               | 5.44<br>8.63                                              |                     |
|                               | Ø2<br>Ø2½<br>Ø3                          | 50 mm<br>65 mm<br>80 mm<br>✓                                                                                                    | 60<br>73<br>89                             | 4<br>5<br>5                     | 5.44<br>8.63<br>11.29                                     |                     |
|                               | Ø2<br>Ø2½<br>Ø3<br>Ø3½                   | 50 mm<br>65 mm<br>80 mm<br>90 mm<br>V                                                                                                    | 60<br>73<br>89<br>102                      | 4<br>5<br>5<br>6                | 5.44<br>8.63<br>11.29<br>13.57                            | •                   |
|                               | 02<br>021/2<br>03<br>031/2<br>04         | 50 mm         ~           65 mm         ~           80 mm         ~           90 mm         ~           100 mm         ~                                                       | 60<br>73<br>89<br>102<br>114               | 4<br>5<br>5<br>6<br>6           | 5.44<br>8.63<br>11.29<br>13.57<br>16.07                   | •                   |
|                               | 02<br>02½<br>03<br>03½<br>04<br>05       | 50 mm         ~           65 mm         ~           80 mm         ~           90 mm         ~           100 mm         ~           125 mm         ~                            | 60.<br>73<br>89<br>102<br>114<br>141       | 4<br>5<br>6<br>6<br>7           | 5.44<br>8.63<br>11.29<br>13.57<br>16.07<br>21.77          | •                   |
|                               | Ø2<br>Ø2½<br>Ø3<br>Ø3½<br>Ø4<br>Ø5<br>Ø6 | 50 mm         ~           65 mm         ~           80 mm         ~           90 mm         ~           100 mm         ~           125 mm         ~           150 mm         ~ | 60<br>73<br>89<br>102<br>114<br>141<br>168 | 4<br>5<br>6<br>6<br>7<br>7<br>7 | 5.44<br>8.63<br>11.29<br>13.57<br>16.07<br>21.77<br>28.26 | •                   |

•

Permite criar, apagar, copiar, editar, importar, atualizar e exportar tipos de bocas de incêndio armadas.

|   |                    | Tipos de BIA                              | ×       |            |        |
|---|--------------------|-------------------------------------------|---------|------------|--------|
| + | 🧷 🖃 🗙   🚅 e        | 9 <del>4</del> 1 <del>4</del> 1           |         |            |        |
|   | Referência         |                                           |         |            |        |
| 1 | Boca de incendio e | quipada                                   |         |            |        |
| 2 | BIA 25mm (K42)     | These de DIA (1                           | ( 3)    |            | ~      |
| 3 | BIA 25mm (K64)     | Tipos de BIA (1                           | 11po 2) |            | ~      |
| 4 | BIA 45mm (K85)     |                                           |         | ]          |        |
|   |                    | Referência BIA 25mm (K42)                 |         |            |        |
|   |                    |                                           |         |            | -      |
|   |                    | Características                           |         |            |        |
|   |                    | Tamanho da boca                           |         | 25 mm 🗸    | -      |
| А | ceitar             | Método de cálculo Factor-K<br>Caudal fixo | 42      | Lpm/(bar)½ |        |
|   |                    | Aceitar Factor-K                          |         | Ca         | ncelar |

Fig. 2.10

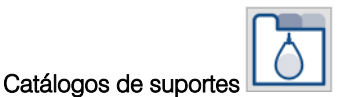

•

Permite criar, apagar, copiar, editar, importar, atualizar e exportar tipos de suporte.

| nger   | Catálogo de suportes |              |        |          |        |                 |                 |                 |    |  |  |  |
|--------|----------------------|--------------|--------|----------|--------|-----------------|-----------------|-----------------|----|--|--|--|
| Referê | ncia                 |              |        |          |        |                 | Loop Han        | ger             |    |  |  |  |
| Materi | al da tub            | agem         |        |          |        |                 | Aço             |                 | ~  |  |  |  |
| Tipos  | de supor             | rte          |        |          |        |                 |                 |                 | 0  |  |  |  |
| +      | PXI                  | • •          |        |          |        |                 |                 |                 |    |  |  |  |
| Refe   | rência               | Diâmetro nom | iinal  | Diâmetro | RS     | Dimensão A (mm) | Dimensão B (mm) | Dimensão C (mm) | Er |  |  |  |
| Ref    | 01                   | 20 mm        | ~      | 8 mm     | ~      | 76.2            | 30.2            | 23.8            |    |  |  |  |
| RefC   | 02                   | 25 mm        | ~      | 8 mm     | ~      | 82.6            | 34.9            | 23.8            |    |  |  |  |
| RefC   | 03                   | 32 mm        | ×      | 8 mm     | v      | 90.5            | 38.1            | 23.8            |    |  |  |  |
| Ref    | 04                   | 40 mm        | ~      | 8 mm     | ~      | 96.8            | 41.3            | 23.8            |    |  |  |  |
| Ref0   | 05                   | 50 mm        | ~      | 8 mm     | ×      | 108.0           | 47.6            | 23.8            |    |  |  |  |
| Ref0   | 06                   | 65 mm        | $\sim$ | 8 mm     | $\sim$ | 141.3           | 71.4            | 39.7            |    |  |  |  |
| RefC   | 07                   | 80 mm        | ~      | 8 mm     | ~      | 166.7           | 88.9            | 49.2            |    |  |  |  |
| RefC   | 08                   | 90 mm        | $\sim$ | 8 mm     | $\sim$ | 179.4           | 95.3            | 49.2            |    |  |  |  |
| Ref    | 09                   | 100 mm       | $\sim$ | 8 mm     | $\sim$ | 192.1           | 101.6           | 49.2            |    |  |  |  |
| Ref0   | 10                   | 125 mm       | ~      | 10 mm    | ~      | 249.2           | 120.7           | 57.2            |    |  |  |  |
| Ref0   | 11                   | 150 mm       | ×      | 10 mm    | $\sim$ | 287.3           | 160.3           | 84.1            |    |  |  |  |
| RefC   | 12                   | 200 mm       | ~      | 10 mm    | ~      | 327.0           | 174.6           | 98.4            |    |  |  |  |

Fig. 2.11

# Catálogos de abraçadeiras

Permite criar, apagar, copiar, editar, importar, atualizar e exportar tipos de abraçadeiras.

| cisal sway blace | -               |                  | Catalogo de | abraçadeiras |                  |               |
|------------------|-----------------|------------------|-------------|--------------|------------------|---------------|
|                  | Referência      |                  |             |              | Universal Sway E | lrace         |
|                  | Material da tub | agem             |             |              | Aço              | ~             |
|                  | Tipos de abraç  | adeira           |             |              |                  | e             |
|                  | + 🗊 🗙           | * *              |             |              |                  |               |
|                  | Referência      | Diâmetro nominal | Dim. A (mm) | Dim. B (mm)  | Espessura C (mm) | Em utilização |
|                  | C-01            | 15 mm 🗸 🗸        | 25          | 25           | 3                |               |
|                  | C-02            | 20 mm 🗸 🗸        | 29          | 29           | 3                |               |
| di               | C-03            | 25 mm 🗸          | 35          | 29           | 3                |               |
|                  | C-04            | 32 mm 🗸 🗸        | 37          | 37           | 3                |               |
|                  | C-05            | 40 mm 🗸 🗸        | 41          | 40           | 3                |               |
|                  | C-06            | 50 mm 🗸 🗸        | 54          | 54           | 6                |               |
|                  | C-07            | 65 mm 🗸 🗸        | 67          | 64           | 6                |               |
|                  | C-08            | 80 mm 🗸          | 75          | 71           | 6                |               |
|                  | C-09            | 90 mm 🗸 🗸 🗸      | 81          | 79           | 6                |               |
|                  | C-10            | 100 mm 🗸 🗸       | 92          | 87           | 8                |               |
|                  | C-11            | 125 mm 🗸 🗸       | 106         | 102          | 8                |               |
|                  | C-12            | 150 mm 🗸 🗸       | 127         | 124          | 14               |               |
|                  | C-13            | 200 mm 🗸 🗸       | 156         | 152          | 14               |               |
|                  | C-14            | 250 mm 🗸 🗸       | 189         | 186          | 25               |               |
|                  | C-15            | 300 mm 🗸 🗸       | 214         | 210          | 25               |               |

Fig. 2.12

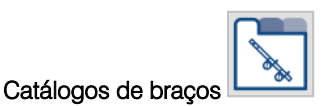

•

Permite criar, apagar, copiar, editar, importar, atualizar e exportar tipos de braços a usar no suporte sísmico.

| Brace pipe schedule 40           Referência         Brace pipe schedule 40           Tipos de braço         Instruction de braço           Herencia         Referência           Referência         Carga 30°-44° (kg) Carga 45°-59° (kg) Carga 60°-90° (kg) Em utilização           B-1         25 mm         1.15         1429.00         2021.00         2475.00           B-2         32 mm         1.35         1935.00         2737.00         3352.00           B-3         40 mm         1.55         2311.00         3266.00         4003.00           B-4         50 mm         1.95         3095.00         4377.00         5361.00                                                                                                    | Catálogo de braços           Referência         Brace pipe schedule 40           Tipos de braço         Referência         Diâmetro nominal         Comprimento (m)         Carga 30°-44° (kg)         Carga 60°-90° (kg)         Em utilização           Aceitar         B-1         25 mm         1.15         1429.00         2021.00         2475.00           B-2         32 mm         1.35         1935.00         2737.00         3352.00           B-3         40 mm         1.55         2311.00         3269.00         4003.00           B-4         50 mm         1.95         3095.00         4377.00         5361.00                                                                                                    | ⊢ 🧷 📄 🗙<br>Referência | ( ▲▼ ∔         | i gi 🖬 📲   •    | <b>-</b>          |                    |                    |                    |               |
|----------------------------------------------------------------------------------------------------|----------------------------------------------------------------------------------------------------|-----------------------|----------------|-----------------|-------------------|--------------------|--------------------|--------------------|---------------|
| Catálogo de braços           Referência         Brace pipe schedule 40           Tipos de braço                              Brace pipe schedule 40                                                   Aceitar               Referência             Diâmetro nominal Comprimento (m) Carga 30°-44° (kg) Carga 45°-59° (kg) Carga 60°-90° (kg) Em utilização               B=1             25 mm              1.15             1429.00             2021.00             2475.00             B=2             32 mm              1.35             13935.00             2737.00             3352.00             B=3             40 mm              1.55             2311.00             3269.00             4003.00             B=4             50 mm             1.95             3095.00             4377.00             5361.00               301.00               301.00               301.00               301.00               1.95             3095.00             4377.00             536 | Catálogo de braços           Referência         Brace pipe schedule 40           Tipos de braço                                                                                                    | Brace pipe sch        | edule 40       |                 |                   |                    |                    |                    |               |
| Referência         Brace pipe schedule 40           Tipos de braço         + - X ▲ ▼           Referência         Diâmetro nominal         Comprimento (m)         Carga 30°-44° (kg)         Carga 60°-90° (kg)         Em utilização           B-1         25 mm ×         1.15         1429.00         2021.00         2475.00           B-2         32 mm ×         1.35         1935.00         2737.00         3352.00           B-3         40 mm ×         1.55         2311.00         3269.00         4003.00           B-4         50 mm ×         1.95         3095.00         4377.00         5361.00                                                                                                    | Referência         Brace pipe schedule 40           Tipos de braço         + • • × • • • • • • • • • • • • • • • •                                                                                                    |                       |                |                 |                   | Catálogo de braço  | 5                  |                    |               |
| Aceitar         Tipos de braço           Aceitar         Carga 30°-44° (kg)         Carga 45°-59° (kg)         Carga 60°-90° (kg)         Em utilização           B-1         25 mm         1.15         1429.00         2021.00         2475.00           B-2         32 mm         1.35         1935.00         2737.00         3352.00           B-3         40 mm         1.55         2311.00         3269.00         4003.00           B-4         50 mm         1.95         3095.00         4377.00         5361.00                                                                                                    | Aceitar         Image: Second second sec |                       | Referência     |                 |                   |                    |                    | Brace pipe schedu  | le 40         |
| Aceitar         Referência         Diâmetro nominal         Comprimento (m)         Carga 30°-44° (kg)         Carga 45°-59° (kg)         Carga 60°-90° (kg)         Em utilização           B-1         25 mm         >         1.15         1429.00         2021.00         2475.00           B-2         32 mm         >         1.35         1935.00         2737.00         3352.00           B-3         40 mm         >         1.55         2311.00         3269.00         4003.00           B-4         50 mm         >         1.95         3095.00         4377.00         5361.00                                                                                                    | Aceitar         Referência         Diâmetro nominal         Comprimento (m)         Carga 30°-44° (kg)         Carga 45°-59° (kg)         Carga 60°-90° (kg)         Em utilização           B-1         25 mm         >         1.15         1429.00         2021.00         2475.00           B-2         32 mm         >         1.35         1935.00         2737.00         3352.00           B-3         40 mm         >         1.55         2311.00         3269.00         4003.00           B-4         50 mm         >         1.95         3095.00         4377.00         5361.00                                                                                                    |                       | Tipos de braço | >               |                   |                    |                    |                    |               |
| Aceitar         Referência         Diâmetro nominal         Comprimento (m)         Carga 30°-44° (kg)         Carga 45°-59° (kg)         Carga 60°-90° (kg)         Em utilização           B-1         25 mm         1.15         1429.00         2021.00         2475.00           B-2         32 mm         1.35         1935.00         2737.00         3352.00           B-3         40 mm         1.55         2311.00         3269.00         4003.00           B-4         50 mm         1.95         3095.00         4377.00         5361.00                                                                                                    | Aceitar         Referência         Diâmetro nominal         Comprimento (m)         Carga 30°-44° (kg)         Carga 45°-59° (kg)         Carga 60°-90° (kg)         Em utilização           B-1         25 mm         >         1.15         1429.00         2021.00         2475.00           B-2         32 mm         >         1.35         1935.00         2737.00         3352.00           B-3         40 mm         >         1.55         2311.00         3269.00         4003.00           B-4         50 mm         >         1.95         3095.00         4377.00         5361.00                                                                                                    |                       | + 🖻 🗙          | ▲ ▼             |                   |                    |                    |                    |               |
| B-1         25 mm         1.15         1429.00         2021.00         2475.00           B-2         32 mm         ~         1.35         1935.00         2737.00         3352.00           B-3         40 mm         ~         1.55         2211.00         3269.00         4003.00           B-4         50 mm         ~         1.95         3095.00         4377.00         5361.00                                                                                                    | Aceitar         25 mm         1.15         1429.00         2021.00         2475.00           B-2         32 mm          1.35         1935.00         2737.00         3352.00           B-3         40 mm          1.55         2311.00         3269.00         4003.00           B-4         50 mm          1.95         3095.00         4377.00         5361.00                                                                                                    |                       | Referência     | Diâmetro nomina | I Comprimento (m) | Carga 30°-44° (kg) | Carga 45°-59° (kg) | Carga 60°-90° (kg) | Em utilização |
| Aceitar         B-2         32 mm          1.35         1935.00         2737.00         3352.00           B-3         40 mm          1.55         2311.00         3269.00         4003.00           B-4         50 mm          1.95         3095.00         4377.00         5361.00                                                                                                    | Aceitar         B-2         32 mm         ~         1.35         1935.00         2737.00         3352.00           B-3         40 mm         ~         1.55         2311.00         3269.00         4003.00           B-4         50 mm         ~         1.95         3095.00         4377.00         5361.00                                                                                                    |                       | B-1            | 25 mm           | / 1.15            | 1429.00            | 2021.00            | 2475.00            |               |
| B-3 40 mm ∨ 1.55 2311.00 3269.00 4003.00<br>B-4 50 mm ∨ 1.95 3095.00 4377.00 5361.00                                                                                                    | B-3 40 mm ∨ 1.55 2311.00 3269.00 4003.00<br>B-4 50 mm ∨ 1.95 3095.00 4377.00 5361.00                                                                                                    | Aceitar               | B-2            | 32 mm           | / 1.35            | 1935.00            | 2737.00            | 3352.00            |               |
| B-4 50 mm ∨ 1.95 3095.00 4377.00 5361.00                                                                                                    | B-4 50 mm ∨ 1.95 3095.00 4377.00 5361.00                                                                                                    |                       | B-3            | 40 mm           | / 1.55            | 2311.00            | 3269.00            | 4003.00            |               |
|                                                                                                    |                                                                                                    |                       | B-4            | 50 mm `         | / 1.95            | 3095.00            | 4377.00            | 5361.00            |               |
|                                                                                                    |                                                                                                    |                       |                |                 |                   |                    |                    |                    |               |

Fig. 2.13

#### Catálogos de ancoragens

Permite criar, apagar, copiar, editar, importar, atualizar e exportar tipos de ancoragens a usar no suporte sísmico.

| ência          |               |                      |         | Cal     | tálogo de | ancorade | ns      |         |        |            |         |         |
|----------------|---------------|----------------------|---------|---------|-----------|----------|---------|---------|--------|------------|---------|---------|
| ersal Fastener |               |                      |         |         |           |          |         |         |        |            |         |         |
|                | Kererencia    |                      |         |         |           |          |         |         | Univer | sai nasten | er      |         |
|                | Tipos de anco | oragem               |         |         |           |          |         |         |        |            |         |         |
|                | + 🖻 🗙         | •                    |         |         |           |          |         |         |        |            |         |         |
|                | Referência    | Diâmetro do parafuso | A (kg)  | B (kg)  | C (kg)    | D (kg)   | E (kg)  | F (kg)  | G (kg) | H (kg)     | l (kg)  | Em util |
|                | F-1           | 1/4 ~                | 181.30  | 226.70  | 272.00    | 136.00   | 226.70  | 294.70  | 147.30 | 207.60     | 256.10  |         |
|                | F-2           | 3/8 ~                | 408.10  | 544.20  | 635.00    | 362.80   | 544.20  | 703.00  | 333.30 | 469.40     | 579.60  |         |
|                | F-3           | 1/2 ~                | 725.60  | 929.70  | 1156.60   | 657.60   | 929.70  | 1292.60 | 589.60 | 830.00     | 1025.00 |         |
| itar           | F-4           | 5/8 ~                | 1133.80 | 1496.70 | 1791.60   | 1020.50  | 1496.70 | 1995.70 | 927.50 | 1306.20    | 1613.30 |         |
|                |               |                      |         |         |           |          |         |         |        |            |         |         |
|                |               |                      |         |         |           |          |         |         |        |            |         |         |

Fig. 2.14

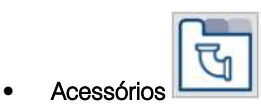

Permite criar, apagar, copiar, editar, importar, atualizar e exportar tipos de acessórios.

| Ace                                  | Acessórios            |          |          |  |
|--------------------------------------|-----------------------|----------|----------|--|
| + 🖉 🖶 🗙   🔺 🔻   🚅 🥶 🚅                | <b>#</b>              |          |          |  |
| Referência                           |                       |          |          |  |
| Acoplamento                          |                       |          |          |  |
| Curva 45°                            |                       |          |          |  |
| Curva 90°                            | Acessório             |          |          |  |
| Tê - Ramal com fluxo directo         |                       |          |          |  |
| Tê - Ramal com alteração de direcção | Referência Curva 90°  |          |          |  |
| Cruz                                 |                       |          |          |  |
|                                      | Coeficiente de perdas |          | 0.80     |  |
|                                      | Aceitar               |          | Cancelar |  |
|                                      |                       |          |          |  |
| Aceitar                              |                       | Cancelar |          |  |
|                                      | Fig. 2.15             |          | -        |  |

Permite criar, apagar, copiar, editar, importar, atualizar e exportar tipos de válvulas.

|                     | Válvulas                                         | ×     |         |
|---------------------|--------------------------------------------------|-------|---------|
| + 🧷 🗇 🗙   -         | ▲ ▼   🚚 🛃 📲                                      |       |         |
| Referência          |                                                  |       |         |
| Válvula de assento, | totalmente aberta                                |       |         |
| Válvula de esquadr  | ia, totalmente aberta                            |       |         |
| Válvula de retenção | o, de clapeta, totalmente aberta                 |       |         |
| Válvula adufa, tota | Imente aberta                                    |       |         |
|                     | Válvula                                          |       | ×       |
|                     | Referência Válvula de assento, totalmente aberta |       |         |
|                     | Coeficiente de perdas                            |       | 10.00   |
|                     | Aceitar                                          | Ca    | ancelar |
| Aceitar             | Can                                              | celar |         |

Fig. 2.16

Compartimentos

Válvulas

•

Permite introduzir os tipos de compartimentos criados em planta, atribuindo-lhes uma referência.

| Compartimento                                    | ×      |
|--------------------------------------------------|--------|
| Referência P-1 Garagem                           |        |
| Tipo de compartimento atribuído 9: GARAGEM 🗸 🛨 🦉 | 1 💷    |
| Altura livre 3.                                  | 80 m   |
| Requer instalação de sprinklers                  |        |
| Acetar                                           | ncelar |

Fig. 2.17

# Estantes 🗐

Permite introduzir uma estante definindo a sua referência e altura.

| Estante              | ×        |
|----------------------|----------|
| Referência Estante 1 |          |
| Altura               | 5.40 m   |
| Aceitar              | Cancelar |

Fig. 2.18

# 2.2.2. Cálculo hidráulico

Ramais de ligação 🧭

Permite introduzir o ramal de ligação à rede pública, o depósito e grupo de bombagem. A sua introdução realiza-se em planta.

| Ramais<br>de ligação<br>Ramal de ligação à rede pública<br>Depósito<br>Grupo de bombagem |
|------------------------------------------------------------------------------------------|
| Fig. 2.19                                                                                |
| Ramal de ligação à rede pública X                                                        |
| Referência 🏻 🔒                                                                           |
| Parâmetros para o cálculo hidráulico                                                     |
| Pressão estática 5.0000 bar                                                              |
| Pressão residual 4.0000 bar                                                              |
| Caudal residual 3000.0 Ipm                                                               |
| Tubagem vertical de alimentação                                                          |
| Referência do nó do desnível                                                             |
| Catálogo de tubagens 🛛 Aço, Schedule 40 🛛 🗸                                              |
| Diâmetro Ø3 (80 mm) 🗸                                                                    |
| Aceitar Cancelar                                                                         |

Fig. 2.20

Para este tipo de ligação é necessário conhecer estes dados para se poder obter a curva de Caudal-Pressão. Estes dados são obtidos através de ensaios realizados na instalação em que a pressão estática é a pressão medida no ponto de ligação sem fluxo de caudal e a pressão residual e o caudal residual são as propriedades medidas sobre o mesmo ponto aberto e com um nó da rede aberto.

|                          | Depósito                         | >                  | <  |
|--------------------------|----------------------------------|--------------------|----|
| Referência               |                                  | î                  |    |
| Verificações Light Hazar | rd - Noncombustible unobstructed | ~ 7                | •  |
| Capacidade               | Por volume 🗸 🗸                   | Volume 60.00 m³ 🔒  | •  |
| Caudal                   | ,                                | 900.0 lpm <b>1</b> | I  |
| Verificações             |                                  |                    |    |
| Capacidade do depósito   |                                  | 60 ≥ 27 m³ ¥       | 1  |
|                          | ✓ Consultar verificações         | *                  |    |
| Aceitar                  |                                  | Cancela            | ər |

Fig. 2.21

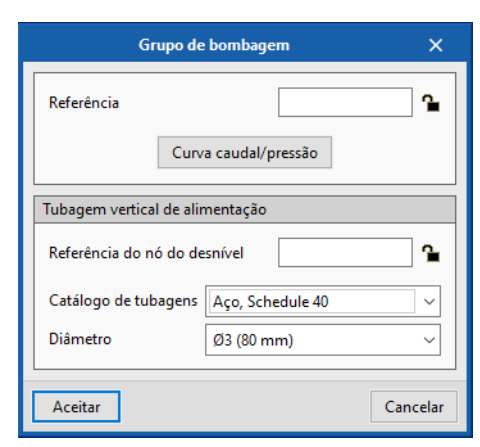

Fig. 2.22

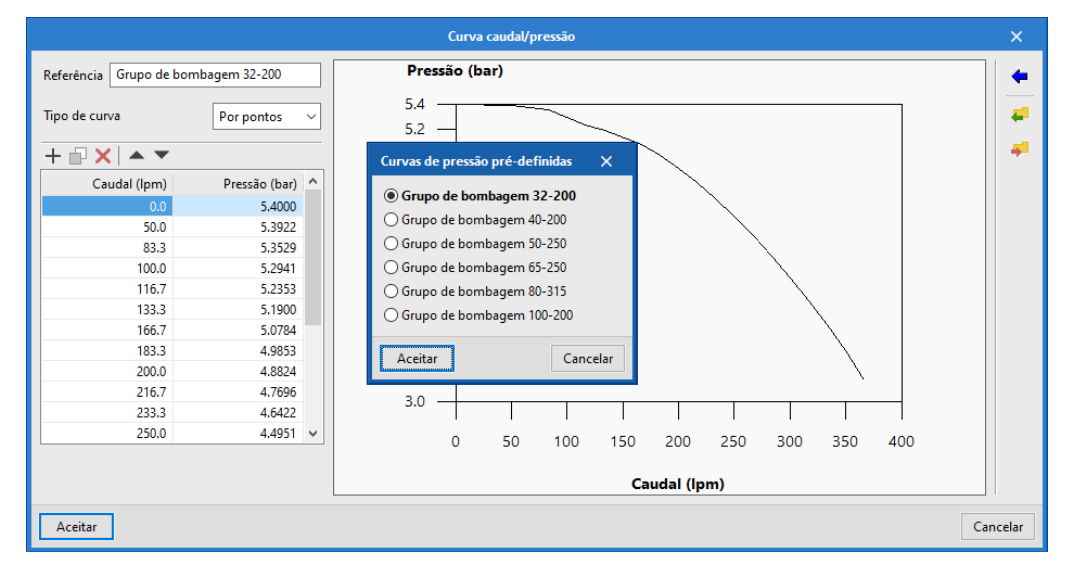

Fig. 2.23

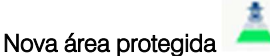

Permite introduzir áreas protegidas em planta.

Geração de áreas protegidas

Permite gerar áreas protegidas através da definição de tipo circular ou retangular.

| Geração de áreas protegidas X   | Geração de áreas protegidas X   |
|---------------------------------|---------------------------------|
| Tipo Circular ~                 | Tipo Rectangular V              |
| Raio 1.00 m                     | Dimensões 2.00 m x 2.00 m       |
| Superfícies 3.14 m <sup>2</sup> | Superfícies 4.00 m <sup>2</sup> |
| Aceitar Cancelar                | Aceitar Cancelar                |

Fig. 2.24

# Sprinkler

Permite criar, apagar, editar, copiar, importar, exportar e introduzir tipos de sprinklers.

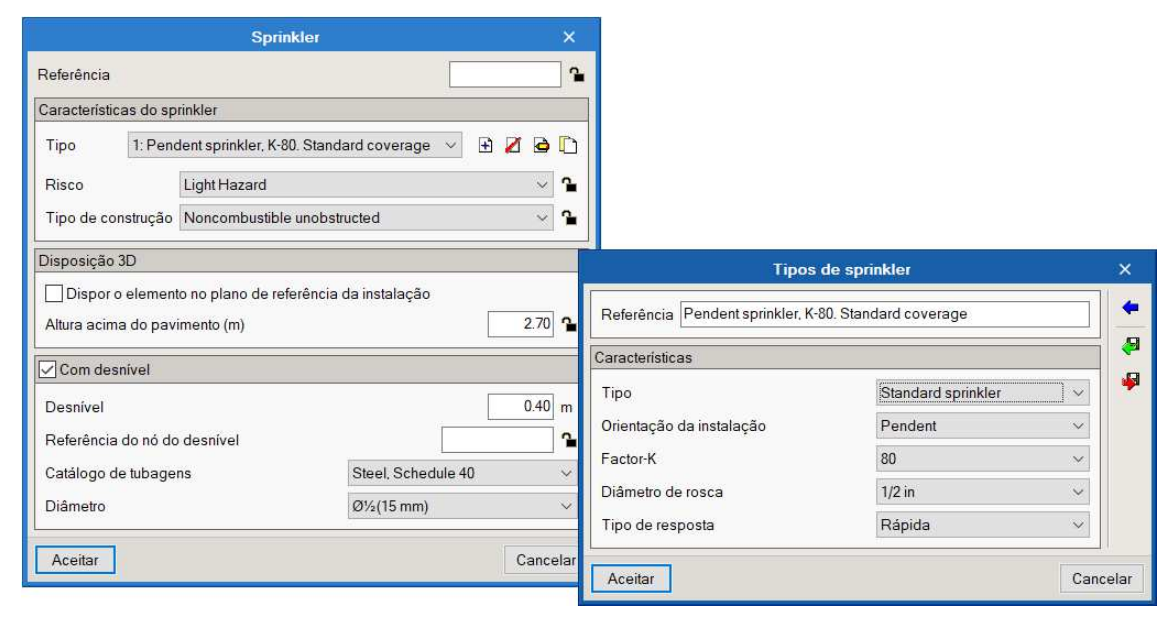

Fig. 2.25

# Geração automática

Permite gerar de forma automática através de rede malhada ou coletor central uma rede de sprinklers nos compartimentos.

| Geração                                |                   |                        | ×        |
|----------------------------------------|-------------------|------------------------|----------|
| Tipo de geração                        |                   | Rede mall<br>Rede mall | hada 🔨   |
| Sprinklers                             |                   | Colector c             | entral   |
| Tipo 1: Pendent sprinkler, K-80. Stand | ard coverage      | ~ 🗄 🕻                  | 2 🖻 🗋    |
| Verificações Risco Ligeiro             |                   | ~ 1                    |          |
| Disposição 3D                          |                   |                        |          |
| Dispor o elemento no plano de refe     | rência da instala | ação                   |          |
| Altura acima do pavimento (m)          |                   |                        | 2.20 🔒   |
| Com desnível                           |                   |                        |          |
| Ann mut side                           |                   |                        |          |
| Area protegida                         |                   |                        |          |
| Тіро                                   |                   | Rectar                 | igular 🗸 |
| Colector                               |                   |                        |          |
| Catálogo de tubagens                   | Steel, Schedu     | le 40                  | $\sim$   |
| Diâmetro                               | Ø4 (100 mm)       |                        | ~        |
| Ramais                                 |                   |                        |          |
| Separação entre sprinklers             |                   |                        | 2.00 m   |
| Catálogo de tubagens                   | Steel, Schedu     | le 40                  | $\sim$   |
| Diâmetro                               | Ø1½(40 mm)        |                        | $\sim$   |
| Separação entre ramais                 |                   |                        | 2.00 m   |
| Aceitar                                |                   |                        | Cancelar |

Fig. 2.26

### Ramal -----

Permite introduzir um ramal com sprinklers.

| Novo ramal                                        | ×                                 |
|---------------------------------------------------|-----------------------------------|
| Sprinklers                                        |                                   |
| Tipo 1: Pendent sprinkler, K-80. Stand            | ard coverage 🗸 🖻 🚺                |
| Verificações Light Hazard - Noncombustible unobst | ructed 🗸 🖌                        |
| Disposição 3D                                     |                                   |
| Dispor o elemento no plano de referência da insta | alação                            |
| Altura acima do pavimento (m)                     | 2.20 🔒                            |
| Com desnivel                                      |                                   |
| Desnível                                          | 0.40 m                            |
| Catálogo de tubagens                              | Steel, Schedule 40 $$ $$ $$ $$    |
| Diâmetro                                          | ؽ(15 mm) ~                        |
| Ramal                                             |                                   |
| Separação entre sprinklers                        | 2.00 m                            |
| Catálogo de tubagens                              | Steel, Schedule 40 $$ $$ $$ $$ $$ |
| Diâmetro                                          | Ø1½(40 mm) ~                      |
| Área protegida                                    |                                   |
| Тіро                                              | Rectangular ∨                     |
| Largura                                           | 2.00 m                            |
| Aceitar                                           | Cancelar                          |

Fig. 2.27

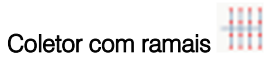

Permite introduzir coletor com ramais.

| Novo colector com ramais X                                |                      |  |  |  |  |
|-----------------------------------------------------------|----------------------|--|--|--|--|
| Sprinklers                                                |                      |  |  |  |  |
| Tipo 1: Pendent sprinkler, K-80. Standard coverage 🗸 🖻 🚺  |                      |  |  |  |  |
| Verificações Light Hazard - Noncombustible unobstructed V |                      |  |  |  |  |
| Disposição 3D                                             |                      |  |  |  |  |
| Dispor o elemento no plano de referência da ins           | stalação             |  |  |  |  |
| Altura acima do pavimento (m)                             | 2.20 🔒               |  |  |  |  |
| Com desnivel                                              |                      |  |  |  |  |
| Desnivel                                                  | 0.40 m               |  |  |  |  |
| Catálogo de tubagens                                      | Steel, Schedule 40 v |  |  |  |  |
| Diâmetro                                                  | Ø%(15 mm) ~          |  |  |  |  |
| Årea protegida                                            |                      |  |  |  |  |
| Тіро                                                      | Rectangular 🗸        |  |  |  |  |
| Colector central                                          |                      |  |  |  |  |
| Catálogo de tubagens                                      | Steel, Schedule 40 v |  |  |  |  |
| Diâmetro                                                  | Ø4 (100 mm) 🗸 🗸      |  |  |  |  |
| Ramais                                                    |                      |  |  |  |  |
| Separação entre sprinklers                                | 2.00 m               |  |  |  |  |
| Catálogo de tubagens                                      | Steel, Schedule 40 V |  |  |  |  |
| Diâmetro                                                  | Ø1½(40 mm) 🗸         |  |  |  |  |
| Separação entre ramais                                    | 2.00 m               |  |  |  |  |
| Número de sprinklers em cada ramal à esquerda             | 3                    |  |  |  |  |
| Número de sprinklers em cada ramal à direita              | 3                    |  |  |  |  |
| Aceitar                                                   | Cancelar             |  |  |  |  |

Fig. 2.28

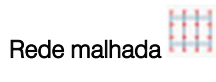

Permite introduzir uma rede malhada.

| Nova rede malhada                          |                                                                       |  |  |
|--------------------------------------------|-----------------------------------------------------------------------|--|--|
| Rede malhada                               | Entre centros de colectores K                                         |  |  |
|                                            | Entre centros de colectores                                           |  |  |
| Sprinklers                                 | Com ramais à esquerda do colector<br>Com ramais à direita do colector |  |  |
| Tipo 1: Pendent sprinkler, K-8             | ). Standard coverage \vee 🖪 🗾 🖨 🗋                                     |  |  |
| Verificações Light Hazard - Noncombustible | unobstructed v                                                        |  |  |
| Disposição 3D                              |                                                                       |  |  |
| Dispor o elemento no plano de referência   | da instalação                                                         |  |  |
| Altura acima do pavimento (m)              | 2.20 🔒                                                                |  |  |
| Com desnivel                               |                                                                       |  |  |
|                                            |                                                                       |  |  |
|                                            |                                                                       |  |  |
|                                            |                                                                       |  |  |
| Área protegida                             |                                                                       |  |  |
| Ties                                       | Destroyador                                                           |  |  |
| Про                                        | Rectangular                                                           |  |  |
| Colector                                   |                                                                       |  |  |
| Catálogo de tubagens                       | Steel, Schedule 40 V                                                  |  |  |
| Diâmetro                                   | Ø4 (100 mm) 🗸 🗸                                                       |  |  |
| Ramais                                     |                                                                       |  |  |
| Separação entre sprinklers                 | 2.00 m                                                                |  |  |
| Catálogo de tubagens                       | Steel, Schedule 40 v                                                  |  |  |
| Diâmetro                                   | Ø1½(40 mm) $\vee$                                                     |  |  |
| Separação entre ramais                     | 2.00 m                                                                |  |  |
| Número de sprinklers por ramal             | 5                                                                     |  |  |
| Aceitar                                    | Cancelar                                                              |  |  |

Fig. 2.29

# Boca de incêndio armada 🎹

Permite criar, apagar, copiar, editar, importar, atualizar e exportar bocas de incêndio.

| Boca de incêndio armada            |                     |            |  |  |
|------------------------------------|---------------------|------------|--|--|
| Tipo de BIA 1: Boca de ince        | ndio armada 🖂 🚯 💋 [ | <u>ə</u> 🗅 |  |  |
| Verificações Risco Lig             | eiro 🗸 🌱            |            |  |  |
| Referência do nó do desníve        | 1                   | `∎         |  |  |
| Referência da BIA                  |                     | <b>`</b>   |  |  |
| Catálogo de tubagens               | Steel, Schedule 40  | $\sim$     |  |  |
| Diâmetro                           | Ø21/2(65 mm)        | $\sim$     |  |  |
| Disposição 3D                      |                     |            |  |  |
| Altura acima do pavimento (m) 1.50 |                     |            |  |  |
| Aceitar                            |                     |            |  |  |

Fig. 2.30

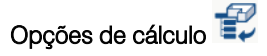

Permite introduzir áreas de operação em planta, definir as bocas de incêndio introduzidas como abertas ou fechadas e introduzir zonas de influência de suportes sísmicos.

A determinação da área de operação mais desfavorável não é uma tarefa simples e as normas EN 12845 e NFPA 13 apresentam diferentes formas de o fazer.

A norma EN 12845 indica que a área de operação deve ser retangular e simétrica relativamente à configuração dos sprinklers e apresenta a localização típica destas áreas nos sistemas de sprinklers.

Por outro lado, a NFPA 13 também apresenta a localização destas áreas em configurações típicas de sprinklers, bem como um método para encontrá-las. A determinação da área de operação é feita segundo o procedimento da "FIGURE A.23.4.4 Example of Determining the Number of Sprinklers to Be Calculated".

Poderá consultar mais informações sobre o assunto no Blog do BIMserver.center.

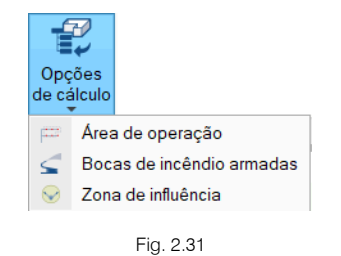

## 2.2.3. Tubagens

#### Horizontal 💳

Permite escolher o material do catálogo de tubagens, definir o diâmetro, o comprimento e a disposição 3D da tubagem horizontal a introduzir. Premindo sobre o Cadeado é possível bloquear/desbloquear o tipo, comprimento e altura acima do pavimento. Se bloquear, ao atualizar os resultados estes parâmetros não serão modificados.

| Tu                                             | bagem X                                                      |  |  |  |
|------------------------------------------------|--------------------------------------------------------------|--|--|--|
| Catálogo de tubagens                           | Steel, Schedule 40 V                                         |  |  |  |
| Diâmetro                                       | Ø1⁄2(15 mm) ~                                                |  |  |  |
| Тіро                                           | Ramal 🗸 🎴                                                    |  |  |  |
| Comprimento                                    | 1.00 m 🔒                                                     |  |  |  |
| Disposição 3D                                  |                                                              |  |  |  |
| Dispor o elemento ne<br>Altura acima do pavime | o plano de referência da instalação<br>nto (m) 2.70 <b>°</b> |  |  |  |
| Aceitar                                        | Cancelar                                                     |  |  |  |

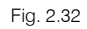

# Vertical

Permite introduzir colunas montantes e tubagens verticais definindo uma referência, o material e o diâmetro da tubagem. Aconselha-se a utilizar colunas montantes para fazer uma ligação vertical entre pisos e tubagem vertical também para fazer uma ligação vertical, mas no mesmo piso.

| Nova coluna montante |                   |           |        |  |
|----------------------|-------------------|-----------|--------|--|
| Referência           | [                 |           |        |  |
| Catálogo de tubagens | Steel, Schedule 4 | )         | ~      |  |
| Diâmetro             | Ø3 (80 mm)        |           | ~      |  |
| Disposição 3D        |                   |           |        |  |
| Planta final         |                   | Cobertura | $\sim$ |  |
| Planta inicial       |                   | Piso 0    | ~      |  |
| Aceitar              |                   | Cance     | lar    |  |

Fig. 2.33

| Tubagem vertical >   |                      |  |
|----------------------|----------------------|--|
| Referência           |                      |  |
| Catálogo de tubagens | Steel, Schedule 40 V |  |
| Diâmetro             | Ø3 (80 mm) ~         |  |
| Aceitar              | Cancelar             |  |

Fig. 2.34

# 2.2.4. Fixação

## Suporte

Permite introduzir suportes de acordo com a série e tipo escolhidos definindo-se a separação entre suportes, o diâmetro nominal e o material da tubagem fazendo as respetivas verificações. Premindo sobre o **a** cadeado é possível bloquear/desbloquear o valor do diâmetro e do material. Se bloquear, ao atualizar os resultados estas opções não serão modificadas, mantendo-se sem alterações.

| Suporte                                          | ×                                            |  |  |  |
|--------------------------------------------------|----------------------------------------------|--|--|--|
| Série                                            | Loop Hanger V                                |  |  |  |
| Тіро                                             | Ref004 (40 mm) ~                             |  |  |  |
| Separação entre suporte<br>Diâmetro nominal tuba | es (m) 1.00 <b>1</b><br>gem 40 mm ~ <b>1</b> |  |  |  |
| Verificações                                     |                                              |  |  |  |
| Diâmetro nominal                                 | 40 ≥ 40 mm ¥                                 |  |  |  |
| Separação entre suporte                          | es 1 ≤ 4.6 m ✔                               |  |  |  |
| Diâmetro do varão rosc                           | ado 10 ≥ 10 mm 🖌                             |  |  |  |
| ✓ Consultar verificações                         |                                              |  |  |  |
| Aceitar                                          | Cancelar                                     |  |  |  |

Fig. 2.35

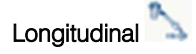

Permite introduzir suportes sísmicos longitudinais.

| Supo                                       | rte s                                                  | ísmico longitudinal      | <b>— ×</b>      |
|--------------------------------------------|--------------------------------------------------------|--------------------------|-----------------|
| Referência                                 |                                                        |                          | 2               |
| Separação entre supo                       | ortes (                                                | m)                       | 3.00 🔒          |
| Composição do suport                       | 0                                                      |                          |                 |
| Abracadaira                                | Liniv                                                  | ornal Sway Brana         | C-01 (15 mm)    |
| Abiaçadelia                                | Oniv                                                   | eisal Sway Diace 🗸       | C-01 (15 min) V |
| Braço                                      | Brac                                                   | e pipe schedule 40 🗸     | B-1 (25 mm) V   |
| Ancoragem                                  | Univ                                                   | ersal Fastener 🛛 🗸       | F-1 ~           |
| Disposição do suporte                      |                                                        |                          |                 |
| Diâmetro nominal tuba                      | agem                                                   | 15 mm                    | ~ 1             |
| Ångulo                                     |                                                        | 45° - 59°                | ~ 🧭             |
| Posição da ancorage                        | Força horizontal, perpendicular à superfície $~~$ $~~$ |                          |                 |
| Tramos de tubagem suportados Fpw = 0.00 kg |                                                        |                          | Fpw = 0.00 kg   |
| Verificações                               |                                                        |                          |                 |
| Diâmetro nominal 15 ≥ 15 mm v              |                                                        |                          | 15 ≥ 15 mm ✔    |
| Separação entre suportes                   |                                                        |                          | 3 ≤ 24 m ¥      |
| Carga máxima do braço                      |                                                        |                          | 2021 ≥ 0 kg 🖌   |
| Carga máxima da ancoragem                  |                                                        |                          | 226.7≥0 kg ✔    |
|                                            | [                                                      | ✓ Consultar verificações |                 |
| Aceitar                                    |                                                        |                          | Cancelar        |

Fig. 2.36

Lateral

Permite introduzir suportes sísmicos laterais.

| Su                                                                | porte    | e sísmico lateral        |                         |
|-------------------------------------------------------------------|----------|--------------------------|-------------------------|
| Referência                                                        | <b>1</b> |                          |                         |
| Separação entre supo                                              | ortes (  | m)                       | 3.00 🖀                  |
| Composição do suport                                              | e        |                          |                         |
| Abraçadeira                                                       | Univ     | rersal Sway Brace $\sim$ | C-01 (15 mm) 🛛 🗸        |
| Braço                                                             | Brac     | :e pipe schedule 40 $$   | B-1 (25 mm) 🛛 🗸         |
| Ancoragem                                                         | Univ     | rersal Fastener $\sim$   | F-1 ~                   |
| Disposição do suporte                                             |          |                          |                         |
| Diâmetro nominal tuba                                             | agem     | 15 mm                    | ~ 1                     |
| Ângulo                                                            |          | 45° - 59°                | ~ 🧭                     |
| Posição da ancoragem Força horizontal, perpendicular à superficie |          |                          | licular à superfície $$ |
| Tramos de tubagem suportados Fpw = 0.00 kg                        |          |                          | Fpw = 0.00 kg           |
| Verificações                                                      |          |                          |                         |
| Diâmetro nominal 15 ≥ 15 mn                                       |          |                          | 15 ≥ 15 mm ¥            |
| Separação entre suportes                                          |          |                          | 3 ≤ 12 m ¥              |
| Carga máxima do braço                                             |          |                          | 2021 ≥ 0 kg ¥           |
| Carga máxima da ancoragem                                         |          | 226.7≥0 kg ¥             |                         |
|                                                                   |          | ✓ Consultar verificações |                         |
| Aceitar                                                           |          |                          | Cancelar                |

Fig. 2.37

# 4-Way 🚩

Permite introduzir suportes sísmicos "4-way".

| Su                                         | o x                                                             |                          |                             |
|--------------------------------------------|-----------------------------------------------------------------|--------------------------|-----------------------------|
| Referência                                 | Referência                                                      |                          |                             |
| Separação entre supo                       | ortes (                                                         | m)                       | 3.00                        |
| Composição do suport                       | te                                                              |                          |                             |
| Abraçadeira                                | Univ                                                            | ersal Sway Brace $\sim$  | C-01 (15 mm) 🛛 🗸            |
| Braço                                      | Brad                                                            | :e pipe schedule 40 $$   | B-1 (25 mm) 🛛 🗸             |
| Ancoragem                                  | Univ                                                            | ersal Fastener $\sim$    | F-1 ×                       |
| Disposição do suporte                      |                                                                 |                          |                             |
| Diâmetro nominal tuba                      | agem                                                            | 15 mm                    | ~ 1                         |
| Ângulo                                     |                                                                 | 45° - 59°                | ~ 🧭                         |
| Posição da ancorage                        | Posição da ancoragem Força horizontal, perpendicular à superfic |                          | dicular à superfície $\sim$ |
| Tramos de tubagem suportados Fpw = 0.00 kg |                                                                 |                          | Fpw = 0.00 kg               |
| Verificações                               |                                                                 |                          |                             |
| Diâmetro nominal 15                        |                                                                 |                          | 15 ≥ 15 mm <b>√</b>         |
| Separação entre suportes                   |                                                                 |                          | 3 ≤ 7.6 m ¥                 |
| Carga máxima do braço                      |                                                                 | 2021 ≥ 0 kg 🖌            |                             |
| Carga máxima da ancoragem                  |                                                                 | 226.7≥0 kg ✔             |                             |
|                                            |                                                                 | ✓ Consultar verificações | ]                           |
| Aceitar                                    |                                                                 |                          | Cancelar                    |

Fig. 2.38

## 2.2.5. Planos de referência

## Novo 📶

Permite definir um plano de referência da instalação introduzindo o seu contorno, uma referência e uma altura sobre o nível da planta que está a ser visualizada. Podem definir-se todos os planos que o utilizador desejar.

Os sprinklers e tubagens que se queiram colocar num dos planos definidos deverão ter marcada a opção "Dispor o elemento no plano de referência da instalação" (opção do painel que se abre quando se introduz uma tubagem, um sprinkler ou um suporte) e estarem situados dentro do plano desejado.

| Plano de referência       | ×        |
|---------------------------|----------|
| Referência Plano 2.50m    |          |
| Altura acima do pavimento | 2.50 m   |
| Aceitar                   | Cancelar |
| Fig. 2.39                 |          |

#### Pontos do plano

Permite definir pontos sobre os planos de referência para atribuição de desníveis.

Previamente deve-se definir um plano de referência horizontal mediante a opção anterior. Depois, com a opção "Pontos do plano" marcam-se três pontos no plano de referência, indicando o desnível para cada um deles em relação a esse plano de referência, o que definirá o plano inclinado. A cota dos pontos será indicada em planta.

| Novo ponto do plano de refe                                          | erência X |
|----------------------------------------------------------------------|-----------|
| <ul> <li>Desnível calculado</li> <li>Desnível introduzido</li> </ul> | -0.50 m   |
| Aceitar                                                              | Cancelar  |

Fig. 2.40

## 2.2.6. Edição

# Mover etiqueta

Permite mover a etiqueta (informações) relativamente à numeração dos nós e diâmetro das tubagens.

# Ocultar etiqueta

Permite ocultar a etiqueta (informações) relativamente à numeração dos nós e diâmetro das tubagens.

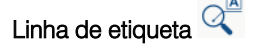

Permite inserir uma linha na etiqueta (informações) dos nós e diâmetro das tubagens.

Inserir texto 🛅

Permite inserir uma etiqueta de texto em planta.

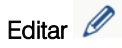

Permite editar os seguintes elementos: compartimentos, ramais de ligação à rede pública, depósitos, grupos de bombagem, sprinklers, suportes, tubagens, bocas de incêndio armadas, estantes, colunas montantes e etiquetas.

# Apagar 🜌

Permite apagar os seguintes elementos: compartimentos, ramais de ligação à rede pública, depósitos, grupos de bombagem, sprinklers, suportes, áreas protegidas, tubagens, bocas de incêndio armadas, áreas de operação, estantes, colunas montantes e etiquetas.

#### Mover um grupo de elementos 輦

Permite mover um grupo de elementos. O utilizador deve premir com o botão do lado esquerdo do rato para selecionar o(s) elemento(s) pretendido(s) e seguidamente com o botão do lado direito do rato validar a seleção efetuada. De seguida deve voltar a premir com o botão do lado esquerdo do rato num ponto do ambiente de trabalho de referência para mover.

Mover 불

Permite mover elementos introduzidos em planta.

# Rodar um grupo de elementos 📿

Permite rodar um grupo de elementos. O utilizador deve premir com o botão do lado esquerdo do rato validar a seleção efetuada. De seguida deve voltar a premir com o botão do lado esquerdo do rato validar a seleção efetuada. De seguida deve voltar a premir com o botão do lado esquerdo do rato validar a memer com o botão do lado esquerdo do rato validar a seleção efetuada.

Rodar 📿

Permite rodar elementos introduzidos em planta.

# Simetria (copiar)

Permite fazer a simetria e ao mesmo tempo copiar elementos. O utilizador deve premir com o botão do lado esquerdo do rato in para selecionar o(s) elemento(s) pretendido(s) e seguidamente com o botão do lado direito do rato in para validar a seleção efetuada. De seguida deve voltar a premir com o botão do lado esquerdo do rato in num ponto do ambiente do trabalho onde pretende fazer a simetria (copiar).

## Simetria (mover)

Permite fazer a simetria e ao mesmo tempo mover elementos. O utilizador deve premir com o botão do lado esquerdo do rato o para selecionar o(s) elemento(s) pretendido(s) e seguidamente com o botão do lado direito do rato o para validar a seleção efetuada. De seguida deve voltar a premir com o botão do lado esquerdo do rato o num ponto do ambiente do trabalho onde pretende fazer a simetria (mover).

## Copiar para outra planta 🗁

Permite copiar elementos de uma planta para outra(s) tais como: compartimentos, ramais de ligação à rede pública, depósitos, grupos de bombagem, sprinklers, suportes, áreas protegidas, tubagens, bocas de incêndio armadas, áreas de operação, estantes, colunas montantes e etiquetas.

Copiar

Permite copiar elementos introduzidos em planta.

Atribuir 🚿

Permite atribuir características entre tubagens, sprinklers e suportes.

#### Medir comprimentos sobre o desenho 🔤

Permite medir comprimentos em planta. Se definir um contorno fechado também é indicada a área.

Seleção de elementos 🧐

Permite selecionar os elementos aos quais se pretende executar alguma função de edição.

# 2.2.7. Cálculo

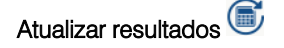

Permite calcular e atualizar os resultados para os dados introduzidos.

# Mostrar/Ocultar mensagens de erro e avisos

Permite ativar ou ocultar a informação dos erros de cálculo. Com a visualização ativa e se existirem erros, estes serão indicados em planta através do símbolo O. Se passar o cursor sobre estes símbolos visualizará uma janela com informações relevantes relativamente aos erros. No canto inferior direito do ecrã do ambiente de

trabalho surgirá também o símbolo 😣

# Consultar verificações 🏏

Permite consultar listagens de verificações de sprinklers. Premindo com botão do lado esquerdo do rato to sobre um determinado sprinkler é gerada uma lista de verificações.

#### Dimensionar /

Permite fazer um dimensionamento automático em função dos critérios de dimensionamento definidos pelo utilizador em "Opões gerais> Critérios de dimensionamento". A partir deste painel é possível editar os diâmetros que se desejam utilizar no dimensionamento e a quantidade máxima de sprinklers que cada diâmetro pode alimentar até passar para o diâmetro seguinte.

No caso de bocas de incêndio o critério utilizado de momento é a quantidade total de sprinklers que a rede alimenta.

#### Análise gráfica de resultados

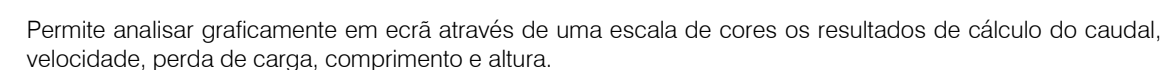

#### Intervalo de valores para a análise gráfica

Permite configurar os intervalos (mínimo e máximo) para análise gráfica em ecrã dos resultados de cálculo do caudal, velocidade, perda de carga, comprimento e altura.

## 2.2.8. Visualização

#### Vista 3D 🛝

Permite visualizar em 3D os elementos da instalação e do modelo BIM.

A área de trabalho, do lado esquerdo, também apresenta uma janela com a vista 3D, caso tenha sido utilizado um modelo BIM (ficheiro IFC) na criação da obra.

|                                       | Vista 3D                              |          | ×             |
|---------------------------------------|---------------------------------------|----------|---------------|
| 🗟 🕄 人 🖗 🖗 🗣 🖪 🗹 🗃                     | ø & R & Q                             | <b>9</b> | 0 🗟           |
| Cor de fundo                          |                                       |          |               |
| Projecto ^                            |                                       | Viceito  | 010413        |
| Elementos 🗸                           |                                       | 1        | $\mathcal{V}$ |
| > Modelo BIM 💡 🗇                      | The beaution of                       |          |               |
| > 📕 Elementos próprios 🛛 💡 🎒          | A A A A A A A A A A A A A A A A A A A |          |               |
| Animações 🗸 🗸                         |                                       |          |               |
| Modelo de pulverização                |                                       |          |               |
| Opções de visualização 🗸 🗸 🗸          |                                       |          |               |
| 🗌 Solo                                |                                       |          |               |
| Materiais                             |                                       |          |               |
| Arestas de objetos                    |                                       |          |               |
| Iluminação ambiental melhorada (SSAO) |                                       |          |               |

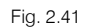

Através do ícone com o símbolo 🗟 é possível aceder a uma janela onde poderá 😒 tornar visível ou ocultar um elemento, assim como, visualizá-lo das seguintes formas 🗾 Sólido/Linhas/Transparente.

| 🔁 🚯 🙏 🗊 🧔 🐟 🚓                  | İ 🛛    | i \cdots         | ø |
|--------------------------------|--------|------------------|---|
| Cor de fundo                   |        | ^                |   |
| Projecto                       |        | ^                |   |
| Elementos                      |        | ~                |   |
| ✓ Modelo BIM                   | Q      | Ø                |   |
| Hotel (PT)_IFC Builder         | 0      | ø                |   |
| 🗸 📕 Elementos próprios         | Q      |                  |   |
| Tubagens                       | 0      |                  |   |
| Sprinklers                     | 0      | 0                |   |
| Grupos de bombagem             | 0      |                  |   |
| Modelo de pulverização         | Q      | •                |   |
| Animações                      |        | ~                |   |
| Modelo de pulverização         |        | $\triangleright$ |   |
| Opções de visualização         |        | ~                |   |
| Solo                           |        |                  |   |
| Materiais                      |        |                  |   |
| Arestas de objetos             |        |                  |   |
| 🗌 lluminação ambiental melhora | da (SS | AO)              |   |

Fig. 2.42

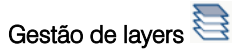

Permite fazer a gestão de layers de áreas protegidas, áreas de operação, zonas de influência, estantes, planos de referência e disposição do teto falso.

## 2.2.9. BIMserver.center

# Atualizar / Importar 🙆 🞯

Permite sincronizar as alterações efetuadas ao modelo BIM, ou importar um ficheiro IFC caso ainda não se tenha importado.

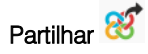

Permite fazer a exportação através de um ficheiro no formato IFC para o projeto BIM alojado na plataforma BIMserver.center.

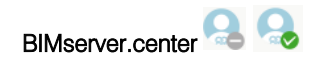

Permite a conexão ao BIMserver.center.

## 2.2.10. Plantas

Na área de trabalho, do lado esquerdo, apresenta-se uma janela que permite criar plantas, editar, duplicar, apagar, mover, editar máscaras, ocultar máscaras e ir para planta superior ou inferior.

A opção Editar máscaras a permite importar desenhos de plantas, através de ficheiros DWF, DXF ou DWG ou imagem (JPEG, BMP, etc.), e associá-los às plantas criadas através da opção Máscaras visíveis.

| + 🥒 🖃 🗙 🔺 🔻 📖 🎬   | <b>• •</b> |
|-------------------|------------|
| Plantas           | DXF        |
| Cobertura         | ✓          |
| Cobertura_Terraço | ✓          |
| Piso 5            |            |
| Piso 4            | ✓          |
| Piso 3            | ✓          |
| Piso 2            |            |
| Piso 1            | ✓          |
| Piso 0            | ✓          |
| Cave              |            |

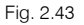

#### 2.2.11. Barras de ferramentas

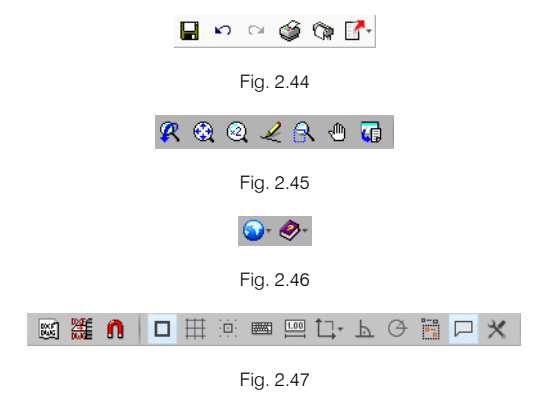

Estas barras permitem um acesso rápido e direto a determinadas funções. Sempre que passar o cursor do rato por cima de cada um dos ícones surgirá uma mensagem indicativa da função de cada um.

### 2.2.12. Configuração geral

| <u>ۍ</u>     |                               |
|--------------|-------------------------------|
|              | Unidades                      |
| ٢            | Impressora                    |
| F            | Estilos dos documentos        |
| D,           | Desenhos                      |
| <b>B</b>     | Pormenores                    |
| * <b>5</b> 2 | Envio de obras                |
| <b>bib</b>   | Cor de fundo                  |
| 3D           | Rendimento 3D                 |
| ŝ            | Desfazer/Refazer              |
|              | Opções de gravação automática |

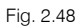

Permite fazer a configuração geral de unidades, desenhos, periféricos e outros aspetos gerais.

Relativamente às unidades o programa dispõe de dois tipos de sistemas de unidades: Sistema internacional e Sistema imperial. Estes sistemas podem ser importados a partir da biblioteca predefinida . Para além disso, é possível configurar de forma individual as unidades e decimais de cada variável e posteriormente guardar esta configuração na biblioteca usando o botão **Exportar** .

|                                 | Unidades             |             |               | ×      |
|---------------------------------|----------------------|-------------|---------------|--------|
|                                 | Unidades             | Etiqueta    | Núm. decimais | 4      |
| Grandezas básicas               |                      |             |               |        |
| Comprimento                     | m                    | m           | 2             |        |
| Altura                          | m                    | m           | 2             | -      |
| Diâmetro                        | mm                   | mm          | 0             |        |
| Superfície                      | m²                   | m²          | 2             |        |
| Volume                          | m³                   | m³          | 2             |        |
| Peso                            | Sistema de un        | idades X    | 2             |        |
| Peso por unidade de comprimento | Sistema in           | ternacional | 2             |        |
| Cálculo hidráulico              | ○ Sistema I-P        |             |               |        |
| Caudal                          | Aceitar              | Cancelar    | 1             |        |
| Pressão                         | bar                  | bar         | 4             |        |
| Velocidade                      | m/s                  | m/s         | 2             |        |
| Factor-K                        | Lpm/(bar)½           | Lpm/(bar)½  | 0             |        |
| Densidade de descarga           | mm/min               | mm/min      | 1             |        |
| Diâmetro nominal                | mm                   | mm          | 1             |        |
| Grav                            | var como opções po   | or defeito  |               |        |
| Aceitar                         | Valores de instalaçã | ão          | Ca            | ncelar |

Fig. 2.49

# 2.3. Orçamento

Permite criar um orçamento para a instalação introduzida.

| -          | 50         | 900        | r-          | ç        | YPEFIRE Hy | draulic Systems v2 | 022.e - Escritórios TC                   | DP_CYPE | FIRE Hyd | raulic System | s.nfpa             | 🜏 c        | arlos 🤇 | 👌 Edifício Escritórios T                               | )P 🤯 Conectado | - 0                       | ×          |
|------------|------------|------------|-------------|----------|------------|--------------------|------------------------------------------|---------|----------|---------------|--------------------|------------|---------|--------------------------------------------------------|----------------|---------------------------|------------|
| <u> </u>   | Instalação | Orçamento  |             |          |            |                    |                                          |         |          |               |                    |            |         |                                                        |                |                           |            |
| <u>ينې</u> |            | \$         | Ē           | RECODE   | 22         | <b>100</b>         |                                          | P       | Z        | 💰 Corter      | 👚 Mover para cima  | <i>8</i> ° | 9       | <ul> <li>Dados ambientais</li> <li>Resíduos</li> </ul> | Etiquetas      |                           |            |
| gerais     | de preços  | Mapeamento | do projecto | FIEBDU-3 | capítulo   | unidade de obra    | Adicionar linha de<br>detalhe de medição | Copiar  | Apagar   | Colar         | 🖟 Mover para baixo | Procurar   | Filtro  | -                                                      |                | Listagens do<br>orçamento | Actualizar |
|            | Projecto   |            | Preços      | ÷        |            |                    | E                                        | dição   |          |               |                    |            |         | Filtro                                                 |                | Listagens                 | •          |

Fig. 2.50

# 3. Exemplo prático de um hotel

# 3.1. Introdução

A introdução de dados pode-se iniciar de duas formas distintas: através da introdução manual de todos os dados sem recurso a um modelo BIM (o que posteriormente impossibilita visualizar o 3D e a colocação de colunas montantes) ou através da importação de um modelo BIM, feito num programa de arquitetura ou num dos programas CYPE para o efeito (IFC Builder, CYPECAD MEP, CYPE Architecture). Para o exemplo prático que se apresenta utilizou-se o IFC Builder.

| Selecção do projecto 🛛 🗙                       |
|------------------------------------------------|
| Vincular-se a um projecto do BIMserver.center  |
| Fig. 3.1                                       |
| Selecção do projecto 🛛 🗙                       |
| ☑Vincular-se a um projecto do BIMserver.center |
|                                                |
| Conectado como:                                |
| Carlos                                         |
|                                                |
| Seleccionar projecto                           |
| Projecto:                                      |
| www.bimserver.center                           |
| Aceitar                                        |

Fig. 3.2

O exemplo prático deste manual apresenta as seguintes etapas, desde a criação do modelo de cálculo até ao cálculo, análise de resultados e obtenção de peças escritas e desenhadas:

#### Importação do modelo arquitetónico, através da plataforma BIMserver.center.

Importação do modelo BIM, a partir de um ficheiro IFC com origem no IFC Builder.

#### • Partilha de informação do modelo federado das várias especialidades, através da plataforma BIMserver.center.

Importação da informação previamente calculada nos modelos de outras especialidades, que possam conter informações úteis para a definição da instalação.

• Definição das opções gerais.

Definição e validação dos parâmetros de dimensionamento.

Introdução da instalação.

Introdução dos elementos de instalação ao nível de cada piso.

• Cálculo e dimensionamento.

Execução das funções de cálculo e dimensionamento.

• Análise de resultados.

Análise dos resultados com base nos alertas lançados pelo programa.

Exportação do modelo da instalação para a plataforma BIMserver.center.

Exportação do modelo da instalação para o modelo federado.

• Listagens e Desenhos.

Obtenção das peças escritas e desenhadas.

Pretende-se com este exemplo prático que o utilizador proceda à respetiva simulação a partir dos dados apresentados. O ficheiro do exemplo prático está incluído no programa, este poderá ser utilizado para consulta. Para ter acesso ao ficheiro deverá fazer o seguinte:

- Entre no programa.
- Prima no ícone Arquivo > Prima no ícone Arquivo > Arquivo. Abre-se a janela Gestão arquivos.
- Prima o botão 🖾 Exemplos.
- São instalados vários exemplos, sendo a obra deste exemplo Hotel (PT) CYPEFIRE Hydraulic Systems. Se pretender consultar esta obra, selecione-a e prima em Abrir.

Todos os ficheiros necessários para a realização deste exemplo prático estão presentes na página web <a href="http://www.topinformatica.pt/">http://www.topinformatica.pt/</a>.

Após aceder à página web, prima em FORMAÇÃO WEBINAR> MANUAIS DO UTILIZADOR> CYPEFIRE Hydraulic Systems VER MAIS e encontrará a indicação de um link para descarga dos Elementos exemplo prático.

Após ter realizado a descarga, descomprima o ficheiro e guarde a pasta num determinado local do seu disco, por exemplo no disco C.

A pasta contém as máscaras de arquitetura e as obras exemplo comprimidas.

Aconselha-se criar cópias de segurança das obras que possui ou que ainda se encontram numa fase de introdução de dados.

# 3.2. Descrição da obra

O edifício, deste exemplo prático, é um Hotel composto por 9 pisos, nomeadamente, cave, piso 0 (rés do chão), 5 pisos de quartos, terraço e cobertura. Na cave, situam-se os compartimentos técnicos, onde ficará a ligação à rede pública e a área de estacionamentos onde se instalará uma a rede de sprinklers. No piso 0 (résdo-chão) localiza-se o hall de entrada do hotel, balcão de receção, assim como restantes compartimentos de apoio à atividade do hotel. Os pisos 1 a 5, onde também serão colocados sprinklers, são compostos pelos quartos e respetivos locais de circulação comum, ou seja, os corredores de acesso à entrada dos quartos. No sexto piso estão as zonas técnicas (salas de máquinas, etc.) e um terraço. O último piso é uma cobertura plana.

# **3.3. Modelo arquitetónico**

Este exemplo utiliza um modelo BIM arquitetónico, procedente do programa IFC Builder da CYPE, programa gratuito que permite a modelação arquitetónica. Para mais informações sobre este software consulte o respetivo manual.

Explica-se de seguida o processo de exportação do modelo BIM arquitetónico gerando um ficheiro IFC para o BIMserver.center, a partir do IFC Builder. Se ainda não efetuou o registo nesta plataforma (<u>https://bimserver.center/pt</u>), deve fazê-lo para que possa conectar-se através de um e-mail e uma palavra-passe.

Inicia-se o exemplo com o programa IFC Builder.

• No programa IFC Builder, prima no ícone 🎬 Arquivo> 🖻 Arquivo. Abre-se a janela Gestão arquivos.

A modelação em 3D da obra no programa IFC Builder já existe comprimida com a extensão ".cyp" no conteúdo que transferiu de "Elementos exemplo prático", pelo que se procede agora à sua descompressão.

- Prima no ícone 🏁 Arquivo> 🖻 Arquivo. Abre-se a janela Gestão arquivos.
- Prima o botão S Descomprimir.
- Selecione o ficheiro Hotel (PT)\_IFC Builder.cyp e prima Abrir.
- Prima o Sim e Sim a tudo às duas perguntas que surgem.
- Prima Aceitar.
- Prima Abrir, para entrar na obra que surgiu na janela Gestão arquivos.
- Prima no canto superior direito em 🐸 Partilhar.

Neste exemplo, não se vão exportar as máscaras (usadas na criação do modelo no IFC Builder) nem gerar as máscaras DXF/DWG por piso (plantas criadas diretamente a partir do modelo realizado no IFC Builder), uma vez que é objetivo explicar neste manual como se importam as máscaras de arquitetura durante a introdução de dados. No entanto, por questões práticas e de celeridade, recomenda-se que ative a opção "Exportar máscaras", para não ter de as importar em cada um dos programas de especialidade.

Caso proceda à ativação de uma das opções irão ser adicionados os ficheiros dessas plantas ao projeto no BIMserver.center, pelo que surgirão posteriormente já importadas e visíveis no CYPEFIRE Hydraulic Systems.

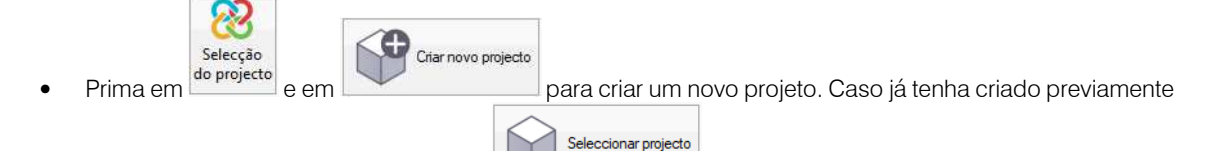

o projeto selecione-o através do botão

- Defina como nome do projeto Hotel (PT) e a descrição não preencha.
- Prima Aceitar duplamente.
- Coloque o nome do ficheiro Hotel (PT)\_IFC Builder de acordo com a figura seguinte.

|                                                               |                                                                                                    | Partilhar                                                                                                    | ×     |
|---------------------------------------------------------------|----------------------------------------------------------------------------------------------------|----------------------------------------------------------------------------------------------------|-------|
| <mark>8</mark> 3                                              | BIMserver.center<br>Com o BIMserver.cent<br>engenharia e construç<br>integrar-se num fluxo<br>parte da equipa de tr.<br>BIMserver.center Ste | ter pode administrar, partilhar e actualizar os seus projectos de arquitectura,<br>ção na nuvem. Além disso, através da utilização da tecnologia Open BIM, pode<br>de trabalho colaborativo, aberto e coordenado entre todos os técnicos que form<br>abalho.<br>pre | am    |
| Selecção<br>do projecto                                       | Ligação: Bl<br>Projecto: <b>H</b><br>Principal (iniciador): F                                                                                | Mserver.center<br>otel (PT)<br>lotel (PT)_IFC Builder                                                                                                    |       |
| Exportar<br>Medição<br>Máscaras D)<br>Exportar r<br>Gerar más | FIEBDC-3)<br><b>F-DWG</b><br>náscaras<br>caras DWG por piso a pa                                                                             | rtir da modelação realizada                                                                                                    |       |
| Aceitar                                                       |                                                                                                    | Can                                                                                                    | :elar |

Fig. 3.3

Prima Aceitar.

- Surgirá uma janela com informação da exportação, prima Aceitar.
- Poderá agora confirmar se o projeto se encontra no BIMserver.center premindo sobre o ícone BIMserver.center Sync que está barra de tarefas do Windows, junto ao relógio e data do seu computador.
- Caso não visualize este ícone prima no atalho do seu ambiente de trabalho BIMserver.center Sync para o ativar.
- Também pode verificar diretamente na plataforma <u>https://bimserver.center/pt</u>.

# 3.4. Modelo do sistema de extinção automática de incêndios segundo a NFPA13

Neste momento já é possível dar início à criação da obra no programa CYPEFIRE Hydraulic Systems.

- Aceda ao programa CYPEFIRE Hydraulic Systems e siga o seguinte procedimento.
- Prima sobre Arquivo> Novo. Na janela que se abre introduza o nome para a obra.

| Nova obra                                                   | ×       |
|-------------------------------------------------------------|---------|
| Nome da obra                                                |         |
| U:\CYPE Ingenieros\Projectos\CYPEFIRE Hydraulic Systems\ Pa | astas   |
| Nome do ficheiro Hotel (PT) CYPEFIRE Hydraulic Systems      | .nfpa   |
| Descrição                                                   |         |
| Instalação de uma rede de sprinklers num hotel              |         |
|                                                             |         |
| Aceitar                                                     | ancelar |

Fig. 3.4

- Prima Aceitar.
- Surge a janela Seleção do projeto. Aqui deverá estar conectado com o BIMserver.center.
- Prima em Selecionar projeto e selecione o projeto anteriormente criado Hotel (PT) e prima Aceitar.

|                                                                           | ×             |
|---------------------------------------------------------------------------|---------------|
| Vincular-se a um projecto do BIMserver.center                             |               |
|                                                                           | er            |
| Conectado como:                                                           |               |
| Carlos                                                                    |               |
|                                                                           |               |
| Seleccionar projecto                                                      | novo projecto |
| Seleccionar projecto         Criar           Projecto:         Hotel (PT) | novo projecto |
| Projecto: Hotel (PT) www.bimserver.center                                 | novo projecto |

Fig. 3.5

Prima Aceitar.
• Selecione na coluna **Importar** a linha relativa ao programa **IFC Builder** mantendo as restantes opções por defeito.

|                         |                      |           | Imp                                     | portação de modelos BIM                           |                          |                          | ×     |
|-------------------------|----------------------|-----------|-----------------------------------------|---------------------------------------------------|--------------------------|--------------------------|-------|
| Selecção<br>do projecto | Ligação:<br>Projecto | BII<br>He | Mserver.center<br>otel (PT)             |                                                   |                          | *                        |       |
| Seleccione              | os ficheiros (       | que       | pretende incluir                        |                                                   |                          |                          |       |
| Importar                | Тіро                 |           | Aplicação/Programa                      | Projecto                                          | Descrição                | Data                     | ^     |
|                         | Inicial              | ~         | IFC Builder                             | Hotel (PT) IFC Builder                            |                          | 2021/03/12 10:51:56      |       |
|                         | Adicional            | ~         | CYPECAD                                 | HOTEL (PT) CYPECAD                                | Hotel                    | 2019/02/12 14:55:49      |       |
|                         | Adicional            | ~         | CYPEPLUMBING Sanitary Systems           | Hotel (PT) CYPEPLUMBING Sanitary Systems          | CYPEPLUMBING Sanit       | 2018/05/21 09:00:18      |       |
| descrição o             | ia para peso         | is cri    | adas procura-se, por referência, no dir | ectório indicado, ficando 'pendentes de descrever | as que não se encontrem. |                          |       |
|                         |                      |           | , ,                                     |                                                   | Localização geográf      | fica e sistema de referé | ência |
| Aceitar                 |                      |           |                                         |                                                   |                          | Can                      | celar |

Fig. 3.6

#### • Prima Aceitar.

|                                                              | Configuração                                                                                                    | ×                      |
|--------------------------------------------------------------|----------------------------------------------------------------------------------------------------|------------------------|
| <ul> <li>Plantas</li> <li>Tipos de compartimentos</li> </ul> | Seguidamente, mostra-se uma lista com os pisos encontrados no modelo BIM. Seleccion<br>deseja importar. Recorde que os compartimentos incluídos num piso não seleccionado r<br>importados. | ne os que<br>não serão |
|                                                              | Pisos                                                                                                    | Importar               |
|                                                              | Cobertura                                                                                                    | ✓                      |
|                                                              | Cobertura_Terraço                                                                                                    | <b>v</b>               |
|                                                              | Piso 5                                                                                                    | ✓                      |
|                                                              | Piso 4                                                                                                    | ~                      |
|                                                              | Piso 3                                                                                                    | ✓                      |
|                                                              | Piso 2                                                                                                    |                        |
|                                                              | Piso 1                                                                                                    | ✓                      |
|                                                              | Piso 0                                                                                                    | ✓                      |
|                                                              | Cave                                                                                                    | ✓                      |
|                                                              |                                                                                                    |                        |
| Cancelar                                                     | < Anterior Seguinte >                                                                                                    | Terminar               |

Fig. 3.7

• Prima Seguinte.

|                                                              | Configuração                                                                                                    | ×                      |
|--------------------------------------------------------------|----------------------------------------------------------------------------------------------------|------------------------|
| <ul> <li>Plantas</li> <li>Tipos de compartimentos</li> </ul> | Seguidamente, mostra-se uma lista com os tipos de compartimentos encontrados no r<br>Seleccione os que deseja importar. Recorde que os compartimentos atribuídos a um<br>compartimento não seleccionado não serão importados. | nodelo BIM.<br>tipo de |
|                                                              | Tipos de compartimentos                                                                                                    | Importar               |
|                                                              | COMPARTIMENTO TÉCNICO                                                                                                    |                        |
|                                                              | ESCRITÓRIO                                                                                                    | ✓                      |
|                                                              | WC                                                                                                    |                        |
|                                                              | ARMAZÉM                                                                                                    |                        |
|                                                              | HALL                                                                                                    |                        |
|                                                              | ESCADAS                                                                                                    |                        |
|                                                              | SALA DE MÁQUINAS                                                                                                    | ✓                      |
|                                                              | GARAGEM                                                                                                    |                        |
|                                                              | CÂMARA                                                                                                    |                        |
|                                                              | QUARTO DE HOTEL                                                                                                    |                        |
|                                                              | CORREDOR                                                                                                    |                        |
|                                                              | SALA DE JANTAR                                                                                                    |                        |
|                                                              | COZINHA                                                                                                    |                        |
|                                                              | LAVANDARIA                                                                                                    |                        |
|                                                              | ASCENSOR                                                                                                    |                        |
|                                                              | DUCTO                                                                                                    |                        |
|                                                              | MONTACARGAS                                                                                                    |                        |
|                                                              | TERRAÇO                                                                                                    |                        |
|                                                              |                                                                                                    |                        |
|                                                              | ESCADAS EXTERIORES                                                                                                    |                        |
|                                                              |                                                                                                    |                        |
| Cancelar                                                     | < Anterior Seguinte >                                                                                                    | Terminar               |

Fig. 3.8

- Prima Terminar.
- Surgirá uma janela informativa sobre os resultados da importação. Prima Aceitar.

Neste momento visualizará as várias plantas com os compartimentos vindos do modelo BIM.

#### 3.4.1. Importação de máscaras DWG/DXF

Depois de definidas as opções gerais, podem importar-se plantas de arquitetura para facilitar e auxiliar a colocação dos elementos em planta. Estas plantas já surgirão presentes, se na altura de exportação do ficheiro IFC no programa IFC Builder se tiver ativado a opção "**Exportar máscaras**".

- Prima em 🖼 Editar máscaras.
- Prima em 🛃 Adicionar novo elemento à lista.

Abrem-se as janelas Ficheiros disponíveis e Seleção de máscaras a ler.

Se por engano fechar a janela Seleção de máscaras a ler, prima novamente no ícone 🕒 Adicionar novo elemento à lista.

• Na janela Seleção de máscaras a ler, procure os seguintes ficheiros:

Hotel - Cave.dxf Hotel - Piso 0.dxf Hotel - Piso 1.dxf Hotel - Piso 2.dxf Hotel - Piso 3.dxf Hotel - Piso 4.dxf Hotel - Piso 5.dxf

#### Hotel - Cobertura\_Terraço.dxf

#### Hotel - Cobertura.dxf

• Selecione todos ficheiros e prima Abrir, ou selecione e abra um de cada vez, repetindo sempre o mesmo procedimento.

| ₫ Selecção de máscaras a ler ×                   |                                                          |                           |                   |                          |  |
|--------------------------------------------------|----------------------------------------------------------|---------------------------|-------------------|--------------------------|--|
| $\leftarrow \rightarrow \cdot \uparrow$ — « Cype | Ingenieros > Exemplos > IFC Builder                      | ע טֿ Pro                  | ocurar em IFC Bui | lder 🔎                   |  |
| Organizar 🔻 🛛 Nova pasta                         |                                                          |                           | • = =<br>• = =    | • 🔳 🔞                    |  |
| 📃 Ambiente de 🖈 ^                                | Nome                                                     | Data de modificação       | Тіро              | Tamanho ^                |  |
| 🕂 Transferência 🖈                                | 🔛 Hotel - Cave                                           | 07/04/2017 17:07          | Ficheiro DXF      | 838 KB                   |  |
| 🔮 Documentos 🖈                                   | 🔛 Hotel - Cobertura                                      | 11/04/2017 14:51          | Ficheiro DXF      | 125 KB                   |  |
| 🔤 Imagens 🖈                                      | 🔀 Hotel - Cobertura_Terraço                              | 11/04/2017 14:49          | Ficheiro DXF      | 160 KB                   |  |
|                                                  | 🔛 Hotel - Piso 0                                         | 10/04/2017 18:29          | Ficheiro DXF      | 1,319 KB                 |  |
|                                                  | 🔛 Hotel - Piso 1                                         | 11/04/2017 12:35          | Ficheiro DXF      | 708 KB                   |  |
|                                                  | 🔛 Hotel - Piso 2                                         | 11/04/2017 12:35          | Ficheiro DXF      | 492 KB                   |  |
| CYPEPLUMBING                                     | 🔀 Hotel - Piso 3                                         | 11/04/2017 12:34          | Ficheiro DXF      | 707 KB                   |  |
| revisao                                          | 🔀 Hotel - Piso 4                                         | 11/04/2017 12:43          | Ficheiro DXF      | 707 KB                   |  |
| 😂 Dronboy                                        | 🔛 Hotel - Piso 5                                         | 11/04/2017 14:42          | Ficheiro DXF      | 707 КВ 🗸                 |  |
| V <                                              |                                                          |                           |                   | >                        |  |
| Nome d                                           | e ficheiro: "Hotel - Piso 5" "Hotel - Cave" "Hotel - Col | bertura" "Hotel - 🗸 🛛 Fie | cheiros DXF-DWG   | 6 (*.dxf;*.dw <u>c</u> ~ |  |
|                                                  |                                                          |                           | Abrir             | Cancelar                 |  |

Fig. 3.9

| Ficheiros disponíveis                                                  |                       | □ ×             |
|------------------------------------------------------------------------|-----------------------|-----------------|
| Gestão de layers Actualizar ficheiro                                   |                       |                 |
| 🔁 📓                                                                    |                       |                 |
| Nome                                                                   | Data de criação       | Tamanho (Bytes) |
| C:\CYPE Ingenieros\Exemplos\IFC Builder\Hotel - Cave.dxf               | Sex 7 Abr 2017 17:07  | 857786          |
| C:\CYPE Ingenieros\Exemplos\IFC Builder\Hotel - Cobertura.dxf          | Ter 11 Abr 2017 14:51 | 127306          |
| C:\CYPE Ingenieros\Exemplos\IFC Builder\Hotel - Cobertura_Terra.co.dxf | Ter 11 Abr 2017 14:49 | 163095          |
| C:\CYPE Ingenieros\Exemplos\IFC Builder\Hotel - Piso 0.dxf             | Seg 10 Abr 2017 18:29 | 1349770         |
| C:\CYPE Ingenieros\Exemplos\IFC Builder\Hotel - Piso 1.dxf             | Ter 11 Abr 2017 12:35 | 724557          |
| C:\CYPE Ingenieros\Exemplos\IFC Builder\Hotel - Piso 2.dxf             | Ter 11 Abr 2017 12:35 | 503205          |
| C:\CYPE Ingenieros\Exemplos\IFC Builder\Hotel - Piso 3.dxf             | Ter 11 Abr 2017 12:34 | 723617          |
| C:\CYPE Ingenieros\Exemplos\IFC Builder\Hotel - Piso 4.dxf             | Ter 11 Abr 2017 12:43 | 723545          |
| C:\CYPE Ingenieros\Exemplos\IFC Builder\Hotel - Piso 5.dxf             | Ter 11 Abr 2017 14:42 | 723545          |
| Aceitar                                                                |                       | Cancelar        |

Fig. 3.10

• Prima Aceitar duplamente.

De seguida, indica-se qual o DXF que corresponde a cada planta criada. Ou seja, pretende-se indicar ao programa qual a planta de arquitetura correspondente a cada planta (piso) criada. Note-se que as plantas (pisos) aparecem já criados, pois trata-se de informação vinda no ficheiro IFC.

- Situe-se na Planta Cave. Pode selecionar diretamente no lado esquerdo nas plantas.
- Prima no ícone <sup>III</sup> Máscaras visíveis.
- Selecione Cave na janela Máscaras visíveis.

| Máscaras visíveis 🛛 🗙 |                           |    |        |
|-----------------------|---------------------------|----|--------|
| Seleccionado          | Plano                     |    |        |
|                       | Hotel - Cave              |    |        |
|                       | Hotel - Cobertura         |    |        |
|                       | Hotel - Cobertura_Terraço |    |        |
|                       | Hotel - Piso 0            |    |        |
|                       | Hotel - Piso 1            |    |        |
|                       | Hotel - Piso 2            |    |        |
|                       | Hotel - Piso 3            |    |        |
|                       | Hotel - Piso 4            |    |        |
|                       | Hotel - Piso 5            |    |        |
| Aceitar               |                           | Ca | ncelar |

Fig. 3.11

• Prima Aceitar.

DXF

• Repita o procedimento para fazer a correspondência dos restantes pisos.

| + 🖉 🗗 🗙 🔺 🔻 國 雛 👘 🤞 | • • |
|---------------------|-----|
| Plantas             | DXF |
| Cobertura           | •   |
| Cobertura_Terraço   | ✓   |
| Piso 5              | ✓   |
| Piso 4              | ✓   |
| Piso 3              | ✓   |
| Piso 2              | •   |
| Piso 1              | •   |
| Piso 0              | •   |
| Cave                | •   |

Fig. 3.12

Na coluna 🗵 poderá ativar/desativar a visibilidade da planta de arquitetura sempre que necessário.

Definem-se de seguida as opções gerais para o projeto.

Prima em Opções gerais e de seguida na bandeira NFPA 13. Surge a pergunta da figura seguinte.

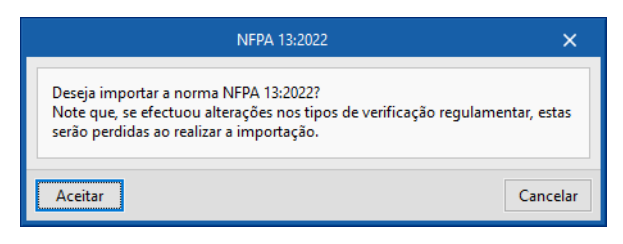

Fig. 3.13

- Prima Aceitar.
- Prima em

|     | Tipos de compartimento | >       | × |  |  |
|-----|------------------------|---------|---|--|--|
| + / | / 🗗 🗙 🖨 🗗 🚅 🛃          |         |   |  |  |
|     | Referência             | Revisto | ^ |  |  |
| 1   | COMPARTIMENTO TÉCNICO  | ×       |   |  |  |
| 2   | ESCRITÓRIO             | ×       |   |  |  |
| 3   | WC                     | ×       |   |  |  |
| 4   | ARMAZÉM                | ×       |   |  |  |
| 5   | HALL                   | ×       |   |  |  |
| 6   | ESCADAS                | ×       |   |  |  |
| 7   | SALA DE MÁQUINAS       | ×       |   |  |  |
| 8   | GARAGEM                | ×       |   |  |  |
| 9   | CÂMARA                 | ×       |   |  |  |
|     |                        |         | * |  |  |
| Ac  | Aceitar Cancelar       |         |   |  |  |

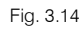

 Na coluna Revisto prima com duplo clique em × ou editar para o compartimento COMPARTIMENTO TÉCNICO e preencha os dados de acordo com a figura seguinte.

|              | Tipos de compartimento (Tipo 1)                           | ×      |
|--------------|-----------------------------------------------------------|--------|
| Referência   | COMPARTIMENTO TÉCNICO                                     | 4      |
| Permite in   | stalação de sprinklers                                    | 4      |
| Verificações | Ordinary Hazard (Group 1) - Noncombustible unobstructed V |        |
| Aceitar      | Car                                                       | ncelar |

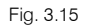

- Prima Aceitar.
- Repita o procedimento com os mesmos dados para os compartimentos ARMAZÉM, SALA DE MÁQUINAS e GARAGEM. Os compartimentos revistos vão ficando com o símbolo ✓ na coluna Revisto.
- Na coluna Revisto prima com duplo clique em ×, ou editar para o compartimento ESCRITÓRIO e preencha de acordo com a figura seguinte.

|              | 1               | ipos de compartimento (Tipo 2)  | ×      |
|--------------|-----------------|---------------------------------|--------|
| Referência   |                 | ESCRITÓRIO                      | #      |
| Permite in   | istalação de sp | rinklers                        | 4      |
| Verificações | Light Hazard    | - Noncombustible unobstructed V |        |
| Aceitar      |                 | Car                             | ncelar |

Fig. 3.16

- Prima Aceitar.
- Repita o procedimento com os mesmos dados para todos os restantes compartimentos.

Poder-se-á desmarcar a opção "**Permite instalação de sprinklers**" para alguns tipos compartimentos onde não se queira colocar sprinklers, no entanto, neste exemplo deixa-se a opção ativada independentemente de se colocarem ou não sprinklers.

Individualmente podem-se editar os compartimentos colocados em planta e ativar a opção "**Requer instalação** de sprinklers". Nesses casos o programa verifica e avisa, se não forem introduzidos sprinklers, através da mensagem "O compartimento requer a instalação de sprinklers".

No final todos os compartimentos devem ficar com o símbolo ✓ na coluna **Revisto**. A ordem dos tipos de compartimentos pode variar, no entanto, o importante é atribuir os dados corretamente a todos os compartimentos.

Prossegue-se com a criação dos elementos a usar no projeto.

Mantenha-se na janela de <sup>Opções</sup> gerais.

- Prima em Tipos de sprinkler.
- Prima em + Adicionar novo elemento à lista.
- Prima em < Importação de tipo de sprinklers pré-definidos.
- Selecione Pendent sprinkler, K-80. Standard coverage e prima Aceitar.

| Tipos de sprinkler (Tipo 1)                           |                                                                                     |                                                                                                    |  |  |
|-------------------------------------------------------|-------------------------------------------------------------------------------------|----------------------------------------------------------------------------------------------------|--|--|
| Referência Pendent sprinkler, K-80. Standard coverage |                                                                                     |                                                                                                    |  |  |
|                                                       |                                                                                     | +                                                                                                    |  |  |
| Standard sprinkler                                    | ~                                                                                   | +                                                                                                    |  |  |
| Pendent                                               | ~                                                                                   |                                                                                                    |  |  |
| 80                                                    | ~                                                                                   |                                                                                                    |  |  |
| 1/2 in                                                | ~                                                                                   |                                                                                                    |  |  |
| Rápida                                                | ~                                                                                   |                                                                                                    |  |  |
| Aceitar                                               |                                                                                     |                                                                                                    |  |  |
|                                                       | r (Tipo 1)<br>d coverage<br>Standard sprinkler<br>Pendent<br>80<br>1/2 in<br>Rápida | r (Tipo 1)<br>d coverage<br>Standard sprinkler ~<br>Pendent ~<br>80 ~<br>1/2 in ~<br>Rápida ~<br>Can |  |  |

Fig. 3.17

- Prima Aceitar duplamente.
- Prima em + Adicionar novo elemento à lista.
- Preencha os dados de acordo a figura seguinte.
- Caso não consiga introduzir o valor do Fator-K com casas decimais prima no canto superior direito em Configuração> 
   Unidades e altere na coluna Núm. decimais o valor do Factor-K para 1.

| Tipos de sprinkle                                | er (Tipo 2)               | ×    |  |  |
|--------------------------------------------------|---------------------------|------|--|--|
| Referência Residencial pendent sprinkler, K-83.6 |                           |      |  |  |
| Características                                  |                           | -    |  |  |
| Тіро                                             | Residential sprinkler 🗸 🗸 | -    |  |  |
| Orientação da instalação                         | Pendent ~                 |      |  |  |
| Factor-K                                         | 83.6 Lpm/(bar)½           |      |  |  |
| Diâmetro de rosca                                | 1/2 in 🗸                  |      |  |  |
| Tipo de resposta                                 | Rápida 🗸                  |      |  |  |
| L                                                |                           |      |  |  |
| Aceitar                                          | Cance                     | elar |  |  |

Fig. 3.18

• Prima Aceitar duplamente.

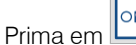

m Line Catálogos de tubagens.

- Prima em < Materiais pré-definidos. Faça este passo apenas se não forem apresentados materiais.
- Apesar de apenas se usar o Aço, Schedule 40 mantenha os dados por defeito e prima Aceitar.

| Catálogos de tubagens           | ×        |
|---------------------------------|----------|
| + 🥒 🗊 🗙   🔺 🔻   🚝 🥰 🚝 🚪   🖨 🕄 🐵 |          |
| Referência                      |          |
| Aço, Schedule 40                |          |
| Cobre, tipo K                   |          |
| Aço inoxidável, Schedule 40S    |          |
|                                 |          |
|                                 |          |
|                                 |          |
|                                 |          |
|                                 |          |
|                                 |          |
|                                 |          |
|                                 |          |
|                                 |          |
|                                 |          |
|                                 |          |
|                                 |          |
|                                 |          |
|                                 |          |
|                                 |          |
|                                 |          |
| Aceitar                         | Cancelar |

Fig. 3.19

• Prima Aceitar.

Prima em Dados gerais e coloque os dados de acordo com a figura seguinte.

Relativamente às perdas de carga dispõe da possibilidade de optar por um coeficiente de majoração dos comprimentos das tubagens para simular as perdas de pressão produzidas por elementos singulares e/ou a geração automática de acessórios, com verificação por % de um valor máximo de perda de carga admissível.

| Dados gerais                    | ×                |
|---------------------------------|------------------|
| Opções de cálculo               |                  |
| Equação de cálculo              | Hazen-Williams 🗸 |
| Gravidade específica            | 1.00             |
| Viscosidade relativa            | 1.00             |
| Precisão                        | 0.001            |
| Tipo de sistema                 | Húmido 🗸         |
| Perdas de carga                 |                  |
| 🗹 Coeficiente de majoração      | 1.15             |
| Geração automática de acessó    | rios             |
| Máxima perda de carga admissíve | el 40.00 %       |
| Tubagens                        |                  |
| Velocidade máxima               |                  |
| Suportes                        |                  |
| Separação máxima entre supo     | rtes 🗋 🖨         |
| Diâmetro mínimo do varão ros    | scado 🗋 🖻        |
| Cálculo sísmico                 |                  |
|                                 |                  |
| Aceitar                         | Cancelar         |

Fig. 3.20

• Prima Aceitar.

- Prima em Dados do projeto. Aqui preenchem-se os dados que fazem parte das listagens do programa.
- Prima Aceitar até voltar ao ambiente de trabalho.

#### 3.4.2. Introdução da rede na Cave (Piso -1)

• Situe-se na Planta Cave. Pode selecionar diretamente no lado esquerdo nas plantas.

De seguida, pretende-se gerar uma malha de sprinklers sobre toda a zona da garagem. Como existem compartimentos centrais na garagem onde não se pretende ter sprinklers estes serão posteriormente eliminados.

• Prima em **Rede malhada** e selecione os dados de acordo com a figura seguinte. Por questões de tradução, entretanto implementadas, sempre que encontrar Steel, Schedule 40 é igual a Aço, Schedule 40.

|                       | Nova rede ma               | lhada                    | ×               |
|-----------------------|----------------------------|--------------------------|-----------------|
| Rede malhada          |                            | Com ramais à direita d   | lo colector 🗸 🗸 |
| Sprinklers            |                            |                          |                 |
| Tipo 1                | 1: Pendent sprinkler, K-80 | . Standard coverage 🛛 🗸  | E Z G 🖸         |
| Verificações Ordinar  | ry Hazard (Group 1) - Nor  | ncombustible unobstructe | ed v 🍙          |
| Disposição 3D         |                            |                          |                 |
| Dispor o elemento     | o no plano de referência o | da instalação            |                 |
| Altura acima do pavin | nento (m)                  | •                        | 2.70 🔒          |
| Com desnivel          |                            |                          |                 |
|                       |                            |                          |                 |
|                       |                            |                          |                 |
|                       |                            |                          |                 |
| Área protegida        |                            |                          |                 |
| Tipo                  |                            |                          | Rectangular V   |
| Colector              |                            |                          |                 |
| Catálogo de tubagen   | s                          | Steel, Schedule          | 40 ~            |
| Diâmetro              |                            | Ø3 (80 mm)               | ~               |
| Ramais                |                            |                          |                 |
| Separação entre spri  | nklers                     |                          | 2.00 m          |
| Catálogo de tubagen   | s                          | Steel, Schedule          | 40 ~            |
| Diâmetro              |                            | Ø1½(40 mm)               | ~               |
| Separação entre ram   | ais                        |                          | 2.25 m          |
| Número de sprinklers  | por ramal                  |                          | 15              |
| Aceitar               |                            |                          | Cancelar        |

Fig. 3.21

- Prima Aceitar.
- Prima com o 🏷 aproximadamente sobre a zona apresentada na figura seguinte.

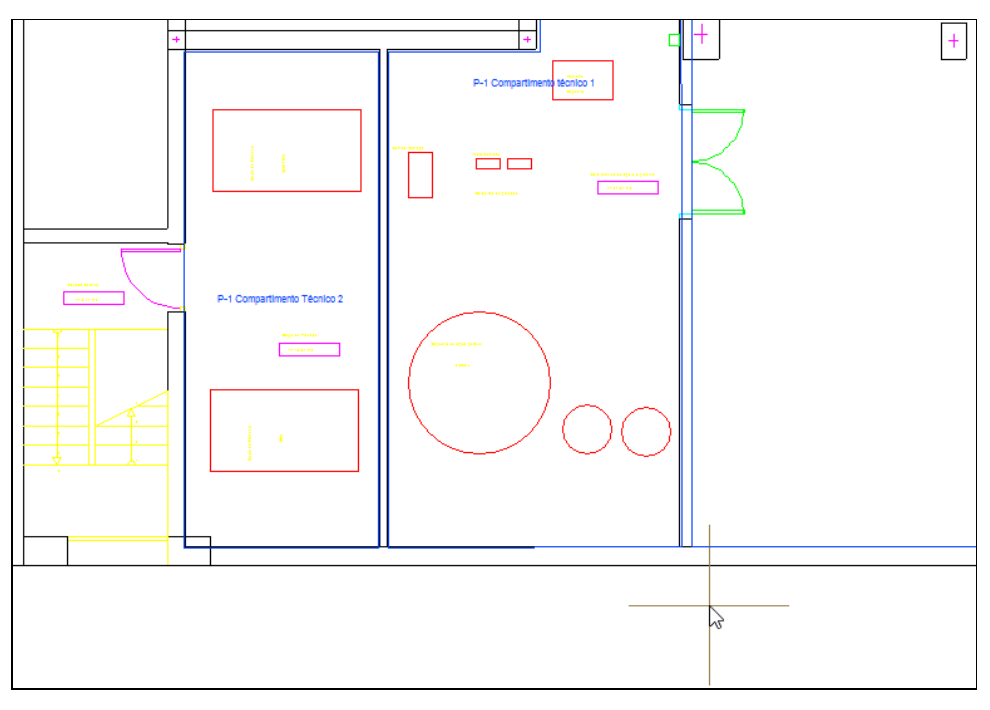

| Fig  | 3 22 |
|------|------|
| тıy. | 3.22 |

Desloque o cursor na vertical para cima com algum rigor de ortogonalidade usando para isso o botão presente na barra de ferramentas lateral e volte a premir com o Sobotão do lado esquerdo do rato sobre ٠ a zona apresentada na figura seguinte.

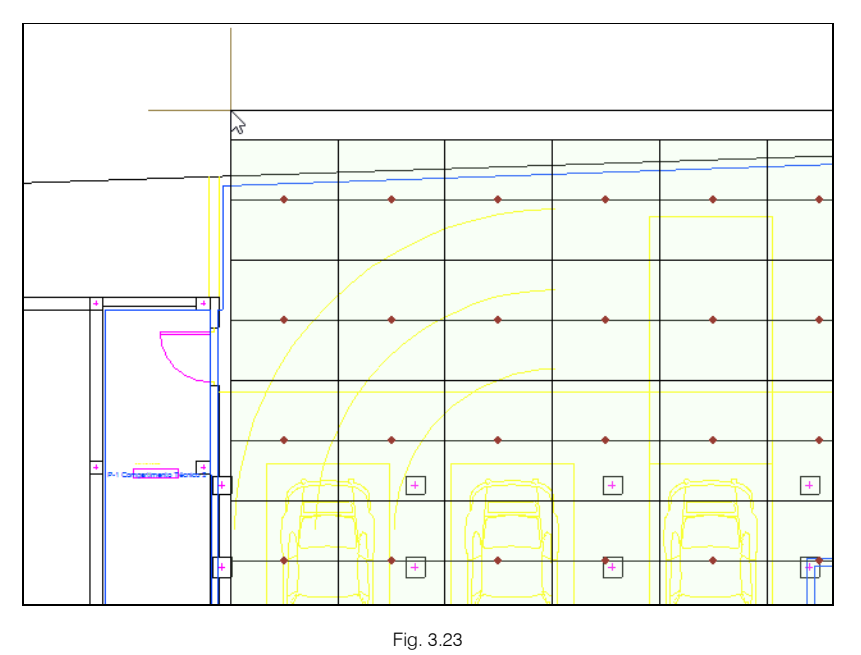

É gerada a malha apresentada na figura seguinte.

Poderá usar outro tipo de alternativas de introdução da rede como por exemplo a Figura Geração automática.

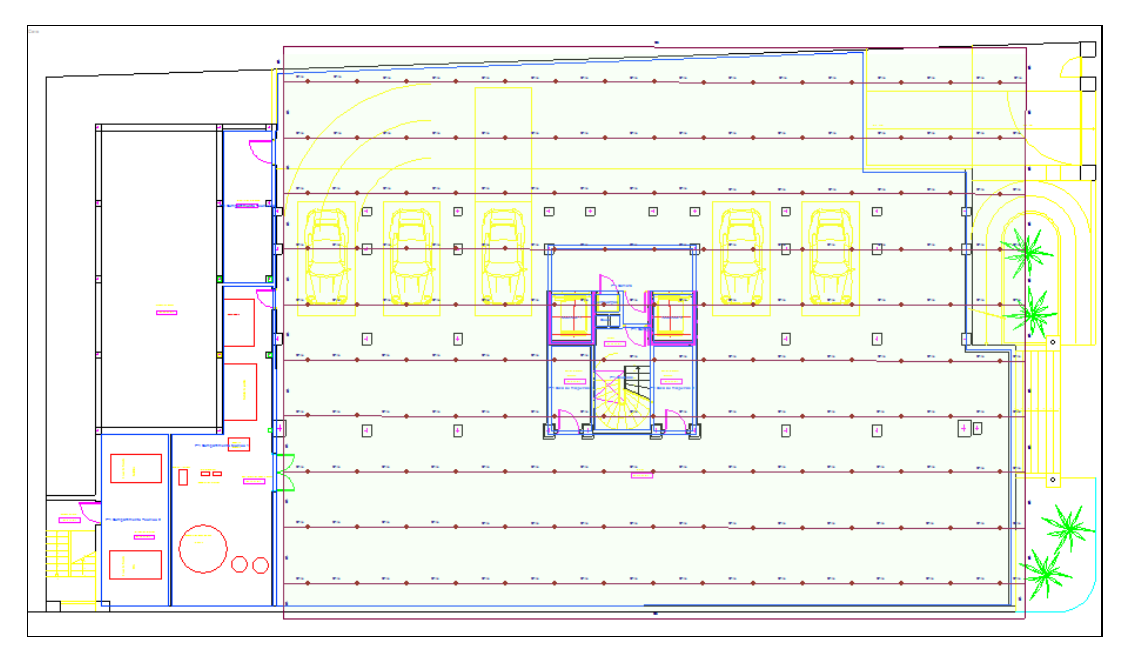

Fig. 3.24

Será necessário agora ajustar a malha gerada ao compartimento da garagem, pois como se pode ver pela figura anterior a rede de tubagens sai fora do limite do compartimento.

• Prima em — Horizontal e selecione os dados de acordo com a figura seguinte.

| Tu                                             | bagem                                   | ×                         |
|------------------------------------------------|-----------------------------------------|---------------------------|
| Catálogo de tubagens                           | Steel, Schedule 40                      | $\sim$                    |
| Diâmetro                                       | Ø3 (80 mm)                              | ~                         |
| Тіро                                           | Colecto                                 | r × 🔒                     |
| Comprimento                                    | 1.0                                     | 00 m 🚡                    |
| Disposição 3D                                  |                                         |                           |
| Dispor o elemento ne<br>Altura acima do pavime | o plano de referência da ins<br>nto (m) | stalação<br>2.70 <b>°</b> |
| Aceitar                                        |                                         | Cancelar                  |

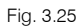

 Prima Aceitar e introduza a tubagem pelos limites (exterior e interior) do compartimento da garagem de acordo com as figuras seguintes. Deverá premir com o sobotão do lado esquerdo do rato sempre que intersete tubagens para que seja feita a ligação.

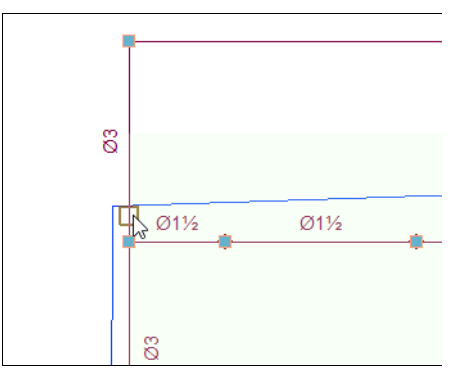

Fig. 3.26

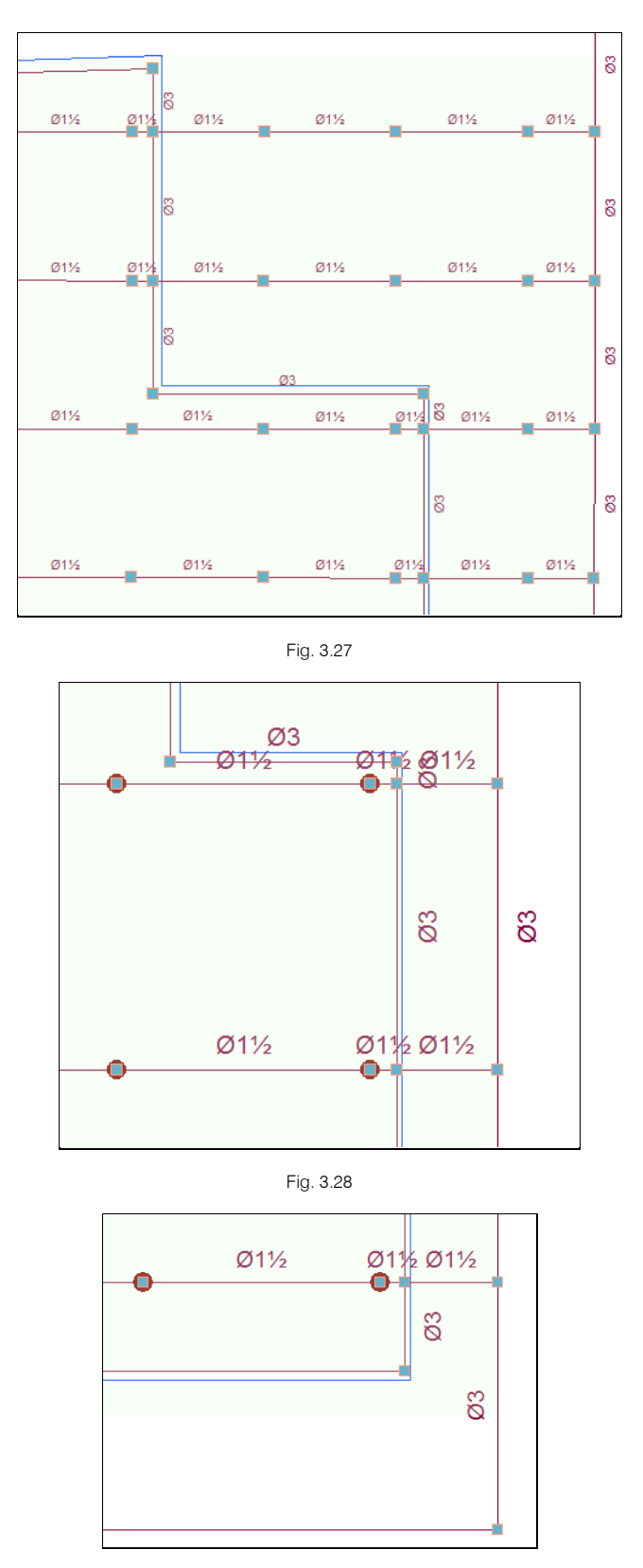

Fig. 3.29

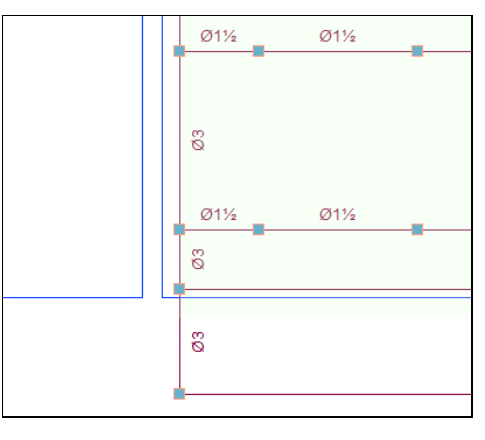

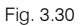

- Depois de definir a tubagem junto ao limite do contorno exterior da garagem prima com So o botão do lado direito do rato para terminar a introdução.
- Continue agora a introdução junto ao limite do contorno interior da garagem premindo com o botão do lado esquerdo do rato sempre que intersete tubagens para que seja feita a ligação de acordo com a figura seguinte. O objetivo, tal como se referiu anteriormente, é eliminar posteriormente os sprinklers e tubagens existentes sobre os compartimentos centrais apresentados na figura seguinte.

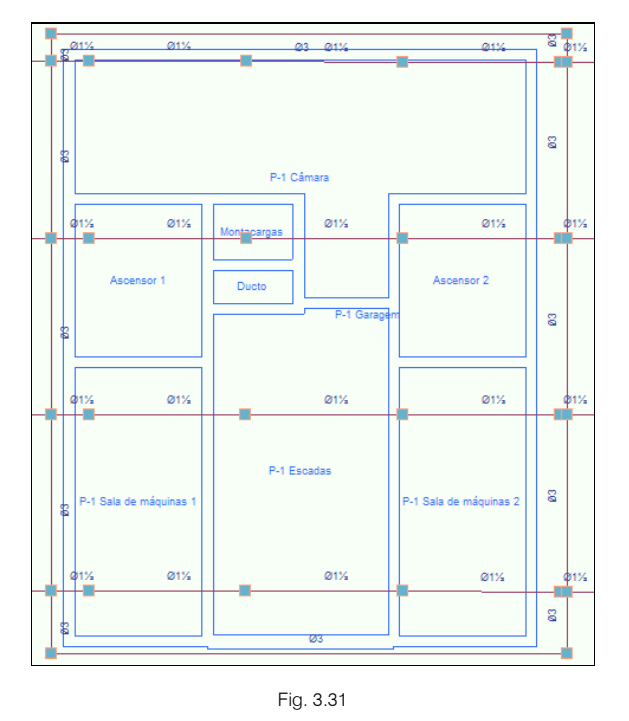

De seguida vão eliminar-se os sprinklers, áreas protegidas e tubagens que estão fora dos limites do compartimento garagem.

 Prima em *Edição* > *Edição* > *Seleção de elementos* e selecione as opções de acordo com a figura seguinte.

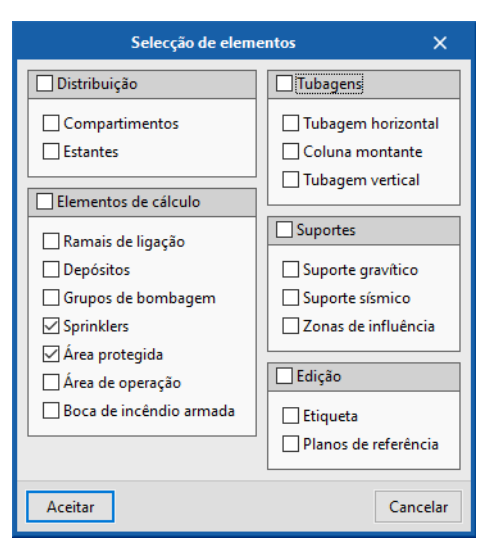

Fig. 3.32

- Prima Aceitar.
- Prima em 
   Edição > 
   Apagar e selecione os elementos apresentados na figura seguinte premindo com o botão 
   sobre eles e/ou selecionando-os em forma janela.

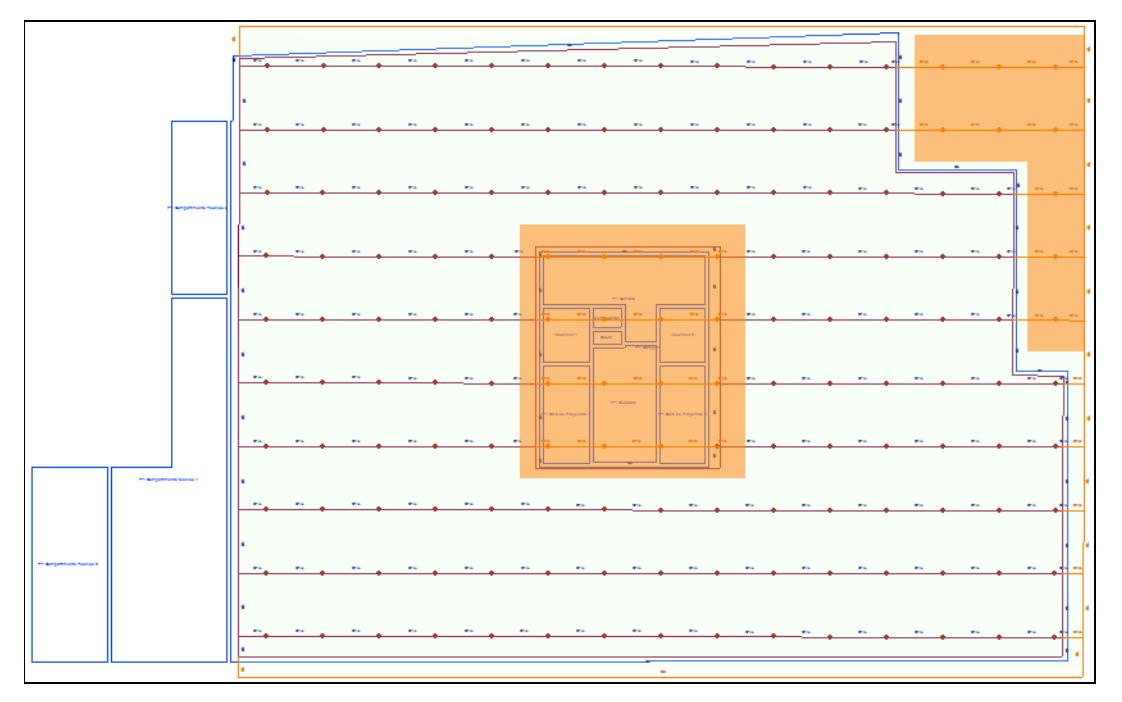

Fig. 3.33

 Depois de selecionados todos os elementos a eliminar, prima com o botão do lado direito do rato para terminar. Pode tornar-se mais prático selecionar primeiro tubagens e sprinklers e só depois as áreas protegidas.

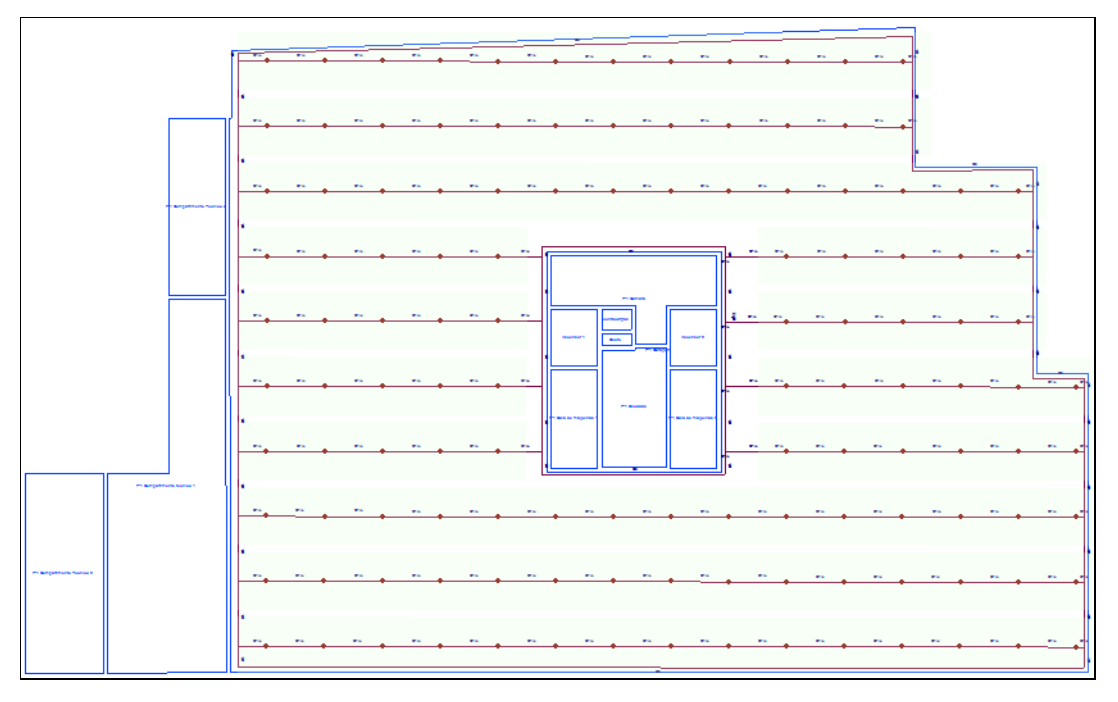

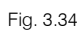

Prima em — Horizontal e selecione os dados de acordo com a figura seguinte. Aqui poderá definir uma altura acima do pavimento e premir sobre o cadeado para ficar bloqueado e fixar esse valor. Neste caso, como este será o ramal de ligação à rede o programa colocará por defeito o valor de 0.00 m após o cálculo independentemente do valor agora definido.

| Tu                                            | bagem                        | ×                  |
|-----------------------------------------------|------------------------------|--------------------|
| Catálogo de tubagens                          | Steel, Schedule              | e 40 ~             |
| Diâmetro                                      | Ø3 (80 mm)                   | ~                  |
| Тіро                                          |                              | Colector 🗸 🎴       |
| Comprimento                                   |                              | 1.00 m 🔒           |
| Disposição 3D                                 |                              |                    |
| Dispor o elemento n<br>Altura acima do pavime | o plano de referê<br>nto (m) | ncia da instalação |
| Aceitar                                       |                              | Cancelar           |

Fig. 3.35

Prima Aceitar e introduza a tubagem de acordo com a figura seguinte. Deverá premir com So o botão esquerdo do rato no início e no fim. Posteriormente prima com o So botão direito do rato para sair do comando.

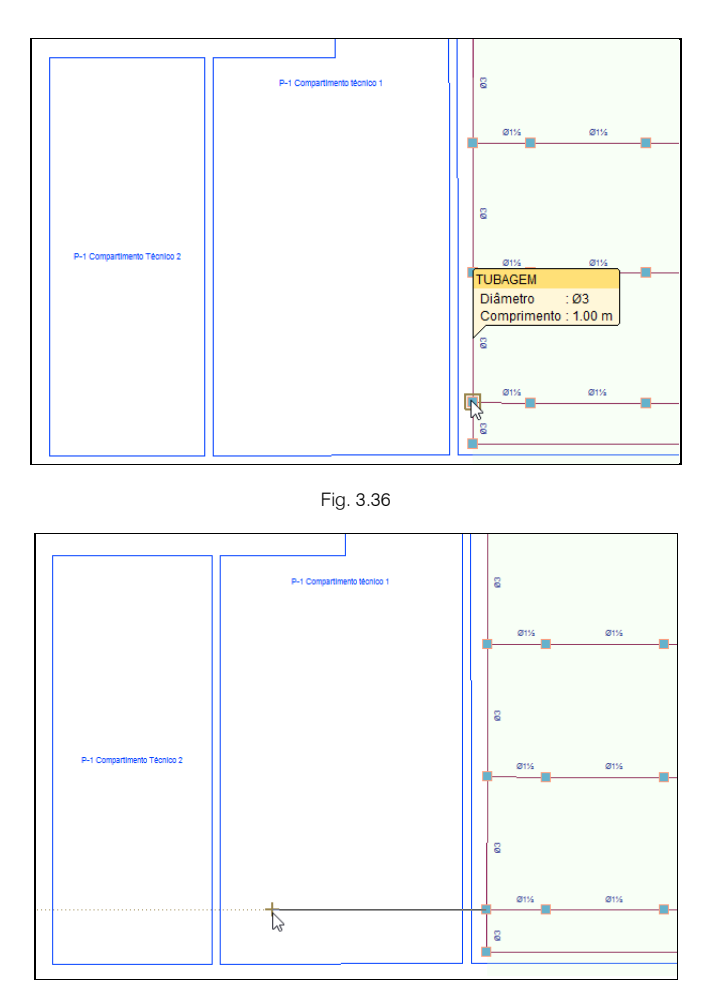

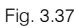

Prima em Ramais de ligação > Ramal de ligação à rede pública e selecione os dados de acordo com a figura seguinte. Bloqueie a referência do ramal premindo sobre o cadeado a para ficar e fixar assim o nome.

| Ramal de ligaçã          | ão à rede pública X         |
|--------------------------|-----------------------------|
| Referência               | Estacionamento 🔒            |
| Parâmetros para o cálcul | lo hidráulico               |
| Pressão estática         | 5.00 bar                    |
| Pressão residual         | 4.00 bar                    |
| Caudal residual          | 3000.0 lpm                  |
| Tubagem vertical de alim | nentação                    |
| Referência do nó do de   | esnível                     |
| Catálogo de tubagens     | Steel, Schedule 40 $$ $$ $$ |
| Diâmetro                 | Ø3 (80 mm) 🗸 🗸              |
| Aceitar                  | Cancelar                    |

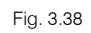

• Prima Aceitar e introduza o símbolo de ramal de ligação à rede pública de acordo com a figura seguinte.

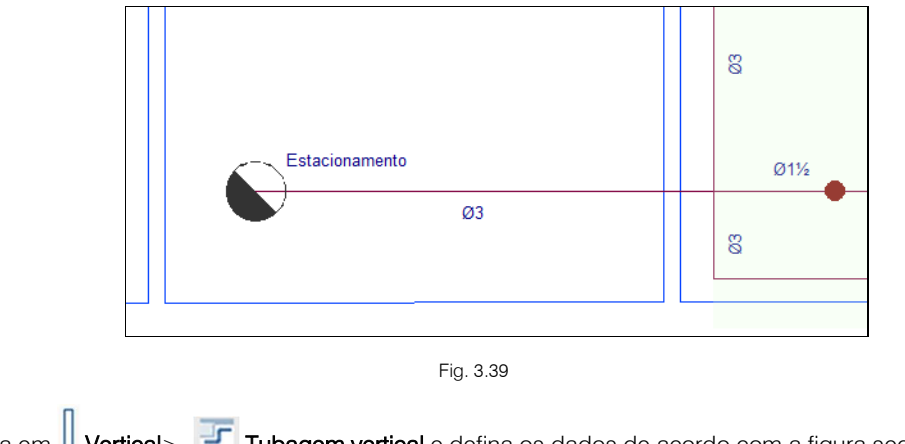

• Prima em Uvertical > Tubagem vertical e defina os dados de acordo com a figura seguinte.

| Tubage               | m vertical         | ×        |
|----------------------|--------------------|----------|
| Referência           |                    |          |
| Catálogo de tubagens | Steel, Schedule 40 | $\sim$   |
| Diâmetro             | Ø3 (80 mm)         | ~        |
| Aceitar              |                    | Cancelar |

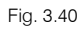

• Prima Aceitar e introduza a coluna de acordo com a figura seguinte.

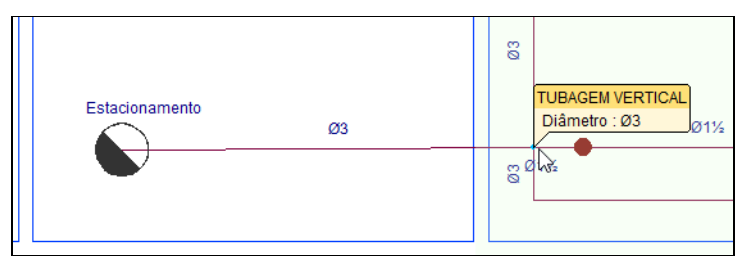

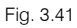

- Prima Cancelar para sair do comando de introduzir tubagens verticais.
- Prima em Voções de cálculo> Area de operação e defina uma área de operação de acordo com a figura seguinte. Deverá premir com So o botão esquerdo do rato para definir os limites do contorno e no final premir com o So botão direito do rato para validar a área e sair do comando.

A área de operação é a área onde os sprinklers estarão a funcionar. Esta área deve ser definida pelo utilizador seguindo o procedimento da figura A.23.4.4 "Example of Determining the Number of Sprinklers to Be Calculated da norma NFPA 13."

A área introduzida em planta representa a quantidade de sprinklers em operação a considerar na simulação.

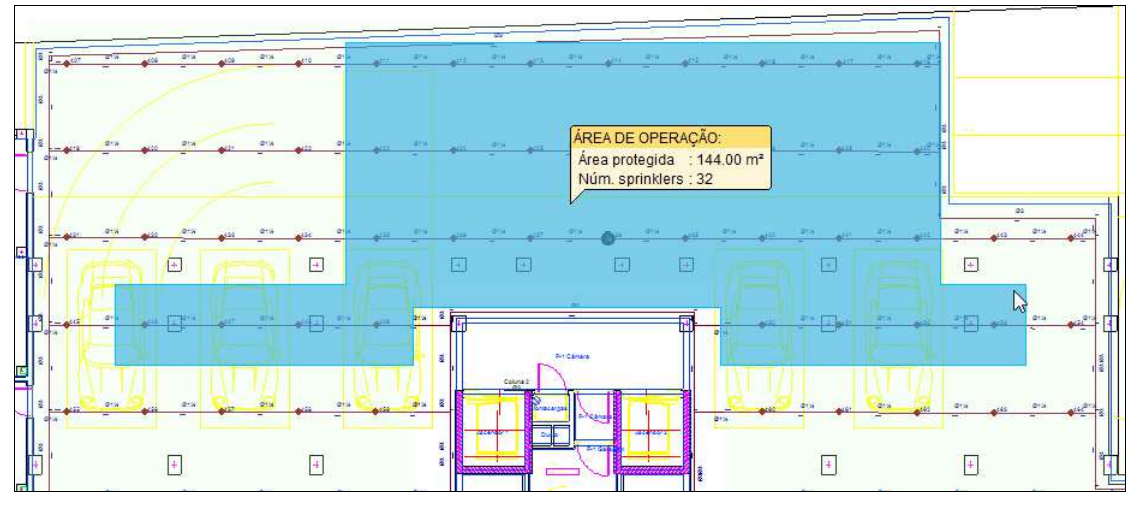

Fig. 3.42

- Nos pisos superiores dos quartos também serão colocados sprinklers pelo que será necessário introduzir colunas montantes, uma Coluna 1 que fará ligação entre a Cave e o Piso 0 e posteriormente uma Coluna 2 que fará ligação entre o Piso 0 e o Piso 5. A ligação à rede pública desta rede será independente da ligação feita na cave para a rede de sprinklers do estacionamento.
- Prima em Vertical > Coluna montante e introduza os dados de acordo com a figura seguinte. Refirase que só é possível introduzir colunas montantes em projetos vinculados a um modelo BIM.

| Nova colu            | na montante        | ×      |
|----------------------|--------------------|--------|
| Referência           | Coluna 1           |        |
| Catálogo de tubagens | Steel, Schedule 40 | $\sim$ |
| Diâmetro             | Ø3 (80 mm)         | $\sim$ |
| Disposição 3D        |                    |        |
| Planta final         | Piso 0             | ~      |
| Planta inicial       | Cave               | $\sim$ |
| Aceitar              | Car                | ncelar |

Fig. 3.43

• Prima Aceitar e introduza a coluna de acordo com a figura seguinte.

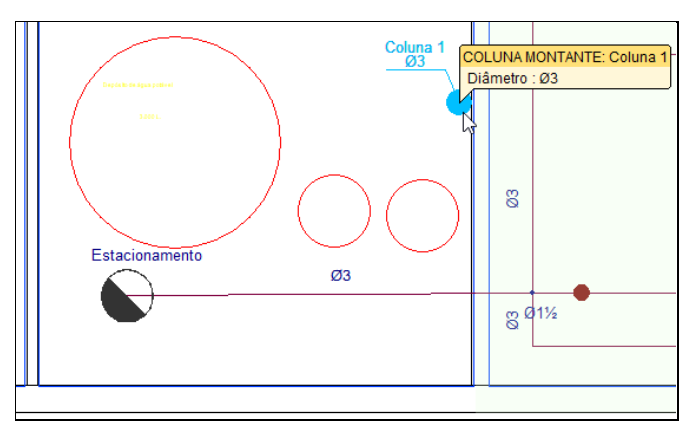

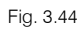

- Prima Cancelar para sair do comando de introduzir colunas montantes.
- Com auxílio dos comandos do menu Edição, nomeadamente Linha de etiqueta e Mover etiqueta podemse ajustar os textos das colunas e das restantes tubagens.

• Com os comandos já explicados anteriormente introduza a ligação à rede pública e a tubagem horizontal de acordo com as figuras e dados seguintes.

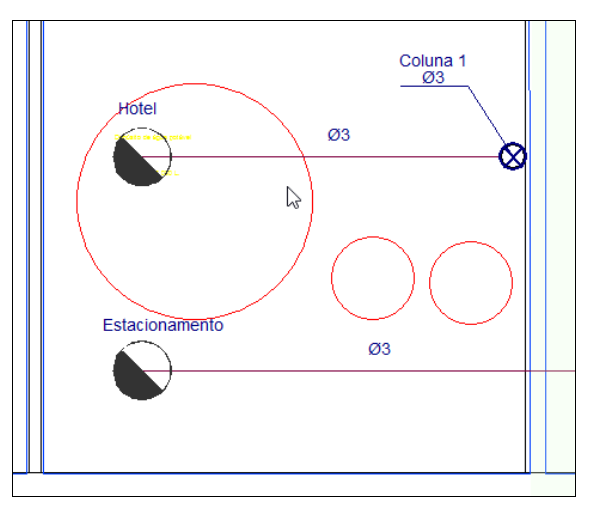

Fig. 3.45

| Ramal de ligaç                                     | ão à rede pública   |        | ×      |
|----------------------------------------------------|---------------------|--------|--------|
| Referência                                         | Hotel               |        |        |
| Parâmetros para o cálcu                            | lo hidráulico       |        |        |
| Pressão estática                                   |                     | 6.00   | bar    |
| Pressão residual                                   |                     | 5.00   | bar    |
| Caudal residual                                    |                     | 3000.0 | lpm    |
| Tubagem vertical de alir<br>Referência do nó do de | mentação<br>Isnível |        | ] 1    |
| Catálogo de tubagens                               | Aço, Schedule 40    | )      | ~      |
| Diâmetro                                           | Ø3 (80 mm)          |        | ~      |
| Aceitar                                            |                     | Car    | ncelar |

Fig. 3.46

| Tul                                           | bagem                         | ×                    |
|-----------------------------------------------|-------------------------------|----------------------|
| Catálogo de tubagens                          | Aço, Schedul                  | e 40 ~               |
| Diâmetro                                      | Ø3 (80 mm)                    | ~ 1                  |
| Тіро                                          |                               | Colector 🗸 🔓         |
| Comprimento                                   |                               | 1.00 m 🖀             |
| Disposição 3D                                 |                               |                      |
| Dispor o elemento n<br>Altura acima do pavime | io plano de refei<br>ento (m) | rência da instalação |
| Aceitar                                       |                               | Cancelar             |

Fig. 3.47

Está finalizada a introdução de dados na Cave.

Neste exemplo não vai ser introduzido, mas caso pretenda introduzir um sistema de alimentação com ligação a um depósito, bastaria introduzir um depósito e um grupo de bombagem de acordo com a figura seguinte.

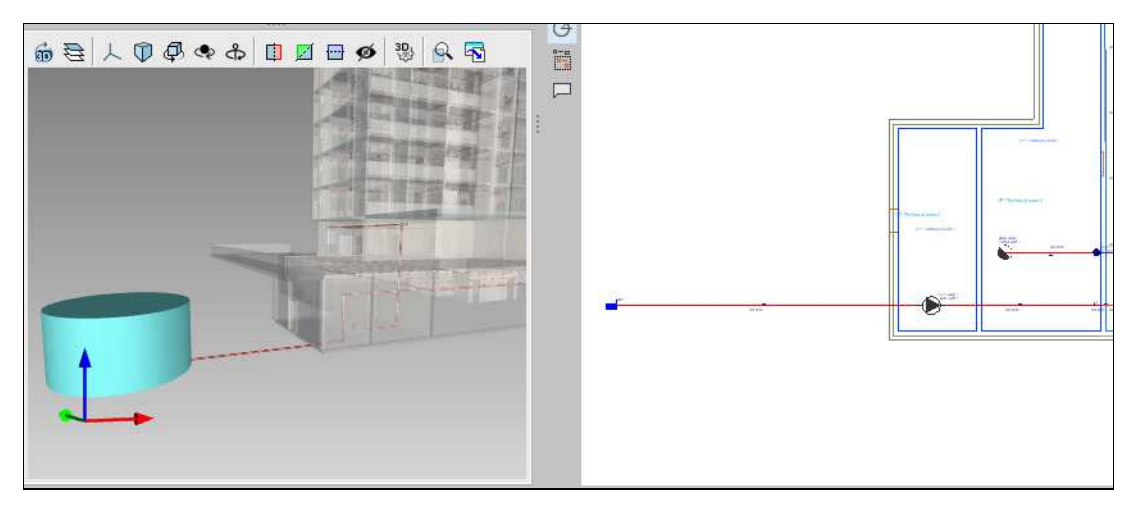

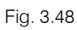

O depósito deverá ser dimensionado premindo no botão "Dimensionar a capacidade do depósito" em função do volume necessário após ter realizado um primeiro cálculo.

| Depósito                                               | ×                    |                      |
|--------------------------------------------------------|----------------------|----------------------|
| Referência                                             | 401 🔒                |                      |
| Verificações Ordinary Hazard (Group 1) - Noncombustibl | e unobstructed 🛛 🗸 🧎 |                      |
| Capacidade Por volume 🗸                                | Volume 122.29 m³ 🐪   |                      |
| Caudal                                                 | 2288.2 lpm 🔒         |                      |
| Caudal de enchimento                                   | 250.0 lpm            |                      |
| Verificações                                           |                      |                      |
| Capacidade do depósito                                 | 122.29 ≥ 122.29 m³ 🖌 |                      |
| ✓ Consultar verificações                               |                      |                      |
|                                                        | Dime                 | ensionar a capacidad |
| Aceitar                                                | Cancelar             |                      |

Fig. 3.49

O grupo de bombagem poderá tornar-se um processo iterativo de escolha ou de seleção até encontrar um que cumpra os requisitos de pressão e caudal para a rede introduzida.

|                         |                         | Grupo de bombagem X                           |          |
|-------------------------|-------------------------|-----------------------------------------------|----------|
|                         | Referência              | 405                                           |          |
|                         | Tubagem vertical de ali | mentação                                      |          |
|                         |                         | Curva caudal/pressão                          | ×        |
| Referência Grupo de bon | nbagem 100-200          | Pressão (bar)                                 | -        |
| īpo de curva<br>井       | Por pontos ~            | 4.4 4.2 -                                     | #        |
| Caudal (lpm)            | Pressão (bar)           | Curvas de pressão pré-definidas X             |          |
| 0.0                     | 4.32                    |                                               |          |
| 1250.0                  | 4.31                    | O Grupo de bombagem 32-200                    |          |
| 1666.7                  | 4.27                    | O Grupo de bombagem 40-200                    |          |
| 1875.0                  | 4.23                    | Grupo de bombagem 50-250                      |          |
| 2083.3                  | 4.17                    | O Grupo de bombagem 65-250                    |          |
| 2291.7                  | 4.10                    | O Grupo de bombagem 80-315                    |          |
| 2500.0                  | 4.02                    | O Grupo de bombagem 100-200                   |          |
| 2708.3                  | 3.93                    |                                               |          |
| 2916.7                  | 3.82                    | Aceitar Cancelar                              |          |
| 3125.0                  | 3.71                    |                                               |          |
| 3333.3                  | 3.58                    |                                               |          |
| 3541.7                  | 3.42 🗸                  | 0 500 1000 1500 2000 2500 3000 3500 4000 4500 |          |
|                         |                         | Caudal (Ipm)                                  |          |
| Aceitar                 |                         |                                               | Cancelar |

Fig. 3.50

#### 3.4.3. Introdução da rede no Piso O

- Situe-se na Planta Piso 0. Pode selecionar diretamente no lado esquerdo nas plantas ou premir em para subir de piso.
- Prima em Vertical > I Coluna montante e introduza os dados de acordo com a figura seguinte.

| Nova coluna montante X |           |      |              |          |  |
|------------------------|-----------|------|--------------|----------|--|
| Referência             |           |      | Coluna 2     | 2        |  |
| Catálogo de tubagens   | Aço, Sche | dule | ≘ <b>4</b> 0 | ~        |  |
| Diâmetro               | Ø3 (80 mm | n)   |              | ~ 1      |  |
| Disposição 3D          |           |      |              |          |  |
| Planta final           | [         | Pis  | o 5          | ~        |  |
| Planta inicial         |           | Pis  | o 0          | ~        |  |
|                        |           |      |              |          |  |
| Aceitar                |           |      |              | Cancelar |  |

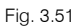

• Prima Aceitar e introduza a coluna de acordo com a figura seguinte.

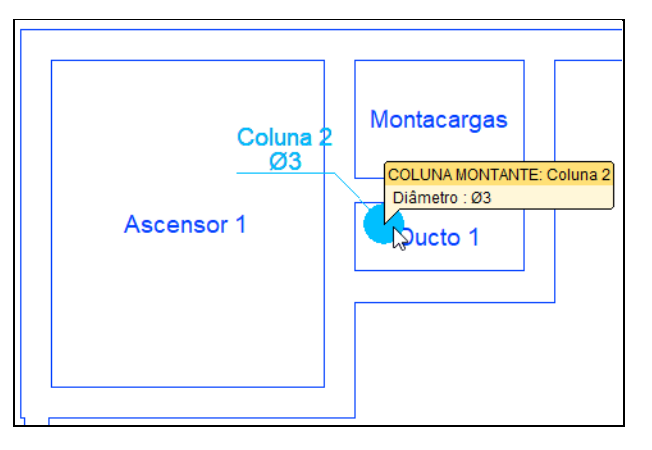

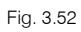

- Prima Cancelar para sair do comando de introduzir colunas montantes.
- Prima em Horizontal e selecione os dados de acordo com a figura seguinte.

| Tubagem                                                                                                    |                                |            |  |  |  |
|----------------------------------------------------------------------------------------------------|--------------------------------|------------|--|--|--|
| Catálogo de tubagens<br>Diâmetro<br>Tipo                                                                                        | Aço, Schedule 40<br>Ø3 (80 mm) | Colector V |  |  |  |
| Comprimento                                                                                                    |                                | 1.00 m 🔒   |  |  |  |
| Disposição 3D         Dispor o elemento no plano de referência da instalação         Altura acima do pavimento (m)         2.70 |                                |            |  |  |  |
| Aceitar Cancelar                                                                                                    |                                |            |  |  |  |

Fig. 3.53

Prima Aceitar e introduza a tubagem fazendo a ligação entre a coluna 1 e coluna 2 de acordo com a figura seguinte. Deverá premir com 
o o botão esquerdo do rato no início e no fim e posteriormente premir com o o botão direito do rato para sair do comando.

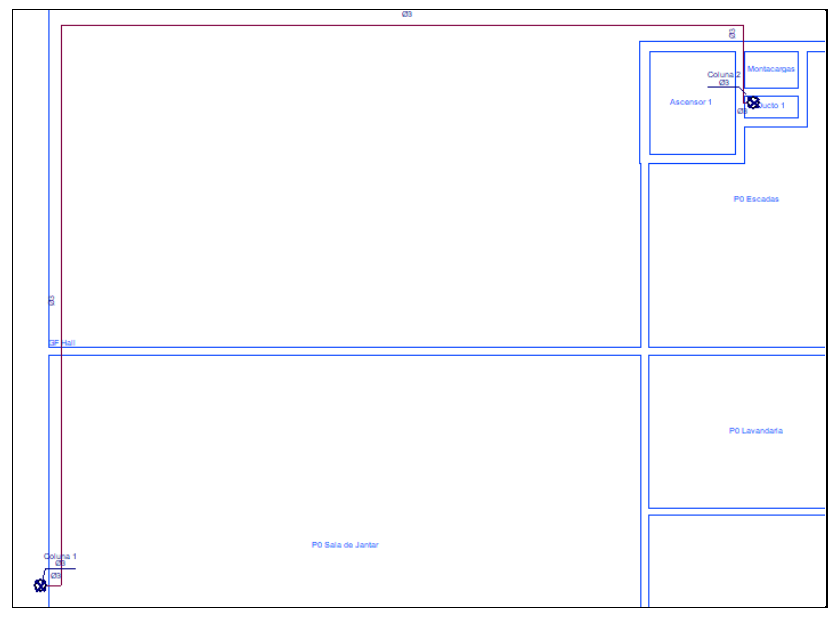

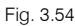

Está finalizada a introdução de dados no Piso 0.

## 3.4.4. Introdução da rede no Piso 1

- Situe-se na Planta Piso 1. Pode selecionar diretamente no lado esquerdo nas plantas ou premir em 
  para subir de piso.
- Com os comandos explicados anteriormente introduza os dados de acordo com as figuras seguintes.

Poderá usar os comandos do menu Edição nomeadamente o Copiar e Simetria (Copiar), para duplicar os dados dos quartos do lado esquerdo para os quartos do lado direito.

A tubagem principal é \$\$\phi\$3 (80mm) e dos ramais aos quartos \$\$\$\phi\$1 ½ (40mm).

Os sprinklers são do tipo 2 com as características a seguir apresentadas e introduzidos através do comando

Sprinkler.

|                | Sprinkler                                     | ×        |  |  |  |  |
|----------------|-----------------------------------------------|----------|--|--|--|--|
| Referência     |                                               | <b>1</b> |  |  |  |  |
| Característica | s do sprinkler                                |          |  |  |  |  |
| Tipo           | 2: Residencial pendent sprinkler, K-83.6 V    | 🗄 💋 🖻 🗋  |  |  |  |  |
| Verificações   | Light Hazard - Noncombustible unobstructed    | ~ 1      |  |  |  |  |
| Disposição 3   | D                                             |          |  |  |  |  |
| Dispor o e     | elemento no plano de referência da instalação |          |  |  |  |  |
| Altura acima   | do pavimento (m)                              | 2.70 🎦   |  |  |  |  |
| Com desn       | ível                                          |          |  |  |  |  |
|                |                                               |          |  |  |  |  |
|                |                                               |          |  |  |  |  |
|                |                                               |          |  |  |  |  |
|                |                                               |          |  |  |  |  |
| Aceitar        |                                               | Cancelar |  |  |  |  |

Fig. 3.55

CYPEFIRE Hydraulic Systems – Exemplo prático – Open BIM Manual do utilizador

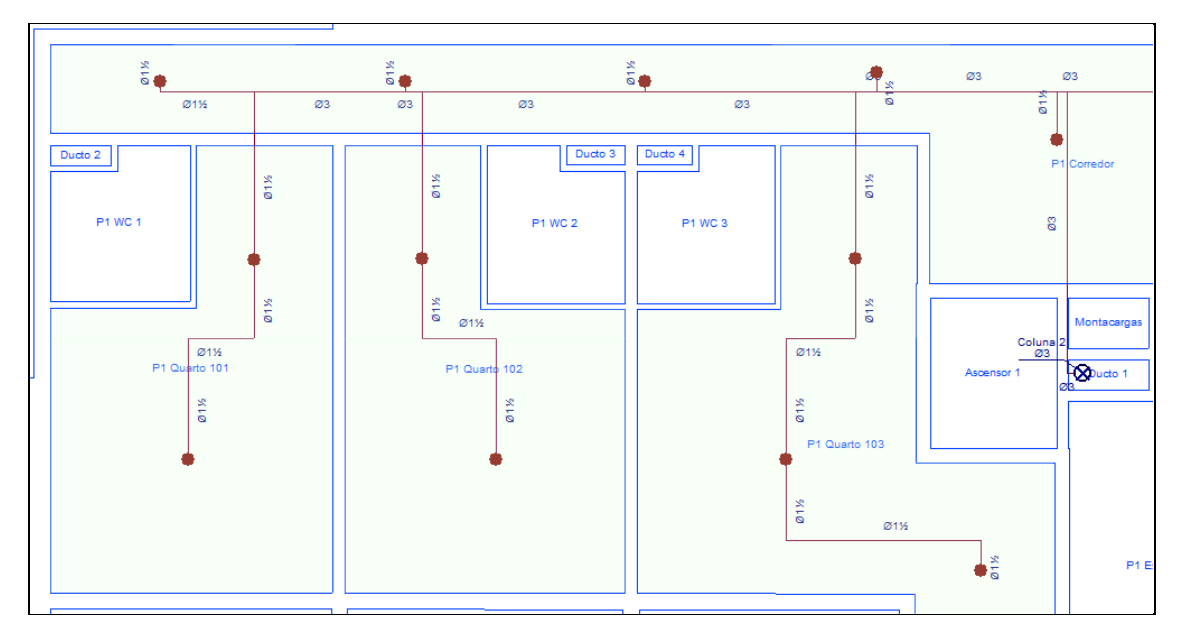

#### Fig. 3.56

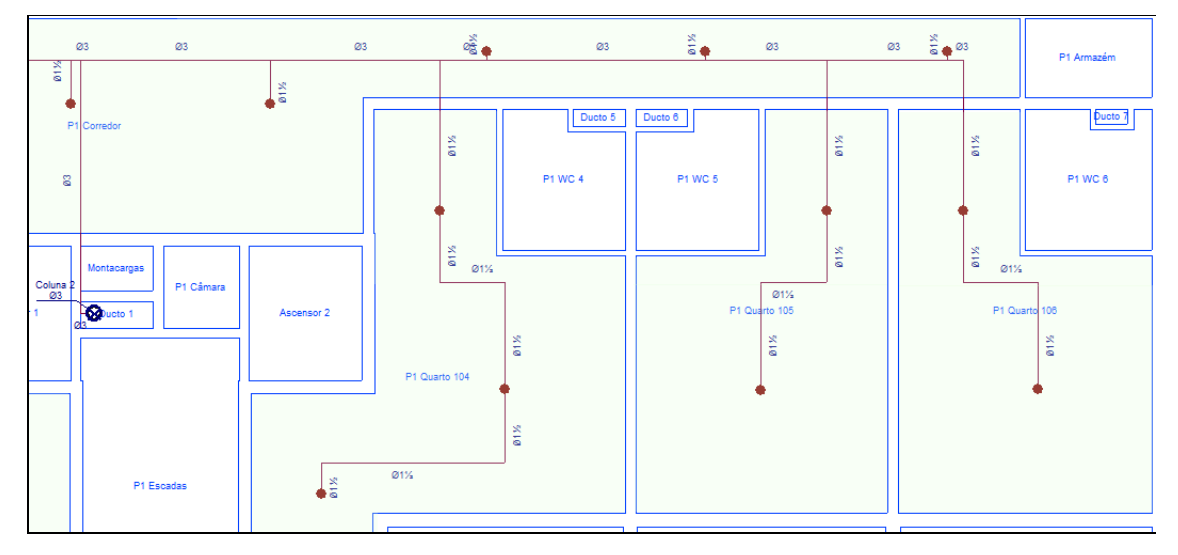

Fig. 3.57

Quando um sprinkler é colocado com a opção "Sprinkler" é necessário definir a área protegida que pode ser

introduzida através de **Nova área protegida** ou gerada através de **Geração de áreas protegidas.** Neste caso introduza as áreas protegidas de acordo com as figuras seguintes. 58

Corredor:

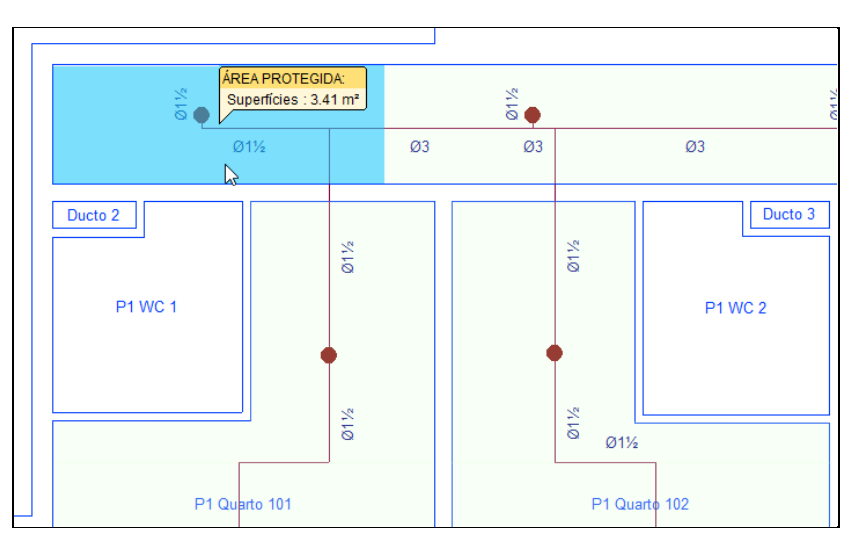

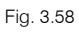

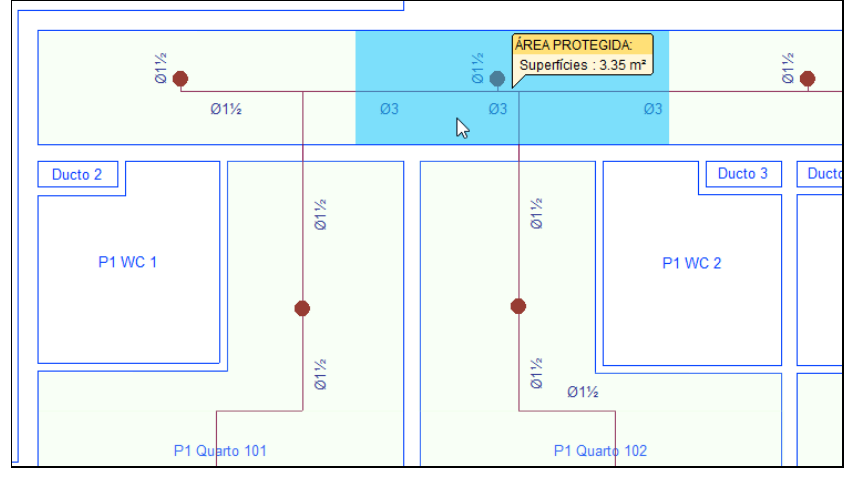

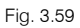

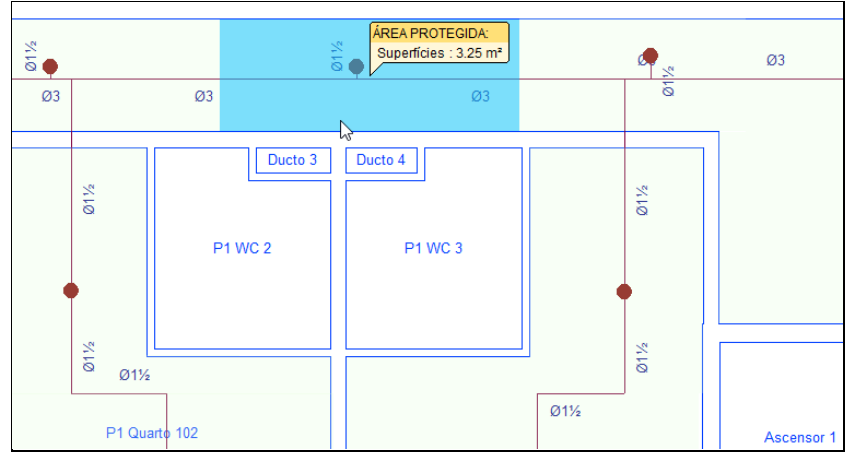

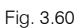

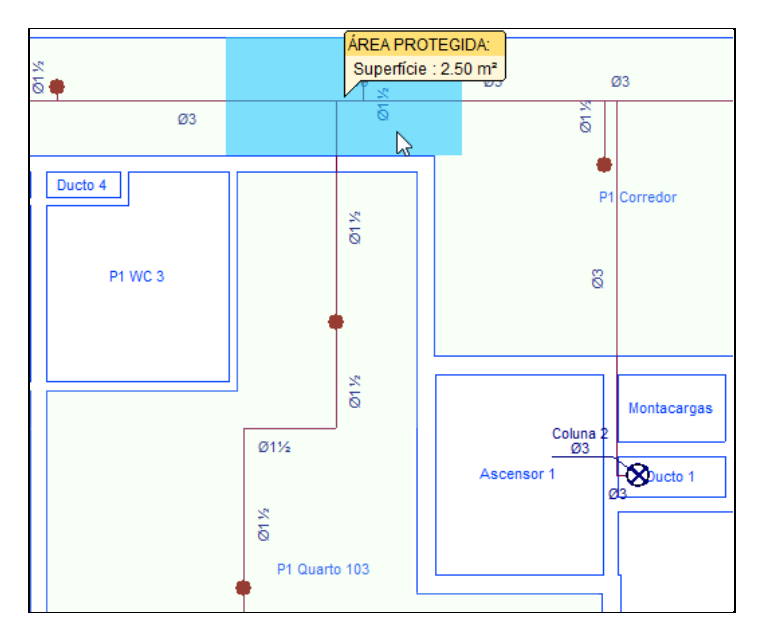

Fig. 3.61

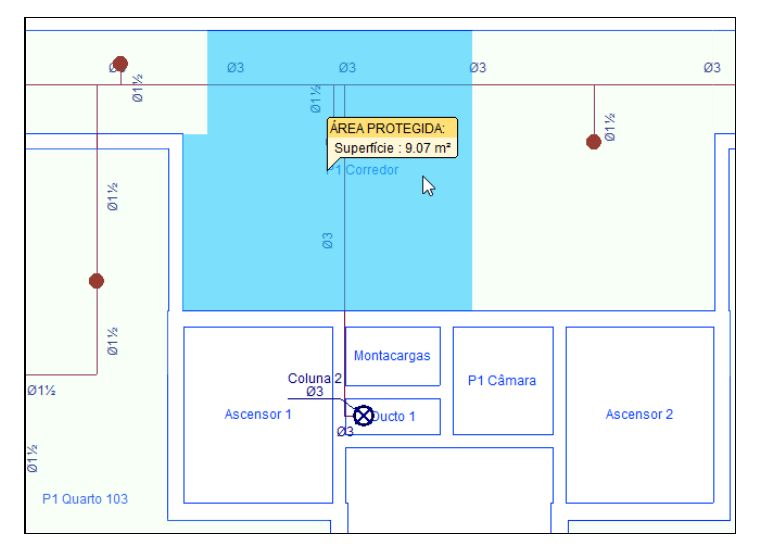

Fig. 3.62

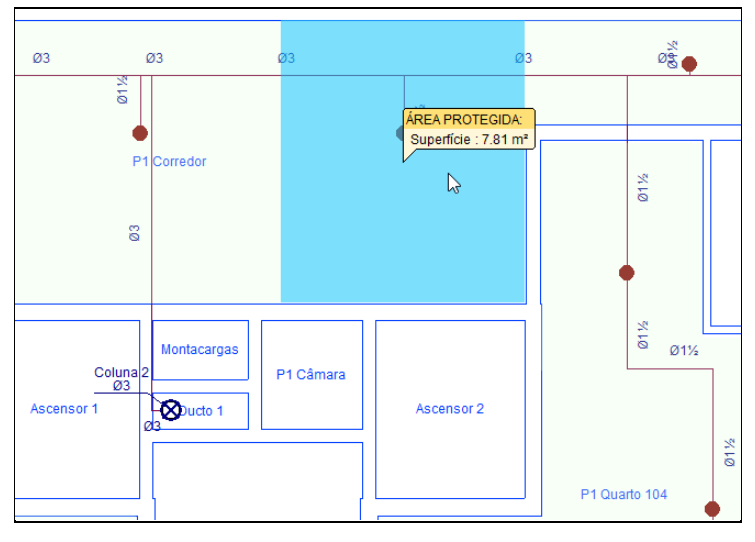

Fig. 3.63

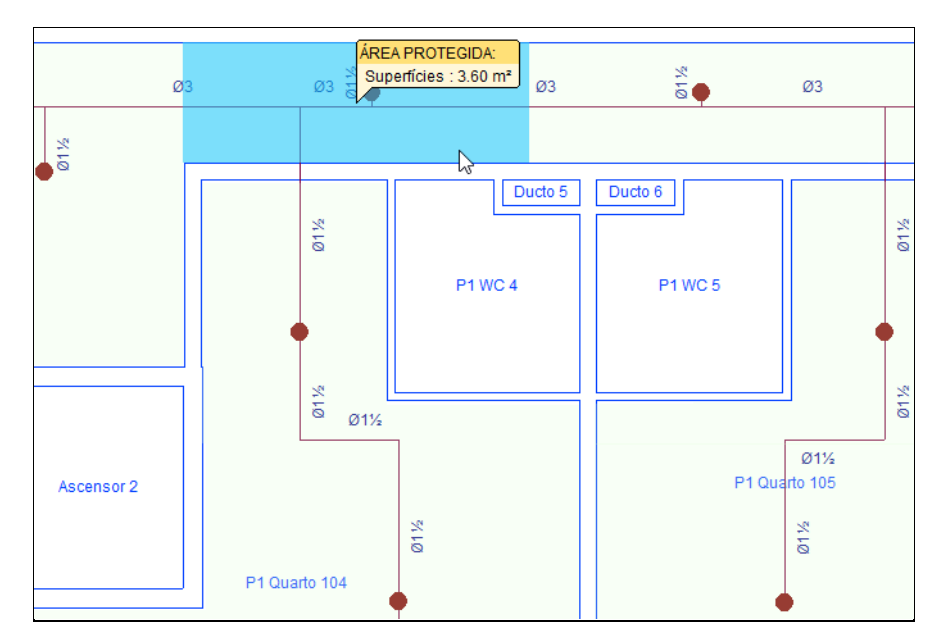

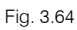

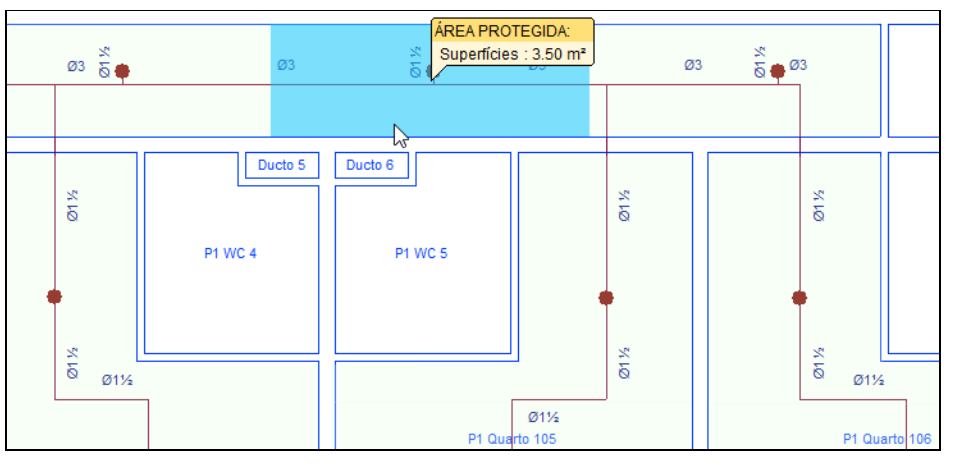

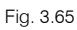

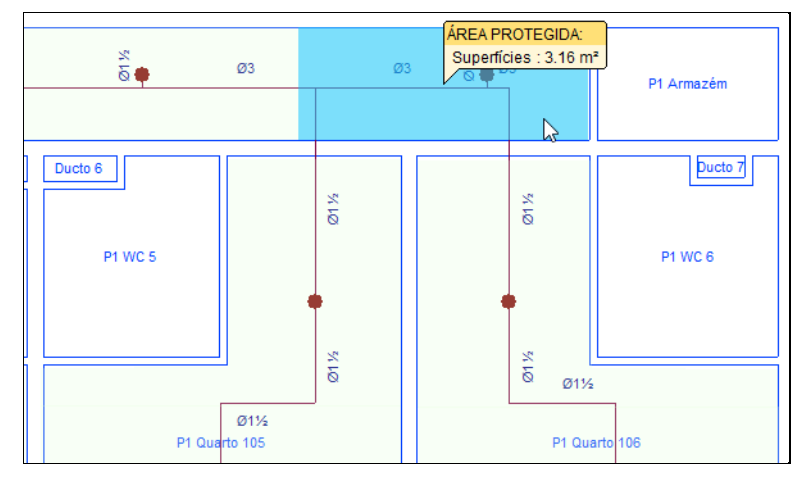

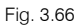

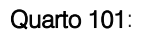

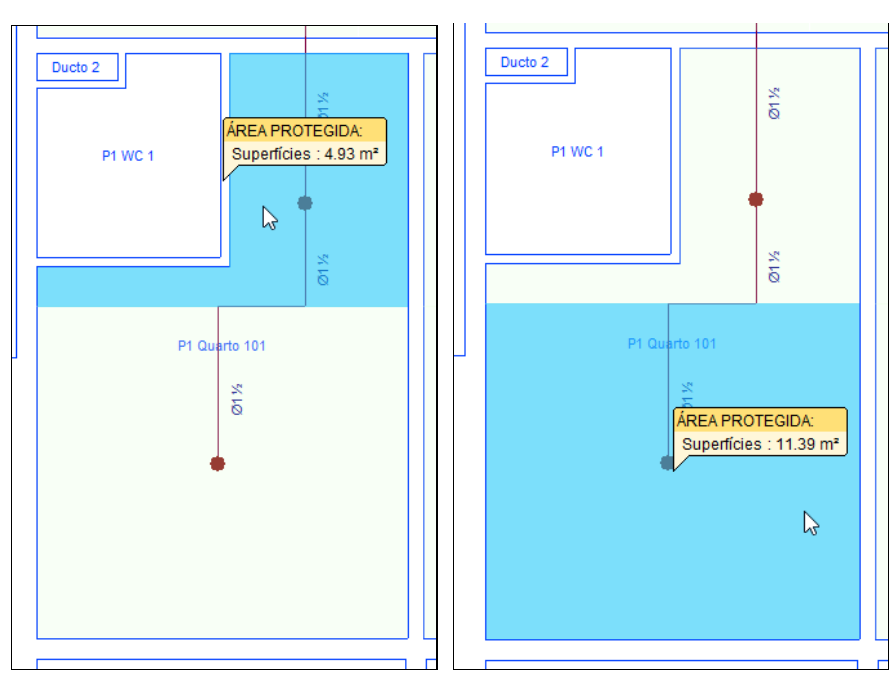

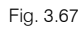

Quarto 102:

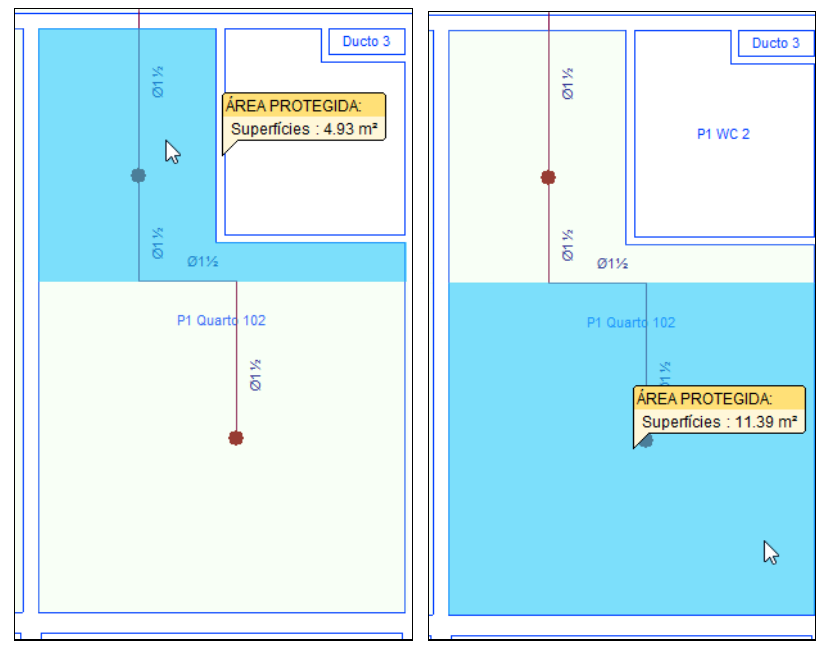

Fig. 3.68

## Quarto 103:

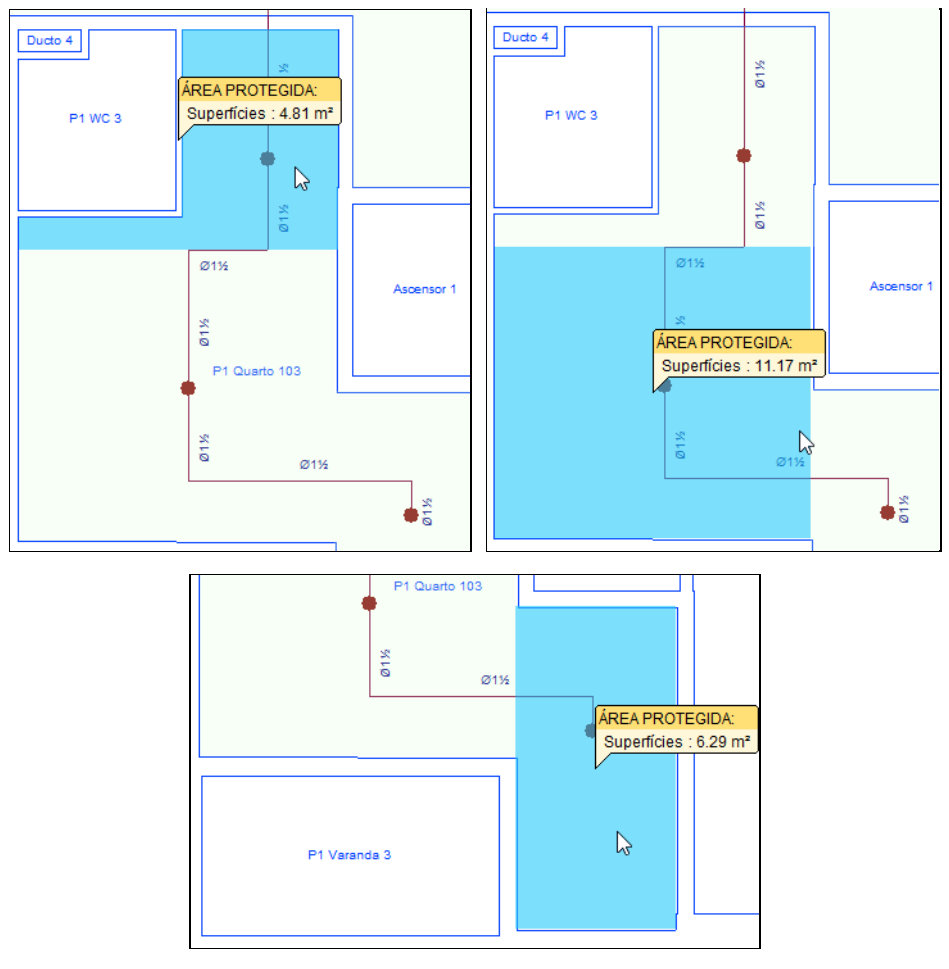

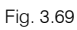

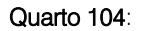

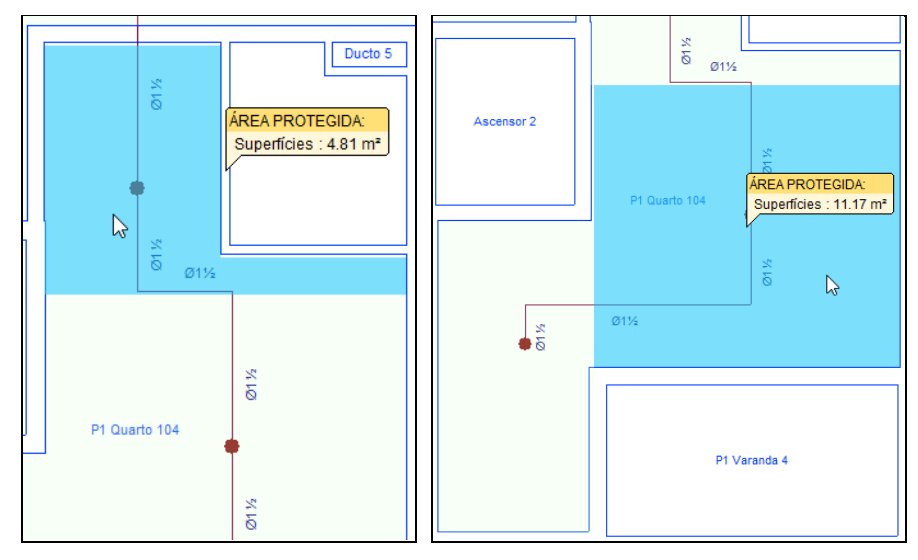

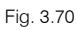

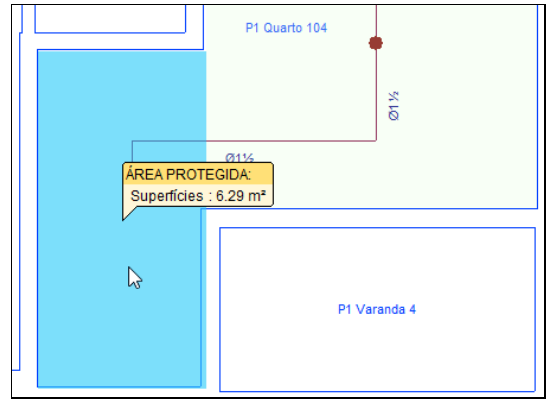

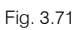

Quarto 105:

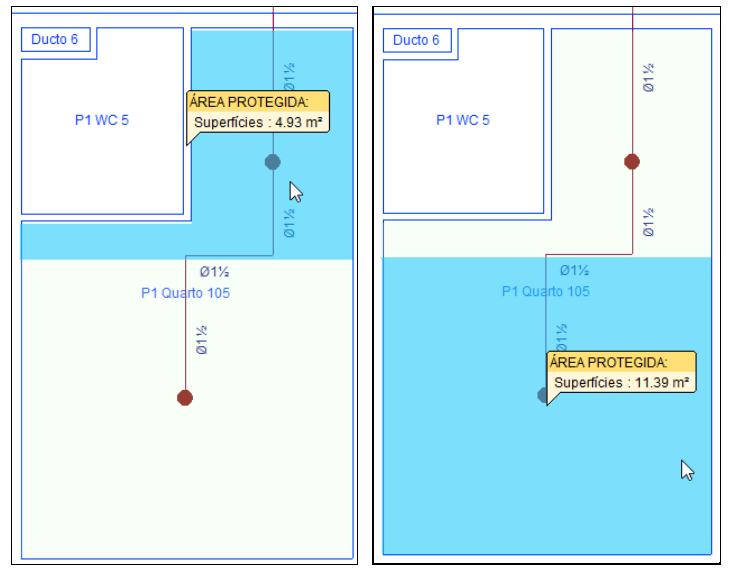

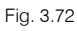

Quarto 106:

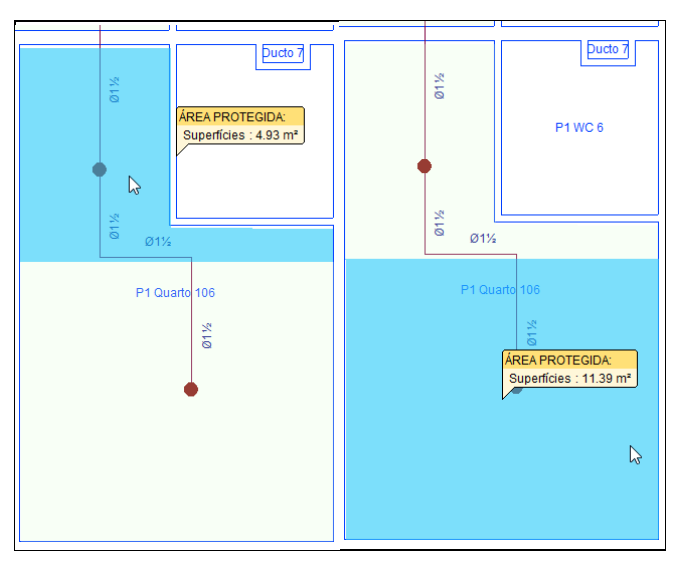

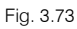

Nas tubagens poderão ser introduzidos suportes. Neste exemplo não fará essa introdução, no entanto, explica-se de seguida a forma de introdução.

• Prima em 🔾 Suporte, de seguida em 🗲 e prima Aceitar.

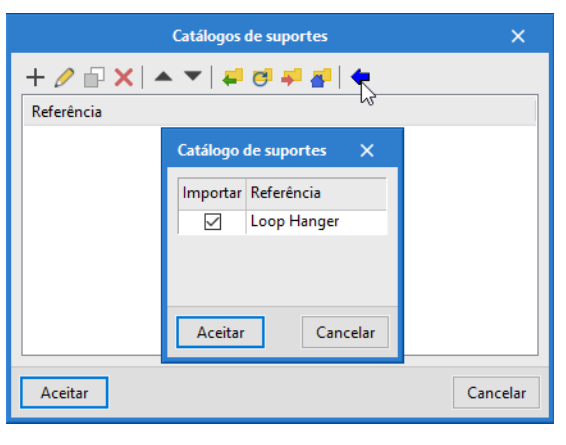

Fig. 3.74

É importada uma série de tipos de suportes com possibilidade de edição 🗟. Pode fazer essa edição também em **Opções gerais> Bibliotecas> Catálogo de suportes**.

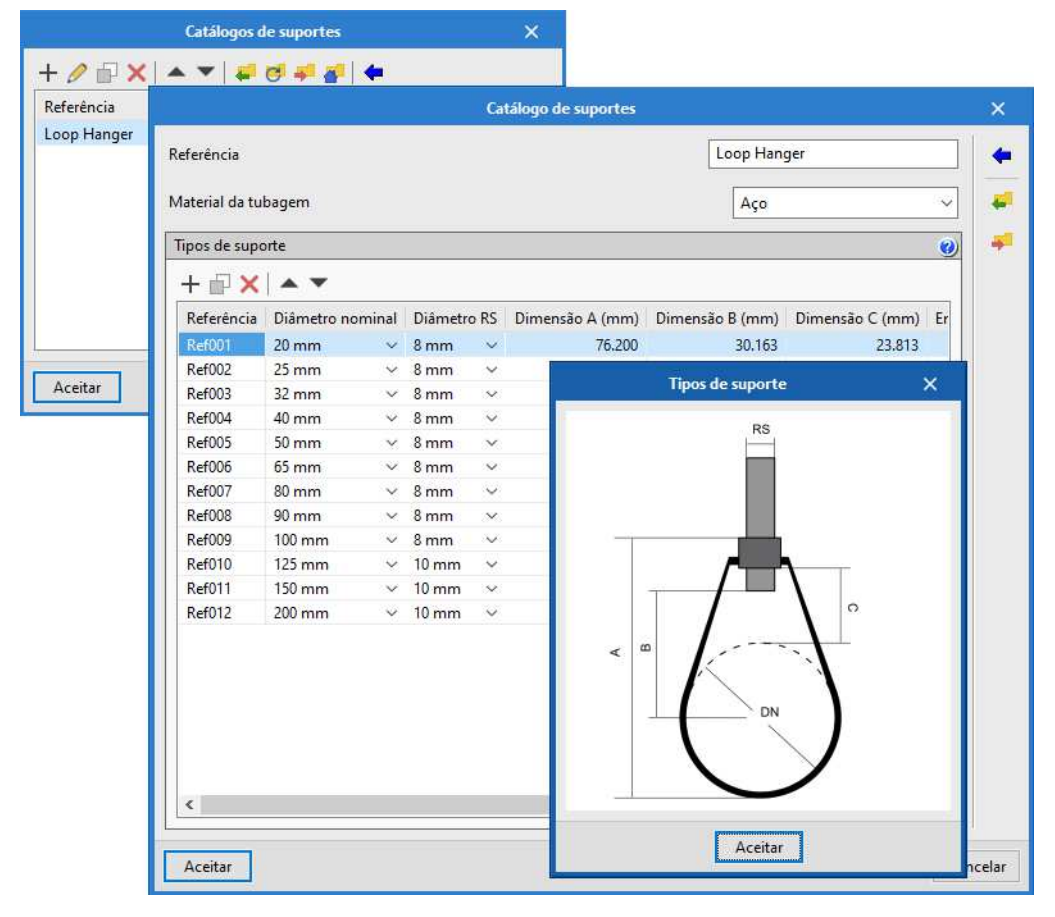

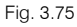

- Prima Aceitar até surgir a janela relativamente ao suporte.
- Defina os dados de acordo com a figura seguinte.

| Suporte                                                                                 | ×                                            |  |  |  |
|-----------------------------------------------------------------------------------------|----------------------------------------------|--|--|--|
| Série<br>Tipo                                                                           | Loop Hanger     ~       Ref004 (40 mm)     ~ |  |  |  |
| Separação entre suportes (m) 1.00 <b>°</b><br>Diâmetro nominal tubagem 40 mm v <b>°</b> |                                              |  |  |  |
| Verificações                                                                            |                                              |  |  |  |
| Diâmetro nominal                                                                        | 40 ≥ 40 mm ¥                                 |  |  |  |
| Separação entre suporte                                                                 | es 1 ≤ 4.6 m ✔                               |  |  |  |
| Diâmetro do varão rosca                                                                 | ado 10 ≥ 10 mm 🖌                             |  |  |  |
| ✓ Consultar verificações                                                                |                                              |  |  |  |
| Aceitar                                                                                 | Cancelar                                     |  |  |  |
|                                                                                         |                                              |  |  |  |

Fig. 3.76

Podem ser consultadas as verificações para os dados introduzidos através do botão Consultar verificações. O campo "**Diâmetro nominal da tubagem**" é automaticamente ajustado quando se procede ao cálculo da rede (Atualizar resultados), em função do diâmetro da tubagem onde o suporte é colocado. No entanto, o **Tipo** (diâmetro do suporte) terá de ser o utilizador a modificar manualmente.

- Prima Aceitar até voltar ao ambiente de trabalho.
- Prima agora sobre as tubagens nos pontos onde pretende colocar os suportes.

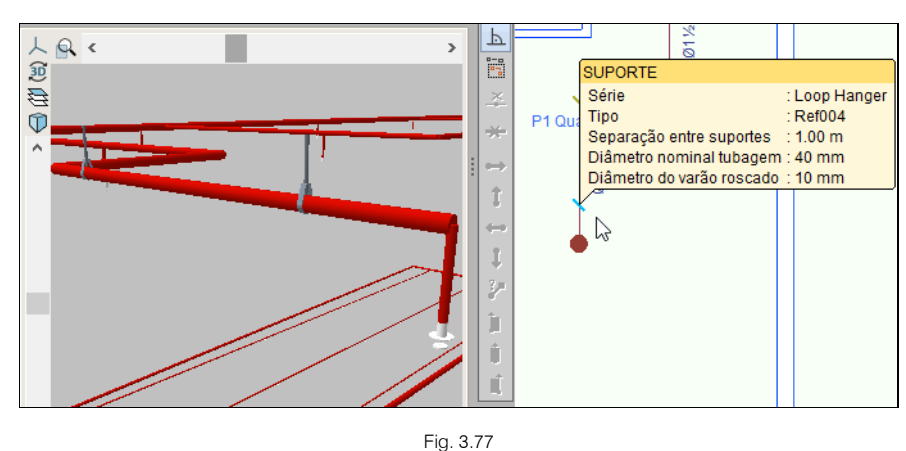

Os suportes ficam visíveis no 3D. Caso não os visualize prima em 🕺 Redesenhar.

• No final prima com o 🏷 botão do lado direito do rato e em Cancelar para sair do comando.

Está finalizada a introdução de dados no Piso 1.

# 3.4.5. Introdução da rede nos Pisos 2, 3, 4 e 5

Como os Pisos 2, 3, 4, 5 são iguais ao Piso 1 copia-se a informação do Piso 1 para estes.

| Selecção de elemo       | entos X                                             |
|-------------------------|-----------------------------------------------------|
| Distribuição            | Tubagens                                            |
| Compartimentos Estantes | Tubagem horizontal Coluna montante Tubagem vortical |
| Elementos de cálculo    |                                                     |
| 🗌 Ramais de ligação     | Suportes                                            |
| Depósitos               | Suporte gravítico                                   |
| 🗌 Grupos de bombagem    | Suporte sísmico                                     |
| ✓ Sprinklers            | Zonas de influência                                 |
| 🗹 Área protegida        |                                                     |
| 🗌 Área de operação      | Edição                                              |
| Boca de incêndio armada | 🗹 Etiqueta                                          |
|                         | Planos de referência                                |
| Aceitar                 | Cancelar                                            |

Fig. 3.78

- Prima Aceitar.
- Prima em Edição> Copiar para outra planta e selecione os dados de acordo com a figura seguinte. Selecione em forma de janela toda a rede premindo com o Sobotão do lado esquerdo no início e no fim de acordo com a figura seguinte. As colunas não serão copiadas pois a sua seleção foi desativada previamente.

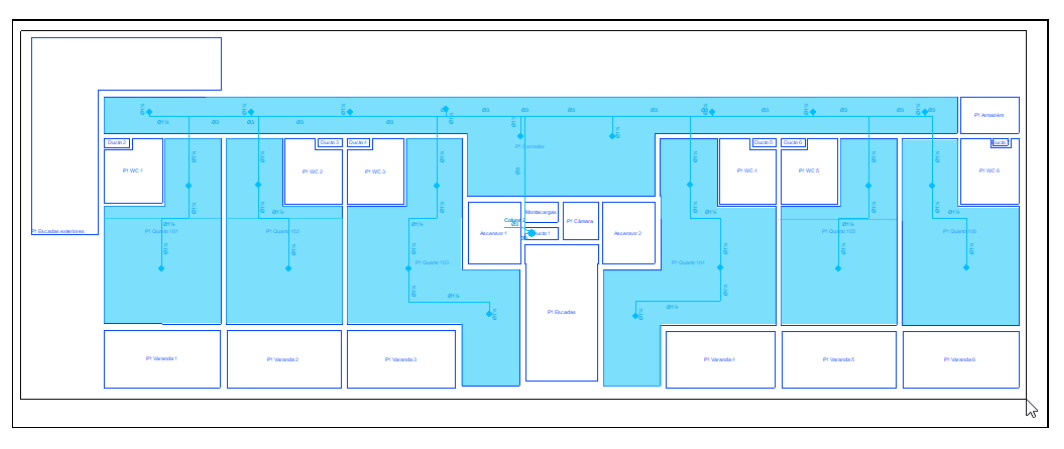

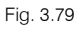

Os elementos selecionados ficarão da cor laranja. No final prima com o botão do lado direito do rato para validar a seleção e selecione os dados de acordo com a figura seguinte.

| Copiar para as plantas                                                                                                    |                                                         | ×              |
|----------------------------------------------------------------------------------------------------|---------------------------------------------------------|----------------|
| Seleccione as plantas sobre as quais d<br>os elementos seleccionados. A planta s<br>foram seleccionados os elementos não<br>lista de plantas sobre as que se pode co<br>a cópia não se realiza sobre a mesma. | eseja copi<br>obre a qui<br>se inclui n<br>opiar, já qu | ar<br>al<br>Je |
| Plantas                                                                                                    | Copiar                                                  | ^              |
| Cobertura                                                                                                    |                                                         |                |
| Cobertura_Terraço                                                                                                    |                                                         |                |
| Piso 5                                                                                                    | <ul><li>✓</li></ul>                                     |                |
| Piso 4                                                                                                    | ~                                                       |                |
| Piso 3                                                                                                    | ~                                                       |                |
| Piso 2                                                                                                    | ~                                                       |                |
| Piso 0                                                                                                    |                                                         | ~              |
| Aceitar                                                                                                    | Canc                                                    | elar           |

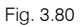

• Prima Aceitar. A informação selecionada foi assim copiada do Piso 1 para os Pisos 2, 3, 4 e 5.

- Situe-se na Planta Piso 5. Pode selecionar diretamente a respetiva planta no lado esquerdo do ecrã ou premir em 

   várias vezes para subir até ao piso 5.
- Prima em Opções de cálculo> Area de operação e defina uma área de operação de acordo com a figura seguinte. Deverá premir com So o botão esquerdo do rato para definir os limites do contorno e no final premir com o So botão direito do rato para validar a área e sair do comando.

A área de operação é a área onde os sprinklers estarão a funcionar. Esta área deve ser definida pelo utilizador seguindo o procedimento da figura A.23.4.4 "Example of Determining the Number of Sprinklers to Be Calculated da norma NFPA 13."

A área introduzida em planta representa a quantidade de sprinklers em operação a considerar na simulação.

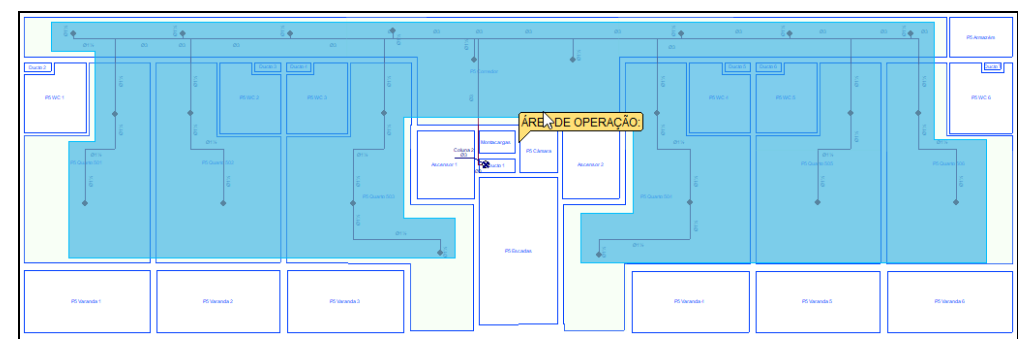

Fig. 3.81

# 3.5. Cálculo

## 3.5.1. Atualizar resultados / Dimensionar

• Prima sobre o botão ( Atualizar resultados. Isto permitirá efetuar as verificações necessárias dos dados introduzidos alertando com uma mensagem de erro caso exista alguma situação de não cumprimento.

Sempre que altere os dados ao projeto, deverá fazer esta atualização de resultados.

- Em alternativa poderá fazer um dimensionamento automático através do botão Dimensionar em função dos critérios de dimensionamento definidos em "Opões gerais > Critérios de dimensionamento".
   A partir deste painel é possível editar os diâmetros que se desejam utilizar no dimensionamento e a quantidade máxima de sprinklers que cada diâmetro pode alimentar até passar para o diâmetro seguinte.
- Como nota, referir que se a rede for constituída apenas por bocas de incêndio, atualmente o programa não faz o dimensionamento automático. Quando existem bocas e sprinklers o critério agora utilizado é o número de sprinklers que a rede alimenta.

Se não tiver completado a introdução de dados que seguiu até este ponto, abra a obra deste exemplo disponível em \CYPE Ingenieros\Exemplos\CYPEFIRE Hydraulic Systems\Hotel (PT) CYPEFIRE Hydraulic Systems.

Como já referido anteriormente pode também descarregar da web todos os ficheiros relacionados com esta obra e inclusivamente o ficheiro da obra em <u>www.topinformatica.pt</u> em FORMAÇÃO> MANUAIS DO UTILIZADOR> CYPEFIRE Hydraulic Systems VER MAIS selecionando o link com a indicação dos Elementos exemplo prático.

#### 3.5.2. Mostrar/Ocultar mensagens de erro e avisos

Prima sobre o botão Konterior Mostrar/Ocultar mensagens de erro e avisos. Isto permite ativar ou ocultar a informação dos erros de cálculo. Com a visualização ativada e se existirem erros, estes serão indicados em

planta através do símbolo 😢 e se existirem avisos serão indicados através do símbolo 🐣. No canto inferior direito do ecrã do ambiente de trabalho surgirão também estes símbolos.

## 3.5.3. Consultar as verificações realizadas

Após o cálculo da obra poderá visualizar informação relativa aos resultados do mesmo, passando o cursor do rato sobre as tubagens e sprinklers.

- Prima em Konsultar verificações.
- Prima com o 🔪 sobre um sprinkler.

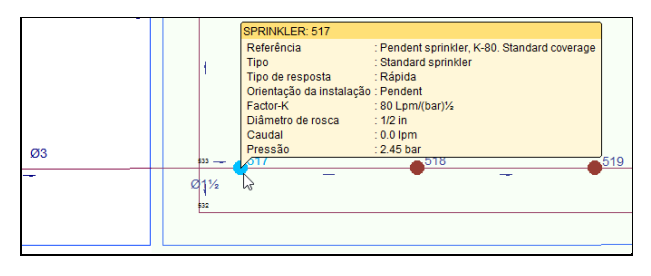

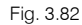

Surgirá uma janela com as verificações efetuadas de acordo com a norma NFPA13.

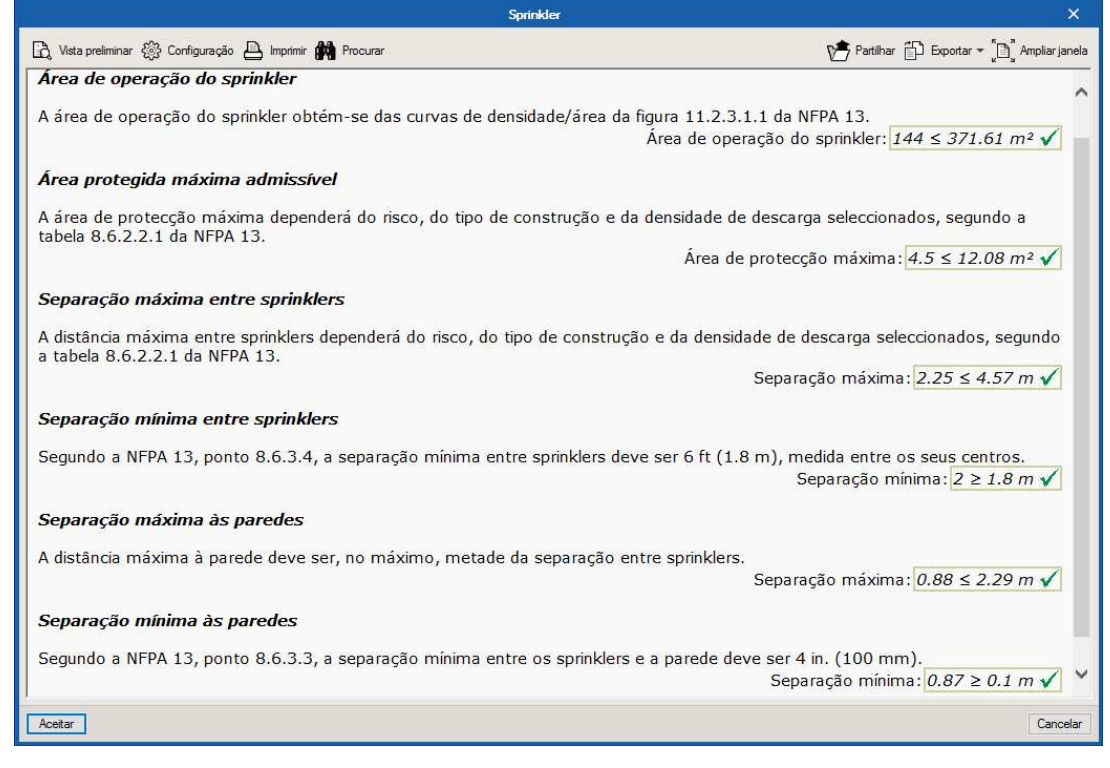

Fig. 3.83

# 3.6. Listagens

No menu Arquivo > Istagens ou no ícone Listagens, presente na barra de ferramentas superior, encontram-se as listagens do projeto.

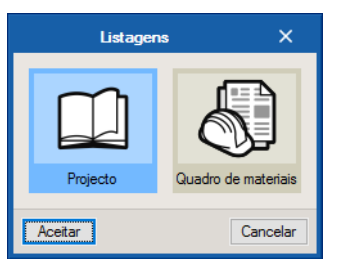

Fig. 3.84

As listagens podem ser impressas diretamente para um periférico, ou exportadas para ficheiro (TXT, HTML, PDF, RTF e DOCX).

# 3.7. Desenhos

Para a geração dos desenhos deve premir em 🛄 Arquivo> 💬 Desenhos ou no ícone 🖾 Desenhos da barra de ferramentas superior.

|          |         | Selecção de de: | senhos        |            | ? |      | ×    |
|----------|---------|-----------------|---------------|------------|---|------|------|
| 🕒 🗾 🗋    | ) 🖻 🛉 🖣 | ۶.              |               |            |   |      |      |
| Desenhar | Nome    | Tipo do desenho | Com quadro    | Periférico |   |      |      |
|          |         |                 |               |            |   |      |      |
|          |         |                 |               |            |   |      |      |
|          |         |                 |               |            |   |      |      |
|          |         |                 |               |            |   |      |      |
|          |         |                 |               |            |   |      |      |
|          |         |                 |               |            |   |      |      |
|          |         |                 |               |            |   |      |      |
|          |         |                 |               |            |   |      |      |
|          |         |                 |               |            |   |      |      |
|          |         |                 |               |            |   | -    |      |
| Aceitar  |         | Legenda         | Gravar Confg. | Layers     |   | Cano | elar |

Fig. 3.85

- Prima o ícone 🕒 Adicionar novo elemento à lista.
- Selecione os tipos de desenho e opções pretendidas. Neste caso selecionam-se os da figura seguinte.

| Selecção de desenhos |                       |                    |        |    |  |  |
|----------------------|-----------------------|--------------------|--------|----|--|--|
| E 💋 🗋 🖻 🕇            | 1 Z 🗅 🌢 🕇 🖡           |                    |        |    |  |  |
| Desenhar Nome        | Com quadro Periférico | )                  |        |    |  |  |
|                      | Edição do d           | esenho (Plantas) X |        |    |  |  |
|                      | Escala 1: 100         |                    |        |    |  |  |
|                      | Desenhar              | Desenho            |        |    |  |  |
|                      |                       | Cobertura          |        |    |  |  |
|                      |                       | Cobertura_Terraço  |        |    |  |  |
|                      |                       | Piso 5             |        |    |  |  |
|                      |                       | Piso 4             |        |    |  |  |
|                      |                       | Piso 3             |        |    |  |  |
|                      |                       | Piso 2             |        |    |  |  |
|                      |                       | Piso 1             |        |    |  |  |
|                      |                       | Piso 0             |        |    |  |  |
|                      | ✓                     | Cave               |        |    |  |  |
|                      |                       |                    |        |    |  |  |
|                      | Mostrar DXF           |                    |        |    |  |  |
|                      | Pormenores            |                    |        |    |  |  |
| <                    | Aceitar               | Cancelar           |        | >  |  |  |
| Aceitar              | Legenda Gra           | Ivar Confg. Layers | Cancel | ar |  |  |

Fig. 3.86

• Prima Aceitar.

| Selecção de desenhos |         |         |              |            |     | ×      |
|----------------------|---------|---------|--------------|------------|-----|--------|
| 🕀 🛛 🗋                | ) 🖻 🛉 🖡 |         |              |            |     |        |
| Desenhar             | Nome    |         | Com quadro   | Periférico |     |        |
|                      | Plantas |         | ✓            | DWG        |     | $\sim$ |
|                      |         |         |              |            |     |        |
|                      |         |         |              |            |     |        |
|                      |         |         |              |            |     |        |
|                      |         |         |              |            |     |        |
|                      |         |         |              |            |     |        |
|                      |         |         |              |            |     |        |
|                      |         |         |              |            |     |        |
|                      |         |         |              |            |     |        |
| Aceitar              |         | Legenda | Gravar Confg | I. Layers  | Car | ncelar |

Fig. 3.87

- Prima Aceitar.
- Após a geração dos desenhos, surgem as folhas de desenho em branco. Para visualizar, prima no ícone
   Pormenorizar todos os desenhos.

CYPEFIRE Hydraulic Systems – Exemplo prático – Open BIM Manual do utilizador

|                                                                                     | Composição de desenhos                                                | • ×   |
|-------------------------------------------------------------------------------------|-----------------------------------------------------------------------|-------|
| Novo Apagar Centrar todos Centrar desenhos desenho vazios os desenhos seleccionados | Mover Pormenor de Pormenorizar<br>seenho um desenho todos os desenhos |       |
| Piso 5<br>Piso 4                                                                    | (2)A1<br>Piso 3<br>Piso 2                                             | (3)A1 |
| (4)A1<br>Piso 0                                                                     | (5)A1                                                                 |       |

Fig. 3.88

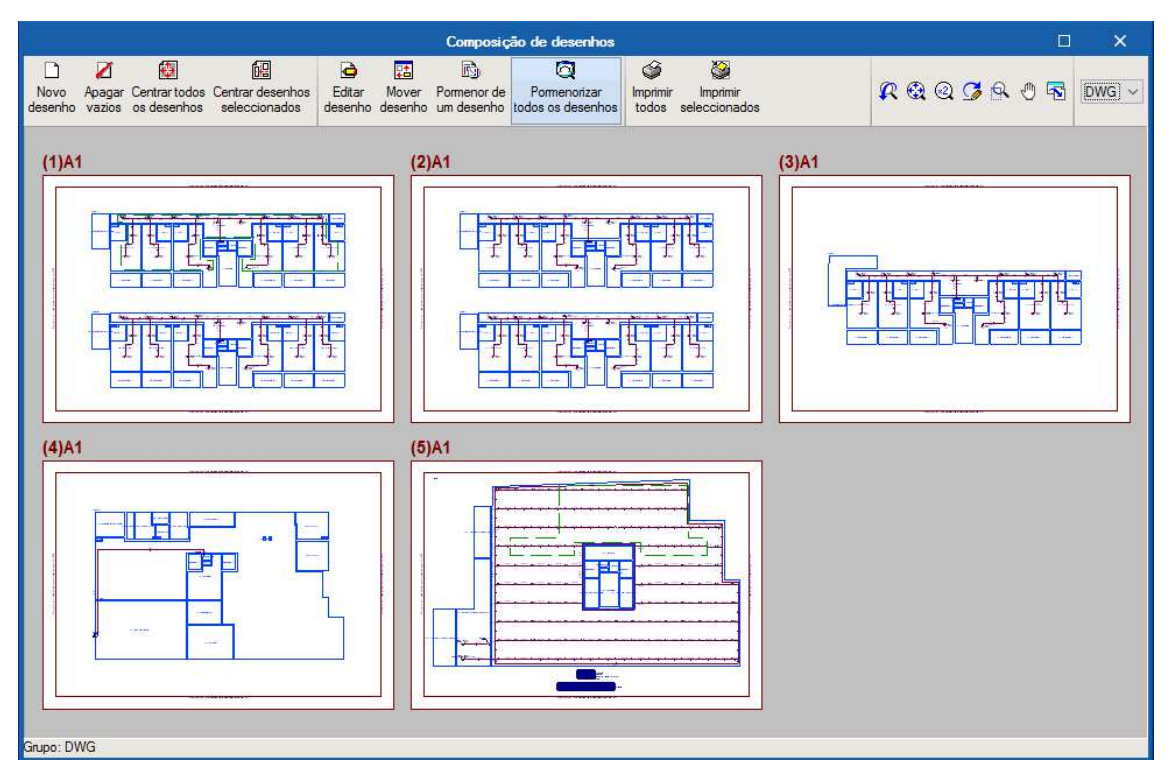

Fig. 3.89

Através do ícone Minimir todos gerará os desenhos para ficheiro, no caso de ter selecionado o tipo de periférico DXF ou DWG, caso contrário serão impressos diretamente no periférico definido.

A janela **Nomes de ficheiros** permite ao utilizador no caso de exportar para ficheiro, especificar uma diretoria para a criação dos ficheiros, como também indicar a opção de gerar uma folha por ficheiro ou todas as folhas num único ficheiro, e especificar o seu nome.

72
| Nomes de ficheiros                                                  | <        |
|---------------------------------------------------------------------|----------|
| Directoria: C:\CYPE Ingenieros\Desenhos em DWG\CYPEFIRE Sprinklers\ | <b>M</b> |
| O Cada desenho num ficheiro                                         |          |
| Todos os desenhos num único ficheiro                                |          |
| Nome do ficheiro FILE .DWG                                          |          |
| Mostrar o ficheiro com o programa associado                         |          |
| Aceitar Cancela                                                     | ar       |

Fig. 3.90

## 3.8. Exportação em formato BC3

A informação sobre os materiais e quantidades pode ser obtida diretamente das listagens, mas também é possível exportar essa informação no formato BC3. O ficheiro exportado pode posteriormente ser importado pelos programas de gestão de obra (Arquimedes ou Arquimedes e Controle de Obra). Desse modo, é possível posteriormente editar a informação exportada, colocando posteriormente preços para elaboração do orçamento.

Para proceder à exportação, deve premir em Arquivo> Exportar> Exportar em formato BC3 ou premir no ícone Exportar em formato BC3 e posteriormente selecionar a diretoria pretendida.

| Exportar em formato BC3                                                        | ×    |
|--------------------------------------------------------------------------------|------|
| Nome do ficheiro                                                               |      |
| genieros\Exemplos\CYPEFIRE Sprinklers\Exemplo hotel.nfpa_dat\Exemplo hotel.bc3 | e P  |
|                                                                                |      |
| Aceitar                                                                        | elar |

Fig. 3.91

Para editar esta informação diretamente no Arquimedes ou Arquimedes e Controle de Obra é necessário possuir a licença de utilização destes programas. Recomenda-se a quem possuir os programas de gestão a aquisição do módulo ligação ao Gerador de Preços.

As figuras seguintes são referentes ao programa Arquimedes.

| Arqu     | ivo                        |             |                                                |
|----------|----------------------------|-------------|------------------------------------------------|
|          | Novo                       |             |                                                |
| È        | Gestão de arquivos         |             |                                                |
| ₽        | Abrir base de dados remota |             |                                                |
|          | Recuperar base de dados    |             |                                                |
| R        | Conexão com Revit          |             |                                                |
| •        | Importar                   | 420         | Importar novo orçamento de FIEBDC-3            |
| 4        | Exportar                   |             | Importar medições de FIEBDC-3 🔓                |
| 3        | Últimos orçamentos         |             | Importar auto de obra de FIEBDC-3              |
| 8        | Últimos bancos de preços   | <b>1</b> 00 | Importar novo banco de preços de FIEBDC-3      |
| Î        | Imprimir •                 |             | Actualizar banco de preços de FIEBDC-3         |
| ٩        | Preferências               |             | Importar medições de programas de BIM/CAD 🕨    |
| <b>I</b> | Sair                       |             | Importar planilhas de listagens de ficheiro RB |
|          |                            | 2           | Importar de CSV                                |

Fig. 3.92

| Marquimedes - 2020.b                              |               |         |          |         |        | 177     | o x         |
|---------------------------------------------------|---------------|---------|----------|---------|--------|---------|-------------|
| Arquivo BDados Processos Mostrar Árvore Janela    |               |         |          |         |        |         | Ajuda       |
| 🗋 😂 👮 🗠 🖙 🖬 🎯 🛛 🔐 HOTEL (PT)_CYPEFIRE 🔽 🕏 音 🖆 🗄   | 224           |         | 88       |         |        | -       |             |
| 쿦 HOTEL (PT)_CYPEFIRE SP                          |               |         | 1.5      |         |        | -11     |             |
| 7 🔲 1.001 Ud Residential sprinkler. Pe            | ndent. K-83   | .6. 1/2 | in.      |         |        |         | 0,00        |
| Código Doc. Co GR Ud Resumo                       |               |         |          | (       | Quant  | Custo   | Importância |
| 😰 HOTEL (PT)_ 📵 👸 Quadro de materiais             |               |         |          | 1       | 1,000  |         |             |
| 🕒 1 📜 👸 Sprinklers                                |               |         |          |         | 1,000  |         |             |
| 🗖 1.001 📜 🖏 Ud Residential sprinkler. Pendent. K- | 83.6. 1/2 in. |         |          | 11      | 5,000  |         |             |
| Landard sprinkler. Pendent. K-80 🗒 🖉              | . 1/2 in.     |         |          | 12      | 5,000  |         |             |
| L 🖸 2 📜 👸 Tubagens                                |               |         |          | 2       | 1,000  |         |             |
| - 🚍 2.001 📜 👸 m Steel, Schedule 40. Ø1½.          |               |         |          | 47      | 0,620  |         |             |
| L _ 2.002                                         |               |         |          | 29      | 3,400  |         |             |
| Detalhe de medição QuantVenda 🗸                   | Qua           | ant     | Diferenç | 3       |        |         |             |
| 📅 🔍 🍋 💹 🤣 👗 🗈 🛍 🌆 📠 🎽 👥 0,000                     | 115,00        | 0       | -115,000 |         |        |         |             |
| Loc V Comentário                                  | Fórmula       | A       | В        | С       | D      | Parcial | Subtotal    |
| *                                                 |               | Uds.    | Comprim. | Largura | Altura | 1       | 6.          |
| 1 Residential sprinkler. Pendent. K-83.6. 1/2 in. |               | 115     |          | 5-20-   |        | 115,000 |             |
|                                                   |               |         |          |         |        |         |             |
| [1]                                               |               |         |          |         |        | 115,000 | 115,000     |
|                                                   |               |         |          |         |        | 115,000 | 115,000     |
|                                                   |               |         |          |         |        |         |             |
|                                                   |               |         |          |         |        |         |             |

Fig. 3.93

### 3.9. Exportação para o BIMserver.center

No fluxo de trabalho Open BIM, os modelos de cálculo que são trabalhados nas distintas aplicações especializadas pertencem ao técnico que os criou e não são partilhados no projeto BIM (pertencem à esfera privada de cada técnico). No entanto, são capazes de exportar um ficheiro IFC com informação própria de cada aplicação e desta forma à medida que se vai desenvolvendo o projeto, a informação correspondente ao modelo BIM vai-se ampliando mediante os ficheiros IFC gerados pelas aplicações especializadas. É o que chamamos de **consolidar o modelo BIM**.

Para fazer a exportação siga os seguintes passos:

- Prima em 87 Partilhar presente no canto superior direito no grupo de opções BIMserver.center.
- Preencha os dados de acordo com a figura seguinte colocando no nome de ficheiro Hotel (PT)\_CYPEFIRE Hydraulic Systems.

| Ficheiro para exportação em formato IFC                                                                    | ×      |
|----------------------------------------------------------------------------------------------------|--------|
| Gerar os resultados da aplicação e adicioná-los como contribuição ao projecto alojado no BIMserver.center. |        |
| Nome                                                                                                    |        |
| Hotel (PT)_CYPEFIRE Sprinklers                                                                             |        |
| Descrição                                                                                                  |        |
| CYPEFIRE Sprinklers                                                                                        | ^<br>> |
| Ficheiros adicionais                                                                                       |        |
| Anàlise gráfica do caudal                                                                                  |        |
| Análise gráfica da velocitade                                                                              |        |
| Análise gráfica do comprimento                                                                             |        |
| Análise gráfica da altura                                                                                  |        |
| Modelo de pulverização                                                                                     |        |
| Aceitar                                                                                                    | elar   |

Fig. 3.94

- Prima Aceitar.
- Surge uma janela de informação de exportação finalizada. Prima Aceitar.

# 4. Exemplo prático de um edifício de escritórios

### 4.1. Introdução

A introdução de dados pode-se iniciar de duas formas distintas: através da introdução manual de todos os dados sem recurso a um modelo BIM (o que posteriormente impossibilita visualizar o 3D e a colocação de colunas montantes) ou através da importação de um modelo BIM, feito num programa de arquitetura ou num dos programas CYPE para o efeito (IFC Builder, CYPECAD MEP, CYPE Architecture). Para o exemplo prático que se apresenta utilizou-se o IFC Builder.

| Selecção do projecto 🗙 🗙                        |
|-------------------------------------------------|
| Vincular-se a um projecto do BIMserver.center   |
| Fig. 4.1                                        |
| Selecção do projecto 🛛 🗙                        |
| ☑ Vincular-se a um projecto do BlMserver.center |
|                                                 |
| Conectado como:                                 |
| Carlos                                          |
|                                                 |
| Seleccionar projecto                            |
| Projecto:                                       |
| www.bimserver.center                            |
| Aceitar Cancelar                                |

Fig. 4.2

O exemplo prático deste manual apresenta as seguintes etapas, desde a criação do modelo de cálculo até ao cálculo, análise de resultados e obtenção de peças escritas e desenhadas:

#### Importação do modelo arquitetónico, através da plataforma BIMserver.center.

Importação do modelo BIM, a partir de um ficheiro IFC com origem no IFC Builder.

#### Partilha de informação do modelo federado das várias especialidades, através da plataforma BIMserver.center.

Importação da informação previamente calculada nos modelos de outras especialidades, que possam conter informações úteis para a definição da instalação.

Definição das opções gerais.

Definição e validação dos parâmetros de dimensionamento.

Introdução da instalação.

Introdução dos elementos de instalação ao nível de cada piso.

• Cálculo e dimensionamento.

Execução das funções de cálculo e dimensionamento.

• Análise de resultados.

Análise dos resultados com base nos alertas lançados pelo programa.

Exportação do modelo da instalação para a plataforma BIMserver.center.

Exportação do modelo da instalação para o modelo federado.

• Listagens e Desenhos.

Obtenção das peças escritas e desenhadas.

Pretende-se com este exemplo prático que o utilizador proceda à respetiva simulação a partir dos dados apresentados. O ficheiro do exemplo prático está incluído no programa, este poderá ser utilizado para consulta. Para ter acesso ao ficheiro deverá fazer o seguinte:

- Entre no programa.
- Prima no ícone Arquivo > Prima no ícone Arquivo > Arquivo. Abre-se a janela Gestão arquivos.
- Prima o botão 
   Exemplos
- São instalados vários exemplos, sendo a obra deste exemplo Escritórios TOP\_CYPEFIRE Hydraulic Systems. Se pretender consultar esta obra, selecione-a e prima em Abrir.

Todos os ficheiros necessários para a realização deste exemplo prático estão presentes na página web <a href="http://www.topinformatica.pt/">http://www.topinformatica.pt/</a>.

Após aceder à página web, prima em FORMAÇÃO WEBINAR> MANUAIS DO UTILIZADOR> CYPEFIRE Hydraulic Systems VER MAIS e encontrará a indicação de um link para descarga dos Elementos exemplo prático.

Após ter realizado a descarga, descomprima o ficheiro e guarde a pasta num determinado local do seu disco, por exemplo no disco C.

A pasta contém as máscaras de arquitetura e as obras exemplo comprimidas.

Aconselha-se criar cópias de segurança das obras que possui ou que ainda se encontram numa fase de introdução de dados.

### 4.2. Descrição da obra

O edifício de escritórios é composto por 5 pisos. No piso 0 (rés-do-chão) localiza-se o refeitório e um escritório. Os pisos 1 a 3 são compostos por escritórios e salas de reuniões. As zonas técnicas (salas de máquinas, etc.) situam-se no piso 4. O piso 5 corresponde à cobertura.

A rede de sprinklers a introduzir terá a ligação à rede geral no piso 0.

#### 4.3. Modelo arquitetónico

Este exemplo utiliza um modelo BIM arquitetónico procedente do programa IFC Builder da CYPE, programa gratuito que permite a modelação arquitetónica. Para mais informações sobre este software consulte o respetivo manual.

Explica-se de seguida o processo de exportação do modelo BIM arquitetónico, gerando um ficheiro IFC para o BIMserver.center, a partir do IFC Builder. Se ainda não efetuou o registo nesta plataforma (<u>https://bimserver.center/pt</u>), deve fazê-lo para que possa conectar-se através de um e-mail e uma palavra-passe.

Inicia-se o exemplo com o programa IFC Builder.

• No programa IFC Builder, prima no ícone 🎬 Arquivo > 🖻 Arquivo. Abre-se a janela Gestão arquivos.

A modelação em 3D da obra no programa IFC Builder já existe comprimida com a extensão ".cyp" no conteúdo que transferiu de "Elementos exemplo prático", pelo que se procede agora à sua descompressão.

- Prima no ícone ᄣ Arquivo> 🗁 Arquivo. Abre-se a janela Gestão arquivos.
- Prima o botão Solo Descomprimir.
- Selecione o ficheiro Escritórios TOP\_IFC Builder.cyp e prima Abrir.
- Prima o Sim e Sim a tudo às duas perguntas que surgem.
- Prima Aceitar.
- Prima Abrir, para entrar na obra que surgiu na janela Gestão arquivos.
- Prima no canto superior direito em <sup>20</sup> Partilhar.

Neste exemplo, não se vão exportar as máscaras (usadas na criação do modelo no IFC Builder) nem gerar as máscaras DXF/DWG por piso (plantas criadas diretamente a partir do modelo realizado no IFC Builder), uma vez que é objetivo explicar neste manual como se importam as máscaras de arquitetura durante a introdução de dados. No entanto, por questões práticas e de celeridade, recomenda-se que ative a opção "Exportar máscaras", para não ter de as importar em cada um dos programas de especialidade.

Caso proceda à ativação de uma das opções irão ser adicionados os ficheiros dessas plantas ao projeto no BIMserver.center, pelo que surgirão posteriormente já importadas e visíveis no CYPEFIRE Hydraulic Systems.

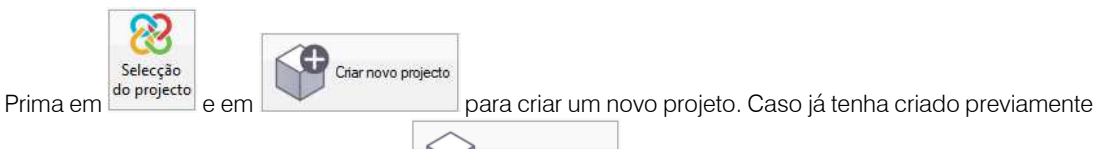

eccionar projecto

o projeto selecione-o através do botão

- Defina como nome do projeto Edifício Escritórios TOP e a descrição não preencha.
- Prima Aceitar duplamente.
- Coloque o nome do ficheiro ESCR\_ARQ\_M3D\_001\_Arquitetura de acordo com a figura seguinte.

|                                                          |                                                                                                    | Partilhar                                                                                                    | ×     |
|----------------------------------------------------------|----------------------------------------------------------------------------------------------------|----------------------------------------------------------------------------------------------------|-------|
| 8                                                        | BIMserver.cente<br>Com o BIMserver.ce<br>engenharia e constr<br>integrar-se num flux<br>parte da equipa de<br>BIMserver.center S | e <b>r</b><br>enter pode administrar, partilhar e actualizar os seus projectos de arquitectura,<br>ução na nuvem. Além disso, através da utilização da tecnologia Open BIM, pode<br>o de trabalho colaborativo, aberto e coordenado entre todos os técnicos que forn<br>trabalho.<br><mark>Store</mark> | nam   |
| Selecção<br>do projecto                                  | Ligação:<br>Projecto:<br>Principal (iniciador):                                                                                  | BIMserver.center<br>Edifício Escritórios TOP<br>ESCR_ARQ_M3D_001_Arquitetura                                                                                                    |       |
| Exportar<br>Medição<br>Máscaras E<br>Exportar<br>Gerar m | (FIEBDC-3)<br><b>XF-DWG</b><br>máscaras<br>áscaras DWG por piso a                                                                | partir da modelação realizada                                                                                                    |       |
| Aceitar                                                  |                                                                                                    | Can                                                                                                    | celar |

- Prima Aceitar.
- Surgirá uma janela com informação da exportação, prima Aceitar.
- Poderá agora confirmar se o projeto se encontra no BIMserver.center premindo sobre o ícone BIMserver.center Sync que está barra de tarefas do Windows, junto ao relógio e data do seu computador.
- Caso não visualize este ícone prima no atalho do seu ambiente de trabalho **BIMserver.center Sync** para o ativar.
- Também pode verificar diretamente na plataforma https://bimserver.center/pt.

#### 4.4. Modelo do sistema de extinção automática de incêndios segundo a NFPA13

Neste momento já é possível dar início à criação da obra no programa CYPEFIRE Hydraulic Systems.

- Aceda ao programa CYPEFIRE Hydraulic Systems e siga o seguinte procedimento.
- Prima sobre Arquivo> Novo. Na janela que se abre introduza o nome para a obra.

| Nova obra                                                   | ×        |
|-------------------------------------------------------------|----------|
| Nome da obra                                                |          |
| U:\CYPE Ingenieros\Projectos\CYPEFIRE Hydraulic Systems\    | Pastas   |
| Nome do ficheiro Escritórios TOP_CYPEFIRE Hydraulic Systems | .nfpa    |
| Descrição                                                   |          |
| Exemplo prático                                             |          |
|                                                             |          |
| Aceitar                                                     | Cancelar |

Fig. 4.4

- Prima Aceitar.
- Surge a janela Seleção do projeto. Aqui deverá estar conectado com o BIMserver.center.
- Prima em Selecionar projeto e selecione o projeto anteriormente criado Hotel (PT) e prima Aceitar.

| ☑ Vincular-se a um projecto do BlMserver.center |          |
|-------------------------------------------------|----------|
|                                                 |          |
|                                                 |          |
| Conectado como:                                 |          |
| Carlos                                          |          |
|                                                 |          |
| Seleccionar projecto                            | jecto    |
| Projecto: Hotel (PT)                            |          |
| www.bimserver.center                            |          |
| Aceitar                                         | Cancelar |

Fig. 4.5

- Prima Aceitar.
- Selecione na coluna Importar a linha relativa ao programa IFC Builder mantendo as restantes opções por defeito.

|                                         |                                                                |                     |                                                                                                    | Importação de modelos BIM                                                                                                    |                                                                          |                              | ×        |
|-----------------------------------------|----------------------------------------------------------------|---------------------|----------------------------------------------------------------------------------------------------|----------------------------------------------------------------------------------------------------|--------------------------------------------------------------------------|------------------------------|----------|
| Selecção<br>do projecto                 | Ligação:<br>Projecto                                           | : Bil               | Mserver.center<br>ifficio Escritórios TOP                                                                                            |                                                                                                    | S.                                                                       |                              |          |
| Seleccione                              | os ficheiros                                                   | que                 | pretende incluir                                                                                                    |                                                                                                    |                                                                          |                              |          |
| Importar                                | Tipo                                                           |                     | Aplicação/Programa                                                                                                    | Projecto                                                                                                    | C                                                                        | Descrição                    | ^        |
|                                         | Inicial                                                        | ~                   | IFC Builder                                                                                                    | Escritórios TOP_IFC Builder                                                                                                    | E                                                                        | xemplo prá                   | t        |
|                                         | Inicial                                                        | ~                   | CYPE Architecture                                                                                                    | Arquitectura_Só Aparelhos Sanitários_CYPE Architecture                                                                                                    | E                                                                        | difício de es                | s        |
|                                         | Adicional                                                      | ~                   | Open BIM Water Equipment                                                                                                    | Escritórios TOP_Open BIM Water Equipment                                                                                                    |                                                                          |                              | ~        |
| <                                       |                                                                |                     |                                                                                                    |                                                                                                    |                                                                          | >                            |          |
| No modelo<br>durante o p<br>das tipolog | o de informa<br>processo de<br>jias criadas j<br>ría para pesc | ação<br>imp<br>proc | do edifício (BIM) inclui-se o agrup<br>ortação, podem-se gerar as corres<br>ura-se, por referência, no directóric<br>n de tipologias | amento dos diferentes elementos construtivos em tipologias. Qu<br>iondentes bibliotecas de tipos sobre o modelo de cálculo, mante<br>indicado, ficando 'pendentes de descrever' as que não se encon | ando a referida informação está<br>ndo o agrupamento de element<br>trem. | disponível,<br>cos. A descri | e<br>ção |
|                                         |                                                                |                     |                                                                                                    |                                                                                                    | Localização geográfica e sister                                          | na de referê                 | ncia     |
| Aceitar                                 |                                                                |                     |                                                                                                    |                                                                                                    |                                                                          | Canc                         | elar     |

Fig. 4.6

• Prima Aceitar.

|                         | Configuração                                                                                        | ×        |
|-------------------------|----------------------------------------------------------------------------------------------------|----------|
| ▶ Plantas               | Seguidamente, mostra-se uma lista com os pisos encontrados no modelo BIM. Seleccion                 | e os que |
| Tipos de compartimentos | deseja importar. Recorde que os compartimentos incluídos num piso não seleccionado n<br>importados. | ão serão |
|                         | Pisos                                                                                               | Importar |
|                         | Cobertura                                                                                           | ✓        |
|                         | Piso 4                                                                                              |          |
|                         | Piso 3                                                                                              | ✓        |
|                         | Piso 2                                                                                              | ✓        |
|                         | Piso 1                                                                                              |          |
|                         | Piso 0                                                                                              |          |
|                         | Fundação                                                                                            |          |
|                         |                                                                                                    |          |
| Cancelar                | < Anterior Seguinte >                                                                               | Terminar |

Fig. 4.7

• Prima Seguinte.

|                                                              | Configuração                                                                                                    | ×                                                                                                    |
|--------------------------------------------------------------|----------------------------------------------------------------------------------------------------|----------------------------------------------------------------------------------------------------|
| <ul> <li>Plantas</li> <li>Tipos de compartimentos</li> </ul> | Seguidamente, mostra-se uma lista com os tipos de compartimentos encontrados no m<br>Seleccione os que deseja importar. Recorde que os compartimentos atribuídos a um ti<br>compartimento não seleccionado não serão importados. | iodelo BIM.<br>po de                                                                                                    |
|                                                              | Tipos de compartimentos                                                                                                    | Importar                                                                                                    |
|                                                              | Refeitório                                                                                                    | <ul> <li>Image: A start of the start of the start of</li></ul> |
|                                                              | WC                                                                                                    | ✓                                                                                                    |
|                                                              | Escritório                                                                                                    | <b>~</b>                                                                                                    |
|                                                              | Hall                                                                                                    | ~                                                                                                    |
|                                                              | Elevador                                                                                                    | ✓                                                                                                    |
|                                                              | Ducto                                                                                                    | ✓                                                                                                    |
|                                                              | Sala de reuniões                                                                                                    | ✓                                                                                                    |
|                                                              | Circulação                                                                                                    | ✓                                                                                                    |
|                                                              | Sala das máquinas                                                                                                    | ✓                                                                                                    |
|                                                              |                                                                                                    |                                                                                                    |
| Cancelar                                                     | <anterior seguinte=""></anterior>                                                                                                    | Terminar                                                                                                    |

- Prima Terminar.
- Surge uma janela informativa sobre os resultados da importação. Prima Aceitar.

Neste momento visualizará as várias plantas com os compartimentos vindos do modelo BIM.

Depois de feita a importação do modelo BIM, podem importar-se plantas de arquitetura para facilitar e auxiliar a colocação dos elementos em planta. Estas plantas já surgirão presentes, se na altura de exportação do ficheiro IFC no programa IFC Builder se tiver ativado a opção "Exportar máscaras".

- Prima em 🖼 Editar máscaras, na barra de ferramentas lateral.
- Prima em 🛃 Adicionar novo elemento à lista.

Abrem-se as janelas Ficheiros disponíveis e Seleção de máscaras a ler.

Se por engano fechar a janela Seleção de máscaras a ler, prima novamente no ícone Adicionar novo elemento à lista.

• Na janela Seleção de máscaras a ler, procure os seguintes ficheiros:

Edifício Escritórios TOP - Piso 0.dwg Edifício Escritórios TOP - Piso 1.dwg Edifício Escritórios TOP - Piso 2.dwg Edifício Escritórios TOP - Piso 3.dwg Edifício Escritórios TOP - Piso 4.dwg Edifício Escritórios TOP - Cobertura.dwg

 Selecione todos e prima Abrir, ou selecione e abra um de cada vez, repetindo sempre o mesmo procedimento.

| → ✓ ↑ 📙 « CYPE Ingen    | ieros > Exemplos > CYPEFIRE Sprinklers         | V U Pr              | ocurar em CYPEFI | RE Sprinkl     |
|-------------------------|------------------------------------------------|---------------------|------------------|----------------|
| rganizar 🔹 Nova pasta   |                                                |                     |                  | • 🔲 (          |
| Disco Local (C:)        | Nome                                           | Data de mod         | Тіро             | Tamanho        |
| BIM                     | 🧝 Edifício Escritórios TOP - Cobertura         | 27/09/2017          | Ficheiro DWG     | 17 KB          |
| bim_projects            | 📓 Edifício Escritórios TOP - Piso 0            | 27/09/2017          | Ficheiro DWG     | 44 KE          |
| CYPE Ingenieros         | 🕌 Edifício Escritórios TOP - Piso 1            | 27/09/2017          | Ficheiro DWG     | 70 KE          |
| 📒 discos                | 📓 Edifício Escritórios TOP - Piso 2            | 27/09/2017          | Ficheiro DWG     | 70 KE          |
| Exemplo Escritórios IFC | 📓 Edifício Escritórios TOP - Piso 3            | 27/09/2017          | Ficheiro DWG     | 46 KE          |
| ImagensSnagit<br>▼      | 📓 Edifício Escritórios TOP - Piso 4            | 29/09/2017          | Ficheiro DWG     | 19 KE          |
| Nome de ficheir         | p: "Edifício Escritórios TOP - Cobertura" "Edi | ifício Escri 🗸 🛛 Fi | cheiros DXF-DW   | G (*.dxf;*.dwc |

Fig. 4.9

| Ficheiros disponíveis                                                                    |                       |           | ×      |
|------------------------------------------------------------------------------------------|-----------------------|-----------|--------|
| Gestão de layers Actualizar ficheiro                                                     |                       |           |        |
| 🗄 💋 🚳                                                                                    |                       |           |        |
| Nome                                                                                     | Data de criação       | Tamanho ( | Bytes) |
| C:\CYPE Ingenieros\Exemplos\CYPEFIRE Sprinklers\Edificio Escritórios TOP - Cobertura.dwg | Qua 27 Set 2017 12:06 | 16893     |        |
| C:\CYPE Ingenieros\Exemplos\CYPEFIRE Sprinklers\Ediffcio Escritórios TOP - Piso 0.dwg    | Qua 27 Set 2017 15:28 | 44037     |        |
| C:\CYPE Ingenieros\Exemplos\CYPEFIRE Sprinklers\Edificio Escritórios TOP - Piso 1.dwg    | Qua 27 Set 2017 15:11 | 71025     |        |
| C:\CYPE Ingenieros\Exemplos\CYPEFIRE Sprinklers\Edifficio Escritórios TOP - Piso 2.dwg   | Qua 27 Set 2017 15:11 | 70868     |        |
| C:\CYPE Ingenieros\Exemplos\CYPEFIRE Sprinklers\Edificio Escritórios TOP - Piso 3.dwg    | Qua 27 Set 2017 15:28 | 47078     |        |
| C:\CYPE Ingenieros\Exemplos\CYPEFIRE Sprinklers\Edifficio Escritórios TOP - Piso 4.dwg   | Sex 29 Set 2017 14:45 | 18491     |        |
| <                                                                                        |                       |           | >      |
| Aceitar                                                                                  |                       | Can       | celar  |

Prima Aceitar duplamente.

De seguida, indica-se qual a máscara DWG que corresponde a cada planta criada. Ou seja, pretende-se indicar ao programa qual a planta de arquitetura correspondente a cada planta (piso) criada. Note-se que as plantas (pisos) aparecem já criados, pois trata-se de informação vinda no ficheiro IFC.

- Situe-se na planta Piso 0. Pode selecionar diretamente no lado esquerdo nas plantas.
- Prima no ícone <sup>#</sup> Máscaras visíveis.
- Selecione Edifício Escritórios TOP Piso 0 na janela Máscaras visíveis.

| Máscaras visíveis 🛛 |                                   |      | ×     |
|---------------------|-----------------------------------|------|-------|
| Seleccionado        | Plano                             |      |       |
|                     | Edifício Escritórios TOP - Cober  | tura |       |
| ✓                   | Edifício Escritórios TOP - Piso 0 |      |       |
|                     | Edifício Escritórios TOP - Piso 1 |      |       |
|                     | Edifício Escritórios TOP - Piso 2 |      |       |
|                     | Edifício Escritórios TOP - Piso 3 |      |       |
|                     | Edifício Escritórios TOP - Piso 4 |      |       |
|                     |                                   |      |       |
| Aceitar             |                                   | Car  | celar |

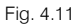

- Prima Aceitar.
- Repita o procedimento para fazer a correspondência dos restantes pisos. Na Fundação não é necessário.

| + 🧷 🖓 🗙 🔺 🔻 🔤 🇱 | <b>•</b> •          |
|-----------------|---------------------|
| Plantas         | DXF                 |
| Cobertura       | <ul><li>✓</li></ul> |
| Piso 4          |                     |
| Piso 3          | ✓                   |
| Piso 2          |                     |
| Piso 1          |                     |
| Piso 0          | ✓                   |
| Fundação        |                     |

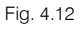

DXF

Na coluna 🧧 poderá ativar/desativar a visibilidade da planta de arquitetura sempre que necessário.

 Prima em Se Editar e mantenha o valor da altura de instalação em 2.70 m de acordo com a figura seguinte. Este valor corresponde à cota da tubagem horizontal que será introduzida em planta e que neste caso se considerou neste nível, no entanto, posteriormente poderá ser atribuída uma cota diferente às tubagens.

|                                     | Editar | ×        |
|-------------------------------------|--------|----------|
| Referência                          | Piso 0 |          |
| Altura de instalação dos sprinklers |        | 2.70 m   |
| Aceitar                             |        | Cancelar |

Fig. 4.13

- Prima Aceitar.
- Repita o procedimento anterior para todos os pisos.

Definem-se de seguida as opções gerais para o projeto.

Prima em lo Concora en estado estado e

| NFPA 13:2022                                                                                                    | ×             |
|----------------------------------------------------------------------------------------------------|---------------|
| Deseja importar a norma NFPA 13:2022?<br>Note que, se efectuou alterações nos tipos de verificação regulan<br>serão perdidas ao realizar a importação. | nentar, estas |
| Aceitar                                                                                                    | Cancelar      |

Fig. 4.14

- Prima Aceitar.
- Prima em III Tipos de compartimento.

|   | Tipos de compartimento | ×        |
|---|------------------------|----------|
| + | 🖉 🗊 🗙   🚅 🥶 🚅 🛃        |          |
|   | Referência             | Revisto  |
| 1 | Refeitório             | ×        |
| 2 | WC                     | ×        |
| 3 | Escritório             | ×        |
| 4 | Hall                   | ×        |
| 5 | Elevador               | ×        |
| 6 | Ducto                  | ×        |
| 7 | Sala de reuniões       | ×        |
| 8 | Circulação             | ×        |
| 9 | Sala das máquinas      | ×        |
|   |                        |          |
| Α | eitar                  | Cancelar |

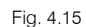

 Na coluna Revisto prima com duplo clique em × ou editar para o compartimento Refeitório e mantenha os dados de acordo com a figura seguinte.

| Tipos de compartimento (Tipo 1) |                                            | ×      |
|---------------------------------|--------------------------------------------|--------|
| Referência                      | Refeitório                                 | -      |
| 🗹 Permite in                    | istalação de sprinklers                    | 4      |
| Verificações                    | Light Hazard - Noncombustible unobstructed |        |
| Aceitar                         | Ca                                         | ncelar |

Fig. 4.16

• Prima Aceitar.

- Repita o procedimento com os mesmos dados para os compartimentos WC, Escritório, Hall, Sala de reuniões, Circulação e Sala das Máquinas. Os compartimentos revistos vão ficando com o símbolo ✓ na coluna Revisto.
- Na coluna Revisto prima com duplo clique em × ou editar para o compartimento Elevador e retire a opção "Permite instalação de sprinklers", de acordo com a figura seguinte.

|                         | Tipos de compartimento (Tipo 5) | ×        |
|-------------------------|---------------------------------|----------|
| Referência              | Elevador                        | -        |
| 🗌 Permite instalação de | e sprinklers                    | 4        |
|                         |                                 |          |
| Aceitar                 |                                 | Cancelar |

Fig. 4.17

- Prima Aceitar.
- Repita o procedimento com os mesmos dados para o compartimento Ducto.

Poder-se-á desmarcar a opção "Permite instalação de sprinklers" para alguns tipos compartimentos (WC neste caso) onde não se queira colocar sprinklers, no entanto, neste exemplo deixa-se a opção ativada independentemente de posteriormente se colocarem ou não sprinklers.

Individualmente podem-se editar os compartimentos colocados em planta e ativar a opção "**Requer instalação** de sprinklers". Nesses casos o programa verifica e avisa, se não forem introduzidos sprinklers, através da mensagem "O compartimento requer a instalação de sprinklers".

No final todos os compartimentos devem ficar com o símbolo ✓ na coluna **Revisto**. A ordem dos tipos de compartimentos pode variar, no entanto, o importante é atribuir os dados corretamente a todos os compartimentos.

Prossegue-se com a criação dos elementos a usar no projeto.

Mantenha-se na janela de Opções gerais.

- Prima em Tipos de sprinkler.
- Prima em + Adicionar novo elemento à lista.
- Prima em 
   Importação de tipo de sprinklers pré-definidos.
- Selecione Pendent sprinkler, K-80. Standard coverage e prima Aceitar.

| Tipos de sprin                                        | kler (Tipo 1)      | ×        |
|-------------------------------------------------------|--------------------|----------|
| Referência Pendent sprinkler, K-80. Standard coverage |                    |          |
| Características                                       |                    |          |
| Тіро                                                  | Standard sprinkler | ~   +    |
| Orientação da instalação                              | Pendent            | ~        |
| Factor-K                                              | 80                 | ~        |
| Diâmetro de rosca                                     | 1/2 in             | ~        |
| Tipo de resposta                                      | Rápida             | ~        |
| Aceitar                                               |                    | Cancelar |

Fig. 4.18

• Prima Aceitar duplamente.

- Prima em **Catálogos de tubagens**.
- Prima em 🗲 Materiais pré-definidos.
- Apesar de apenas se usar o Aço, Schedule 40 mantenha os dados por defeito e prima Aceitar.

| Catálogos de tubagens        | ×       |
|------------------------------|---------|
| + 🧷 🗊 🗙   🔺 🔻 😂 🚅 🖉 🐳 🕣 🐵    |         |
| Referência                   |         |
| Aço, Schedule 40             |         |
| Cobre, tipo K                |         |
| Aço inoxidável, Schedule 40S |         |
|                              |         |
|                              |         |
|                              |         |
|                              |         |
|                              |         |
|                              |         |
|                              |         |
|                              |         |
|                              |         |
|                              |         |
|                              |         |
|                              |         |
|                              |         |
|                              |         |
|                              |         |
|                              |         |
| Aceitar                      | ancelar |

Fig. 4.19

- Prima Aceitar.
- Prima Aceitar.
- Prima em Dados gerais e mantenha os dados de acordo com a figura seguinte.

Relativamente às perdas de carga dispõe da possibilidade de optar por um coeficiente de majoração dos comprimentos das tubagens para simular as perdas de pressão produzidas por elementos singulares e/ou a geração automática de acessórios, com verificação por % de um valor máximo de perda de carga admissível.

| Dados gerais                    | ×                |  |
|---------------------------------|------------------|--|
| Opções de cálculo               |                  |  |
| Equação de cálculo              | Hazen-Williams 🗸 |  |
| Gravidade específica            | 1.00             |  |
| Viscosidade relativa            | 1.00             |  |
| Precisão                        | 0.001            |  |
| Tipo de sistema                 | Húmido 🗸         |  |
| Perdas de carga                 |                  |  |
| Coeficiente de majoração        | 1.15             |  |
| Geração automática de acessór   | ios 🔅            |  |
| Máxima perda de carga admissíve | I 40.00 %        |  |
| Tubagens                        |                  |  |
| 🗌 Velocidade máxima             |                  |  |
| Suportes                        |                  |  |
| Separação máxima entre supor    | tes 🗋 🖨          |  |
| Diâmetro mínimo do varão ros    | cado 🗋 🖻         |  |
| Cálculo sísmico                 |                  |  |
|                                 |                  |  |
| Aceitar                         | Cancelar         |  |

Fig. 4.20

- Prima Aceitar.
- Prima em **Dados do projeto**. Aqui preenchem-se os dados que fazem parte das listagens do programa.

Prima Aceitar até voltar ao ambiente de trabalho.

#### 4.4.1. Introdução da rede no Piso O

- Situe-se na Planta Piso 0. Pode selecionar diretamente no lado esquerdo nas plantas.
- Prima em Ramais de ligação > Ramal de ligação à rede pública e selecione os dados de acordo com a figura seguinte. Se preferir poderá bloquear a referência premindo sobre o cadeado para ficar e fixar assim um nome. Para este exemplo deixa-se que o programa o faça de forma automática.

Por questões de tradução, entretanto implementadas, sempre que encontrar Steel, Schedule 40 é igual a Aço, Schedule 40.

| Ramal de ligação à rede pública X |                    |            |
|-----------------------------------|--------------------|------------|
| Referência                        |                    | <b>1</b>   |
| Parâmetros para o cálc            | ulo hidráulico     |            |
| Pressão estática                  |                    | 5.00 bar   |
| Pressão residual                  |                    | 2.50 bar   |
| Caudal residual                   |                    | 3000.0 lpm |
| Tubagem vertical de alimentação   |                    |            |
| Referência do nó do desnível      |                    |            |
| Catálogo de tubagens              | Steel, Schedule 40 | $\sim$     |
| Diâmetro                          | Ø3 (80 mm)         | $\sim$     |
| Aceitar                           |                    |            |

• Prima Aceitar e introduza o símbolo de ramal de ligação à rede pública de acordo com a figura seguinte.

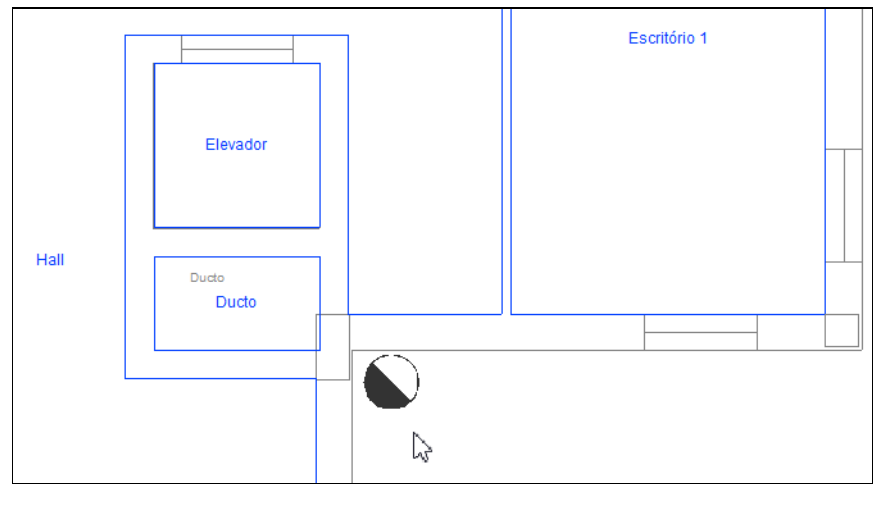

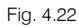

Prima em — Horizontal e selecione os dados de acordo com a figura seguinte. Aqui poderá definir uma altura acima do pavimento e premir sobre o cadeado <sup>1</sup>/<sub>2</sub> para <sup>2</sup>/<sub>2</sub> bloquear e fixar esse valor. Neste caso, como este será o ramal de ligação à rede o programa colocará por defeito o valor de 0.00 m após o cálculo independentemente do valor agora definido.

| Tubagem X                                                                                             |            |              |  |
|----------------------------------------------------------------------------------------------------|------------|--------------|--|
| Catálogo de tubagens Steel, Schedule 40                                                               |            | 40 ~         |  |
| Diâmetro                                                                                              | Ø3 (80 mm) | ~            |  |
| Тіро                                                                                                  |            | Colector 🗸 🎴 |  |
| Comprimento                                                                                           |            | 1.00 m 🔒     |  |
| Disposição 3D                                                                                         |            |              |  |
| Dispor o elemento no plano de referência da instalação<br>Altura acima do pavimento (m) 0.00 <b>°</b> |            |              |  |
| Aceitar                                                                                               |            |              |  |

Fig. 4.23

Prima Aceitar e introduza a tubagem de acordo com a figura seguinte. Deverá premir com o botão esquerdo do rato no início e no fim. Posteriormente prima com o botão direito do rato para sair do comando.

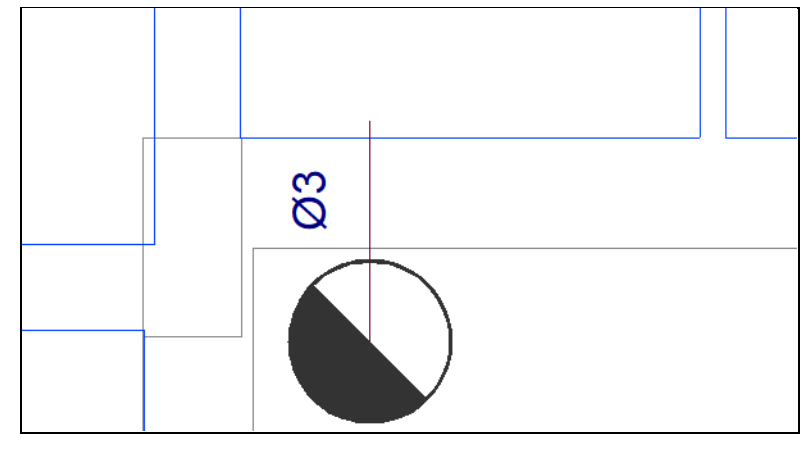

Fig. 4.24

• Prima em **Vertical**> **Tubagem vertical** e defina os dados de acordo com a figura seguinte. O objetivo é criar uma tubagem vertical da cota 0.00 m até à cota 2.70 m.

| Tubagem vertical     |                    | ×        |
|----------------------|--------------------|----------|
| Referência           |                    |          |
| Catálogo de tubagens | Steel, Schedule 40 | ~        |
| Diâmetro             | Ø3 (80 mm)         | ~        |
| Aceitar              | 203 (80 mm)        | Cancelar |

Fig. 4.25

• Prima Aceitar e introduza a tubagem vertical de acordo com a figura seguinte.

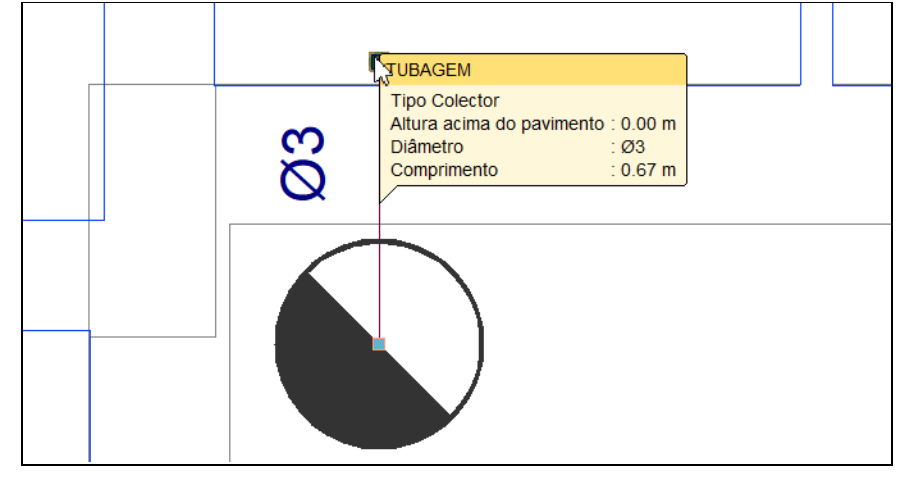

- Prima Cancelar para sair do comando de introduzir tubagens verticais.
- Prima em Uvertical > I Coluna montante e introduza os dados de acordo com a figura seguinte.

| Nova coluna montante X |                   |                 |
|------------------------|-------------------|-----------------|
| Referência             |                   | Coluna Montante |
| Catálogo de tubagens   | Steel, Schedule 4 | 40 ×            |
| Diâmetro               | Ø3 (80 mm)        | $\sim$          |
| Disposição 3D          |                   |                 |
| Planta final           |                   | Piso 4 🗸 🗸      |
| Planta inicial         |                   | Piso 0 🛛 🗸      |
| Aceitar                |                   | Cancelar        |

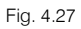

• Prima Aceitar e introduza a coluna montante de acordo com a figura seguinte.

| Ducto | •  |
|-------|----|
|       | Ø3 |
|       |    |

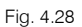

• Prima em — Horizontal e selecione os dados de acordo com a figura seguinte.

A tubagem principal é **\$43 (80mm)** e dos ramais **\$1 ½ (40mm)**.

| Tubagem X                                                                                             |                    |          |  |
|----------------------------------------------------------------------------------------------------|--------------------|----------|--|
| Catálogo de tubagens                                                                                  | Steel, Schedule 40 | ~        |  |
| Diâmetro                                                                                              | Ø3 (80 mm)         | $\sim$   |  |
| Тіро                                                                                                  | Cole               | ctor 🗸 🚡 |  |
| Comprimento                                                                                           |                    | 1.00 m 角 |  |
| Disposição 3D                                                                                         |                    |          |  |
| Dispor o elemento no plano de referência da instalação<br>Altura acima do pavimento (m) 2.70 <b>°</b> |                    |          |  |
| Aceitar                                                                                               |                    | Cancelar |  |

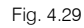

Prima Aceitar e introduza a tubagem de acordo com a figura seguinte. Deverá premir com o botão do lado esquerdo do rato sempre que intersete tubagens para que seja feita a ligação e premir com o botão do lado direito do rato para terminar uma introdução.

Poderá usar o botão Bermite cotar ao introduzir o elemento quer na introdução de tubagens quer na introdução de sprinklers de forma a que previamente esteja já a definir distâncias mínimas e máximas que têm de ser cumpridas em função da norma e do grau de risco definido. Ver Opções gerais> Dados gerais> Requisitos específicos para cada compartimento> Verificações a realizar nos sprinklers.

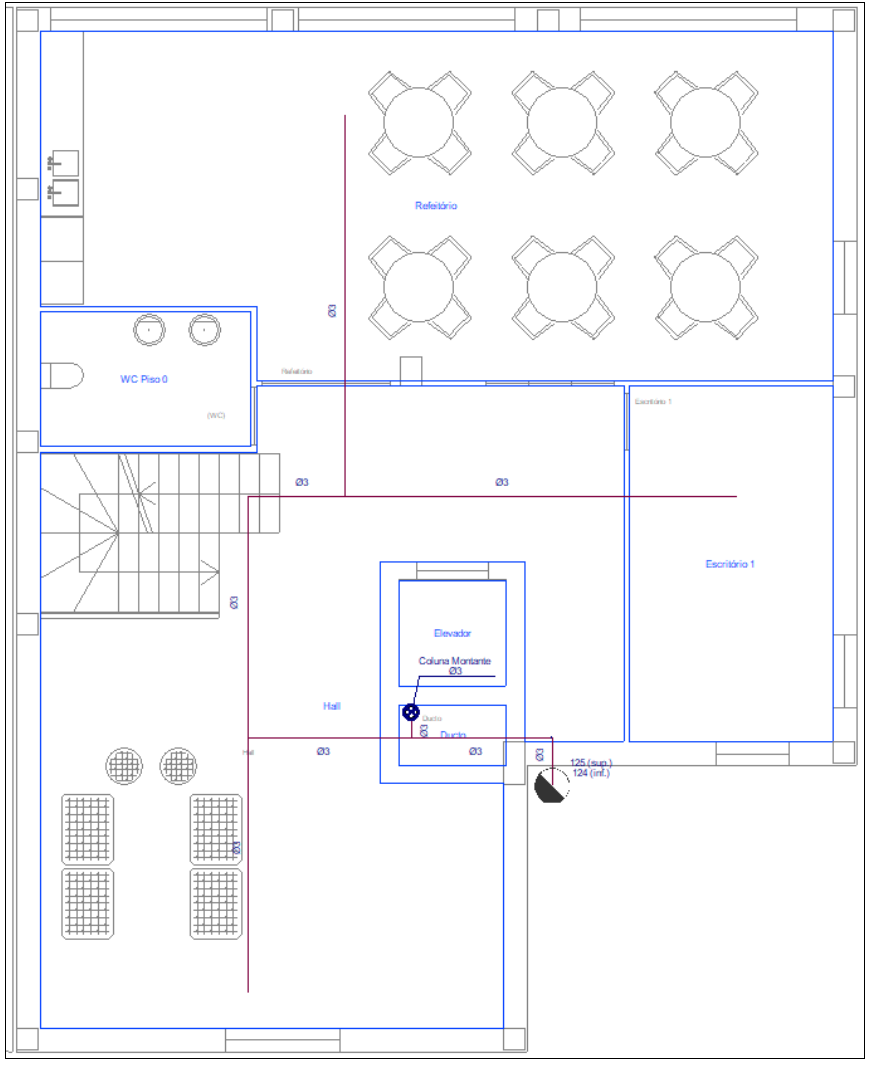

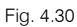

Prima com So o botão do lado direito do rato duplamente e selecione os dados de acordo com a figura seguinte.

| Tubagem X                                              |                      |  |
|--------------------------------------------------------|----------------------|--|
| Catálogo de tubagens                                   | Steel, Schedule 40 V |  |
| Diâmetro                                               | Ø1½(40 mm) ~         |  |
| Тіро                                                   | Ramal 🗸 🍟            |  |
| Comprimento                                            | 1.00 m 🔒             |  |
| Disposição 3D                                          |                      |  |
| Dispor o elemento no plano de referência da instalação |                      |  |
| Altura acima do pavimento (m) 2.70 🔒                   |                      |  |
| Aceitar                                                | Cancelar             |  |

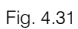

• Prima Aceitar e complete a introdução da tubagem de acordo com a figura seguinte.

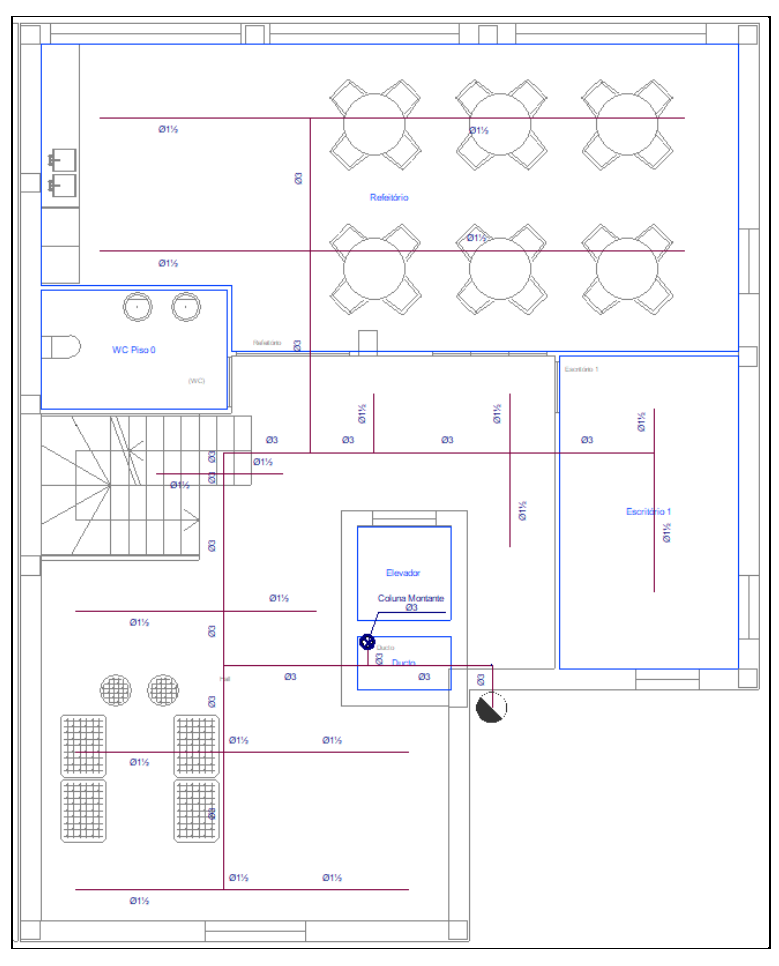

Fig. 4.32

• No final prima com 🏷 o botão do lado direito do rato duplamente e em Cancelar para sair do comando.

Introduzem-se agora os sprinklers.

• Prima em Sprinkler e mantenha os dados de acordo com a figura seguinte.

|                | Sprinkler                                         | ×        |
|----------------|---------------------------------------------------|----------|
| Referência     | I                                                 | <b>1</b> |
| Característica | s do sprinkler                                    |          |
| Тіро           | 1: Pendent sprinkler, K-80. Standard coverage 🗸 🗸 | 🖻 🗾 🖻 🗋  |
| Verificações   | Light Hazard - Noncombustible unobstructed        | ~ 🔒      |
| Disposição 3D  | •                                                 |          |
| Dispor o e     | lemento no plano de referência da instalação      |          |
| Altura acima   | do pavimento (m)                                  | 2.70     |
| Com desní      | ivel                                              |          |
|                |                                                   |          |
|                |                                                   |          |
|                |                                                   |          |
|                |                                                   |          |
| Aceitar        |                                                   | Cancelar |

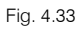

• Prima Aceitar e introduza os sprinklers de acordo com a figura seguinte.

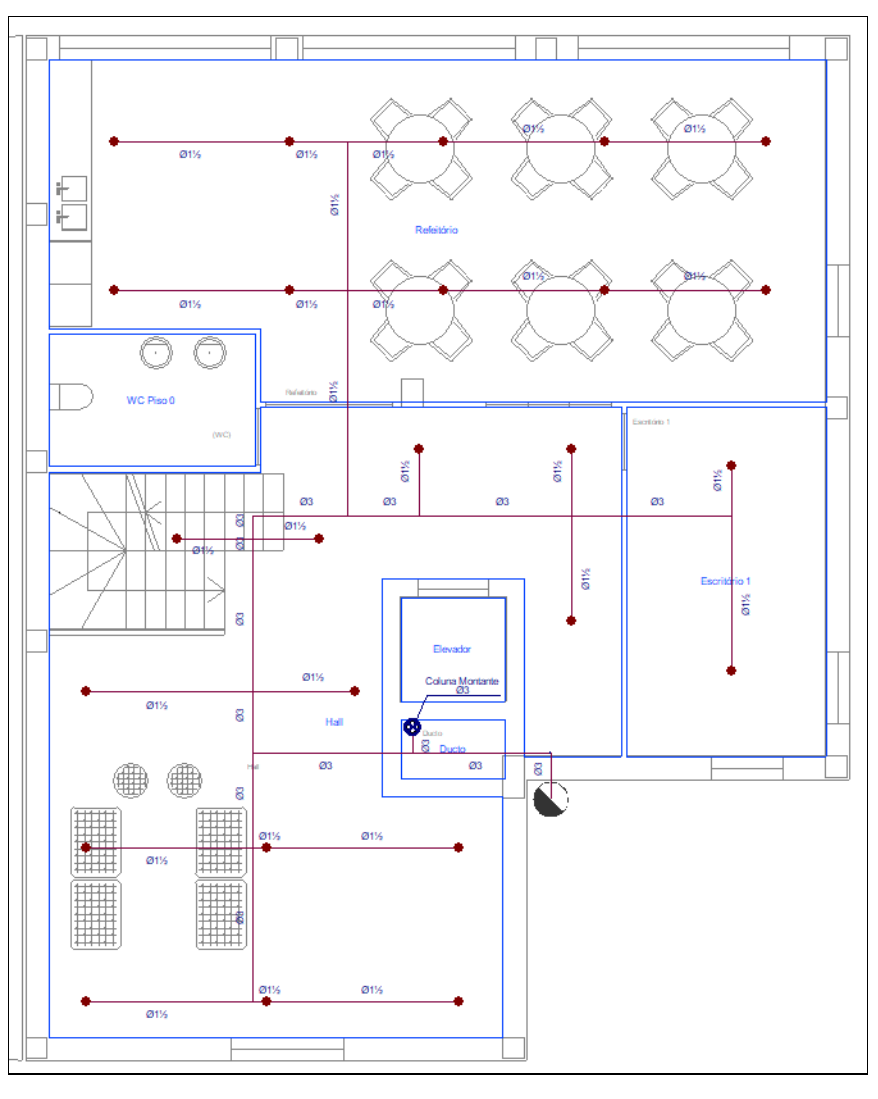

Fig. 4.34

• No final prima com o 🏷 botão do lado direito do rato e em Cancelar para sair do comando.

É necessário também definir a área protegida dos sprinklers que pode ser introduzida através da opção Nova área protegida ou gerada através da opção Geração de áreas protegidas. Neste caso usa-se a primeira opção.

• Prima em 🏊 Nova área protegida e introduza áreas protegidas de acordo com as figuras seguintes.

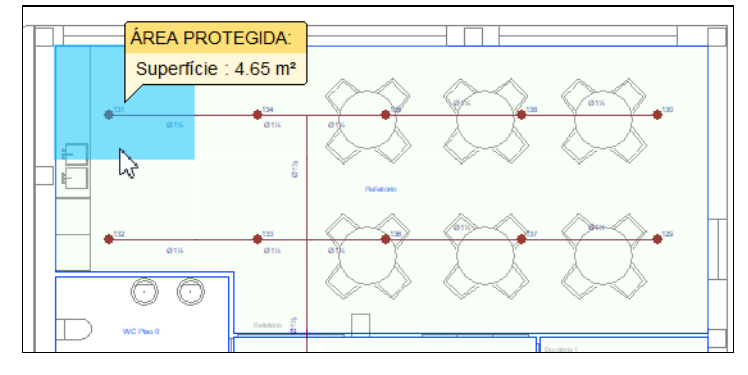

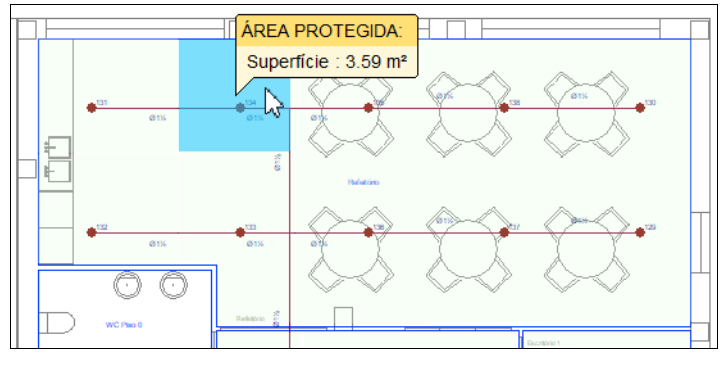

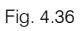

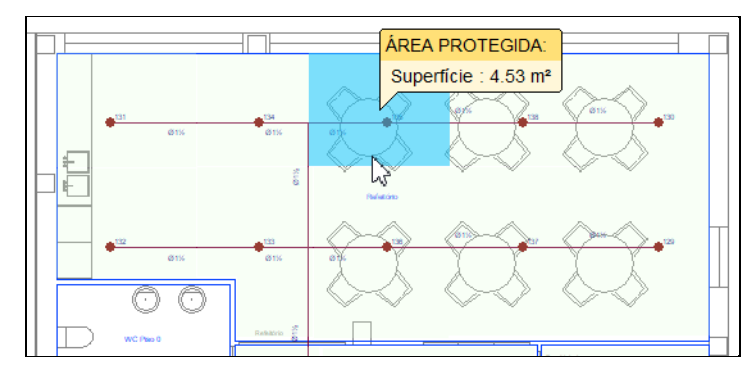

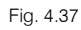

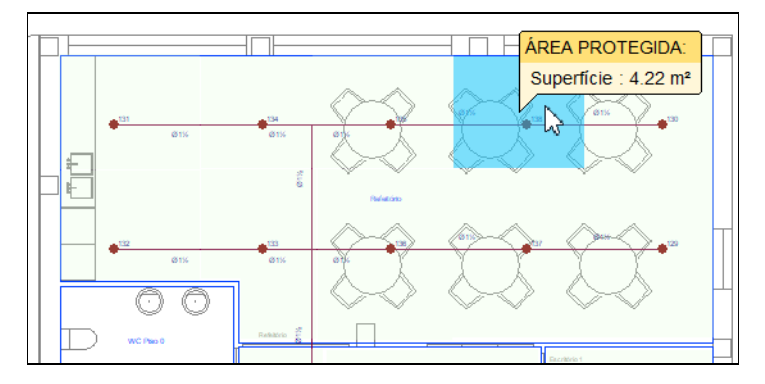

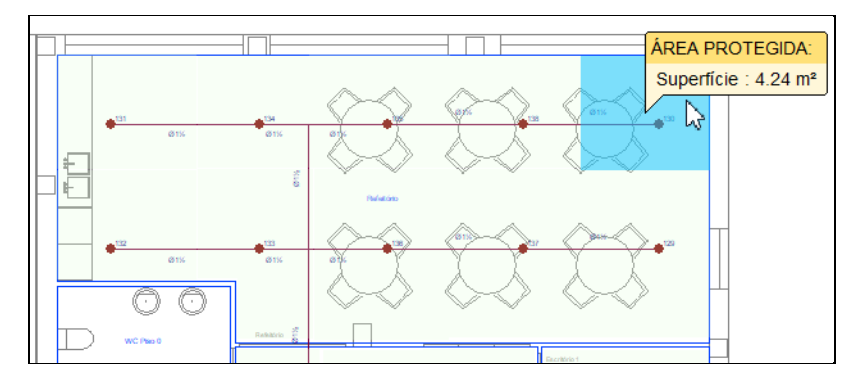

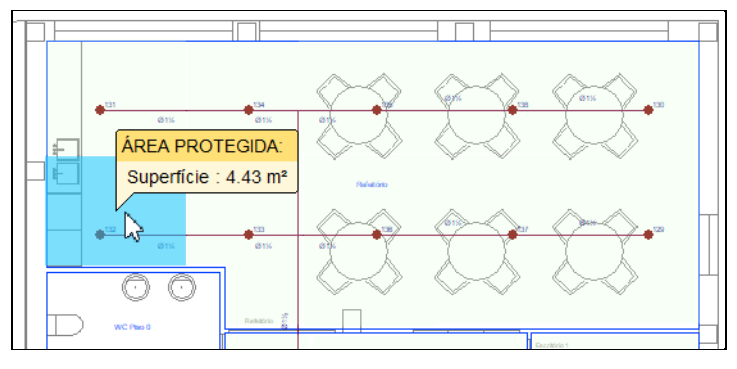

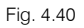

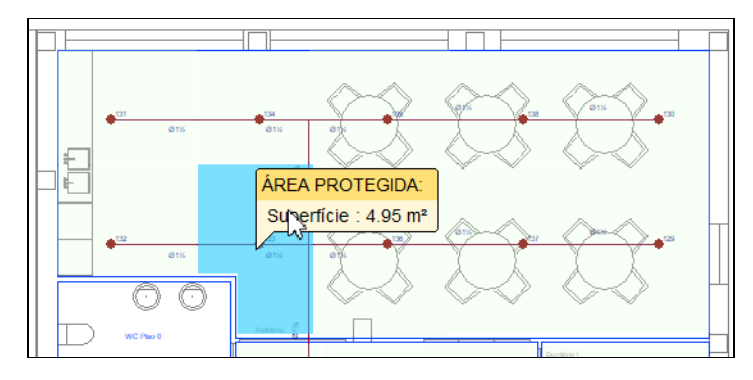

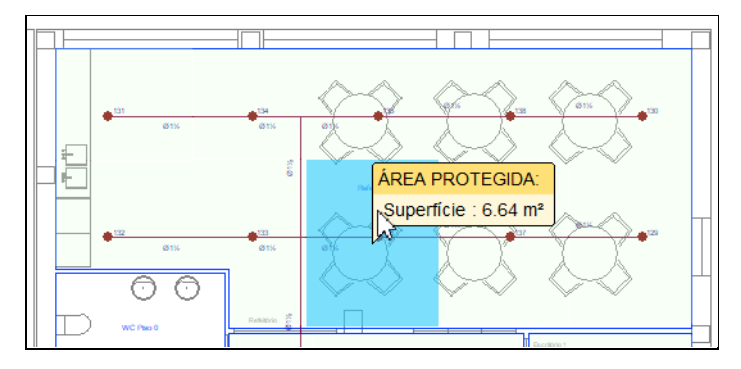

Fig. 4.42

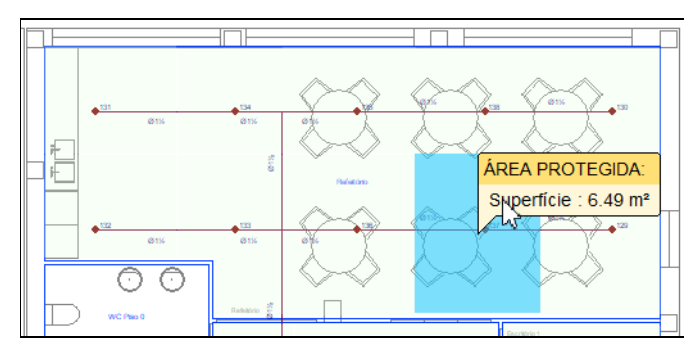

Fig. 4.43

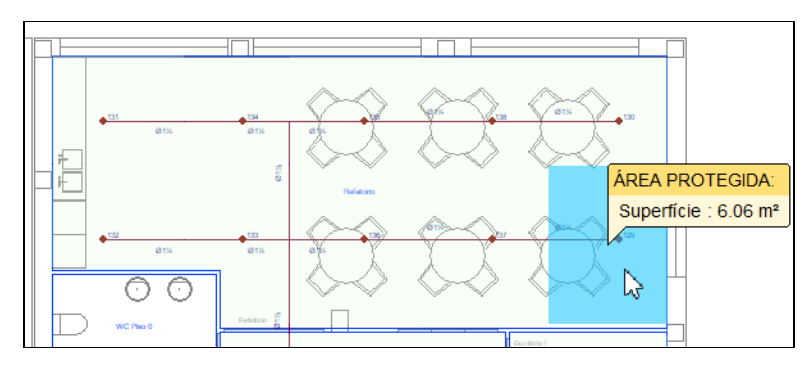

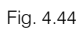

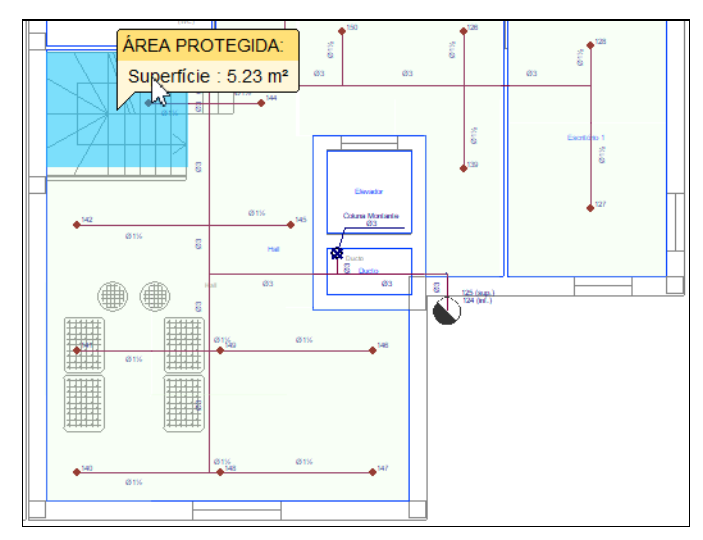

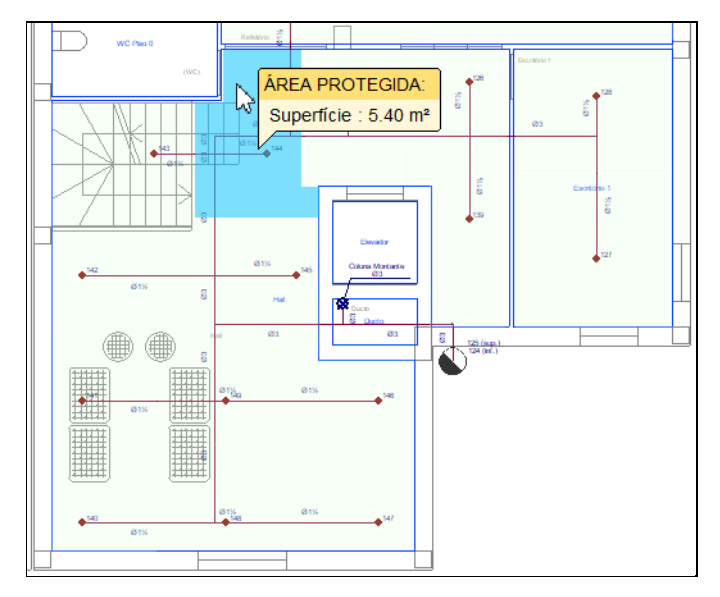

Fig. 4.46

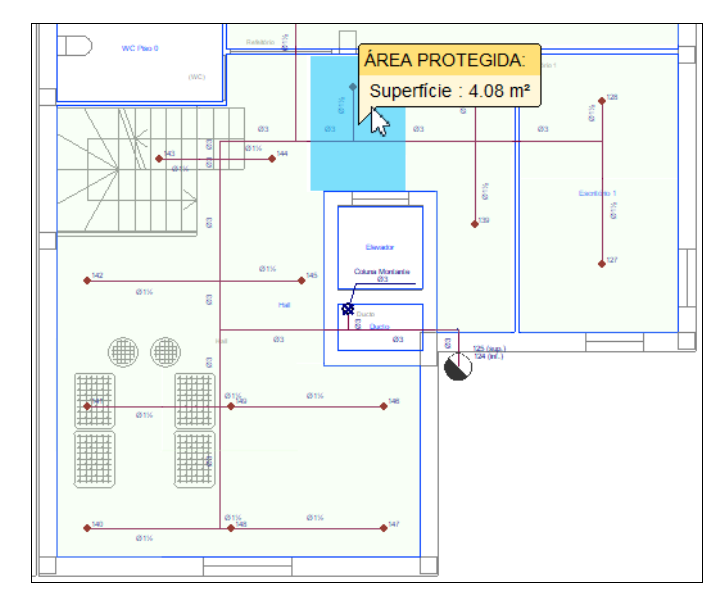

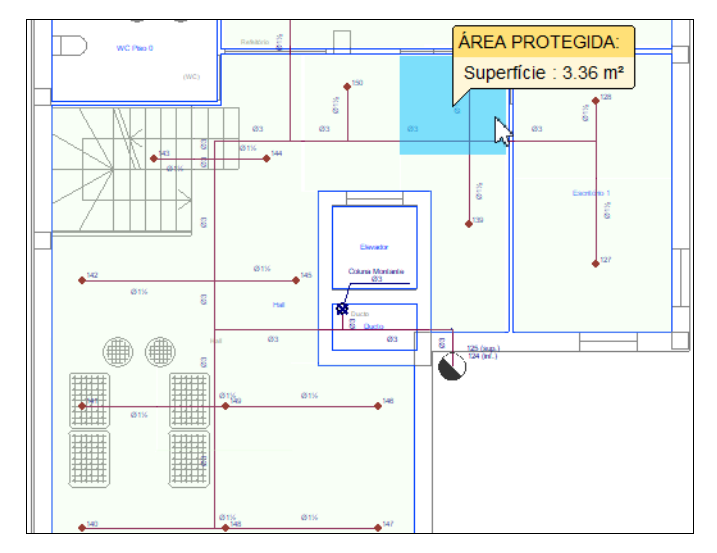

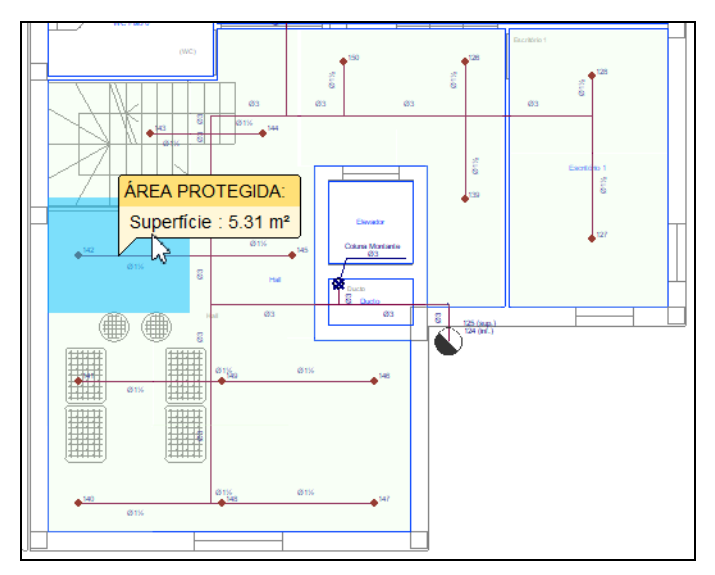

Fig. 4.49

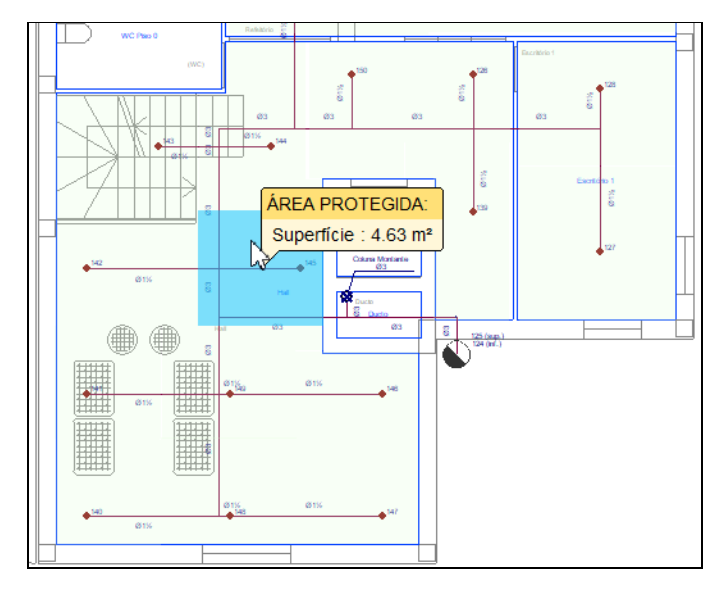

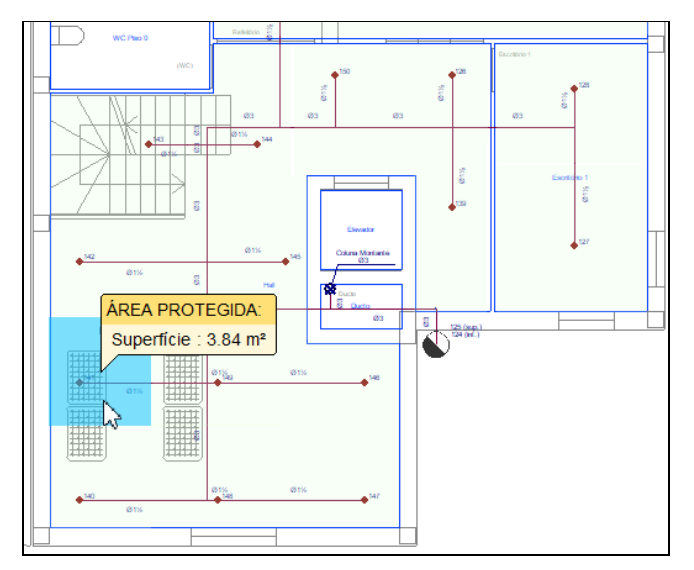

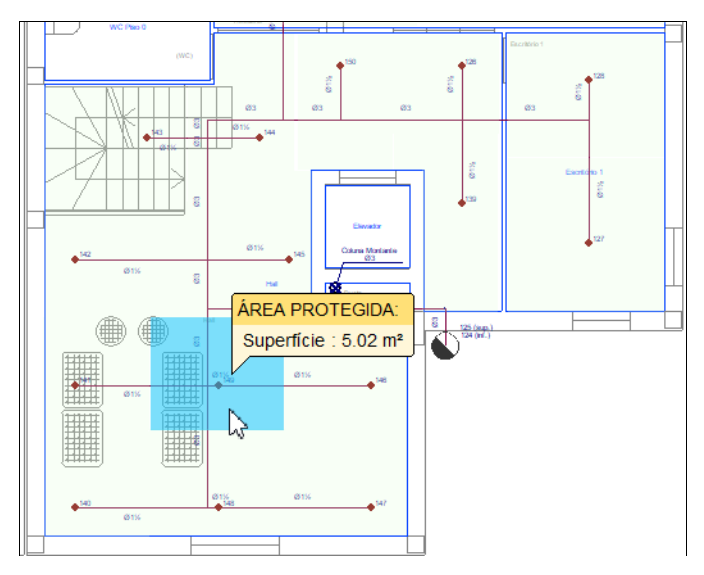

Fig. 4.52

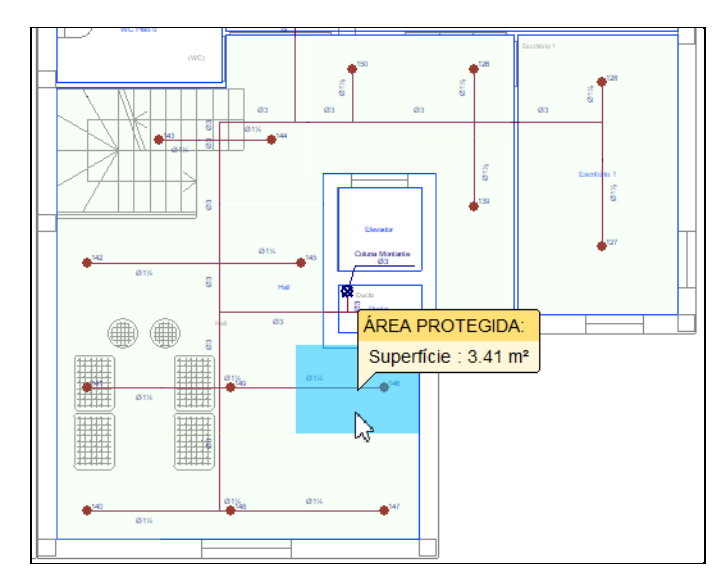

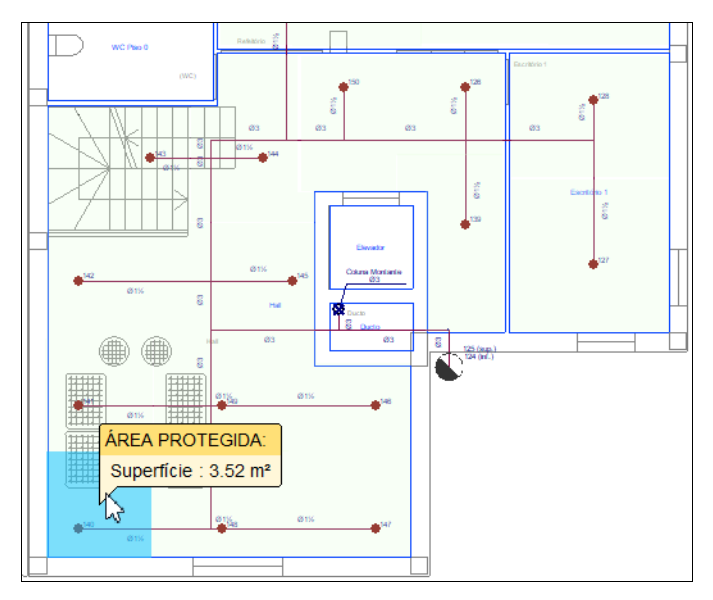

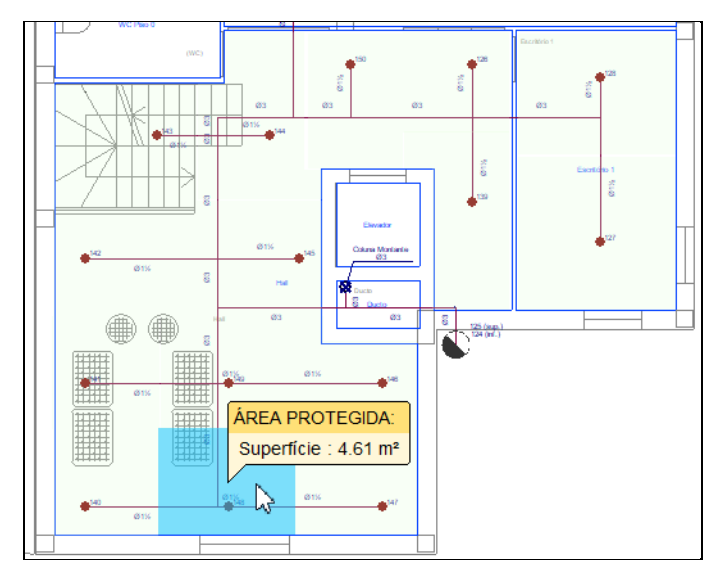

Fig. 4.55

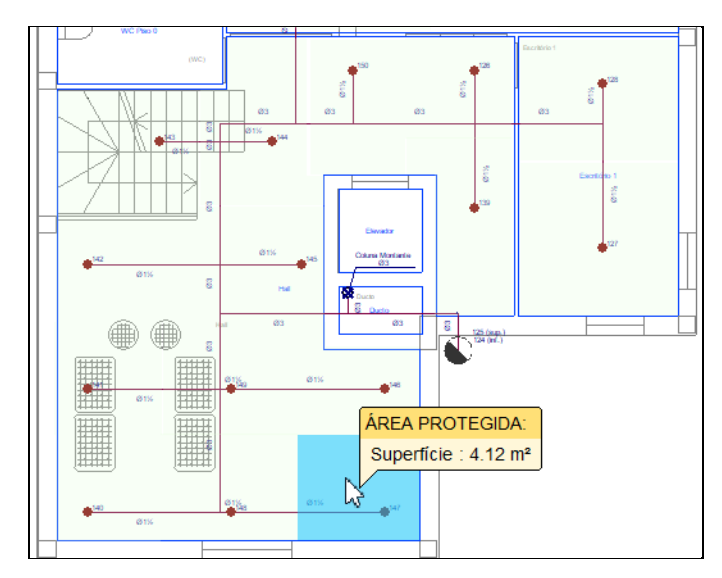

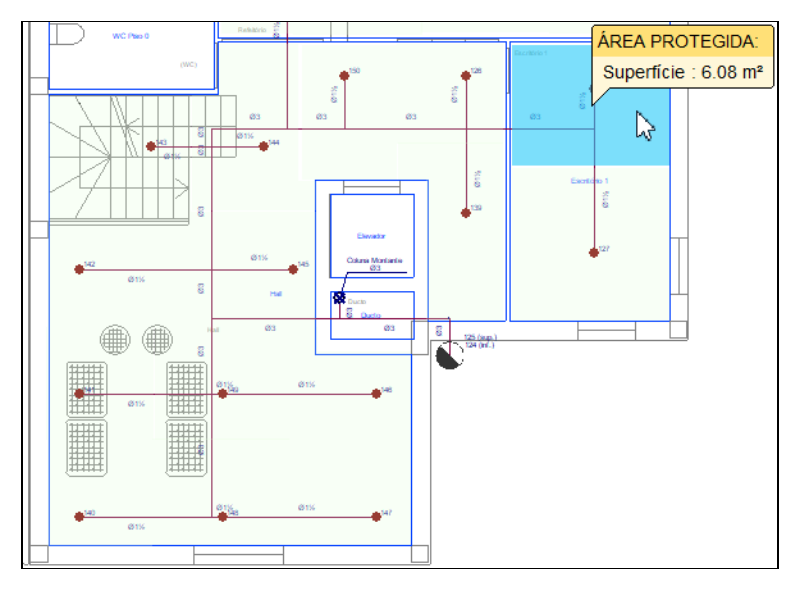

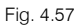

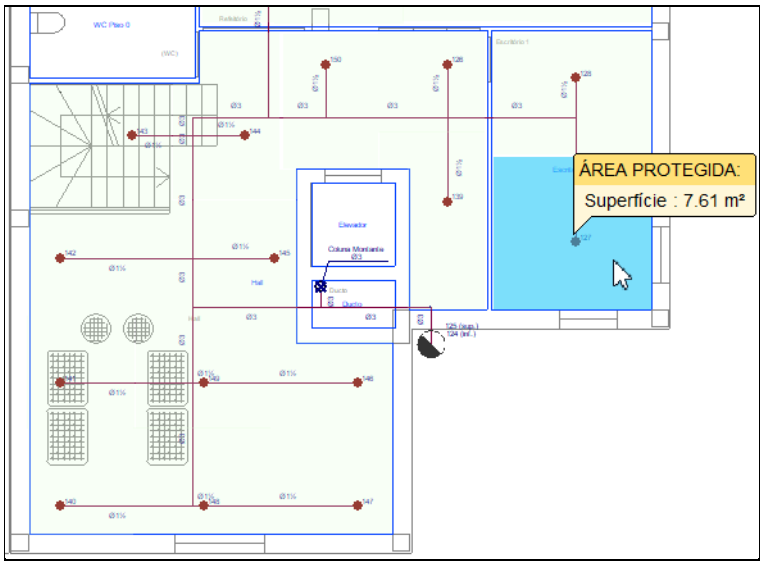

Fig. 4.58

Nas tubagens poderão ser introduzidos suportes. Explica-se de seguida a forma de introdução.

• Prima em 🙆 Suporte, de seguida em < e prima Aceitar.

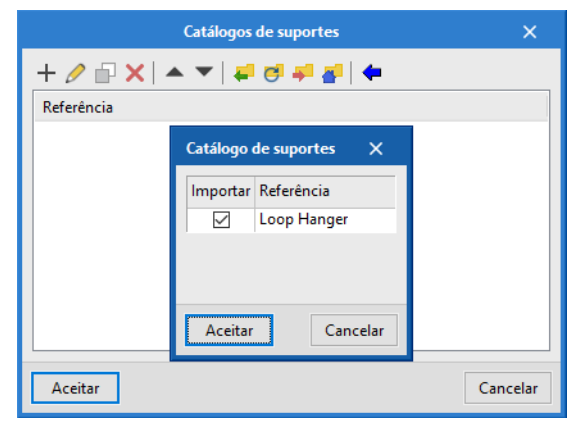

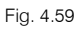

É importada uma série de tipos de suportes com possibilidade de edição 🧷. Pode fazer essa edição também em **Opções gerais> Bibliotecas> Catálogo de suportes**.

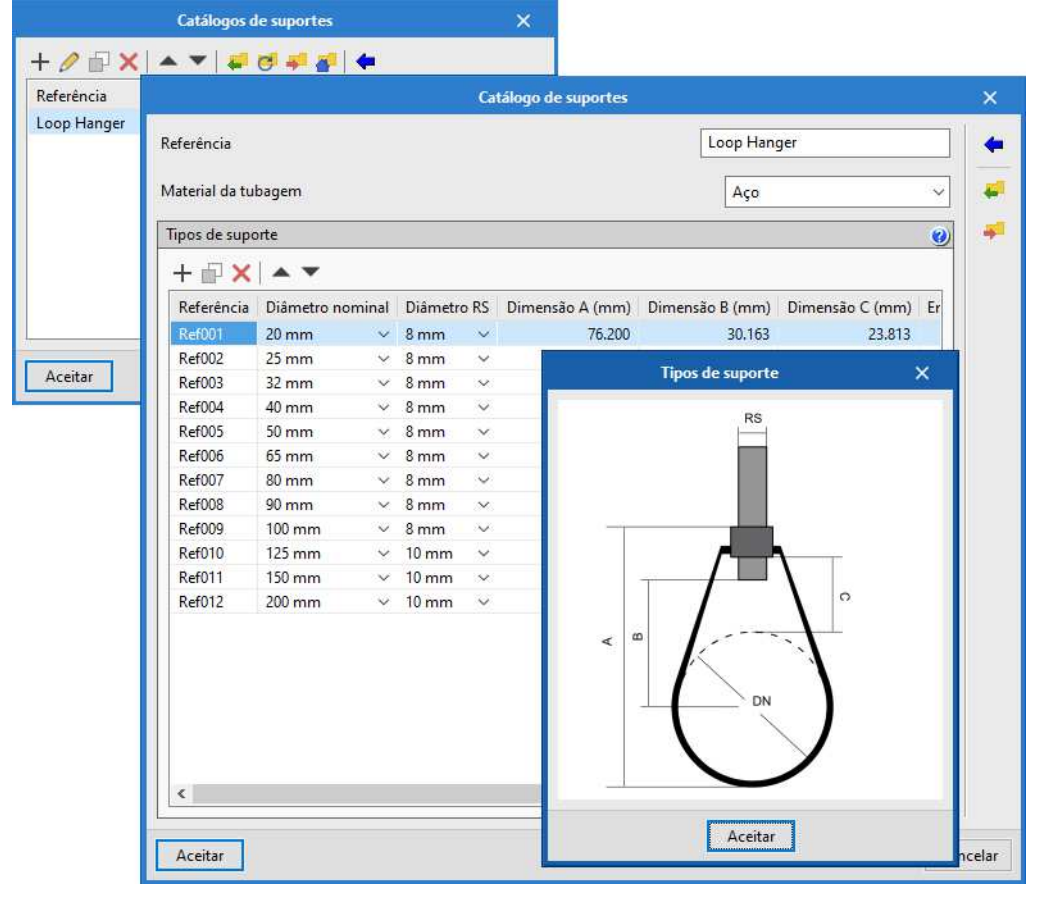

Fig. 4.60

• Prima Aceitar até surgir a janela relativamente ao suporte.

Defina os dados de acordo com as figuras seguintes. Utiliza-se a **Ref007 (80mm)** para as tubagens principais de  $\phi$ 3 (80mm) e a **Ref004 (40mm)** para os ramais  $\phi$ 1 ½ (40mm).

| Suporte X                                                                                                    | Suporte X                                                                                                    |
|----------------------------------------------------------------------------------------------------|----------------------------------------------------------------------------------------------------|
| Série Loop Hanger V<br>Tipo Ref007 (80 mm) V                                                                                         | Série Loop Hanger ~<br>Tipo Ref004 (40 mm) ~                                                                       |
| Disposição 3D                                                                                                    | Disposição 3D                                                                                                    |
| Dispor o elemento no plano de referência da instalação<br>Altura acima do pavimento (m) 2.70 <b>°</b>                                | Dispor o elemento no plano de referência da instalação<br>Altura acima do pavimento (m) 2.70 <b>°</b>              |
| Separação entre suportes (m)     2.27       Diâmetro nominal tubagem     80 mm ~                                                     | Separação entre suportes (m)     2.67       Diâmetro nominal tubagem     40 mm                                     |
| Verificações                                                                                                    | Verificações                                                                                                    |
| Diâmetro nominal     80 ≥ 80 mm ✓       Separação entre suportes     2.27 ≤ 4.6 m ✓       Diâmetro do varão roscado     10 ≥ 10 mm ✓ | Diâmetro nominal 40 ≥ 40 mm ¥<br>Separação entre suportes 2.67 ≤ 4.6 m ¥<br>Diâmetro do varão roscado 10 ≥ 10 mm ¥ |
| Aceitar Consultar Verificações                                                                                                    | Aceitar Consultar Ventricações                                                                                     |

Podem ser consultadas as verificações para os dados introduzidos através do botão Consultar verticações. O campo "Diâmetro nominal da tubagem" é automaticamente ajustado quando se procede ao cálculo da rede (Atualizar resultados), em função do diâmetro da tubagem onde o suporte é colocado. No entanto, o Tipo (diâmetro do suporte) terá de ser o utilizador a modificar manualmente.

- Prima Aceitar até voltar ao ambiente de trabalho.
- Prima agora sobre as tubagens nos pontos onde pretende colocar os suportes de acordo com a figura seguinte.

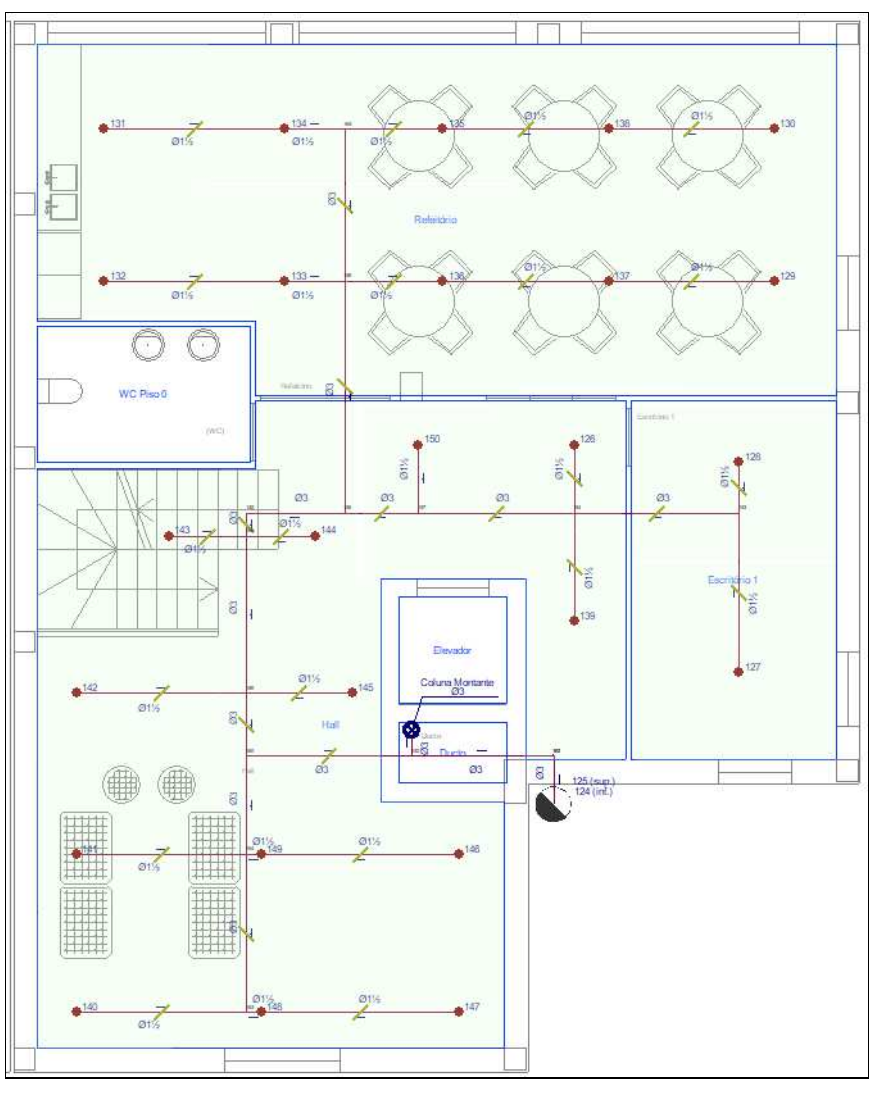

Fig. 4.62

Os suportes ficam visíveis no 3D. Caso não os visualize prima em 😕 Redesenhar.

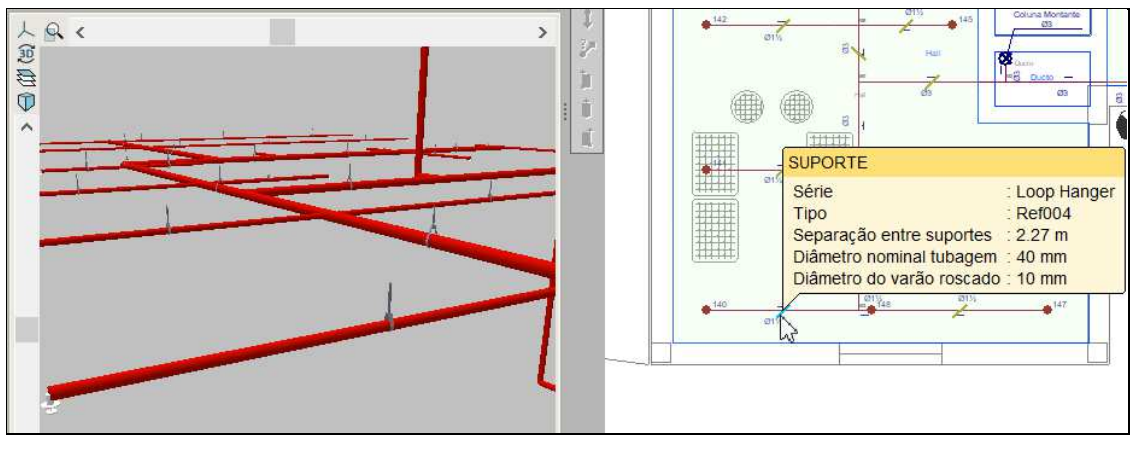

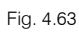

• No final prima com o 🔊 botão do lado direito do rato e em **Cancelar** para sair do comando.

Está finalizada a introdução de dados no Piso 0.

#### 4.4.2. Introdução da rede no Piso 1

- Situe-se na Planta Piso 1. Pode selecionar diretamente no lado esquerdo nas plantas ou premir em 
  para subir de piso.
- Com os comandos explicados anteriormente introduza os dados de acordo com a figura seguinte.

A tubagem principal é **\operatorname{4}3 (80mm)** e dos ramais **\operatorname{1}1**/<sub>2</sub> (40mm).

Os sprinklers são igualmente do Tipo 1 com as características já anteriormente definidas.

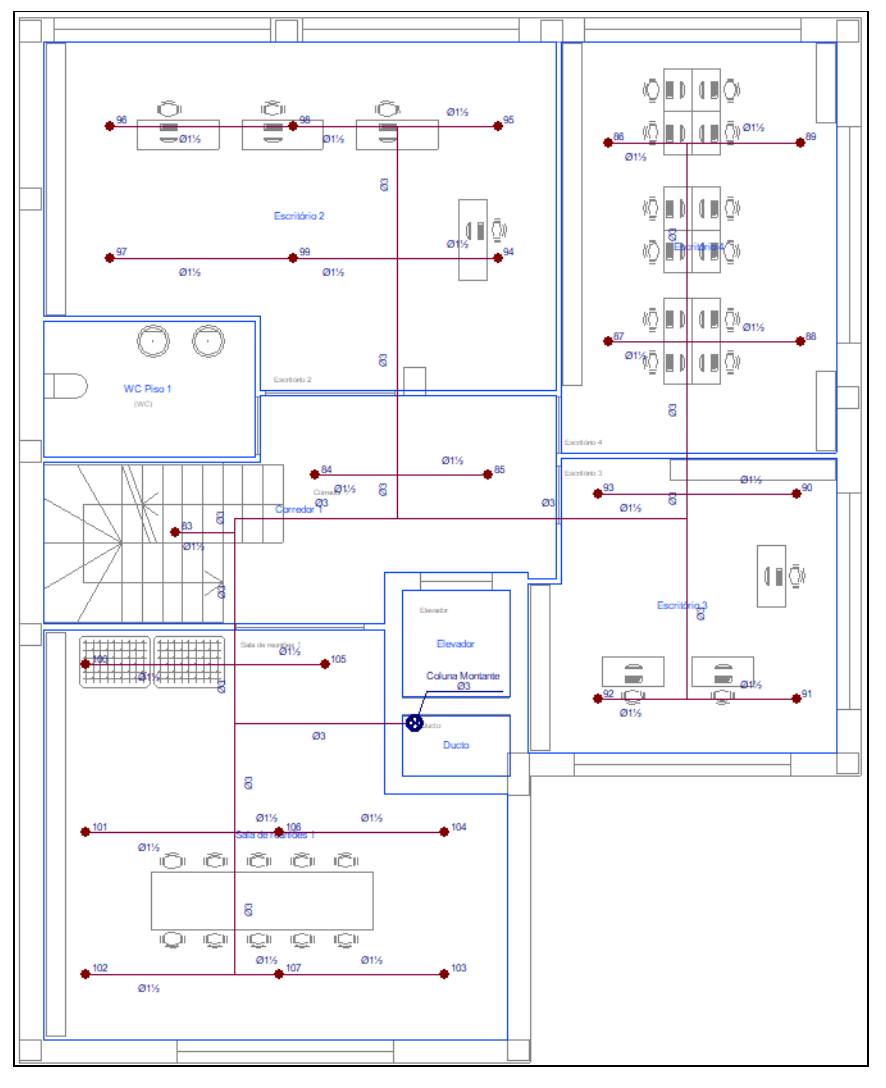

Fig. 4.64

É necessário também definir a área protegida dos sprinklers que pode ser introduzida através da opção 🦲

Nova área protegida ou gerada através da opção de áreas protegidas. Neste caso usa-se a primeira opção.

• Prima em 🦲 Nova área protegida e introduza áreas protegidas de acordo com as figuras seguintes.

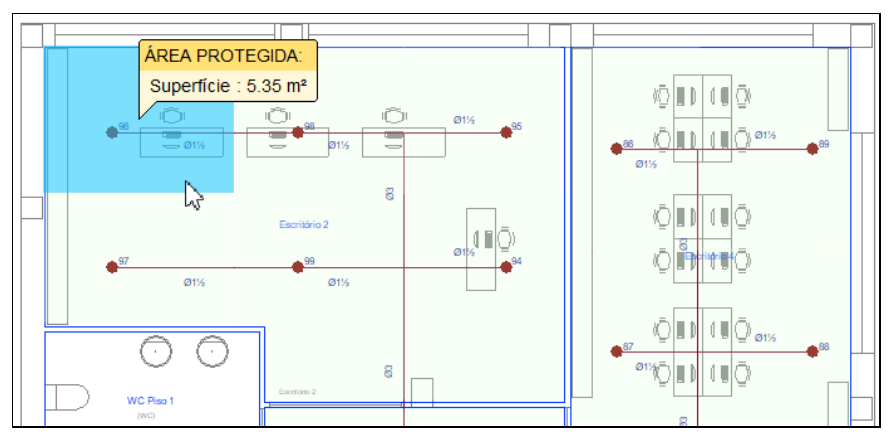

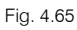

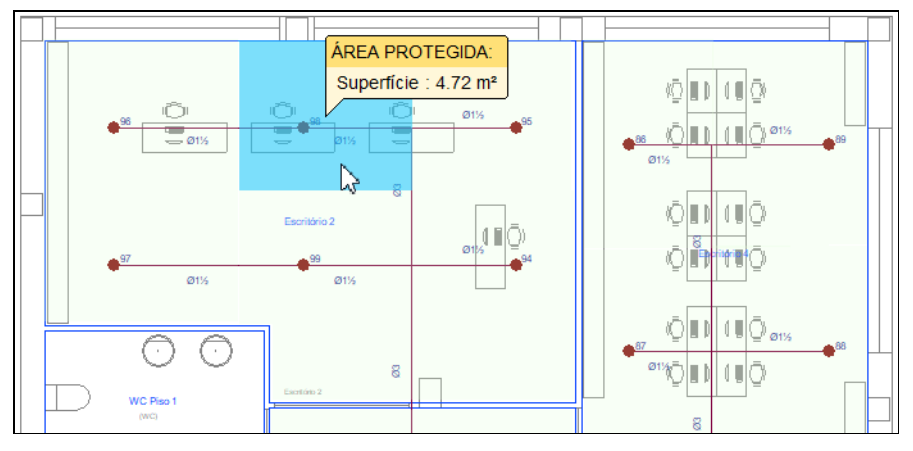

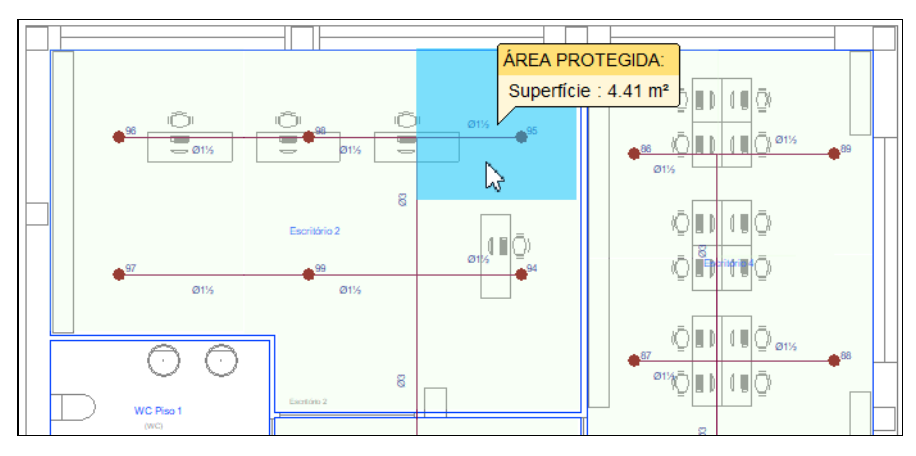

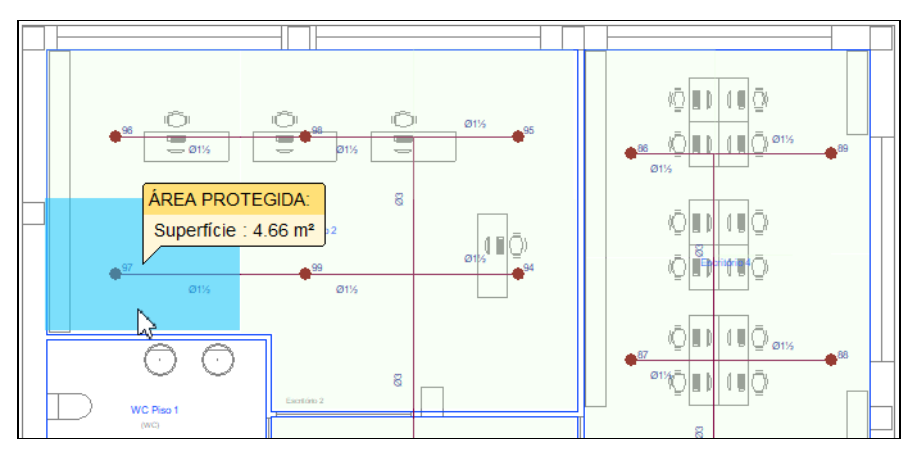

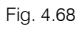

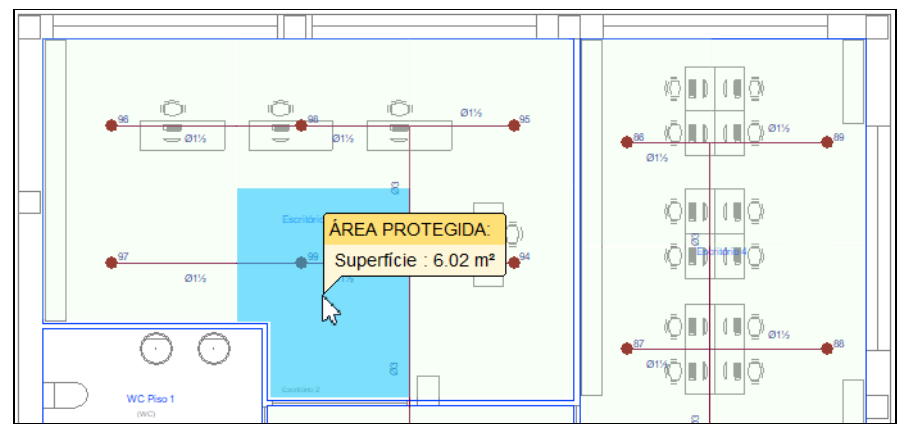

Fig. 4.69

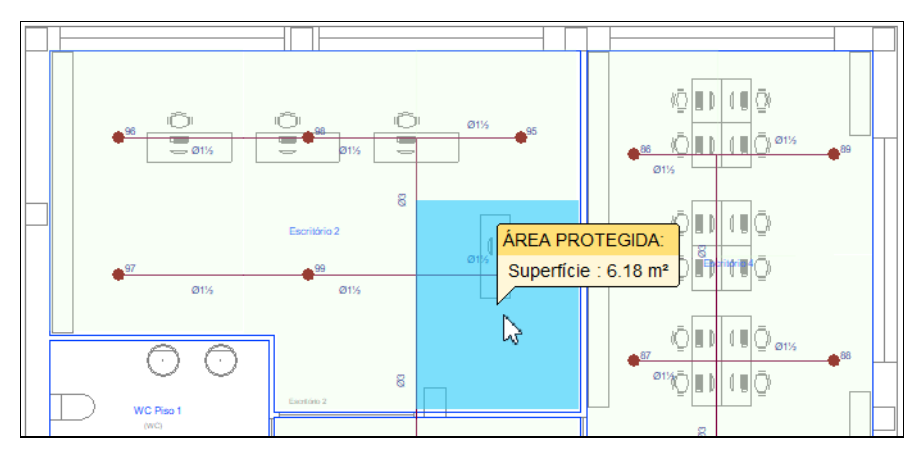

Fig. 4.70

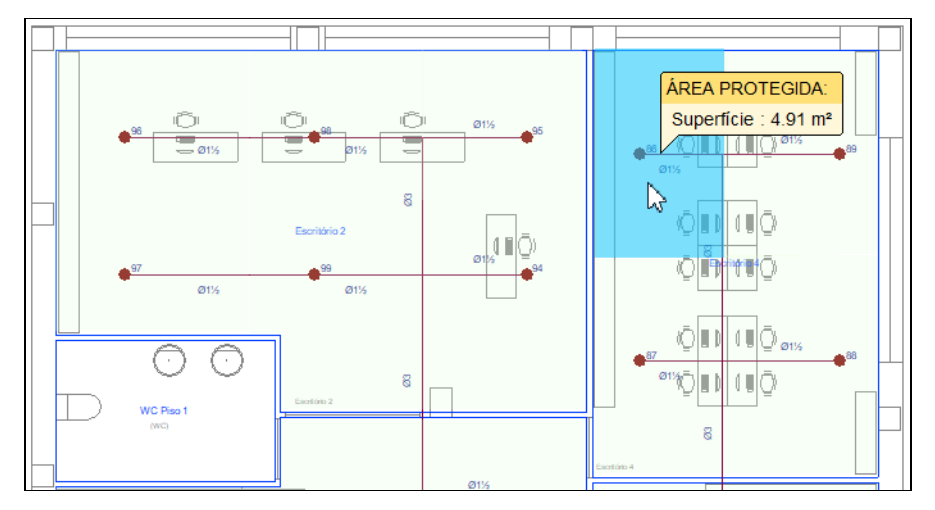

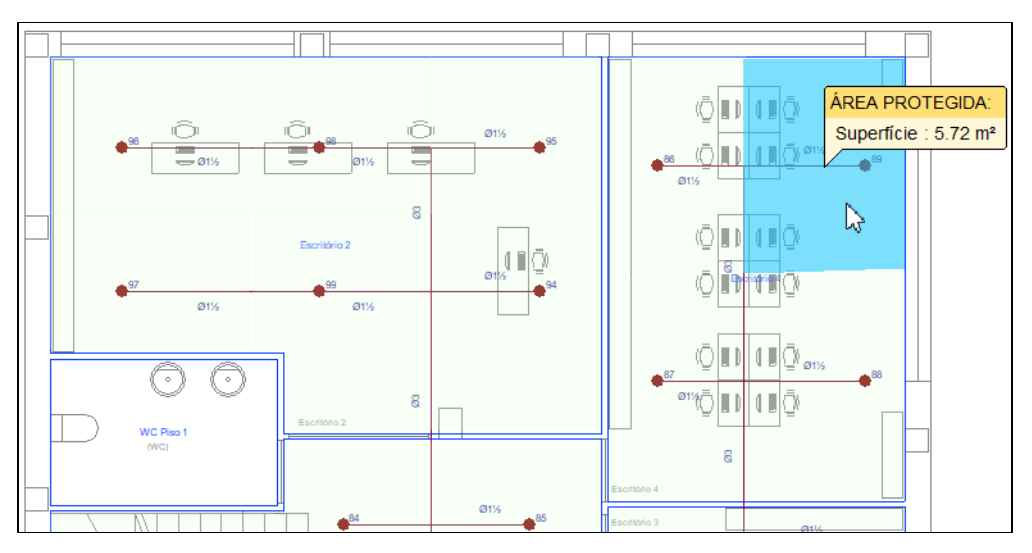

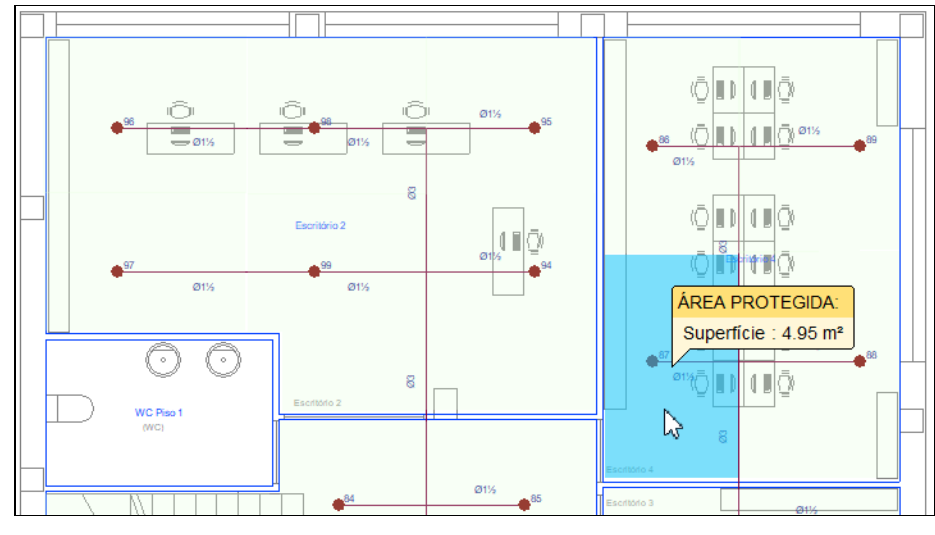

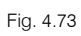

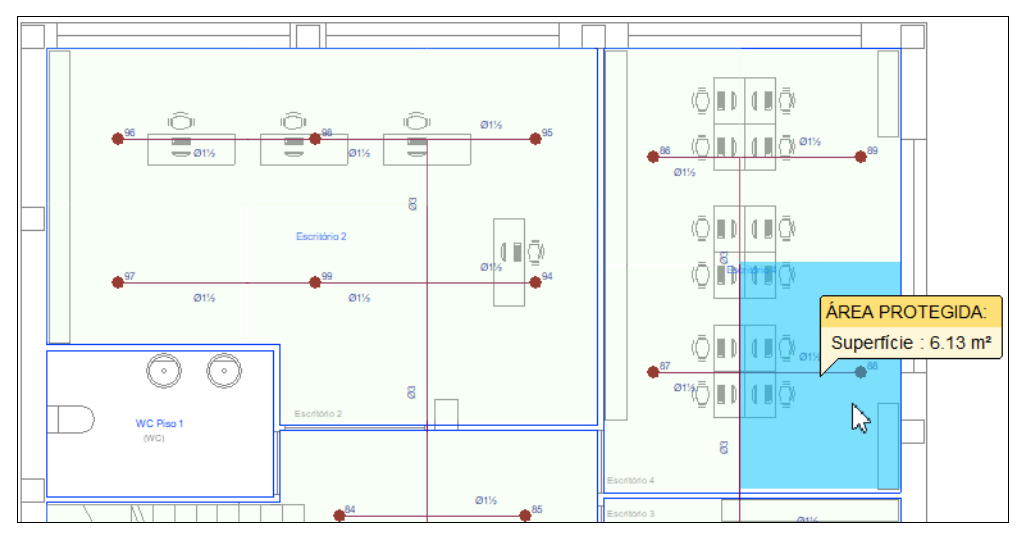

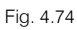

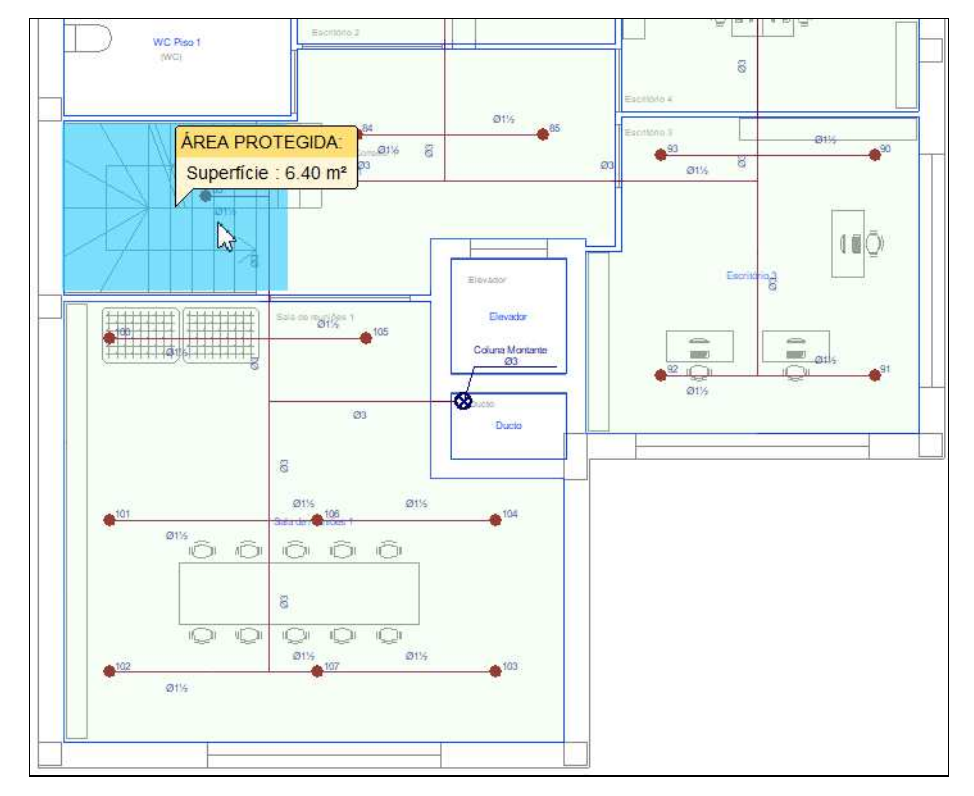

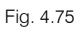

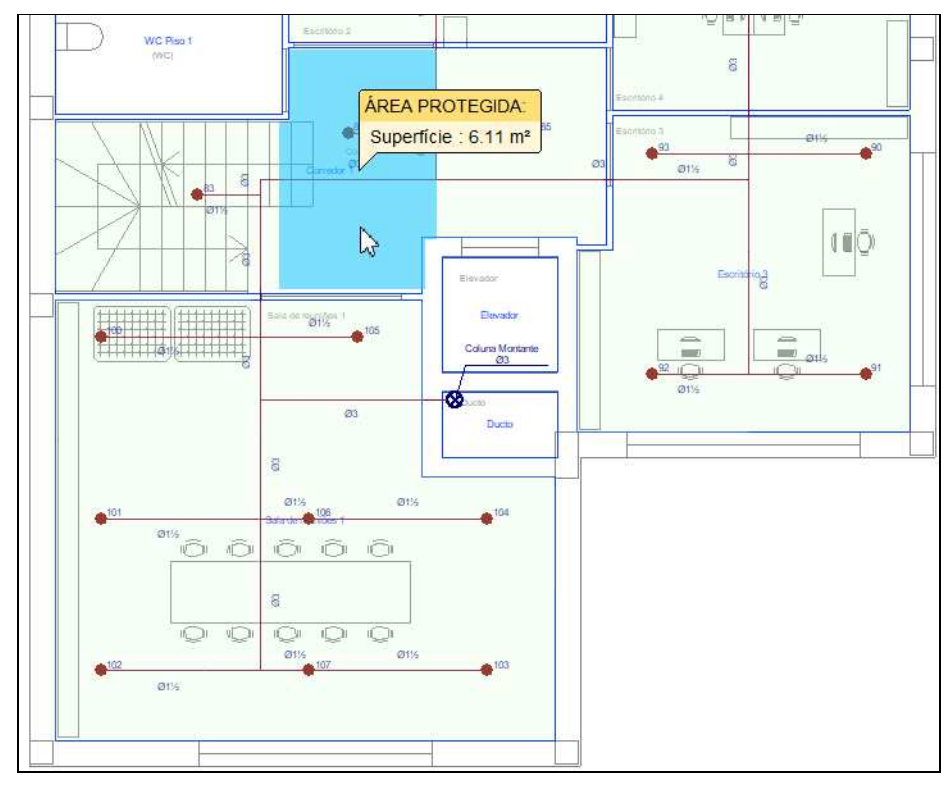

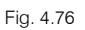

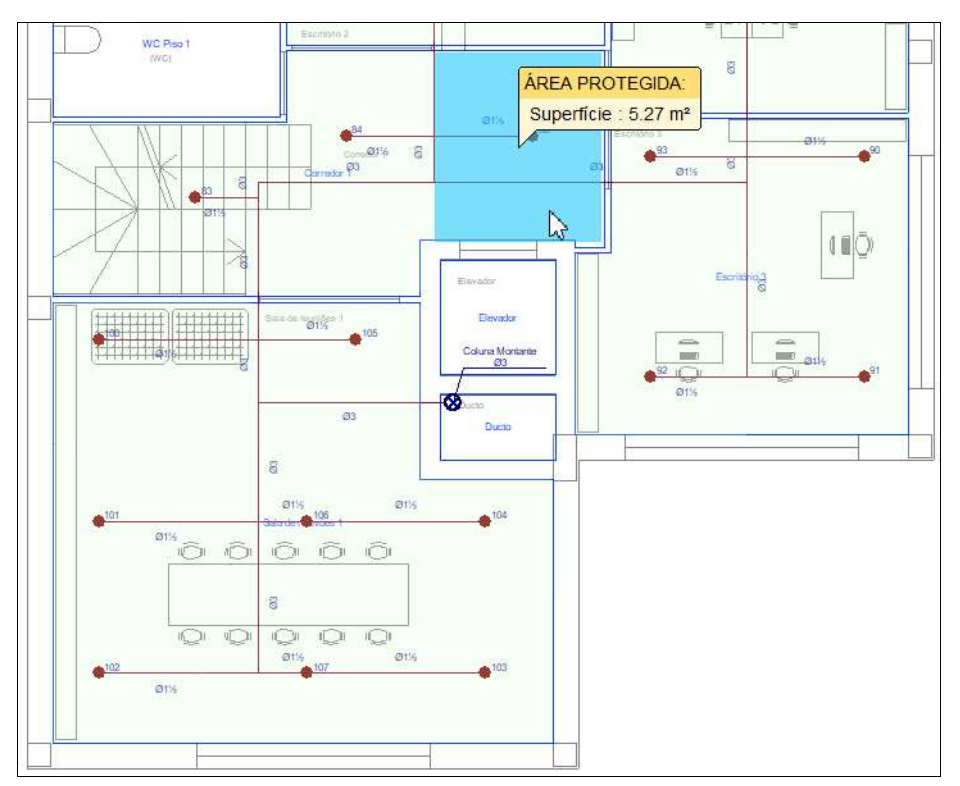

Fig. 4.77
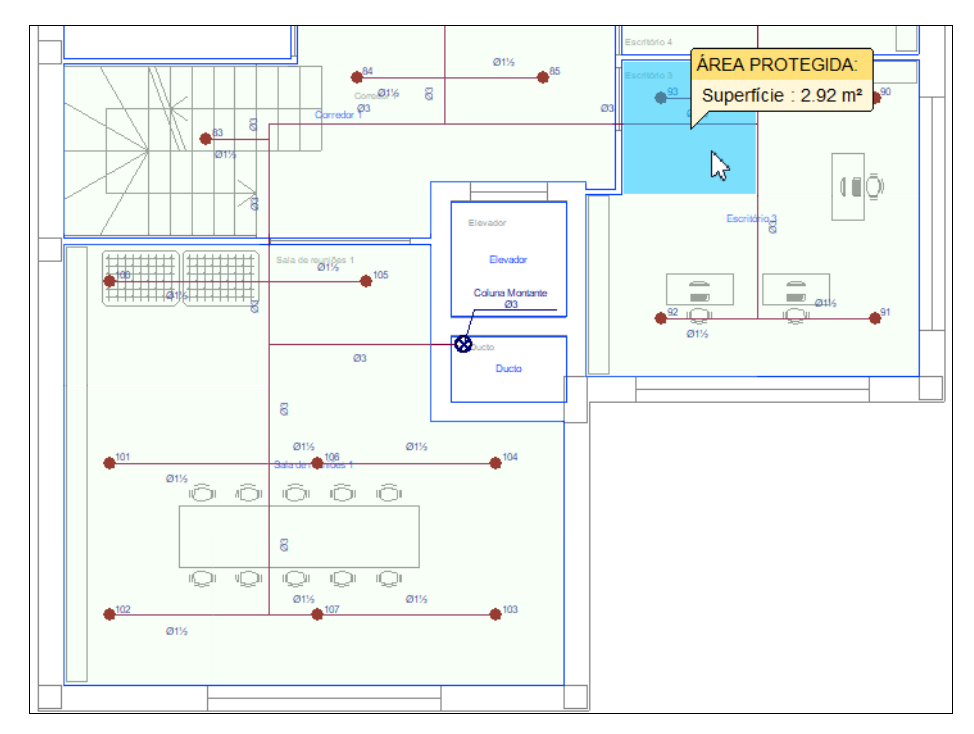

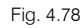

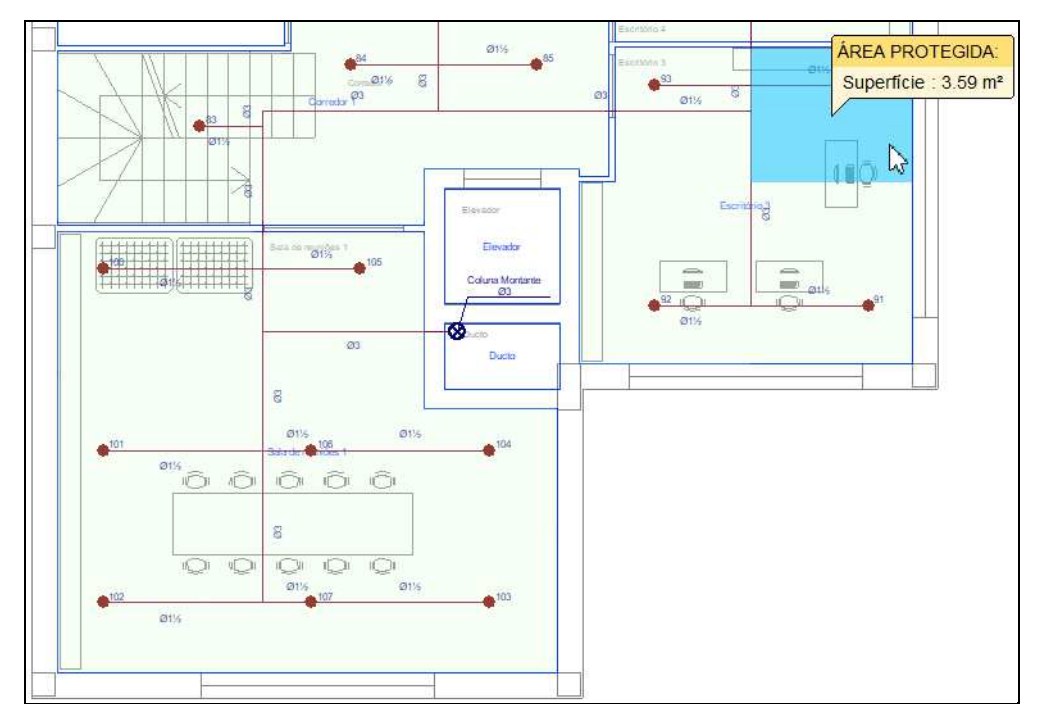

Fig. 4.79

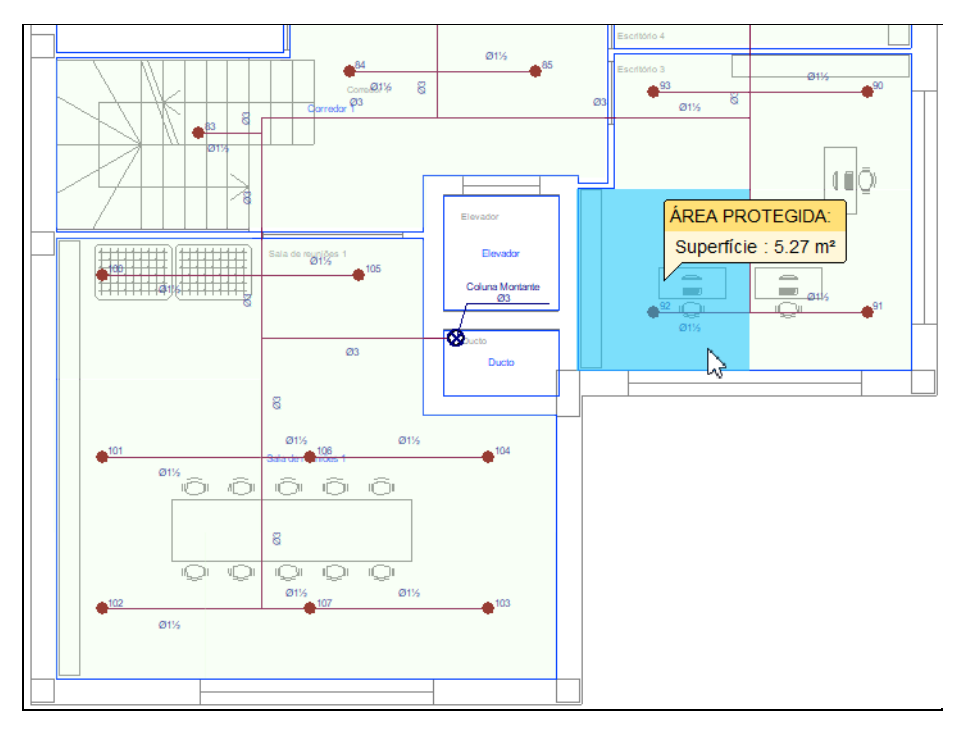

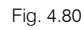

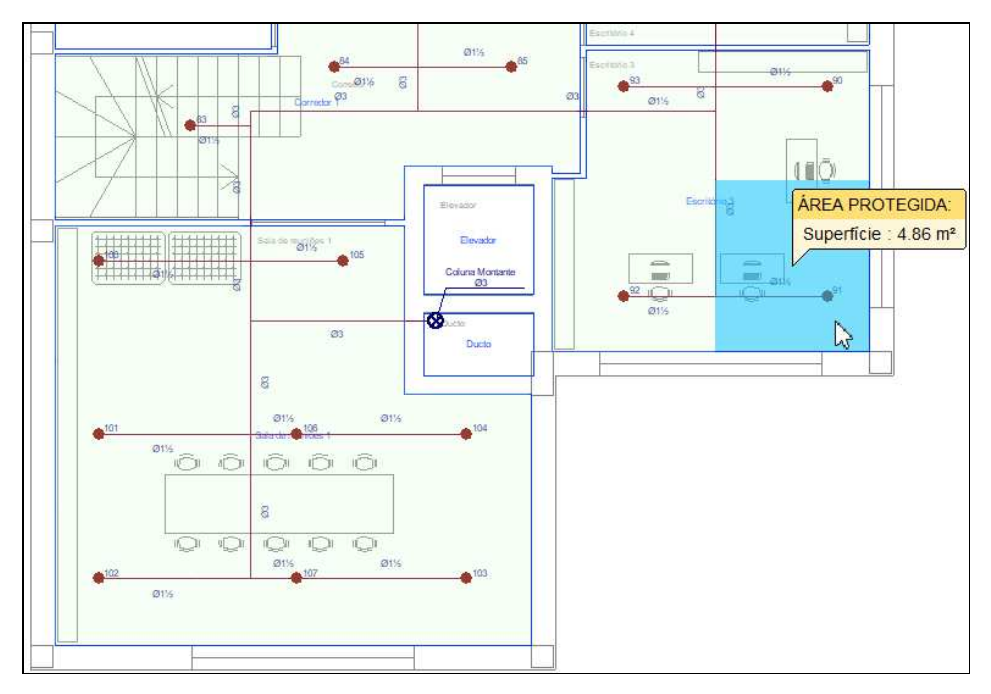

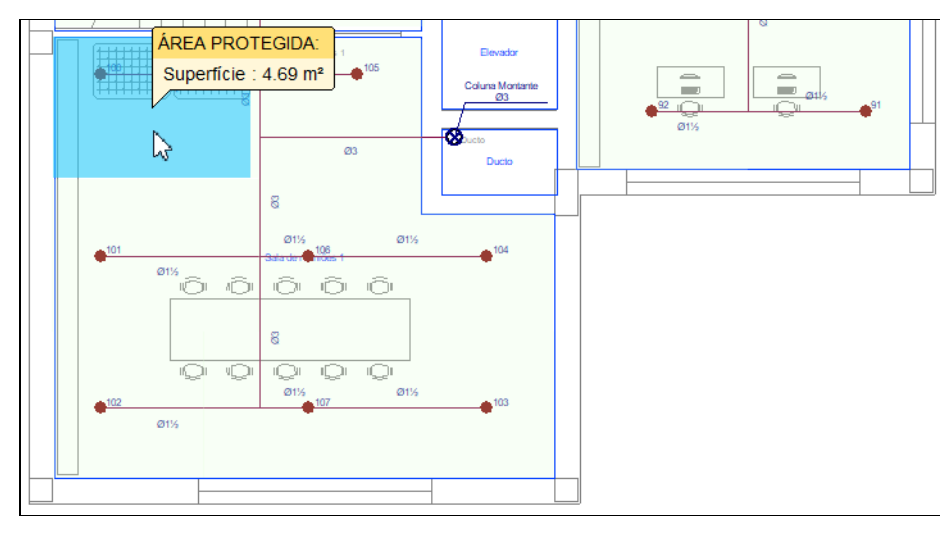

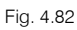

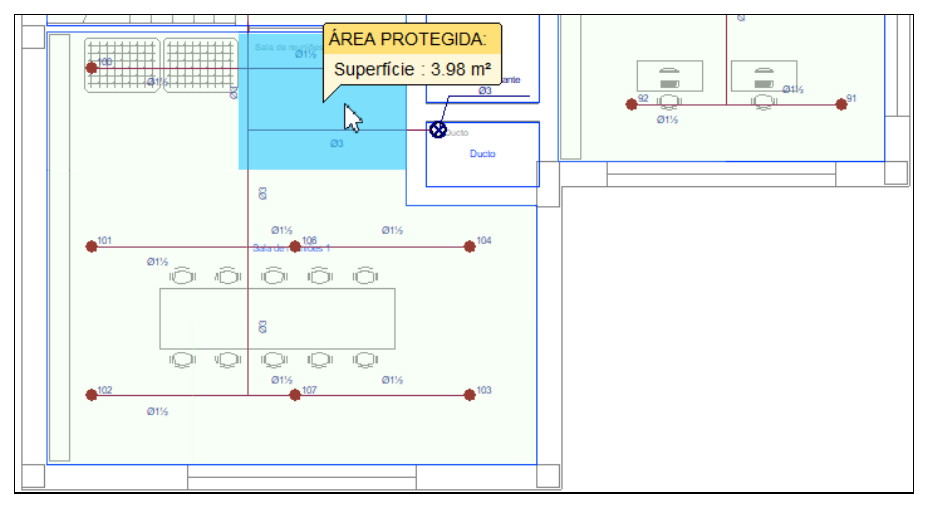

Fig. 4.83

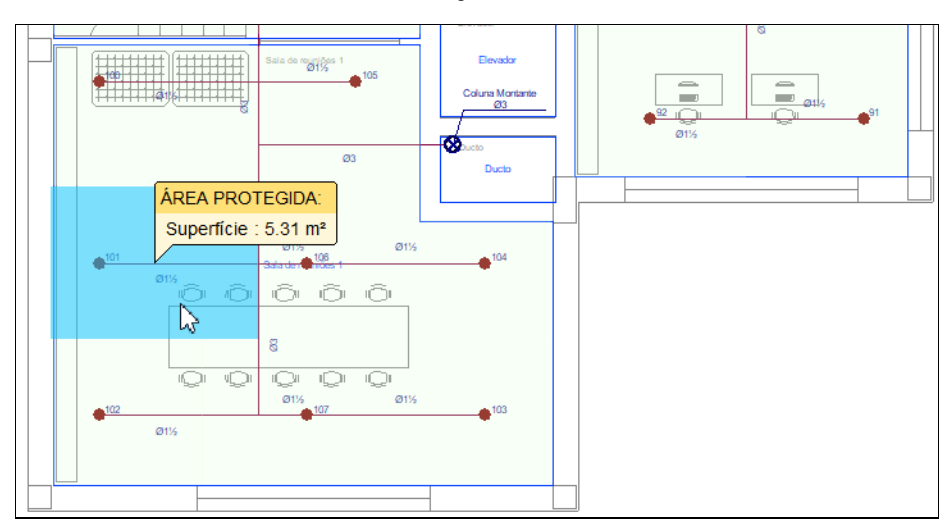

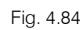

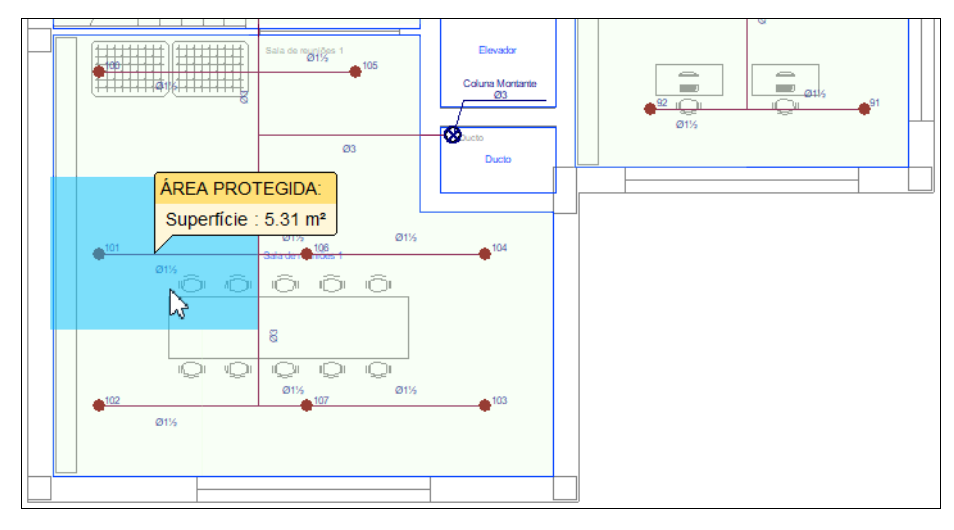

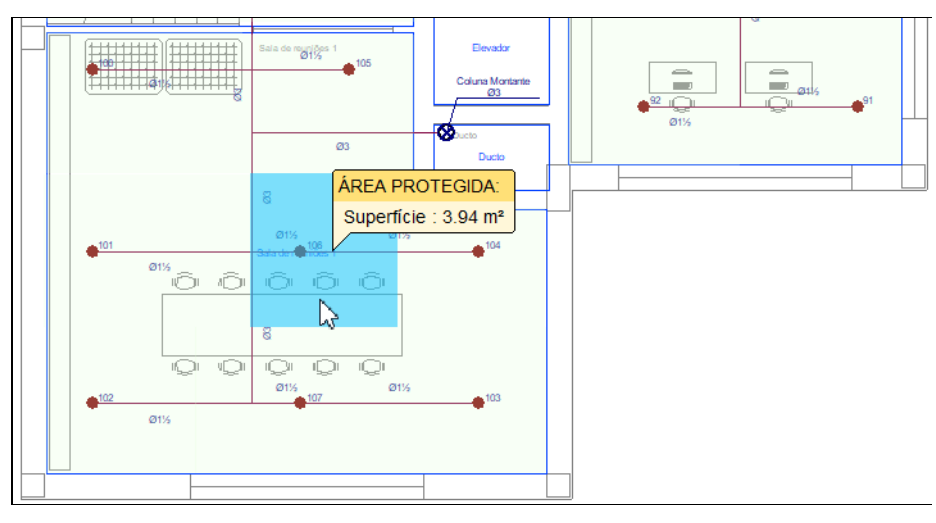

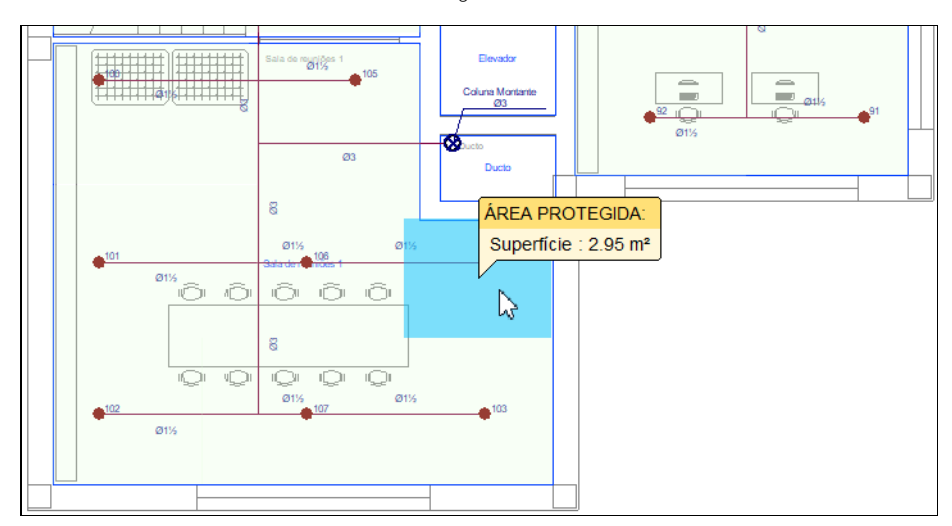

Fig. 4.87

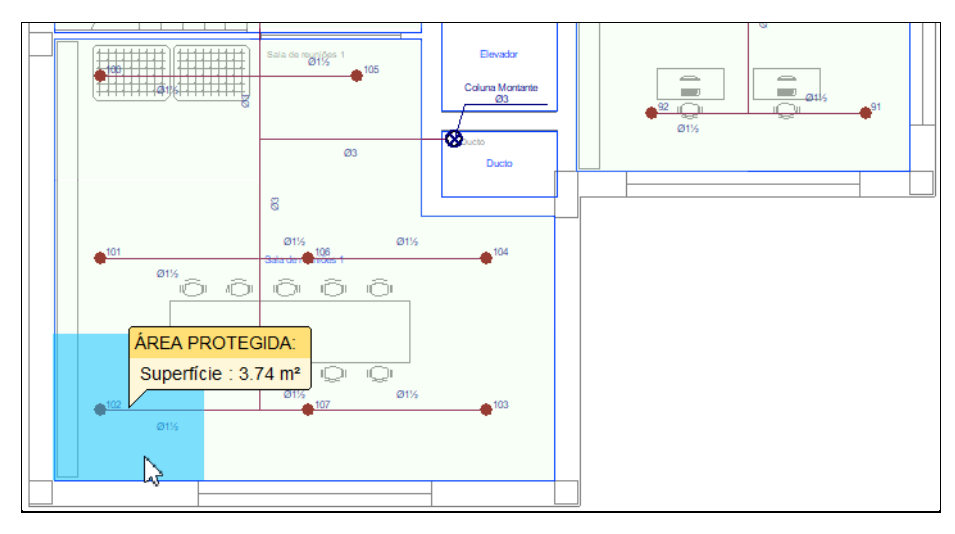

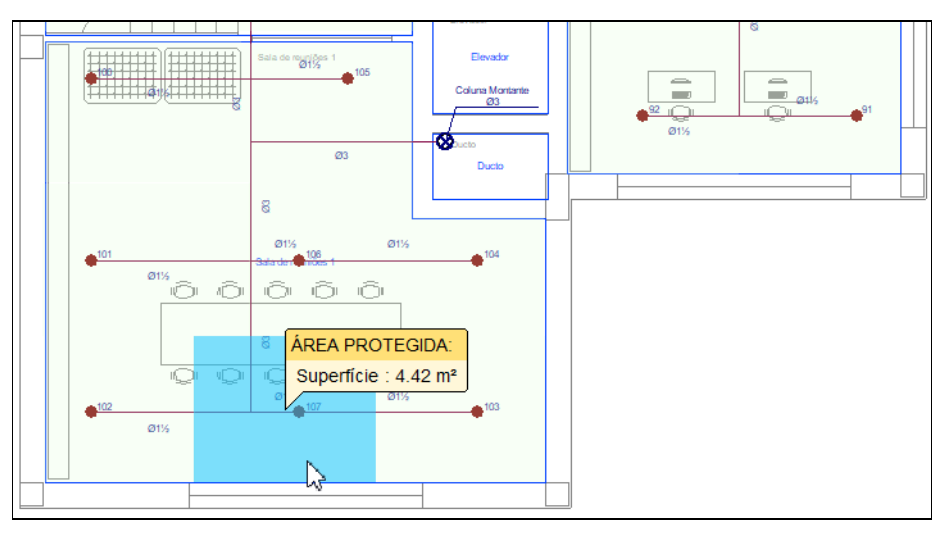

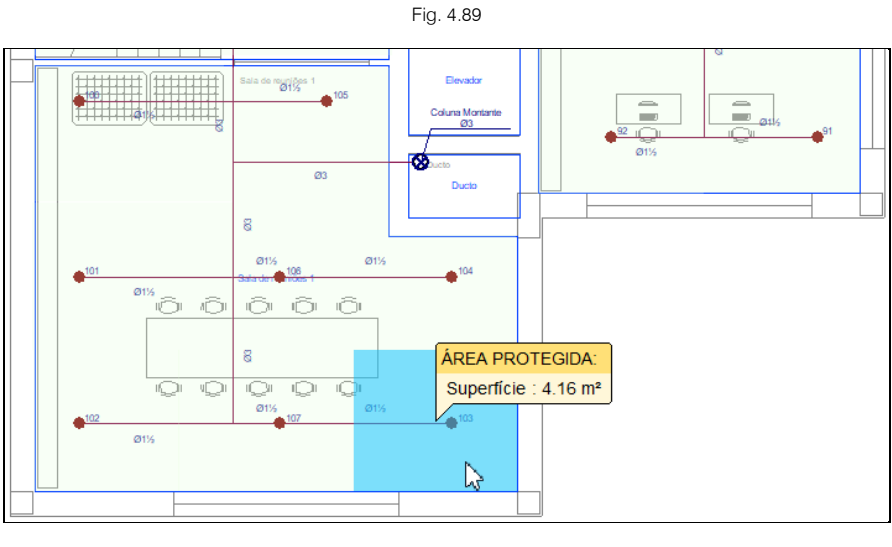

- No final prima com o 🔊 botão do lado direito do rato e em Cancelar para sair do comando.
- Prima em O Suporte e conforme o explicado anteriormente para o piso inferior introduza os suportes de acordo com a figura seguinte.

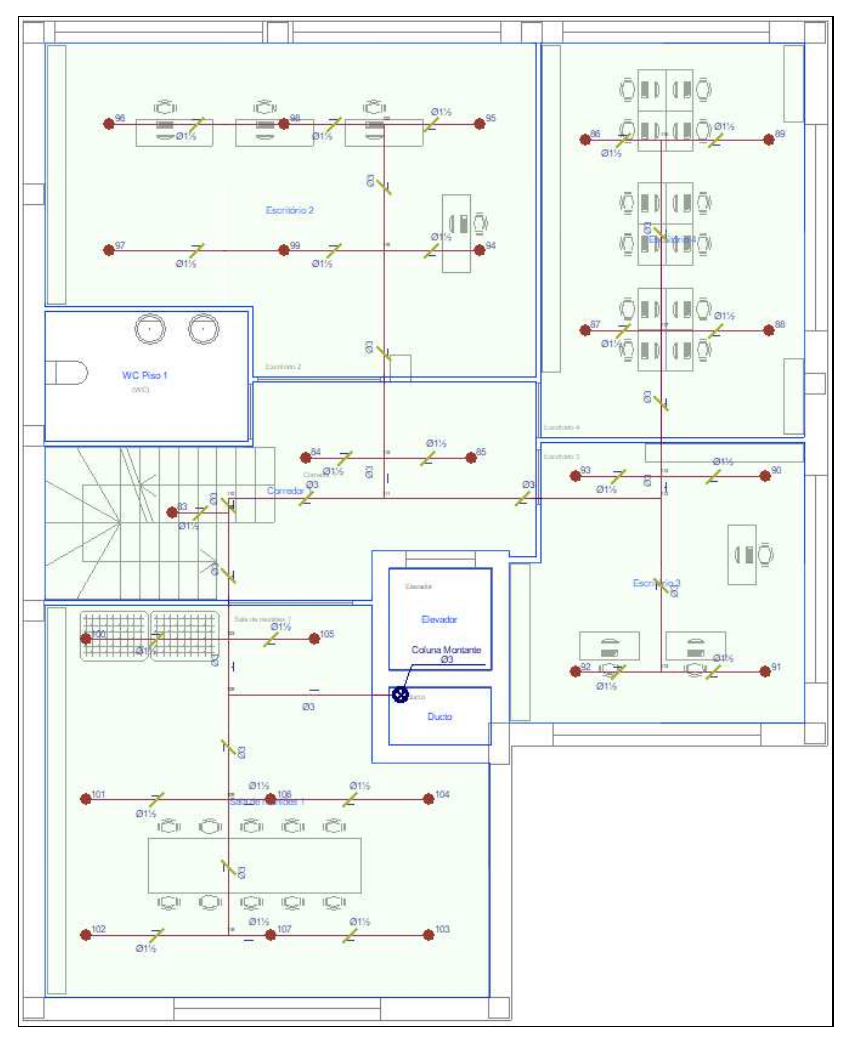

• No final prima com o 🏷 botão do lado direito do rato e em **Cancelar** para sair do comando.

Está finalizada a introdução de dados no Piso 1.

### 4.4.3. Introdução da rede no Piso 2

Como o Piso 2 é igual ao Piso 1 copia-se a informação do Piso 1 para este.

• Prima em Edição> 
Seleção de elementos e selecione as opções de acordo com a figura seguinte.

| Selecção de elemo       | entos X              |
|-------------------------|----------------------|
| Distribuição            | Tubagens             |
| Compartimentos          | ✓ Tubagem horizontal |
| Estantes                | Coluna montante      |
| Elementos de cálculo    | Tubagem vertical     |
| 🗌 Ramais de ligação     | Suportes             |
| Depósitos               | Suporte gravítico    |
| 🗌 Grupos de bombagem    | Suporte sísmico      |
| Sprinklers              | Zonas de influência  |
| 🗹 Área protegida        |                      |
| 🗌 Área de operação      | Edição               |
| Boca de incêndio armada | ✓ Etiqueta           |
|                         | Planos de referência |
|                         |                      |
| Aceitar                 | Cancelar             |

Fig. 4.92

- Prima Aceitar.
- Prima em Edição> Copiar para outra planta e selecione os dados de acordo com a figura seguinte. Selecione em forma de janela toda a rede premindo com o botão do lado esquerdo no início e no fim de acordo com a figura seguinte.

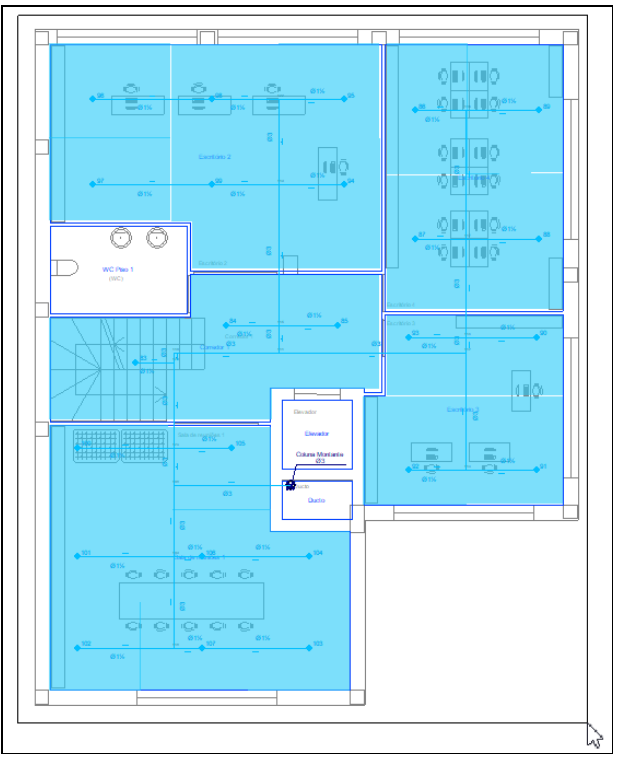

- Fig. 4.93
- Os elementos selecionados ficarão da cor laranja. No final prima com o botão do lado direito do rato para validar a seleção e selecione os dados de acordo com a figura seguinte.

| Copiar para as plantas                                                                                                    | ×                                             |
|----------------------------------------------------------------------------------------------------|-----------------------------------------------|
| Seleccione as plantas sobre as quais des<br>copiar os elementos seleccionados. A pla<br>sobre a qual foram seleccionados os eler<br>não se inclui na lista de plantas sobre as o<br>pode copiar, já que a cópia não se realiza<br>mesma. | seja<br>anta<br>mentos<br>que se<br>a sobre a |
| Plantas                                                                                                    | Copiar                                        |
| Cobertura                                                                                                    |                                               |
| Piso 4                                                                                                    |                                               |
| Piso 3                                                                                                    |                                               |
| Piso 2                                                                                                    |                                               |
| Piso 0                                                                                                    |                                               |
| Fundação                                                                                                    |                                               |
|                                                                                                    |                                               |
| Aceitar                                                                                                    | Cancelar                                      |
|                                                                                                    |                                               |

• Prima Aceitar. A informação selecionada foi assim copiada do Piso 1 para o Piso 2.

### 4.4.4. Introdução da rede no Piso 3

- Situe-se na Planta Piso 3. Pode selecionar diretamente no lado esquerdo nas plantas ou premir em 
  para subir de piso até este piso.
- Com os comandos explicados anteriormente introduza os dados de acordo com a figura seguinte.

A tubagem principal é \$\$ (80mm) e dos ramais \$\$1 1/2 (40mm).

Os sprinklers são igualmente do Tipo 1 com as características já anteriormente definidas.

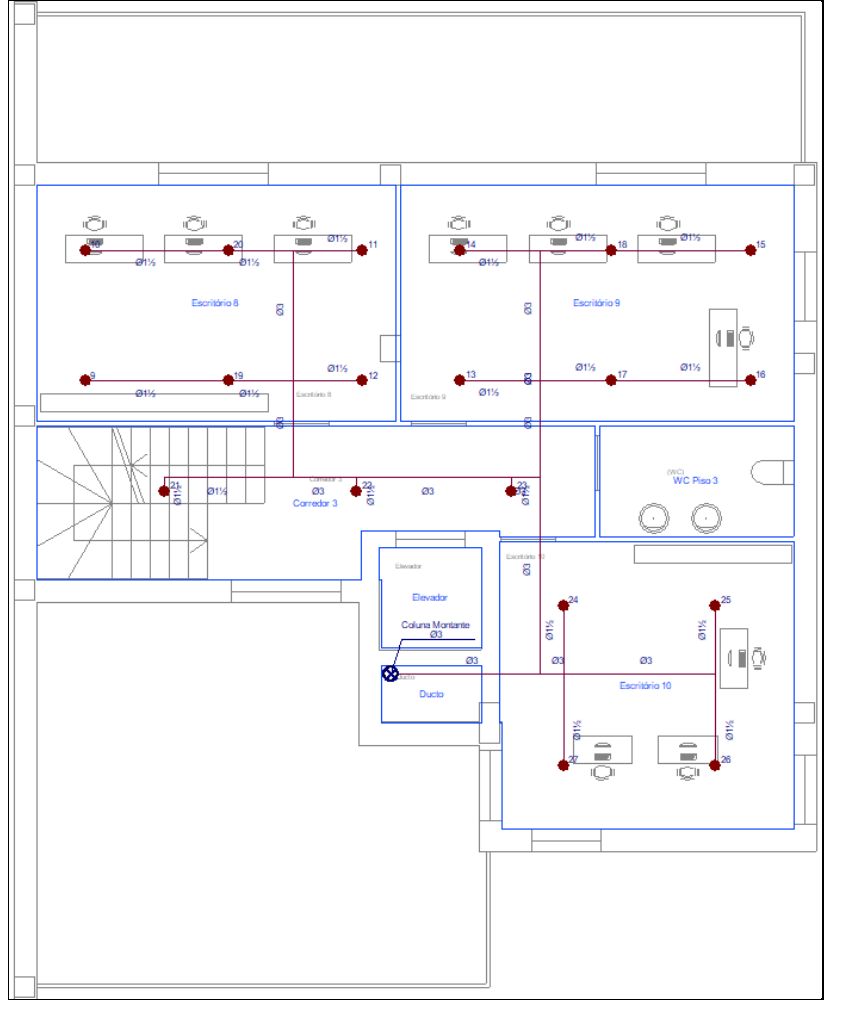

É necessário também definir a área protegida dos sprinklers que pode ser introduzida através da opção 🚄

Nova área protegida ou gerada através da opção 🗮 Geração de áreas protegidas. Neste caso usa-se a primeira opção.

Prima em 🦰 Nova área protegida e introduza áreas protegidas de acordo com as figuras seguintes.

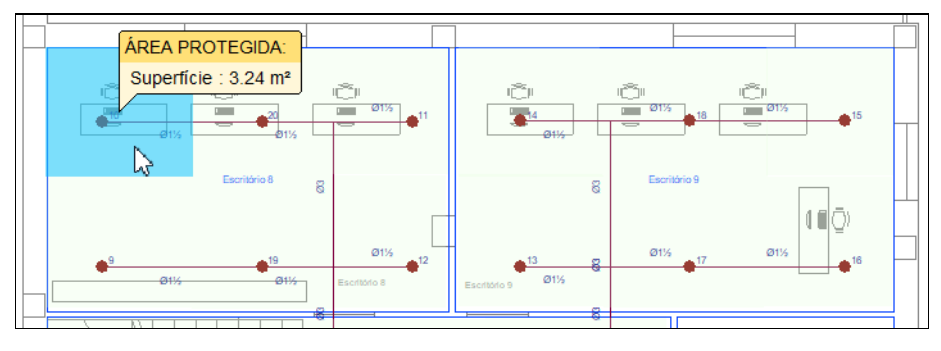

Fig. 4.96

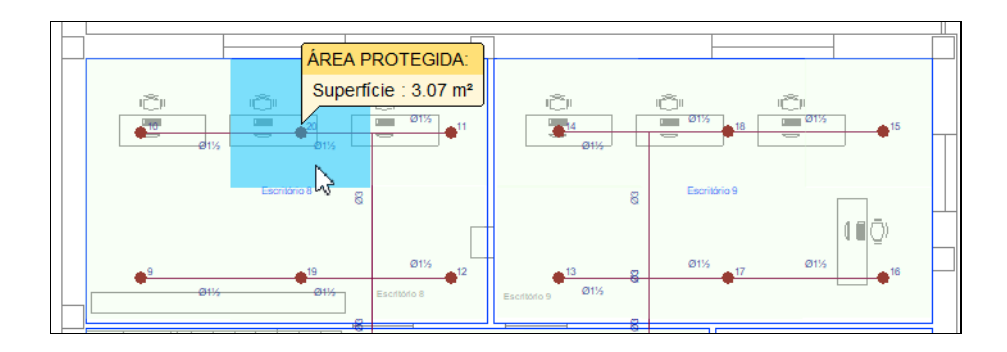

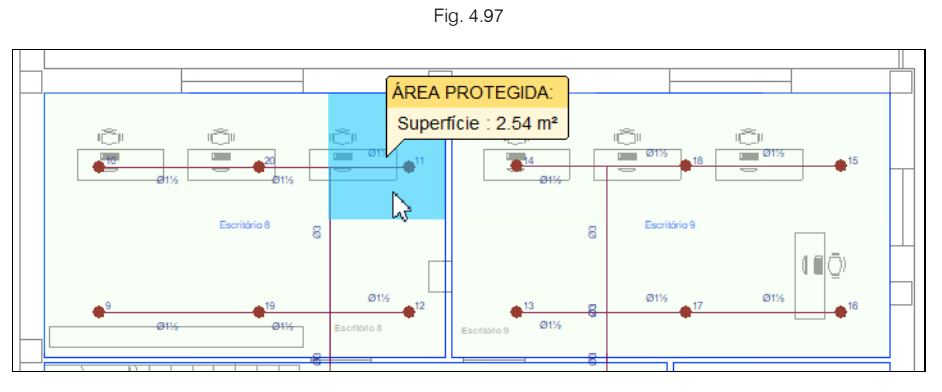

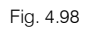

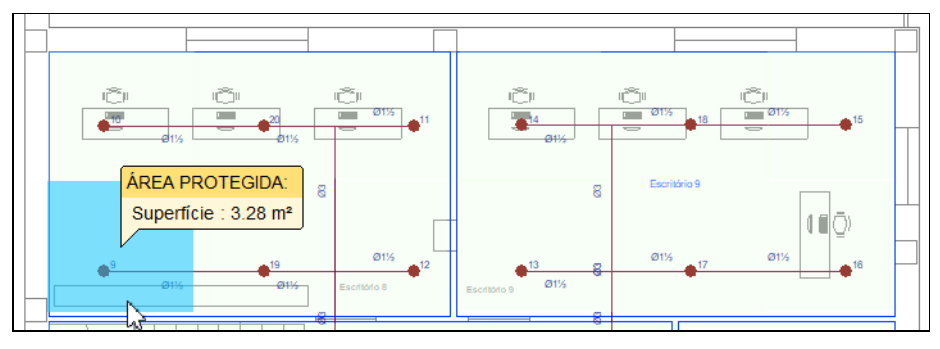

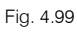

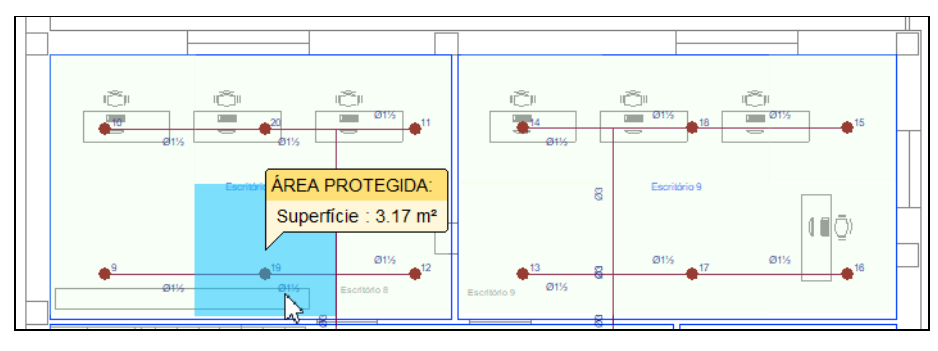

Fig. 4.100

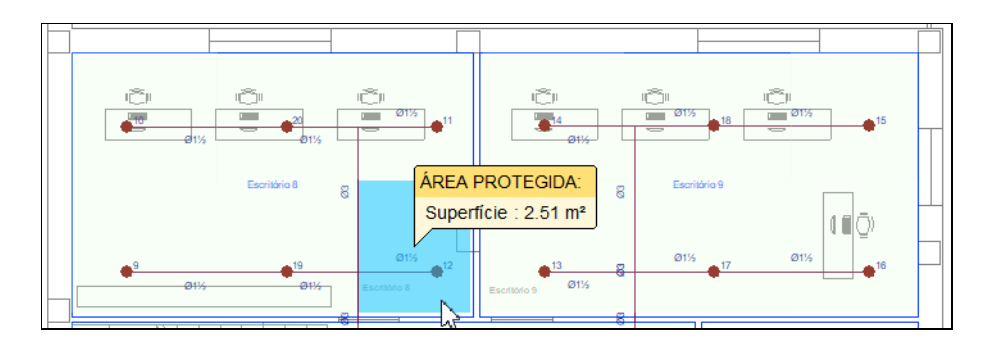

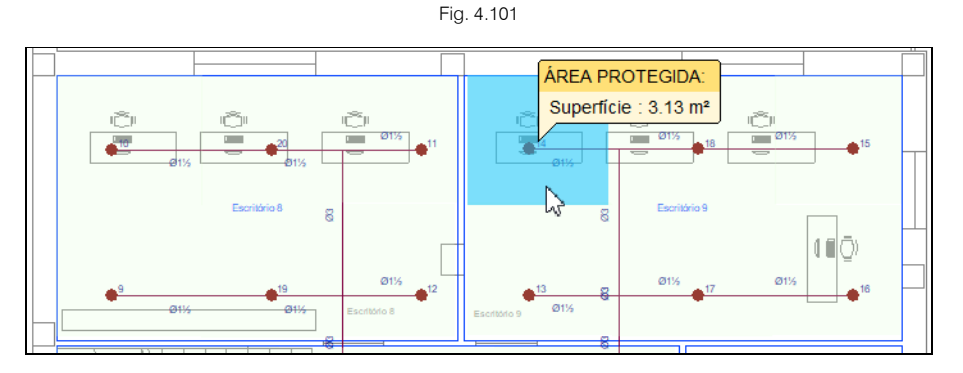

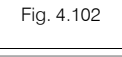

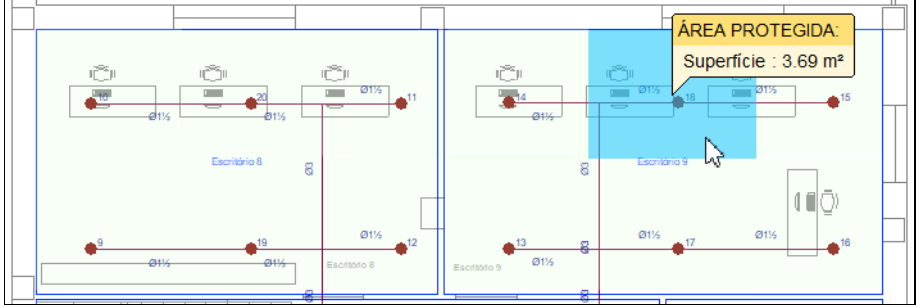

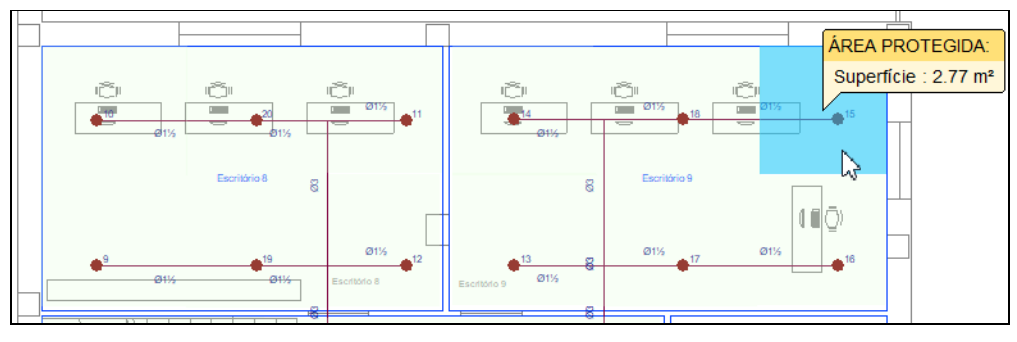

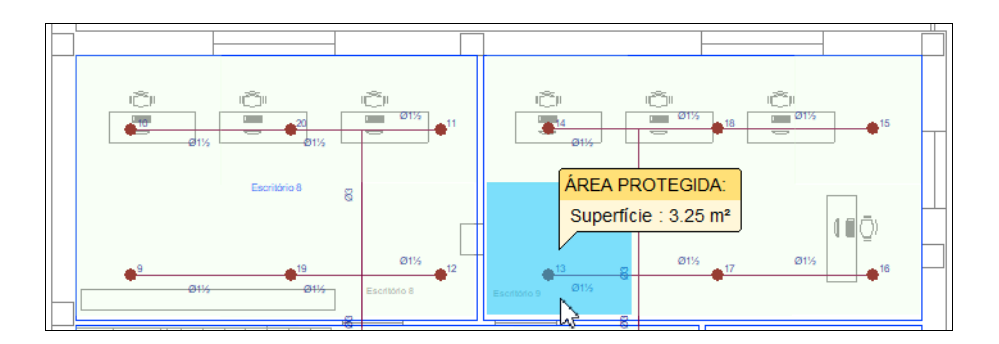

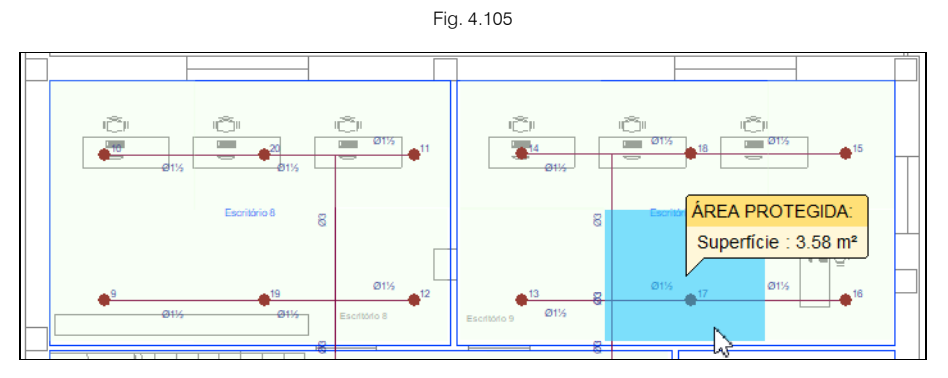

Fig. 4.106

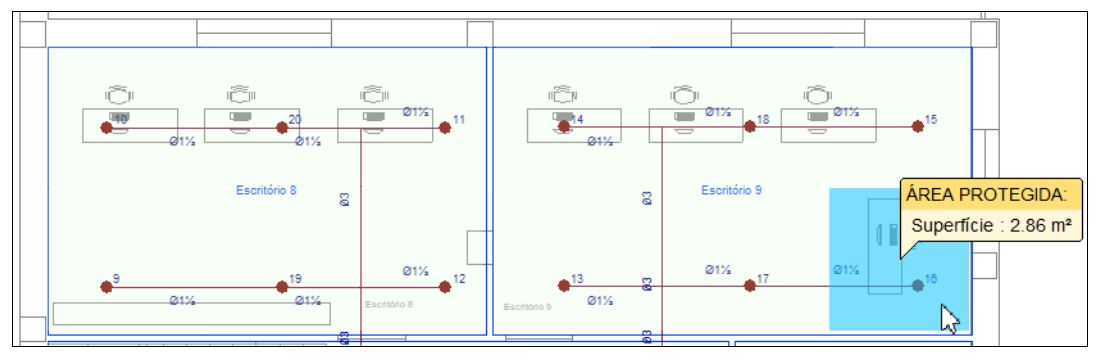

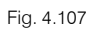

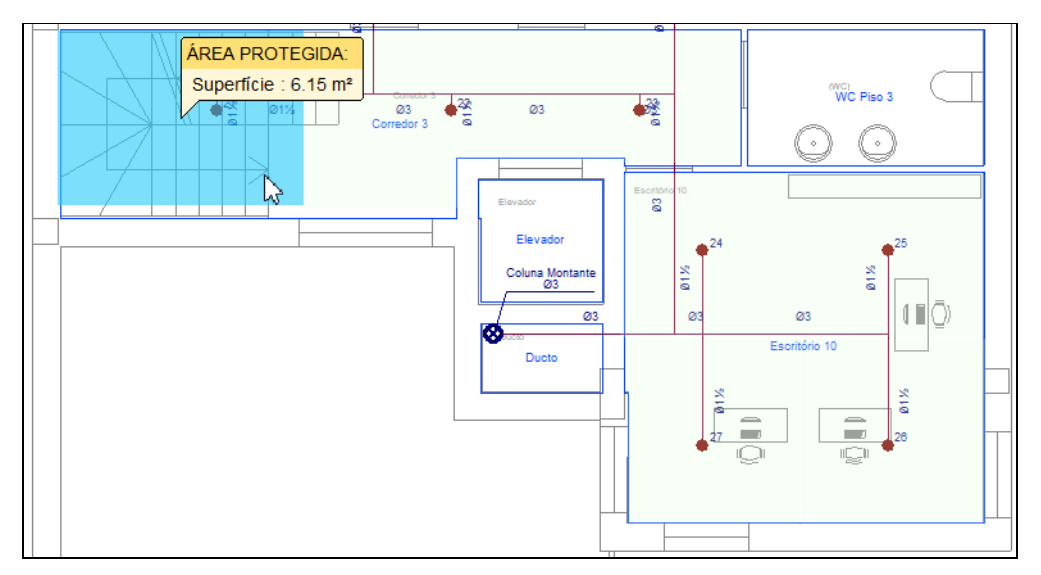

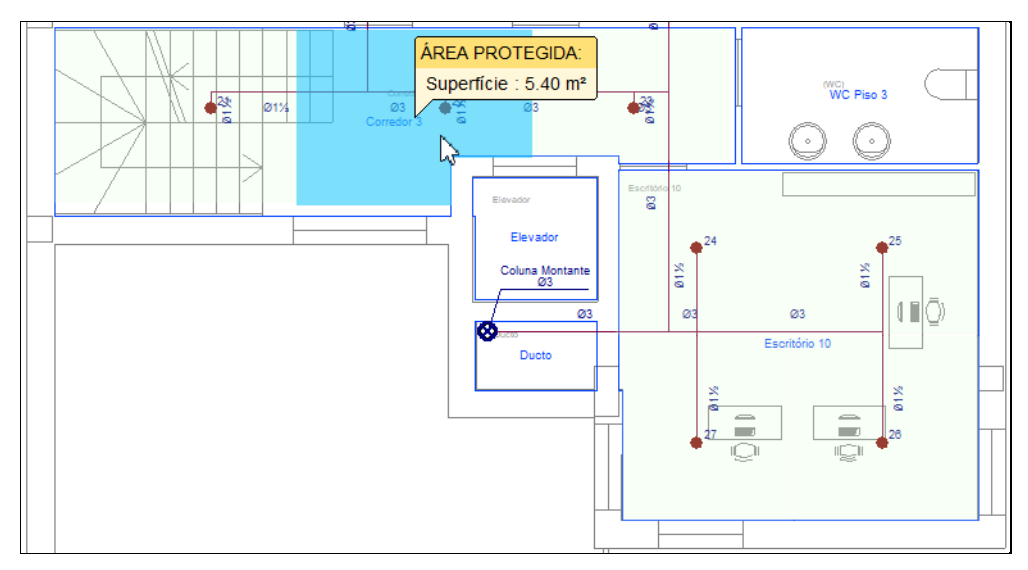

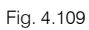

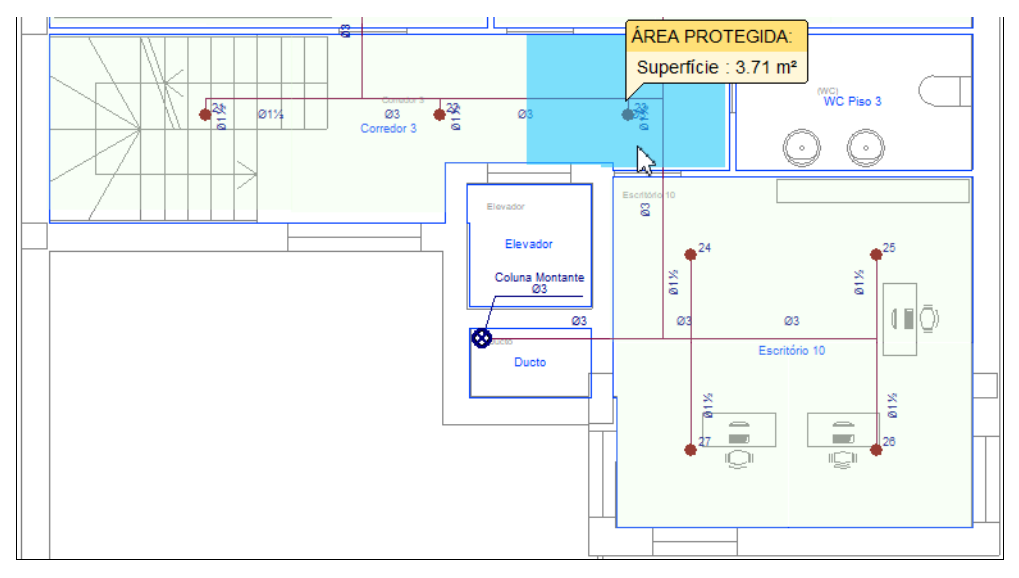

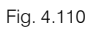

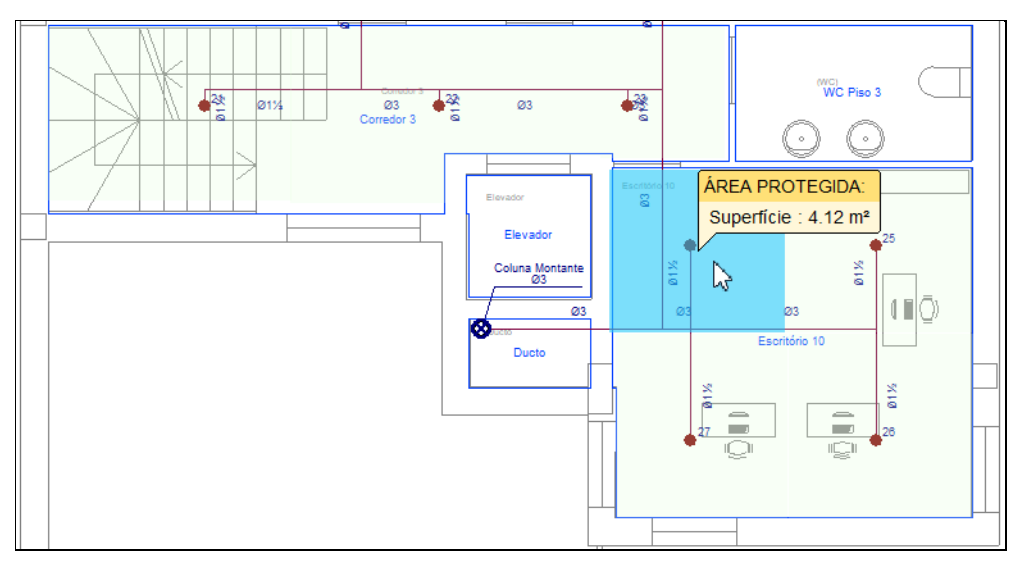

Fig. 4.111

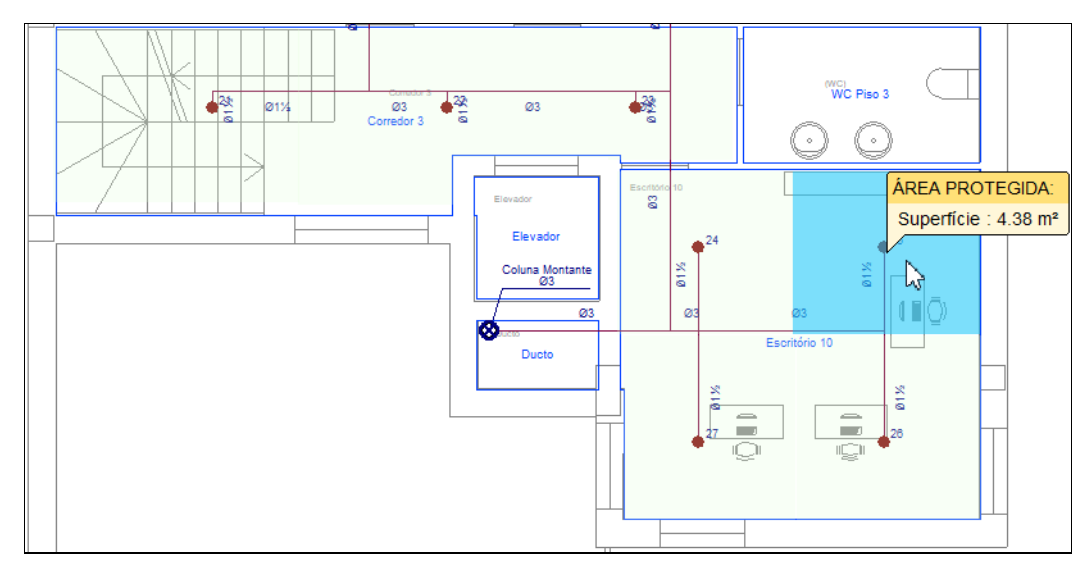

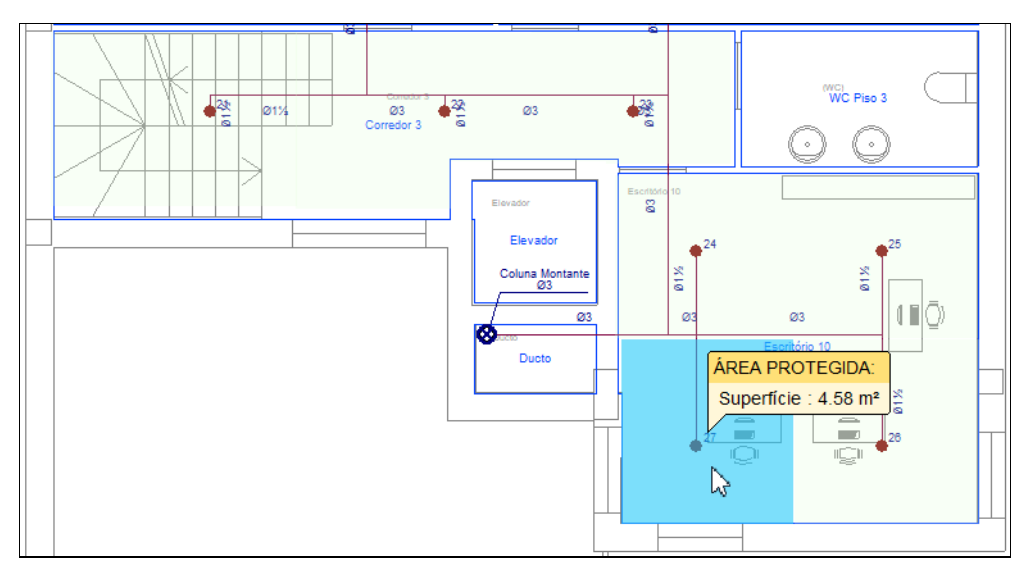

Fig. 4.113

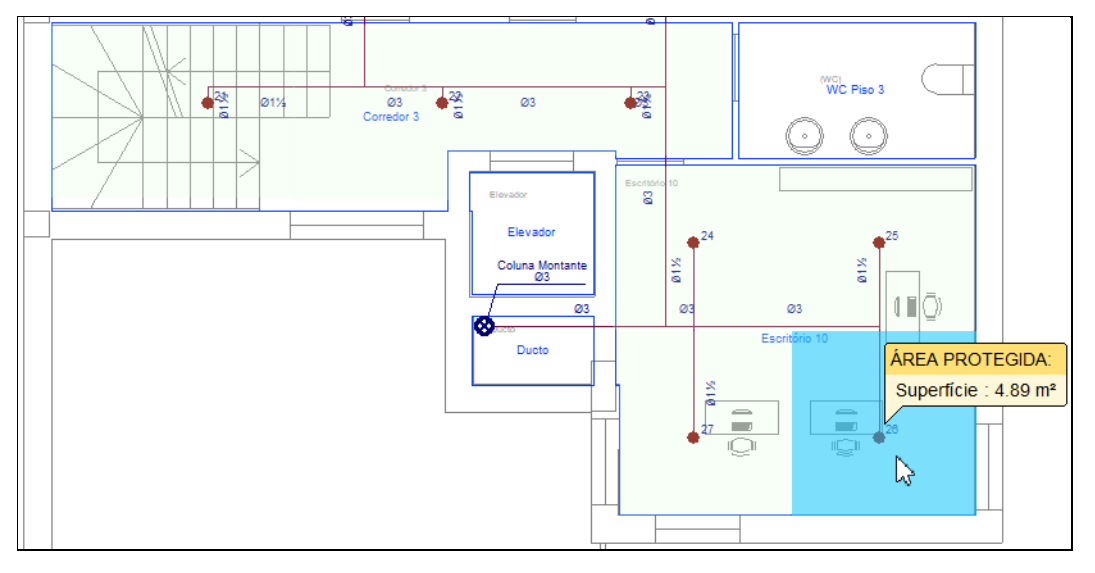

Fig. 4.114

• No final prima com o 🔊 botão do lado direito do rato e em **Cancelar** para sair do comando.

- Prima em O Suporte e conforme o explicado anteriormente para o piso inferior introduza os suportes de acordo com a figura seguinte.
- No final prima com o 🔊 botão do lado direito do rato e em Cancelar para sair do comando.

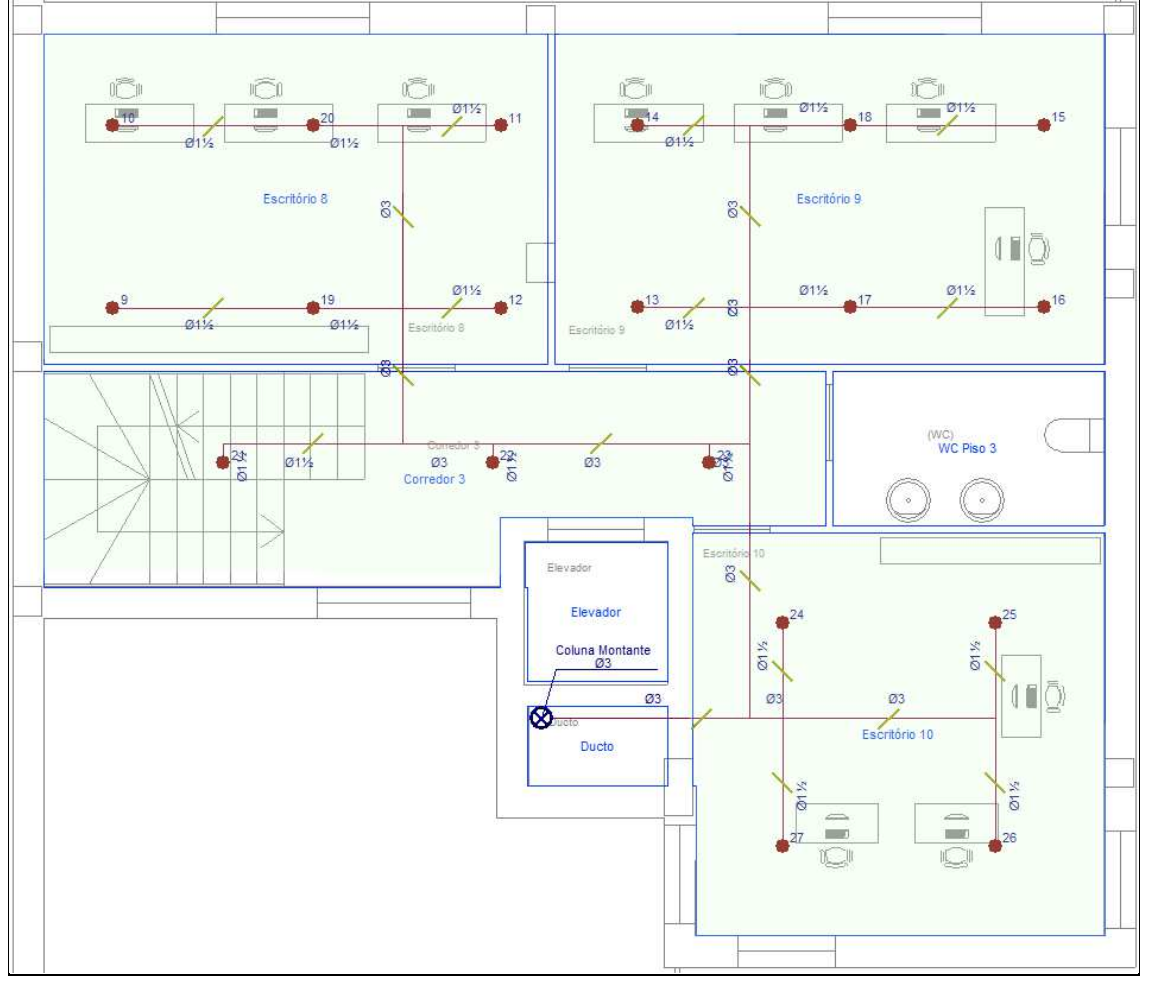

Prima em Opções de cálculo> Area de operação e defina uma área de operação de acordo com a figura seguinte. Deverá premir com o o botão esquerdo do rato para definir os limites do contorno e no final premir com o botão direito do rato para validar a área e sair do comando. A área de operação é a área onde os sprinklers estarão a funcionar. Esta área deve ser definida pelo utilizador seguindo o procedimento da figura A.23.4.4 "Example of Determining the Number of Sprinklers to Be Calculated da norma NFPA 13."

A área introduzida em planta representa a quantidade de sprinklers em operação a considerar na simulação.

CYPEFIRE Hydraulic Systems – Exemplo prático – Open BIM Manual do utilizador

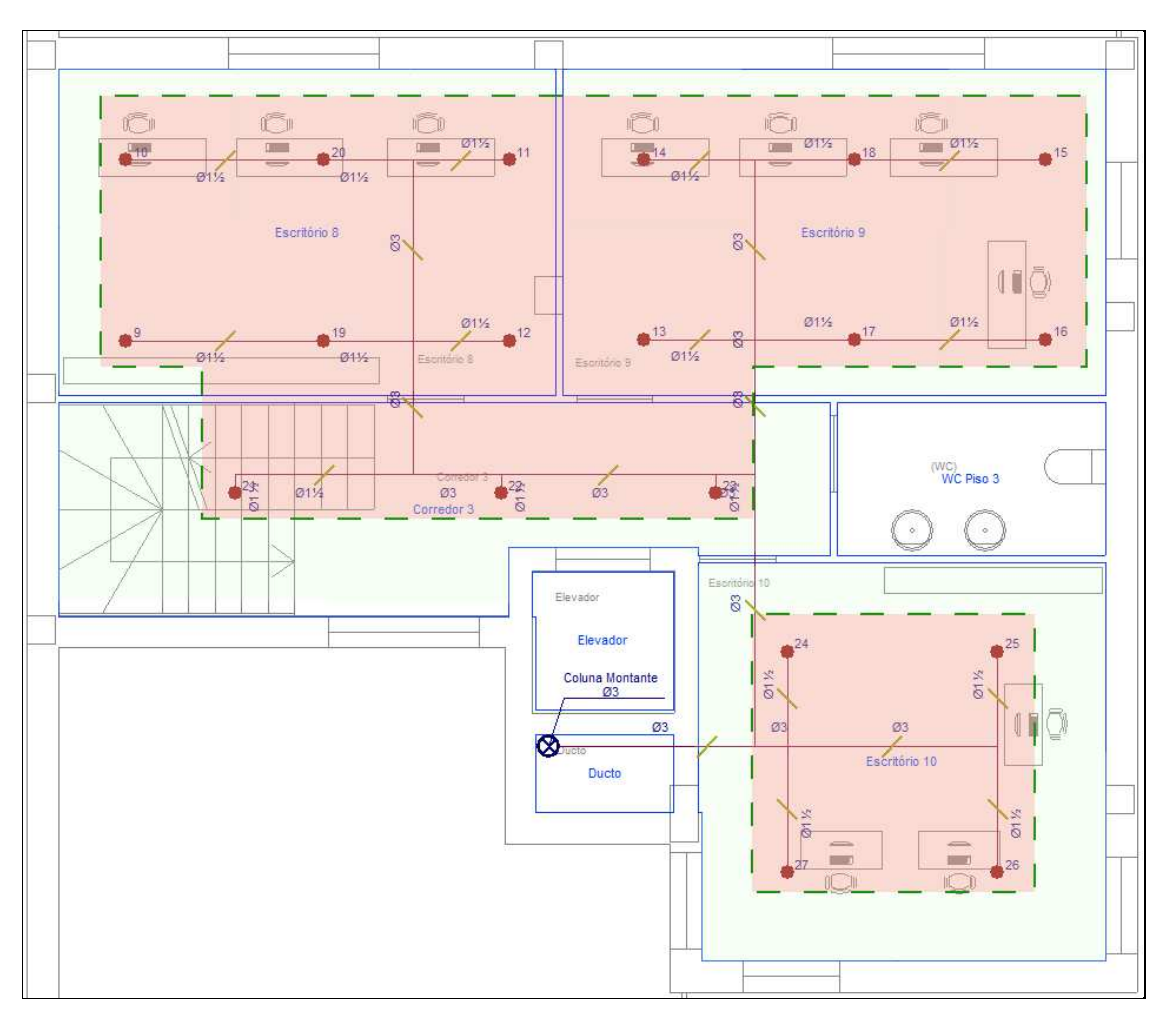

Fig. 4.116

Está finalizada a introdução de dados no Piso 3.

### 4.4.5. Introdução da rede no Piso 4

- Situe-se na Planta Piso 4. Pode selecionar diretamente no lado esquerdo nas plantas ou premir em para subir de piso até este piso.
- Com os comandos explicados anteriormente introduza os dados de acordo com a figura seguinte.

A tubagem principal é **\$43 (80mm)** e dos ramais **\$1 1/2 (40mm)**.

Os sprinklers são igualmente do Tipo 1 com as características já anteriormente definidas.

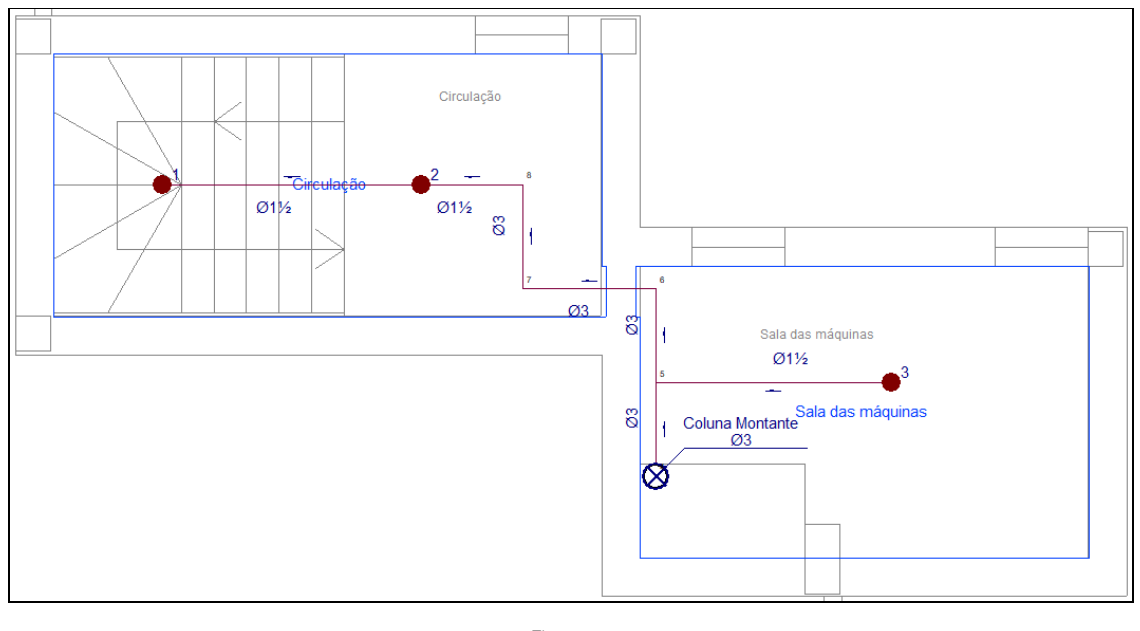

É necessário também definir a área protegida dos sprinklers que pode ser introduzida através da opção 🔎

Nova área protegida ou gerada através da opção 2 Geração de áreas protegidas. Neste caso usa-se a primeira opção.

Prima em 🦰 Nova área protegida e introduza áreas protegidas de acordo com as figuras seguintes.

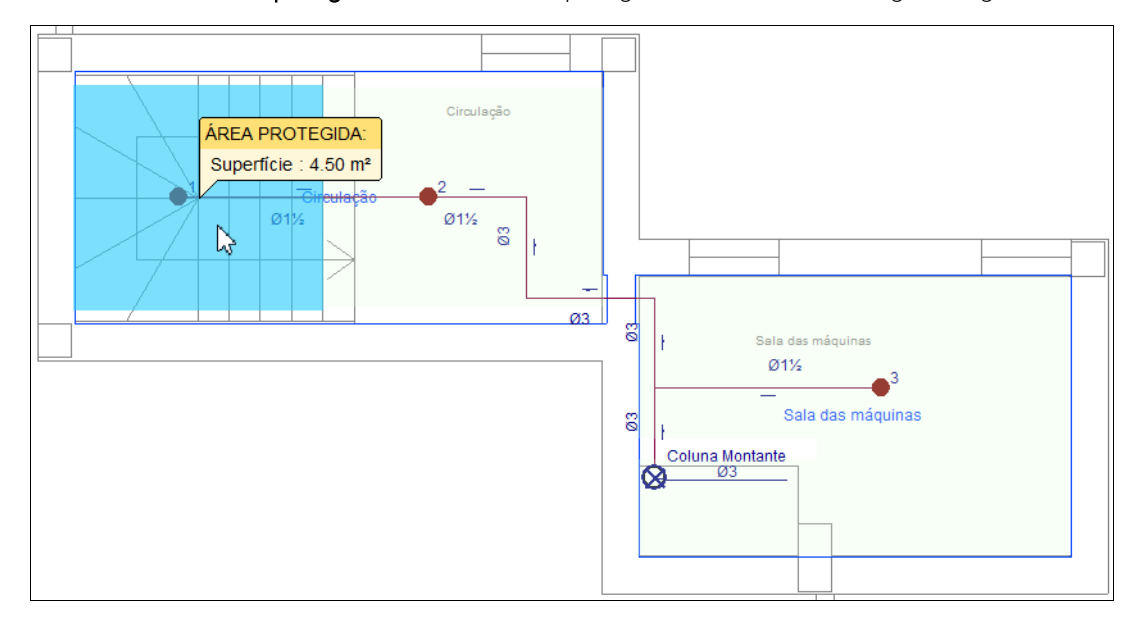

Fig. 4.118

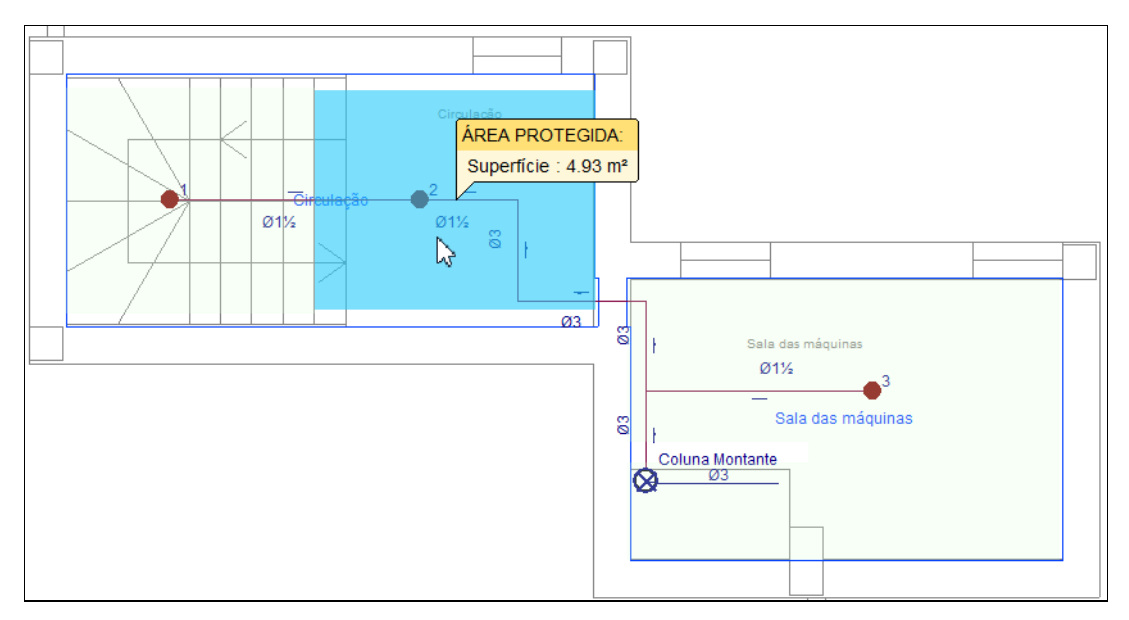

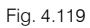

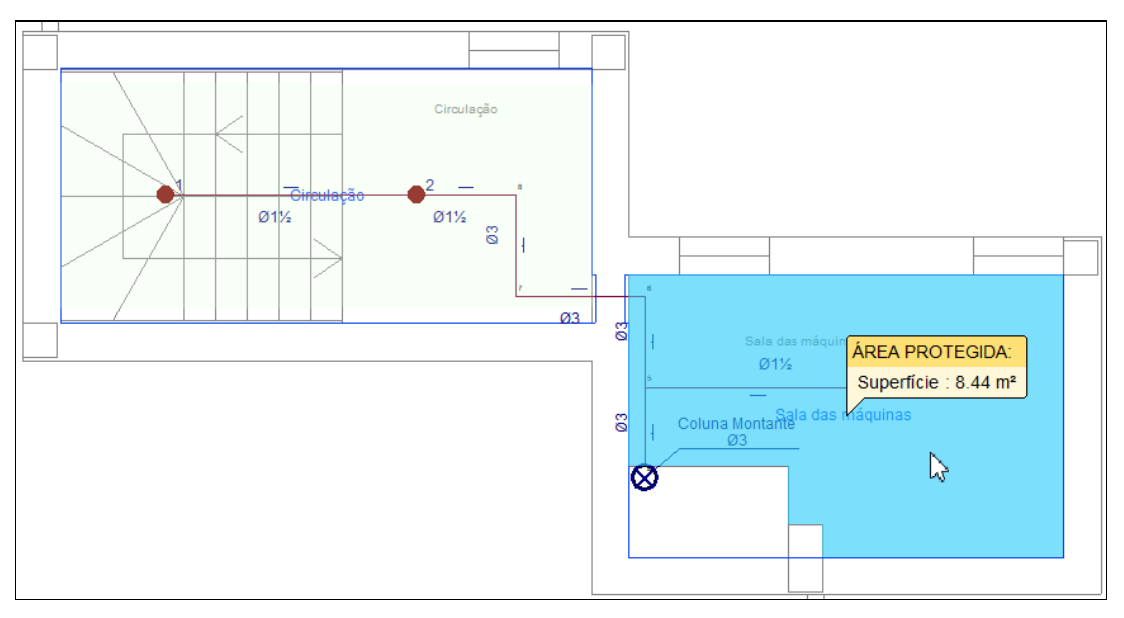

- No final prima com o 🏷 botão do lado direito do rato e em **Cancelar** para sair do comando.
- Prima em O Suporte e conforme o explicado anteriormente para o piso inferior introduza os suportes de acordo com a figura seguinte.
- No final prima com o 🔊 botão do lado direito do rato e em Cancelar para sair do comando.

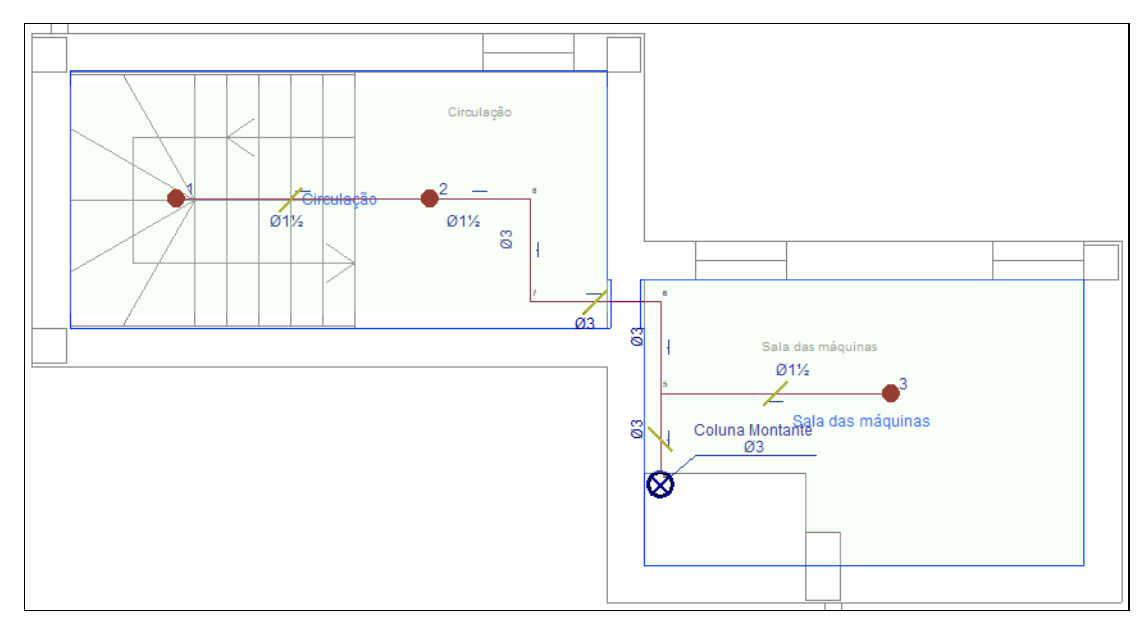

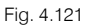

Prima em Opções de cálculo> Area de operação e defina uma área de operação de acordo com a figura seguinte. Deverá premir com o o botão esquerdo do rato para definir os limites do contorno e no final premir com o o botão direito do rato para validar a área e sair do comando. A área de operação é a área onde os sprinklers estarão a funcionar. Esta área deve ser definida pelo utilizador seguindo o procedimento da figura A.23.4.4 "Example of Determining the Number of Sprinklers to Be Calculated da norma NFPA 13."

A área introduzida em planta representa a quantidade de sprinklers em operação a considerar na simulação.

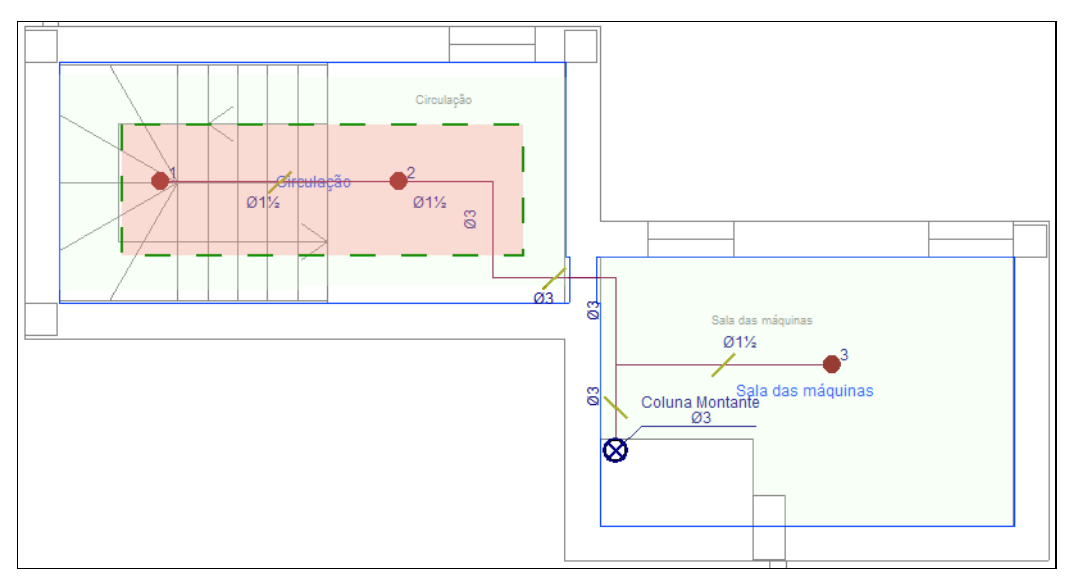

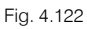

Está finalizada a introdução de dados no Piso 4.

## 4.5. Cálculo

### 4.5.1. Atualizar resultados / Dimensionar

 Prima sobre o botão Actualizar resultados. Isto permitirá efetuar as verificações necessárias dos dados introduzidos alertando com uma mensagem de erro caso exista alguma situação de não cumprimento.

Sempre que altere os dados ao projeto, deverá fazer esta atualização de resultados.

- Como nota, referir que se a rede for constituída apenas por bocas de incêndio, atualmente o programa não faz o dimensionamento automático. Quando existem bocas e sprinklers o critério agora utilizado é o número de sprinklers que a rede alimenta.

Se não tiver completado a introdução de dados que seguiu até este ponto, abra a obra deste exemplo disponível em \CYPE Ingenieros\Exemplos\CYPEFIRE Hydraulic Systems\Escritórios TOP\_CYPEFIRE Hydraulic Systems.

Como já referido anteriormente pode também descarregar da web todos os ficheiros relacionados com esta obra e inclusivamente o ficheiro da obra em FORMAÇÃO> MANUAIS DO UTILIZADOR> CYPEFIRE Hydraulic Systems VER MAIS selecionando o link com a indicação dos Elementos exemplo prático.

### 4.5.2. Mostrar/Ocultar mensagens de erro e avisos

Prima sobre o botão Mostrar/Ocultar mensagens de erro e avisos. Isto permite ativar ou ocultar a informação dos erros de cálculo. Com a visualização ativada e se existirem erros, estes serão indicados em

planta através do símbolo 😢 e se existirem avisos serão indicados através do símbolo 🔔. No canto inferior direito do ecrã do ambiente de trabalho surgirão também estes símbolos.

### 4.5.3. Consultar as verificações realizadas

Após o cálculo da obra poderá visualizar informação relativa aos resultados do mesmo, passando o cursor do rato sobre as tubagens e sprinklers.

- Prima em Consultar verificações.
- Prima com o 🔪 sobre um sprinkler.

| <u> </u>                                                                                                    | 6                                                                                                    | 160<br> |
|----------------------------------------------------------------------------------------------------|----------------------------------------------------------------------------------------------------|---------|
| SPRINKLER: 10 (SPRI                                                                                                   | NKLER MAIS DESFAVORÁVEL)                                                                                                    | # •11   |
| Referência<br>Tipo<br>Tipo de resposta<br>Orientação da instala<br>Factor-K<br>Diâmetro de rosca<br>Caudal<br>Pressão | : Pendent sprinkler, K-80. Standard co<br>: Standard sprinkler<br>: Rápida<br>ção : Pendent<br>: 80 Lpm/(bar)½<br>: 1/2 in<br>: 62.3 Ipm<br>: 0.6062 bar | overage |

Fig. 4.123

Surgirá uma janela com as verificações efetuadas de acordo com a norma NFPA13.

| Sprinkler                                                                                              | ×                                       |
|----------------------------------------------------------------------------------------------------|-----------------------------------------|
| ①                                                                                                    | 🕃 📇 Imprimir 🔒                          |
| <u>Sprinkler (10)</u>                                                                                  | Â                                       |
| Pressão mínima de trabalho                                                                             |                                         |
| Segundo a NFPA 13, ponto 23.4.4.11.1, nenhum sprinkler deve operar a uma pressão inferior a 0.50 bar.  |                                         |
| Pressão mínima de trabalho: 0.6062 ≥ 0.5 bar ✓                                                         |                                         |
| Área máxima de operação                                                                                |                                         |
| A área de operação do sprinkler obtém-se das curvas de densidade/área da figura 11.2.3.1.1 da NFPA 13. |                                         |
| Área máxima de operação: $80.64 \le 278.71 \text{ m}^2 \checkmark$                                     |                                         |
| Caudal mínimo                                                                                          |                                         |
| O caudal mínimo será o maior dos obtidos com as seguintes expressões:                                  |                                         |
| Q <sub>k</sub> = k · √ि                                                                                |                                         |
| $Q_{D} = D \cdot A$                                                                                    |                                         |
| onde:                                                                                                  |                                         |
| k: Factor de descarga do sprinkler (80 Lpm/(bar)½)                                                     |                                         |
| P: Pressao minima (U.SUUU Dar)                                                                         |                                         |
| A: Área protegida (3.24 m <sup>2</sup> )                                                               |                                         |
| Caudal mínimo: $62.3 \ge 56.6 \text{ lpm } \checkmark$                                                 |                                         |
| Área protegida máxima admissível                                                                       | , i i i i i i i i i i i i i i i i i i i |
| Aceitar                                                                                                | Cancelar                                |

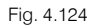

# 4.6. Alteração do modelo arquitetónico e atualização do modelo BIM

Sempre que existe uma alteração ao modelo arquitetónico esta poderá ter ou não impacto no projeto da especialidade.

Seguidamente vai-se proceder a uma alteração do modelo arquitetónico com a criação de uma nova parede interior.

Essa alteração faz-se no programa IFC Builder.

• Se tem o programa fechado aceda ao menu geral do CYPE, prima no grupo **Open BIM** e seguidamente em **IFC Builder**.

A modelação em 3D da obra no programa IFC Builder já existe com o nome **Escritórios TOP\_IFC Builder** e foi a usada no início deste exemplo.

Irá criar-se agora uma cópia desta obra para se proceder à alteração nessa cópia.

- Prima no ícone Se Arquivo > Arquivo. Abre-se a janela Gestão arquivos.
- Selecione o ficheiro Escritórios TOP\_IFC Builder.
- Prima o botão Copiar.
- Defina o nome de ficheiro Escritórios TOP\_IFC Builder\_Alteração.
- Prima Guardar.
- Selecione agora a obra Escritórios TOP\_IFC Builder\_Alteração e prima Abrir.
- No Piso 0 introduza a parede interior 1 e o compartimento Arrumos de acordo com a figura seguinte. Consulte o manual do utilizador do IFC Builder caso pretenda esclarecimentos sobre a introdução de dados.

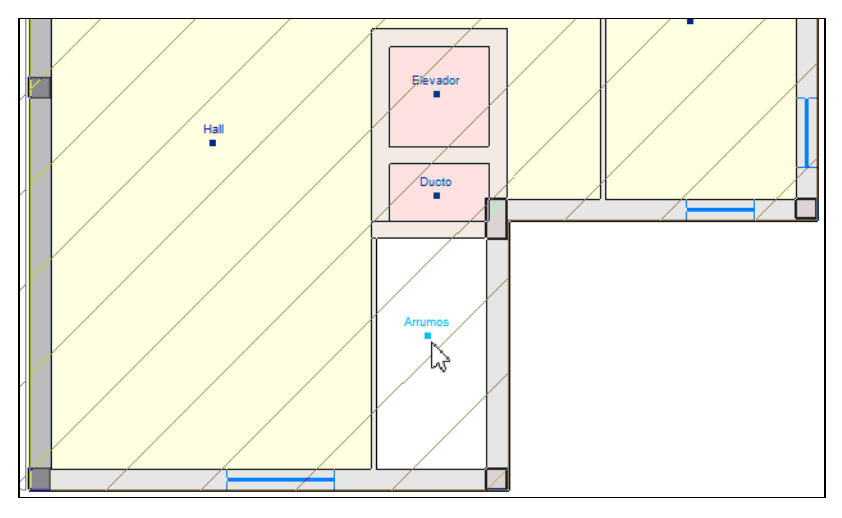

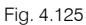

• Prima no canto superior direito em 🥙 Partilhar e mantenha os dados de acordo com a figura seguinte.

|                                                                        |                                                                                                    | Exportação em formato 'IFC'                                                                                                    | ×      |
|------------------------------------------------------------------------|----------------------------------------------------------------------------------------------------|----------------------------------------------------------------------------------------------------|--------|
| Vincular-                                                              | se a um projecto BIM                                                                                                    |                                                                                                    |        |
| Selecção<br>do projecto<br>Recorde qu<br>iniciador de<br>ficheiros IFr | Ligação:<br>Projecto:<br>Principal (iniciador):<br>e para desenvolver o p<br>o projecto (gerado por<br>C que compõem o proj | BIMserver.center<br>Edifício Escritórios TOP<br>ESCR_ARQ_M3D_001_Arquitetura.ifc<br>rojecto de forma coordenada entre as diferentes aplicações (fluxo de trabalho 'Open BIM'), deve gravar o ficheiro IFC<br>'IFC Builder') numa directoria vazia. No processo de consolidação que realizam as aplicações serão lidos todos os<br>jecto, considerando que este está formado por todos os existentes na directoria sobre o que se mantém a ligação BIN | ] .ifc |
| Exportar                                                               |                                                                                                    |                                                                                                    |        |
| Exportar m                                                             | nedição (FIEBDC-3)                                                                                                    |                                                                                                    |        |
| Máscaras DX                                                            | F-DWG                                                                                                    |                                                                                                    |        |
| Exportar n                                                             | náscaras                                                                                                    |                                                                                                    |        |
| Gerar más                                                              | caras DWG por piso a p                                                                                                    | artir da modelação realizada                                                                                                    |        |
| Aceitar                                                                |                                                                                                    | Car                                                                                                    | ncelar |

Fig. 4.126

#### • Prima Aceitar.

• Surge uma janela informando que o ficheiro já existe e se o deseja substituir, prima Sim.

Aqui é importante que tenha permissão, ou então seja o autor do modelo arquitetónico para que possa substituir o ficheiro existente no BIMserver.center.

- Surge uma janela com informação da exportação, prima Aceitar.
- Aceda novamente ao programa CYPEFIRE Hydraulic Systems.
- Em Configuração mantenha as opções selecionadas e prima Seguinte.
- Em Plantas mantenha as opções selecionadas e prima Seguinte.
- Em Tipos de compartimentos mantenha as opções selecionadas e prima Terminar.
- Surge uma janela com informação dos resultados da atualização, prima Aceitar.

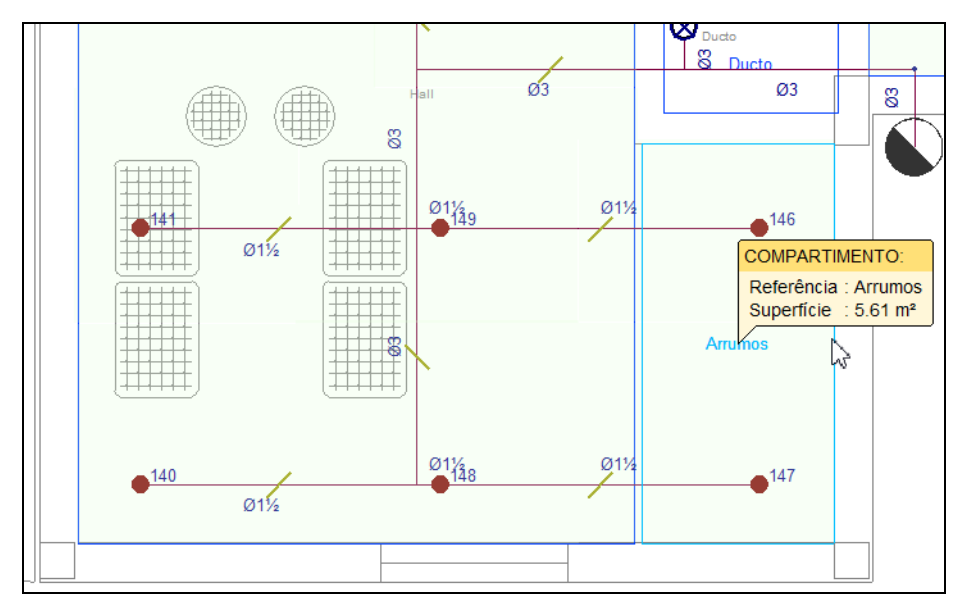

Fig. 4.127

O modelo surge atualizado com as alterações, sendo necessário agora rever o compartimento.

• Prima em de Edição > de Editar e selecione o compartimento Arrumos.

| Compartimento                                   |       |  |  |  |  |  |  |
|-------------------------------------------------|-------|--|--|--|--|--|--|
| Referência Arrumos                              |       |  |  |  |  |  |  |
| Tipo de compartimento atribuído 20: Arrumos 🗸 🕂 | 8 💷   |  |  |  |  |  |  |
| Altura livre 3.                                 | 10 m  |  |  |  |  |  |  |
| Requer instalação de sprinklers                 |       |  |  |  |  |  |  |
| Aceitar                                         | celar |  |  |  |  |  |  |

Fig. 4.128

 Mantenha a opção Requer instalação de Sprinklers desativada, prima em Beditar o elemento selecionado na lista e desative a opção Permite instalação de sprinklers de acordo com a figura seguinte.

|                    | Compartimento               |               |     |          |
|--------------------|-----------------------------|---------------|-----|----------|
| Referência Arrumos | 3                           |               |     |          |
| Tipo de compartime | nto atribuído 20: Arrumos   | ~ 🕂 🖉 🖽       |     |          |
| Altura livre       |                             | 3.10 m        |     |          |
| Requer instalação  | o de sprinklers             |               | _   |          |
|                    |                             | Compartimento |     | ×        |
| Aceitar            | Referência                  | Arrumos       |     | <b>4</b> |
|                    | Permite instalação de sprir | nklers        |     | <b>F</b> |
|                    | 7.3                         |               |     |          |
|                    |                             |               |     |          |
|                    | Aceitar                     |               | Can | celar    |

Fig. 4.129

- Prima Aceitar até voltar ao ambiente de trabalho.
- Prima no botão Actualizar resultados. Isto permitirá efetuar as verificações necessárias dos dados introduzidos alertando com uma mensagem de erro caso exista alguma situação de não cumprimento.
- Prima sobre o botão A Mostrar/Ocultar mensagens de erro e avisos caso esteja desativado. Surgirão em planta mensagens de erro indicadas através do símbolo .

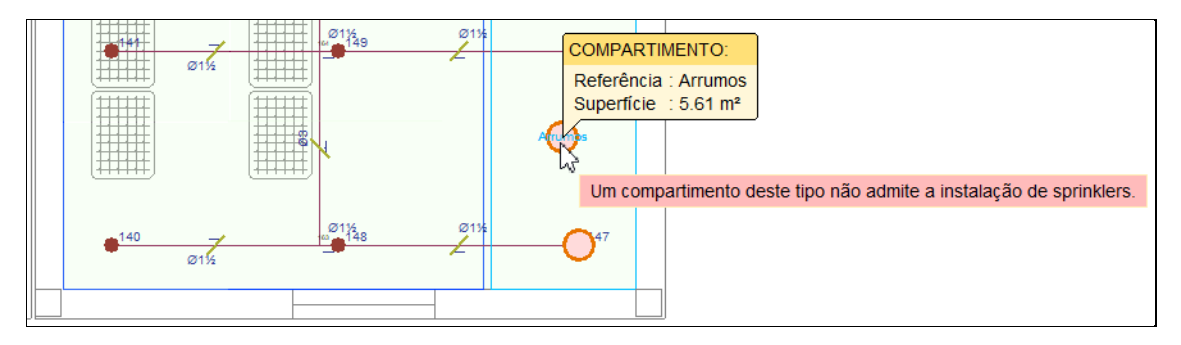

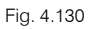

A alteração efetuada teve impacto no projeto da especialidade que se está a realizar, nesse sentido, o utilizador tem agora a necessidade de proceder ao ajuste da rede de sprinklers procedendo às alterações de acordo com o que já foi anteriormente exposto.

Para este exemplo prático não se vai fazer esta alteração, pelo que aceda novamente ao programa IFC Builder, abra a obra Escritórios TOP\_IFC Builder e exporte novamente seguindo os seguintes passos:

• Prima no canto superior direito em 🥙 Partilhar e mantenha os dados de acordo com a figura seguinte.

|                                           |                                                                                                    | Partilhar                                                                    | ×     |  |  |  |  |  |  |
|-------------------------------------------|----------------------------------------------------------------------------------------------------|------------------------------------------------------------------------------|-------|--|--|--|--|--|--|
| 8                                         | BIMserver.center<br>Com o BIMserver.center pode administrar, partilhar e actualizar os seus projectos de arquitectura,<br>engenharia e construção na nuvem. Além disso, através da utilização da tecnologia Open BIM, pode<br>integar-se num fluxo de trabalho colaborativo, aberto e coordenado entre todos os técnicos que formam<br>parte da equipa de trabalho.<br>BIMserver.center Store |                                                                              |       |  |  |  |  |  |  |
| Selecção<br>do project                    | Ligação:<br>Projecto:<br>Principal (iniciador):                                                                                                    | BIMserver.center<br>Edifício Escritórios TOP<br>ESCR_ARQ_M3D_001_Arquitetura |       |  |  |  |  |  |  |
| Exportar<br>Mediçã<br>Máscaras<br>Exporta | o (FIEBDC-3)<br>D <b>XF-DWG</b><br>r máscaras<br>náscaras DWG por piso a                                                                                                    | partir da modelação realizada                                                |       |  |  |  |  |  |  |
| Aceitar                                   |                                                                                                    | Can                                                                          | celar |  |  |  |  |  |  |

Fig. 4.131

- Prima Aceitar.
- Surge uma janela informando que o ficheiro já existe e se o deseja substituir, prima Sim.

Aqui é importante que tenha permissão, ou então seja o autor do modelo arquitetónico para que possa substituir o ficheiro existente no BIMserver.center.

Surge uma janela com informação da exportação, prima Aceitar.

- Aceda novamente ao programa CYPEFIRE Hydraulic Systems.
- Em Configuração mantenha as opções selecionadas e prima Seguinte.
- Em Plantas mantenha as opções selecionadas e prima Seguinte.
- Em Tipos de compartimentos mantenha as opções selecionadas e prima Terminar.
- Surge uma janela com informação dos resultados da atualização, prima Aceitar.

### 4.7. Listagens

No menu Arquivo > Listagens ou no ícone Listagens, presente na barra de ferramentas superior, encontram-se as listagens do projeto.

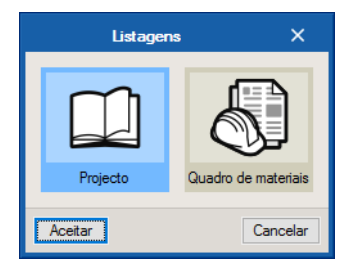

Fig. 4.132

As listagens podem ser impressas diretamente para um periférico, ou exportadas para ficheiro (TXT, HTML, PDF, RTF e DOCX).

## 4.8. Desenhos

Para a geração dos desenhos deve premir em 🛄 Arquivo> 💬 Desenhos ou no ícone 🖾 Desenhos da barra de ferramentas superior.

|               | Selecção de desenhos         |     | ×     |
|---------------|------------------------------|-----|-------|
| + 🥒 🗊 🗙   🔺 🔻 |                              |     |       |
| Desenhar Nome | Com quadro Periférico        |     |       |
|               |                              |     |       |
|               |                              |     |       |
|               |                              |     |       |
|               |                              |     |       |
|               |                              |     |       |
|               |                              |     |       |
|               |                              |     |       |
|               |                              |     |       |
| Aceitar       | Legenda Gravar Confg. Layers | Car | celar |
|               |                              |     |       |

Fig. 4.133

- Prima o ícone + Adicionar novo elemento à lista.
- Selecione os tipos de desenho e opções pretendidas. Neste caso selecionam-se os da figura seguinte.

|               | Selecção de desenhos |                              |          |     |        |  |  |  |
|---------------|----------------------|------------------------------|----------|-----|--------|--|--|--|
| + 🧷 🔂 🗙   🔺 🔻 |                      |                              |          |     |        |  |  |  |
| Desenhar Nome |                      |                              |          |     |        |  |  |  |
|               | Escala 1:            | 100                          |          |     |        |  |  |  |
|               | Desenhar             | Desenho                      |          |     |        |  |  |  |
|               |                      | Cobertura                    |          |     |        |  |  |  |
|               |                      | Piso 4                       |          |     |        |  |  |  |
|               | ✓                    | Piso 3                       |          |     |        |  |  |  |
|               |                      | Piso 2                       |          |     |        |  |  |  |
|               |                      | Piso 1                       |          |     |        |  |  |  |
|               |                      | Piso 0                       |          |     |        |  |  |  |
|               |                      | 🗆 Fundação                   |          |     |        |  |  |  |
|               |                      |                              |          |     |        |  |  |  |
|               |                      |                              |          |     |        |  |  |  |
|               | Mostra               | ır DXF                       |          |     |        |  |  |  |
|               |                      |                              |          |     |        |  |  |  |
|               | Pormeno              |                              |          |     |        |  |  |  |
|               | Aceitar              | ]                            | Cancelar |     |        |  |  |  |
| Aceitar       | [                    | Legenda Gravar Confg. Layers |          | Car | ncelar |  |  |  |

Fig. 4.134

• Prima Aceitar.

|            | Selecção de desenhos |         |              |            |  |      |        |  |  |
|------------|----------------------|---------|--------------|------------|--|------|--------|--|--|
| + 🧷 🗇 🕽    | × 🔺 🗸                |         |              |            |  |      |        |  |  |
| Desenhar N | lome                 |         | Com quadro   | Periférico |  |      |        |  |  |
| ✓ P        | lantas               |         | ✓            | DWG        |  |      | $\sim$ |  |  |
|            |                      |         |              |            |  |      |        |  |  |
|            |                      |         |              |            |  |      |        |  |  |
|            |                      |         |              |            |  |      |        |  |  |
|            |                      |         |              |            |  |      |        |  |  |
|            |                      |         |              |            |  |      |        |  |  |
|            |                      |         |              |            |  |      |        |  |  |
|            |                      |         |              |            |  |      | _      |  |  |
| Aceitar    | [                    | Legenda | Gravar Confg | Layers     |  | Canc | elar   |  |  |
|            |                      |         |              |            |  |      |        |  |  |

Fig. 4.135

- Prima Aceitar.
- Após a geração dos desenhos, surgem as folhas de desenho em branco. Para visualizar, prima no ícone
   Pormenorizar todos os desenhos.

|                      |                                                     |                              |                                  |                              | C                | omposição o                                    | de desenhos                    |                                                    |                           |                                                           |                | o x                                                 |
|----------------------|-----------------------------------------------------|------------------------------|----------------------------------|------------------------------|------------------|------------------------------------------------|--------------------------------|----------------------------------------------------|---------------------------|-----------------------------------------------------------|----------------|-----------------------------------------------------|
| D<br>Novo<br>desenho | Apagar<br>vazios                                    | Centrar todos<br>os desenhos | Centrar desenho<br>seleccionados | Editar<br>desenho            | Mover<br>desenho | Pormenor de<br>um desenho                      | Pormenorizar todos os desenhos | ے<br>Imprimir<br>todos                             | imprimir<br>seleccionados | R & Q G                                                   | 808            | DWG ~                                               |
| (1<br>Grupo: DV      | Productide por una versio para demonstração de CYPE | Pise                         | Produzido po<br>Pisco<br>0 3     | uma versão r<br>uma versão r | oara demons      | tração de CYPE P tração de CYPE tração de CYPE | Piso 1                         | Produzido por uma versão para demonstração de CYPE | (2)A4-Vertical            | a versão para demo<br>SO ()<br>Iers<br>a versão para demo | nstração de CY | Hrodutedo por uma versa o para demonstração de CYTE |

Fig. 4.136

CYPEFIRE Hydraulic Systems – Exemplo prático – Open BIM

Manual do utilizador

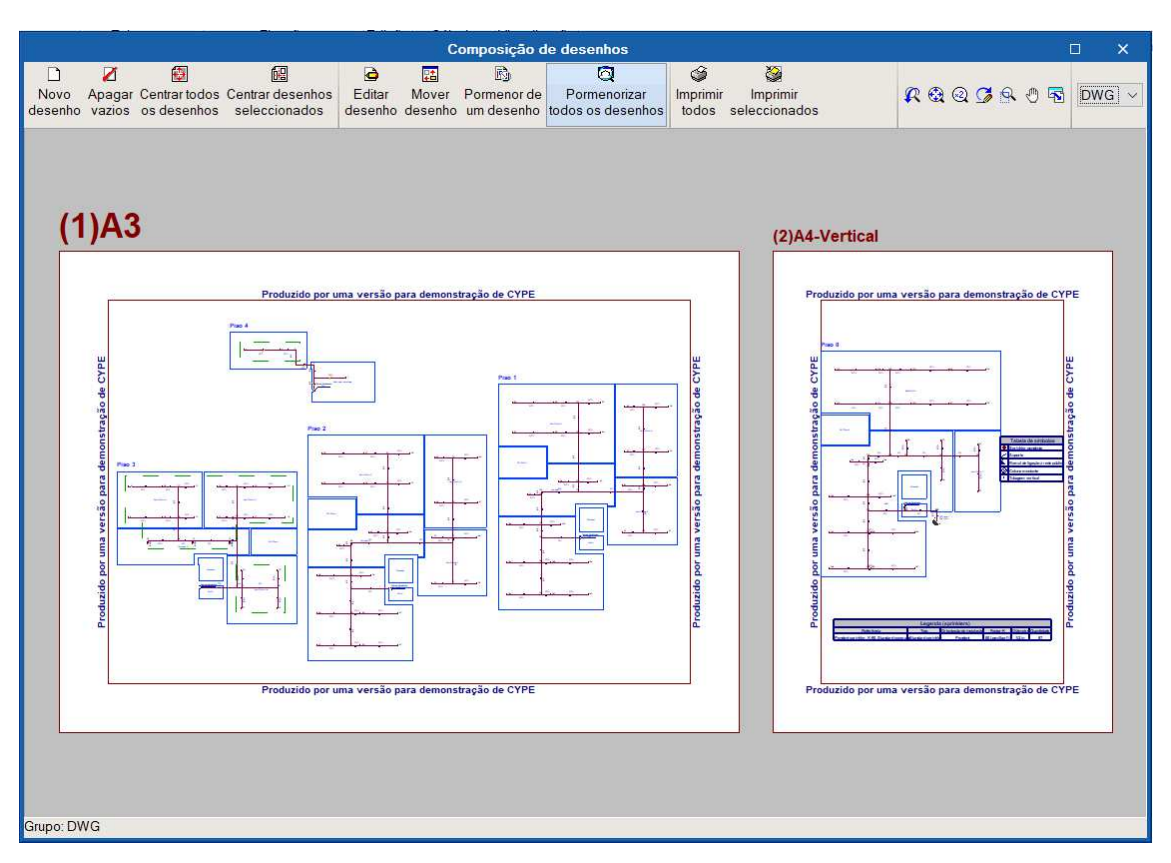

Fig. 4.137

Através do ícone 🎾 Imprimir todos gerará os desenhos para ficheiro, no caso de ter selecionado o tipo de periférico DXF ou DWG, caso contrário serão impressos diretamente no periférico definido.

A janela Nomes de ficheiros permite ao utilizador no caso de exportar para ficheiro, especificar uma diretoria para a criação dos ficheiros, como também indicar a opção de gerar uma folha por ficheiro ou todas as folhas num único ficheiro, e especificar o seu nome.

| Nomes de ficheiros                                                  | ×        |  |  |  |  |  |  |  |
|---------------------------------------------------------------------|----------|--|--|--|--|--|--|--|
| Directoria: C:\CYPE Ingenieros\Desenhos em DWG\CYPEFIRE Sprinklers\ |          |  |  |  |  |  |  |  |
| ◯ Cada desenho num ficheiro                                         |          |  |  |  |  |  |  |  |
| Todos os desenhos num único ficheiro                                |          |  |  |  |  |  |  |  |
| Nome do ficheiro FILE .DWG                                          |          |  |  |  |  |  |  |  |
| Aceitar                                                             | Cancelar |  |  |  |  |  |  |  |

Fig. 4.138

## 4.9. Orçamento

No separador Orçamento Orçamento presente na barra de menus superior, poderá gerar medições e fazer o orcamento dos elementos introduzidos.

Este separador que surge em alguns dos programas CYPE, no entanto, requer que exista um banco de preços e um ficheiro de mapeamento, para que se possa fazer o orçamento dos elementos criados e utilizados. Aqui no CYPEFIRE Hydraulic Systems existem esses ficheiros como guia e exemplo para o utilizador criar e ajustar de acordo com os seus critérios. Se à data da realização deste exemplo não estejam disponíveis no programa esses ficheiros poderá solicitar os mesmos contactando os serviços da assistência técnica da Top Informática.

136

137

| -                         | 60                  | 900              | <b>P</b> -                   |          | YPEFIRE Hy            | draulic Systems v            | 2022.e - Escritórios T                   | OP_CYPE | FIRE Hyd | raulic System | is.nfpa                              | 🜏 o      | arlos              | 🜏 Edifício Escritórios T                               | DP 胡 Conectado        | - 0                       |            |
|---------------------------|---------------------|------------------|------------------------------|----------|-----------------------|------------------------------|------------------------------------------|---------|----------|---------------|--------------------------------------|----------|--------------------|--------------------------------------------------------|-----------------------|---------------------------|------------|
| <u> </u>                  | Instalação          | Orçamento        |                              |          |                       |                              |                                          |         |          |               |                                      |          |                    |                                                        |                       |                           | ٩- 🤣       |
| کی<br>Parâmetro<br>gerais | Bancos<br>de preços | 谷上<br>Mapeamento | Base de dados<br>do projecto | FIEBDC-3 | Adicionar<br>capítulo | Adicionar<br>unidade de obra | Adicionar linha de<br>detalhe de medição | Copiar  | Apagar   | Cortar        | ↑ Mover para cima ♣ Mover para baixo | Procurar | <b>Y</b><br>Filtro | <ul> <li>Dados ambientais</li> <li>Resíduos</li> </ul> | ☐ Etiquetas<br>☐ %BIM | Listagens do<br>orçamento | Actualizar |
|                           | Projecto            |                  | Preços                       | ÷.       |                       |                              | 1                                        | Edição  |          |               |                                      |          |                    | Filtro                                                 |                       | Listagens                 | -          |

Fig. 4.139

- Prima em Actualizar a medição do grupo Actualizar no canto superior direito e selecione os dados de acordo com a figura seguinte.
- Para gerar apenas medições selecione os dados de acordo com a figura seguinte.

| Actualizar a medição                                                    | ×        |
|-------------------------------------------------------------------------|----------|
| Eliminar os dados do orçamento actual     Actualizar o orçamento actual |          |
| ☐ Mapeamento<br>☐ Banco de preços                                       |          |
| Aceitar                                                                 | Cancelar |

Fig. 4.140

- Prima Aceitar.
- Surge uma janela com a informação de importação finalizada. Prima Aceitar para terminar o processo.
- Prima em Listagens do orçamento no canto superior direito para ter acesso às listagens, nomeadamente as Medições.

As listagens podem ser impressas diretamente para um periférico, ou exportadas para ficheiro (TXT, HTML, PDF, RTF e DOCX).

Para gerar o orçamento é necessário como referido anteriormente que exista um banco de preços e um

ficheiro de mapeamento, nesse sentido prima novamente em Actualizar a medição no canto superior direito e selecione os dados de acordo com a figura seguinte.

• Para gerar apenas medições selecione os dados de acordo com a figura seguinte.

| Actualizar a medição                     |                                     |     |                    |      |  |  |  |  |
|------------------------------------------|-------------------------------------|-----|--------------------|------|--|--|--|--|
| Eliminar os dados     Actualizar o orçan | do orçamento actual<br>nento actual |     |                    |      |  |  |  |  |
| ☑ Mapeamento<br>☑ Banco de preços        | CYPE PORTUGAL ~ 2                   | ~ 🖉 | Opções de importaç | ão   |  |  |  |  |
| Aceitar                                  |                                     |     | Cano               | elar |  |  |  |  |

Fig. 4.141

• Prima Aceitar. Surgirá uma janela de paridade entre moedas.

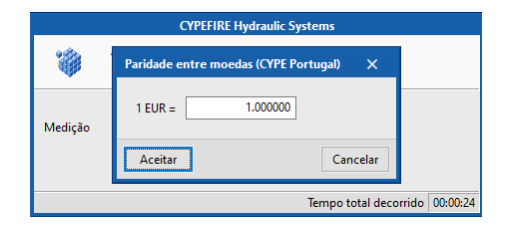

Fig. 4.142

• Prima Aceitar.

Surge uma janela com a informação de importação finalizada. Prima Aceitar para terminar o processo.

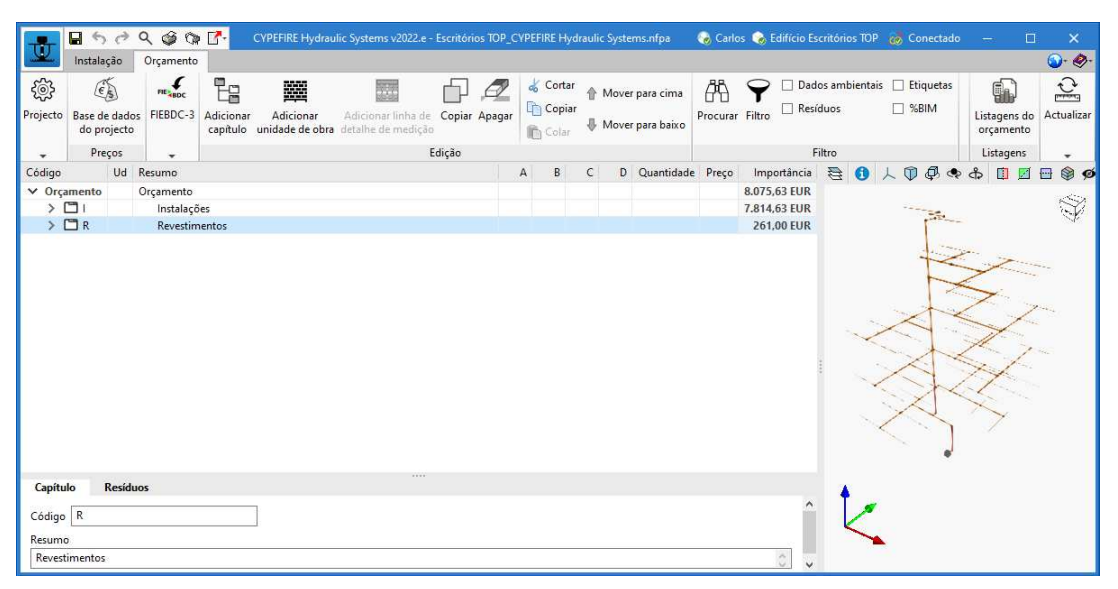

Fig. 4.143

Prima em <sup>Sest</sup> **Parâmetros gerais** no canto superior esquerdo e selecione os dados de acordo com a figura seguinte. Estas configurações podem ser feitas inicialmente e, por conseguinte, já não surgirá a janela de paridade entre moedas.

| Parâmetros<br>gerais |                             |   |
|----------------------|-----------------------------|---|
|                      | Parâmetros gerais           | × |
|                      | Moeda Decimais Percentagens | - |
|                      | Divisa EUR                  | - |
|                      | Posição do símbolo da moeda |   |
|                      | Oireita                     |   |
|                      | ◯ Esquerda                  |   |
|                      |                             |   |

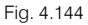

- Prima Aceitar.
- Prima em Ilistagens do orçamento no canto superior direito para ter acesso às listagens.

As listagens podem ser impressas diretamente para um periférico, ou exportadas para ficheiro (TXT, HTML, PDF, RTF e DOCX).

Como se constata todos os elementos foram orçamentados, pois o ficheiro de mapeamento e o ficheiro do banco de preços já contêm informação necessária dos elementos introduzidos nesta obra. Caso exista algum elemento novo, será adicionado ao ficheiro de mapeamento e o utilizador terá de fazer atribuição de um preço presente no banco de preços.

 Para definir preços deve utilizar o botão Base de dados do Projeto do grupo Preços conforme se mostra na figura seguinte.

|                    |                         | 900                       | <b>⊡</b> -                   |
|--------------------|-------------------------|---------------------------|------------------------------|
|                    | Instalação              | Orçamento                 |                              |
| ŝ                  |                         | -<br>@f                   | Es.                          |
| Parâmeti<br>gerais | ros Bancos<br>de preços | Mapeam <mark>e</mark> nto | Base de dados<br>do projecto |
|                    | Projecto                |                           | Preços 🗟                     |

Fig. 4.145

 Para fazer um orçamento de um elemento novo não incluído no banco de preços, terá de editar o Banco de preços e incluí-lo na sua estrutura, assim como, fazer posteriormente a atribuição do mesmo ao ficheiro de mapeamento.

Para exemplificar, e caso tenha uma situação destas siga os seguintes passos:

Prima em to, de seguida em Editar e posteriormente em Atribuir códigos

De um lado surgirão os elementos presentes no ficheiro de mapeamento e do outro lado o banco de preços.

Selecione no lado esquerdo no ficheiro de mapeamento a linha do elemento com código por atribuir e do lado direito no banco de preços a linha com o código do artigo que pretende atribuir e prima em
 Atribuir
 Atribuir
 Atribuir
 Atribuir
 Atribuir
 Atribuir
 Atribuir
 Atribuir
 Atribuir
 Atribuir
 Atribuir
 Atribuir
 Atribuir
 Atribuir
 Atribuir
 Atribuir
 Atribuir
 Atribuir
 Atribuir
 Atribuir
 Atribuir
 Atribuir
 Atribuir
 Atribuir
 Atribuir
 Atribuir
 Atribuir
 Atribuir
 Atribuir
 Atribuir
 Atribuir
 Atribuir
 Atribuir
 Atribuir
 Atribuir
 Atribuir
 Atribuir
 Atribuir
 Atribuir
 Atribuir
 Atribuir
 Atribuir
 Atribuir
 Atribuir
 Atribuir
 Atribuir
 Atribuir
 Atribuir
 Atribuir
 Atribuir
 Atribuir
 Atribuir
 Atribuir
 Atribuir
 Atribuir
 Atribuir
 Atribuir
 Atribuir
 Atribuir
 Atribuir
 Atribuir
 Atribuir
 Atribuir
 Atribuir
 Atribuir
 Atribuir
 Atribuir
 Atribuir
 Atribuir
 Atribuir
 Atribuir
 Atribuir
 Atribuir
 Atribuir
 Atribuir
 Atribuir

Desta forma, o código do banco de preços é atribuído e assim mapeado para esse elemento.

- Prima em Aceitar Aceitar no canto superior direito.
- Se surgir uma pergunta relativamente à existência de erros é porque ainda existem elementos sem preços atribuídos e, portanto, deverá repetir o mesmo processo para esses elementos ou desativar a opção na coluna "Importação". Responda Sim.
- Feche a janela premindo em  $\stackrel{\textstyle{\checkmark}}{\simeq}$  no canto superior direito.
- Prima em Actualizar a medição no canto superior direito e selecione os dados de acordo com o que foi feito inicialmente.

O preço será atualizado de acordo com a atribuição do mapeamento feito.

### 4.9.1. Exportação em formato BC3

Para além da obtenção das listagens relativamente às medições e orçamento é possível exportar o conteúdo das mesmas no formato BC3. O ficheiro exportado pode ser importado pelos programas de gestão de obra (Arquimedes ou Arquimedes e Controle de Obra). Desse modo, é possível posteriormente editar a informação exportada, colocando os preços, com recurso ao Gerador de Preços, para elaboração do orçamento.

Para proceder à exportação, deve premir em **Exportar** presente no separador Orçamento no grupo FIEBDC-3 e posteriormente selecionar a diretoria pretendida.

|           | FIEBDC-3                                                               | ×      |
|-----------|------------------------------------------------------------------------|--------|
| FIEBDC    | C:\Users\Carlos\Desktop\Escritórios Top_CYPEFIRE Hydraulic Systems.bc3 |        |
| Filtro    |                                                                        |        |
| + 0 × 🔺   | < ▼                                                                    |        |
| Etiquetas |                                                                        |        |
| Aceitar   | Ca                                                                     | ncelar |

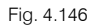

Para editar esta informação diretamente no Arquimedes ou Arquimedes e Controle de Obra é necessário possuir a licença de utilização destes programas. Recomenda-se a quem possuir os programas de gestão a aquisição do módulo Ligação ao Gerador de Preços.

As figuras seguintes são referentes ao programa Arquimedes.

| Arqui     | ivo                               | _               |                                                |
|-----------|-----------------------------------|-----------------|------------------------------------------------|
|           | Novo                              |                 |                                                |
| È         | Gestão de arquivos                |                 |                                                |
| <b>\$</b> | Abrir base de dados remota        |                 |                                                |
| 2         | Recuperar base de dados           |                 |                                                |
| R         | Conexão com Revit                 |                 |                                                |
| <b>P</b>  | Importar                          | ۹ <sub>26</sub> | Importar novo orçamento de FIEBDC-3            |
| ÷         | Exportar                          |                 | Importar medições de FIEBDC-3                  |
| 3         | Últimos orcamentos                |                 | Importar auto de obra de FIEBDC-3              |
| 67        | Últimos bancos de preços          | 1               | Importar novo banco de preços de FIEBDC-3      |
| Ś         | Imprimir •                        | ÷.              | Actualizar banco de preços de FIEBDC-3         |
| ۲         | Preferências                      |                 | Importar medições de programas de BIM/CAD      |
| 쁆         | Libertar Licença Electrónica      |                 | Importar planilhas de listagens de ficheiro RB |
| 뢂         | Administrar a Licença Electrónica | <b>-</b> ,-     | Importar de CSV                                |
|           | Sair                              |                 |                                                |

#### Fig. 4.147

| 😰 Arquimedes - 2021.e                                                                                            |           |          | □ ×               |
|----------------------------------------------------------------------------------------------------|-----------|----------|-------------------|
| Arquivo BDados Processos Mostrar Árvore Janela<br>]] 😂 🕰 🥱 🔿 🖬 🎯    🞯 ESCRITÓRIOS TOP_CY 🔽 🖏 😫 🖆 💆 🕵 🗼   🕅 🗠 💽 🗸 |           |          | Ajud              |
| ESCRITÓRIOS TOP_CYPE                                                                                             |           |          |                   |
| 16 🖪 IOTO30b Ud Fornecimento e instalação de sprinkler automático pendente, resposta rápio                       | da com an | npol 🔐   | 0,0               |
| Código Doc. Co GR Ud Resumo                                                                                      | Quant     | Custo    | Importância \land |
| 🕲 ESCRITÓRIOS 🔋 🖏                                                                                                | 1,00      | 8.084,17 | 8.084,17          |
| 📭 🔁 📵 🔞 Instalações                                                                                              | 1,00      | 7.822,78 | 7.822,78          |
| 🛛 📔 😳 O 🛛 🕫 🖏 Contra incêndios                                                                                   | 1,00      | 2.332,85 | 2.332,85          |
| L 🔁 IOT 🐀 🖏 Sistemas de extinção fixos                                                                           | 1,00      | 2.332,85 | 2.332,85          |
| 🖪 IOT030b 🔋 🖏 Ud 🛛 Fornecimento e instalação de sprinkler automático pendente, resposta rápida com amp           | 97,00     | 24,05    | 2.332,85          |
| 💪 IW 📵 🐔 Suportes, tubos e acessórios para fluidos                                                               | 1,00      | 5.489,93 | 5.489,93          |
| L 🔁 IWA 📵 🐉 De aço                                                                                               | 1,00      | 5.489,93 | 5.489,93          |
| - 🖪 IWA200f 🛛 📵 🖏 Ud 🛛 Suporte para tubo de aço de 3º DN 80 mm formado por ancoragem mecânica de expans          | 42,00     | 7,67     | 322,14            |
| - 🖬 IWA200c 🔋 👸 Ud Suporte para tubo de aço de 1 1/2" DN 40 mm formado por ancoragem mecânica de exp             | 81,00     | 6,63     | 537,03            |
| - 🖬 IWA005c 🔋 👸 m Tubo de aço preto, com soldadura longitudinal por resistência eléctrica, de 1 1/2" DN 40       | 148,55    | 10,88    | 1.616,22          |
| 🛛 🖳 🖏 m Tubo de aço preto, com soldadura longitudinal por resistência eléctrica, de 3" DN 80 mn                  | 118,31    | 25,48    | 3.014,54          |
| 🕒 R 🖲 🐔 Revestimentos                                                                                            | 1,00      | 261,39   | 261,39            |
| L 🔄 RN 📵 🖏 Pinturas em metais                                                                                    | 1,00      | 261,39   | 261,39 v          |
| Detalhe de medição QuantVenda ∨ Quant Diferença                                                                  |           |          |                   |
|                                                                                                    |           |          |                   |
| Loc v Comentário Fórmula A B                                                                                     | С         | D Pa     | arcial Subtota    |
| VUds. Comprim. L                                                                                                 | argura A  | ltura    |                   |
| 1 Standard sprinkler. Pendent. K-80. 1/2 in. 97,00                                                               |           | 9        | 7,00              |
|                                                                                                    |           |          |                   |
|                                                                                                    |           | 9        | 7,00 97,00        |
|                                                                                                    |           | 9        | 7,00 97,00        |
|                                                                                                    |           |          |                   |

Fig. 4.148

## 4.10. Exportação para o BIMserver.center

No fluxo de trabalho Open BIM, os modelos de cálculo que são trabalhados nas distintas aplicações especializadas pertencem ao técnico que os criou e não são partilhados no projeto BIM (pertencem à esfera privada de cada técnico). No entanto, são capazes de exportar um ficheiro IFC com informação própria de cada aplicação e desta forma à medida que se vai desenvolvendo o projeto, a informação correspondente ao modelo BIM vai-se ampliando mediante os ficheiros IFC gerados pelas aplicações especializadas. É o que chamamos de **consolidar o modelo BIM**.

Para fazer a exportação siga os seguintes passos:

- Prima em X Partilhar presente no canto superior direito no grupo de opções BIMserver.center.
- Preencha os dados de acordo com a figura seguinte colocando no nome de ficheiro ESCR\_SCI\_M3D\_001\_Rede de sprinklers.

| Ficheiro para exportação em formato IFC                                                                    | ×       |
|----------------------------------------------------------------------------------------------------|---------|
| Gerar os resultados da aplicação e adicioná-los como contribuição ao projecto alojado no BIMserver.center. |         |
| Nome                                                                                                    |         |
| ESCR_SCI_M3D_001_Rede de sprinklers                                                                        |         |
| Descrição                                                                                                  | _       |
| CYPEFIRE Hydraulic Systems                                                                                 | <<br>>  |
| Ficheiros adicionais                                                                                       |         |
| Análise gráfica do caudal                                                                                  |         |
| Análise gráfica da velocidade                                                                              |         |
| Análise gráfica do comprimento                                                                             |         |
| Análise gráfica da altura                                                                                  |         |
| 🗌 Modelo de pulverização                                                                                   |         |
| Aceitar                                                                                                    | ancelar |

Fig. 4.149

- Prima Aceitar.
- Surgirá uma janela informação de exportação finalizada. Prima Aceitar.